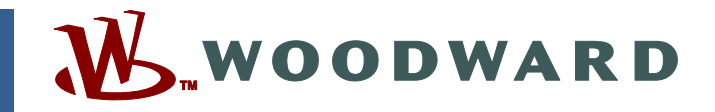

# Product Manual 26262 (Revision B) Original Instructions

# GTC200 Gas Turbine Control for Generator or Compressor Applications

8262-1002 (no PowerSense Board) 8262-1022 (w/ PowerSense Board)

**Installation and Operation Manual** 

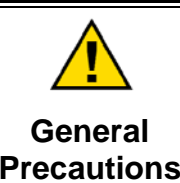

Read this entire manual and all other publications pertaining to the work to be performed before installing, operating, or servicing this equipment.

Practice all plant and safety instructions and precautions.

Failure to follow instructions can cause personal injury and/or property damage.

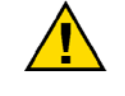

Revisions

This publication may have been revised or updated since this copy was produced. To verify that you have the latest revision, check manual 26311, *Revision Status & Distribution Restrictions of Woodward Technical Publications*, on the *publications page* of the Woodward website:

www.woodward.com/publications

The latest version of most publications is available on the *publications page*. If your publication is not there, please contact your customer service representative to get the latest copy.

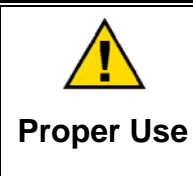

Any unauthorized modifications to or use of this equipment outside its specified mechanical, electrical, or other operating limits may cause personal injury and/or property damage, including damage to the equipment. Any such unauthorized modifications: (i) constitute "misuse" and/or "negligence" within the meaning of the product warranty thereby excluding warranty coverage for any resulting damage, and (ii) invalidate product certifications or listings.

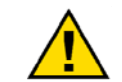

If the cover of this publication states "Translation of the Original Instructions" please note:

Translated Publications

The original source of this publication may have been updated since this translation was made. Be sure to check manual 26311, Revision Status &
 S Distribution Restrictions of Woodward Technical Publications, to verify whether this translation is up to date. Out-of-date translations are marked with A. Always compare with the original for technical specifications and for proper and safe installation and operation procedures.

Revisions—Changes in this publication since the last revision are indicated by a black line alongside the text.

Woodward reserves the right to update any portion of this publication at any time. Information provided by Woodward is believed to be correct and reliable. However, no responsibility is assumed by Woodward unless otherwise expressly undertaken.

# Contents

| WARNINGS AND NOTICES                                                                                                    | V                                                     |
|----------------------------------------------------------------------------------------------------|-------------------------------------------------------|
| ELECTROSTATIC DISCHARGE AWARENESS                                                                                                    | v                                                     |
| CHAPTER 1. GENERAL INFORMATION<br>Introduction<br>General Description<br>Hardware<br>Software Application Program                                                                                                    | <b>1</b><br>1<br>1<br>3                               |
| CHAPTER 2. DESCRIPTION OF OPERATION                                                                                                    | <b>4</b><br>4<br>4<br>4<br>7<br>8<br>1<br>2<br>4<br>4 |
| CHAPTER 3. INSTALLATION AND WIRING GUIDELINES                                                                                                    | 6<br>7<br>0                                           |
| CHAPTER 4. POWERSENSE SIGNAL WIRING.       23         PowerSense Board Wiring Pinout       24         Potential Transformer (PT) Inputs       25         Current Transformer (CT) Inputs       36         Single Phase Monitoring       37         Speed Bias Output       36         Voltage Bias Output       36       | <b>3</b><br>3<br>3<br>1<br>4<br>4<br>4                |
| CHAPTER 5. CONTROL SIGNAL WIRING       33         Fuel Control Input/Output Signals       33         MPU (Speed) Inputs       33         Analog Inputs       33         Optional Analog Input Signals Programmed       4         Analog Outputs       4         Discrete Inputs       4         Discrete Outputs       4 | <b>8</b><br>8<br>9<br>1<br>4<br>6<br>7                |
| CHAPTER 6. CONFIGURATION AND SERVICE SETUP PROCEDURES                                                                                                    | 9990122233                                            |
| Setup of the Accel PID Control                                                                                                    | 4<br>4<br>4                                           |

# Contents

| Setup of CDP Pressure Control                                | 64 |
|--------------------------------------------------------------|----|
| Setup of EGT Temperature Control                             | 65 |
| Setup of Generator Settings                                  | 65 |
| CHAPTER 7. GENERATOR PROTECTION FUNCTIONS                    | 66 |
| Protective Relay Descriptions.                               | 66 |
| Over and Under Voltage                                       | 66 |
| Over and Under Frequency                                     | 67 |
| Directional Power                                            | 68 |
| Negative Phase Sequence Over Voltage                         | 69 |
| Negative Phase Sequence Over Current                         | 70 |
| Phase Over Current                                           | 70 |
| Directional VAR                                              | 71 |
| Phase Current Imbalance                                      | 71 |
| Sync Check                                                   | 73 |
| Voltage (VAR/PF) Bias Limit Reached                          | 73 |
| Speed / Frequency Mismatch                                   | 73 |
| Inverse Time Curve                                           | 73 |
| CHAPTER 8. TROUBLESHOOTING                                   | 76 |
| Dynamic Response Problems                                    | 76 |
| Accel/Decel Curves Setup                                     | 78 |
| Poor Valve Response                                          | 81 |
| Common SIO Port Configurations                               | 81 |
| Serial Null Modem Cable Reference                            | 81 |
| CHAPTER 9 SERVICE OPTIONS                                    | 83 |
| Product Service Options                                      | 83 |
| Woodward Factory Servicing Options                           | 84 |
| Returning Equipment for Repair                               | 84 |
| Replacement Parts                                            | 85 |
| Engineering Services                                         | 85 |
| How to Contact Woodward                                      | 86 |
| Technical Assistance                                         | 86 |
| APPENDIX A. SYSTEM INPUT/OUTPUT SIGNAL LAYOUT                | 87 |
| APPENDIX B. MODBUS LIST                                      | 99 |
| APPENDIX C. EVENT LIST (ALARMS AND SHUTDOWNS)1               | 10 |
| APPENDIX D. CONFIGURATION AND SERVICE TUNABLES WORKSHEET1    | 14 |
| APPENDIX E. PRE-INSTALLATION CONTROL INFORMATION CHECKLIST14 | 47 |

# **Illustrations and Tables**

| Figure 2-1. GTC200 Start Sequence Logic Flow Diagram  | 5  |
|-------------------------------------------------------|----|
| Figure 2-2. GTC200 Functional Block Diagram           | 8  |
| Figure 3-1. Fixed Ring Terminals                      | 17 |
| Figure 3-2. Recommended Single Point Grounding Scheme | 18 |
| Figure 3-3. I/O Isolation                             | 19 |

# **Illustrations and Tables**

| Figure 3-4. GTC200 Terminal Strip Location View                      | 20 |
|----------------------------------------------------------------------|----|
| Figure 3-5. Input Power Wiring Diagram                               | 21 |
| Figure 4-1. PT Wiring—3Ø Wye, L-N, without Transformer               | 25 |
| Figure 4-2. PT Wiring—3Ø, Wye, L-N, with Transformer                 | 26 |
| Figure 4-3. PT Wiring—3Ø Wye, L-L, with Transformers                 | 27 |
| Figure 4-4. PT Wiring—3Ø Wye, & 1Ø Wye, L-L, with Transformers       | 28 |
| Figure 4-5 PT Wiring $30$ Delta 1-1 with Transformers                | 29 |
| Figure 4-6 PT Wiring 30 Delta L-L without Transformers               | 30 |
| Figure 4.7 CT Wiring 30 Dena, L-L, without Mansionners               | 30 |
| Figure 4.8 CT Winnig—30 Wye                                          | JZ |
| Figure 4-0. CT Willing—50 Della                                      |    |
| Figure 4-9. Voltage Bias Willing Diagram, 4–20 mA Output             |    |
| Figure 4-10. Voltage Dias Willing Diagraffi, Di-polar Voltage Output |    |
| Figure 4-11. LON Connections                                         |    |
| Figure 4-12. Direct Wired LON Network                                | 30 |
| Figure 5.1 MDLL Wiring Diagram                                       | 31 |
| Figure 5.2. Analog Input Wiring Diagram 1.5.V                        | 40 |
| Figure 5-2. Analog input Wiring Diagram, 1–5 V                       | 40 |
| Figure 5-3. Analog Input Wiring Diagram; 4–20 mA                     | 40 |
| Figure 5-4. Actuator Output Wiring Diagram                           | 44 |
| Figure 5-5. Analog Output Wiring Diagram                             | 45 |
| Figure 5-6. Discrete Output wiring Diagram                           | 47 |
| Figure 6-1. Basic Configuration Procedures                           | 50 |
| Figure 6-2. Control Assistant Install Window                         | 51 |
| Figure 6-3. Control Assistant Folder Selection                       | 52 |
| Figure 6-4. Control Assistant Install Complete                       | 52 |
| Figure 6-5. Control Assistant Restart Window                         | 52 |
| Figure 6-6. Control Assistant – WinPanel Communication Choice        | 53 |
| Figure 6-7. Control Assistant – SOS Connection Choice                | 54 |
| Figure 6-8. SOS Connection Window                                    | 54 |
| Figure 6-9. Control Assistant – WinPanel QuickService Window         | 55 |
| Figure 6-10. Control Assistant – Tunable Connection Choice           | 56 |
| Figure 6-11. Control Assistant – Open Tunable File                   | 57 |
| Figure 6-12. Control Assistant – Tunable to Send                     | 58 |
| Figure 6-13. I/O Lock Confirmation                                   | 58 |
| Figure 6-14. Control Assistant – Tunable sending progress bar        | 59 |
| Figure 6-15. Control Assistant – Save to control dialog box          | 59 |
| Figure 6-16. Control Assistant – Save Confirmation                   | 59 |
| Figure 7-1. Over Voltage/Under Voltage Alarm                         | 67 |
| Figure 7-2. Over Power/Reverse Power                                 | 68 |
| Figure 7-3. Over Power/Reverse Power Time Delay                      | 69 |
| Figure 7-4. Phase Current Imbalance                                  | 72 |
| Figure 7-5. Phase-Balance Current, Inverse Time Delay                | 72 |
| Figure 7-6. Inverse Curve Time Delay, Level Shift                    | 75 |
| Figure 7-7. Inverse Curve Time Delay, Linear Graph                   | 75 |
| Figure 8-1. Ratio Decay Cycle                                        | 77 |
| Figure 8-2. Proportional Gain Settings                               | 78 |
| Figure 8-3. Linearized Flow Schedule                                 | 80 |
|                                                                      |    |
| Table 1-1. Summary Input/Output List                                 | 3  |
| Table 4-1. Voltage Ranges Available                                  | 24 |
| Table 7-1 Generator Protection Alarms                                | 66 |
| Table 8-1. Valve Test Data                                           | 80 |
| Table 8-2. Serial Port Configurations                                | 81 |
|                                                                      |    |

# Warnings and Notices

#### **Important Definitions**

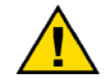

This is the safety alert symbol. It is used to alert you to potential personal injury hazards. Obey all safety messages that follow this symbol to avoid possible injury or death.

- **DANGER**—Indicates a hazardous situation which, if not avoided, will result in death or serious injury.
- **WARNING**—Indicates a hazardous situation which, if not avoided, could result in death or serious injury.
- **CAUTION**—Indicates a hazardous situation which, if not avoided, could result in minor or moderate injury.
- **NOTICE**—Indicates a hazard that could result in property damage only (including damage to the control).
- **IMPORTANT**—Designates an operating tip or maintenance suggestion.

|                                   | The engine, turbine, or other type of prime mover should be<br>equipped with an overspeed shutdown device to protect against<br>runaway or damage to the prime mover with possible personal injury,<br>loss of life, or property damage.                                                 |  |  |
|-----------------------------------|----------------------------------------------------------------------------------------------------|--|--|
| Overtemperature /<br>Overpressure | The overspeed shutdown device must be totally independent of the prime mover control system. An overtemperature or overpressure shutdown device may also be needed for safety, as appropriate.                                                                                           |  |  |
|                                   |                                                                                                    |  |  |
|                                   | The products described in this publication may present risks that<br>could lead to personal injury, loss of life, or property damage. Always<br>wear the appropriate personal protective equipment (PPE) for the job<br>at hand. Equipment that should be considered includes but is not |  |  |

Personal Protective Equipment

- Eye Protection
- Hearing Protection
- Hard Hat
- Gloves

limited to:

- Safety Boots
- Respirator

Always read the proper Material Safety Data Sheet (MSDS) for any working fluid(s) and comply with recommended safety equipment.

**WARNING** Start-up

Be prepared to make an emergency shutdown when starting the engine, turbine, or other type of prime mover, to protect against runaway or overspeed with possible personal injury, loss of life, or property damage.

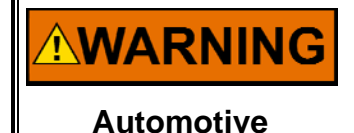

Applications

On- and off-highway Mobile Applications: Unless Woodward's control functions as the supervisory control, customer should install a system totally independent of the prime mover control system that monitors for supervisory control of engine (and takes appropriate action if supervisory control is lost) to protect against loss of engine control with possible personal injury, loss of life, or property damage.

# NOTICE

To prevent damage to a control system that uses an alternator or battery-charging device, make sure the charging device is turned off before disconnecting the battery from the system.

Battery Charging Device

# **Electrostatic Discharge Awareness**

| NOTICE                       | Electronic controls contain static-sensitive parts. Observe the following precautions to prevent damage to these parts:                                                                                                    |
|------------------------------|----------------------------------------------------------------------------------------------------|
| Electrostatic<br>Precautions | <ul> <li>Discharge body static before handling the control (with power to the control turned off, contact a grounded surface and maintain contact while handling the control).</li> <li>Avoid all plastic, vinyl, and Styrofoam (except antistatic versions) around printed circuit boards.</li> <li>Do not touch the components or conductors on a printed circuit board with your hands or with conductive devices.</li> <li>To prevent damage to electronic components caused by improper handling, read and observe the precautions in Woodward manual 82715, Guide for Handling and Protection of Electronic Controls, Printed Circuit Boards, and Modules.</li> </ul> |

Follow these precautions when working with or near the control.

- 1. Avoid the build-up of static electricity on your body by not wearing clothing made of synthetic materials. Wear cotton or cotton-blend materials as much as possible because these do not store static electric charges as much as synthetics.
- 2. Do not remove the printed circuit board (PCB) from the control cabinet unless absolutely necessary. If you must remove the PCB from the control cabinet, follow these precautions:
  - Do not touch any part of the PCB except the edges.
  - Do not touch the electrical conductors, the connectors, or the components with conductive devices or with your hands.
  - When replacing a PCB, keep the new PCB in the plastic antistatic protective bag it comes in until you are ready to install it. Immediately after removing the old PCB from the control cabinet, place it in the antistatic protective bag.

# Chapter 1. General Information

### Introduction

This manual describes the GTC200 Digital Control System designed to control two-shaft gas turbines for compressor or generator applications. The manual should be used along with the standard AtlasSC<sup>™</sup> hardware manual (26179), and therefore the scope of this document is only to describe details of the GTC200 application software functionality and assist the customer in configuration and start-up of the control. Refer to manual 26179 for information on hardware specifications, mounting information, and wiring details.

#### Scope of Supply

| Item #    | Description                                                |
|-----------|------------------------------------------------------------|
| 8262-1002 | GTC200—AtlasSC (Standard Gas Turbine Fuel Control)         |
| 8262-1022 | GTC200—AtlasSC (same as above w/ PowerSense Functionality) |
| BCD85210  | CD—System Documentation & Software Tools                   |

#### **Optional Add-ons**

#### Item # Description

| [Inquire] | Operator Interface                                          |
|-----------|-------------------------------------------------------------|
| 1784-505  | Moore Industries AD590 Ambient Temperature Signal Converter |
| 8900-067  | Ambient Air Temperature Sensor (AD590)                      |
| 5441-699  | Relay Interface (12) FTM                                    |
| 5417-747  | Relay FTM Interface Cable                                   |
| 8200-224  | Servo Position Controller (SPC)                             |

### **General Description**

The Woodward GTC200 AtlasSC Digital Control System is a configurable control system for gas turbines that produces a fuel demand output to control speed, load, pressure, and temperature. It contains optional start/stop sequence control and Modbus<sup>®</sup> \* communication links to an optional HMI or a user defined operator interface. In addition to this, the control allows the packager or user to utilize pre-programmed options by the way in which they configure the unit. For a given GTC model, the maximum I/O available is fixed and has been pre-programmed into the unit. If additional I/O is required, the customer should inquire about other models of the GTC family.

\*-Modbus is a trademark of Schneider Automation Inc.

#### Hardware

The GTC200 AtlasSC Digital Control is designed to be bulkhead mounted in a control panel. The complete unit contains a 'SmartCore' CPU module, an Analog Combo module and a Power Supply board. In addition, the system can also include an optional relay Field Termination Module (FTM). These components are designed for DIN rail mounting in the control cabinet.

#### GTC200 Gas Turbine Control

The CPU module controls the system. The I/O modules interface the CPU module to the outside world, permitting it to sense digital and analog inputs and to issue analog and discrete outputs.

Optional relays are available for the system to isolate the system's discrete output circuits from the field wiring.

#### Power Requirements

The AtlasSC Digital Control System requires an 18-32 Vdc input supply voltage.

#### **Physical Description**

For further details on the physical hardware, refer to the AtlasSC product manual 26179.

#### **Central Processor Unit (CPU) Module**

The SmartCore CPU runs a proprietary Woodward real time operating system and follows the instructions of the application program, which controls all of the input and output circuits of the GTC200 AtlasSC Control.

The SmartCore module has the following Communications Ports:

#### Serial COM 1

The COM 1 Serial Port is configured for use as a Modbus interface on this control.

#### Serial COM 2

The COM 2 Serial Port is configured for use as a Modbus interface on this control.

#### Serial COM 3

This port is RS-232 only and is a dedicated as a ServLink Port that interfaces to the Woodward software interface tools.

#### I/O Modules

Each module has a FAULT LED that is controlled by the CPU. During every initialization of the system, the CPU turns these LEDs on. The CPU then individually tests each I/O module. If an I/O module fails any test, the FAULT LED remains on. The FAULT LED remaining on after the diagnostics have run may mean that the module has failed a test.

If the FAULT LEDs come on at any other time one of 3 things has occurred:

- 1. The module has faulted
- 2. The CPU / Operating System has detected a fault and shutdown the module
- 3. The unit has been placed in IO Lock by the Watch Window service tool (which happens when the unit is placed in Configure mode).

For further details on the specific hardware modules installed in this system refer to the AtlasSC product manual 26179.

| Type of Input                         | # of Inputs | Options/Details                                    |
|---------------------------------------|-------------|----------------------------------------------------|
| DC Power Input                        |             |                                                    |
| Low Voltage dc input                  | 1           | 18–32 Vdc, protected from reverse polarity         |
|                                       |             |                                                    |
| Analog Inputs                         |             |                                                    |
| Function Configurable Inputs          | 9           | Current 4-20 mA dc (1-6 can be 0-5 Vdc)            |
| MPU Speed Sensor                      | 4           | 100–20 000 Hz                                      |
| Thermocouple Inputs                   | 10          | Type E,J,K,N,R,S,T – First 8 used for EGT          |
| RTD Inputs                            | 2           | 100 or 200 Ohm                                     |
| Bus PT Input                          | 1           | 3-phase ac input                                   |
| Generator PT Input                    | 1           | 3-phase ac input                                   |
| Bus CT Input                          | 1           | 3-phase ac input                                   |
| Generator CT Input                    | 1           | 3-phase ac input                                   |
|                                       |             |                                                    |
| Analog Outputs                        |             |                                                    |
| Speed Bias                            | 1           | ±3 Vdc, 1–5 Vdc, 500 Hz, PWM, 4–20 mA              |
| Voltage Bias                          | 1           | ±1 Vdc, ±3 Vdc, ±9 Vdc, 4–20 mA                    |
| Function Configurable outputs         | 8           | Current                                            |
| Actuator outputs                      | 2           | Current 0-20 mA or 0-200mA range                   |
|                                       |             |                                                    |
| Discrete Inputs                       |             |                                                    |
| Configurable Switch or Contact inputs | 24          | Switch to + to activate, Isolated from input power |
|                                       |             |                                                    |
| Discrete Outputs                      |             |                                                    |
| Relay Driver Outputs                  | 12          | Low side drivers                                   |
|                                       |             |                                                    |
| Communication Ports                   |             |                                                    |
| Serial Ports                          | 3           | (1)—RS-232, (2)—RS-232/422/485                     |

| AtlasSC I/O—The standard I/C | O (input/output) | for this product is: |
|------------------------------|------------------|----------------------|
|------------------------------|------------------|----------------------|

Table 1-1. Summary Input/Output List

# **Software Application Program**

The application program is designed by using the Woodward GAP<sup>™</sup> Graphical Application Program. The GAP program, which runs on a standard PC (personal computer), builds and compiles the application program file. This application code is then processed through a coder/compiler, which generates the application program code. This executable code is then loaded into flash memory on the CPU module circuit board. The GTC200 application is designed as a fuel control for a two-shaft gas turbine and is intended to provide proper fuel demand control from the initial 'Fuel On' signal to 'Fuel Off'. The GTC200 control, as delivered from Woodward, also contains software options to provide turbine start/stop sequencing logic. It contains configurable start permissives and can control the turbine motor starter, ignitors, and positive fuel shutoff valves (block valves) in addition to the fuel-metering valve for both Gas and Liquid fuels. The application also allows the user to take some of the GTC programmed I/O signals and reallocate them for a site specific use for some off-turbine package subsystem indication, or plant process requirements. Specifics on the options available for customer signals are in the fuel control Input / Output signal section.

# 

A separate and independent overspeed trip device is always required to be installed to prevent possible serious injury from an over speeding prime mover.

# Chapter 2. Description of Operation

### Introduction

This chapter describes the operation and features included in the GTC200 system for control of a gas turbine driving a generator or a compressor. The purpose of the chapter is to provide a clear understanding of the functions and features that are available in this Woodward GTC product.

### Scope

The control has been divided into major functions for this description. Many of these functions have sub-functions, and all of these may not be utilized in your specific unit. The major functions of this AtlasSC<sup>™</sup> Digital Control System include:

- Start Sequence Options
- Control Loop Functions
- Synchronization Logic
- Load Control Options
- Generator Protection

# **Start Sequence Options**

The sections below will provide insight as to the options programmed into the GTC for starting the gas turbine. The functional block diagram Figure 2.1 will provide an overview of the startup sequence, the specific details of setting up the start options for each sequence step is found in Chapter 6.

- Configurable Start/Stop Sequencing Logic
- Turbine Lite-Off and Flameout Detection
- Start Ramp and Start Control Logic
- Optional EGT start temp limiter

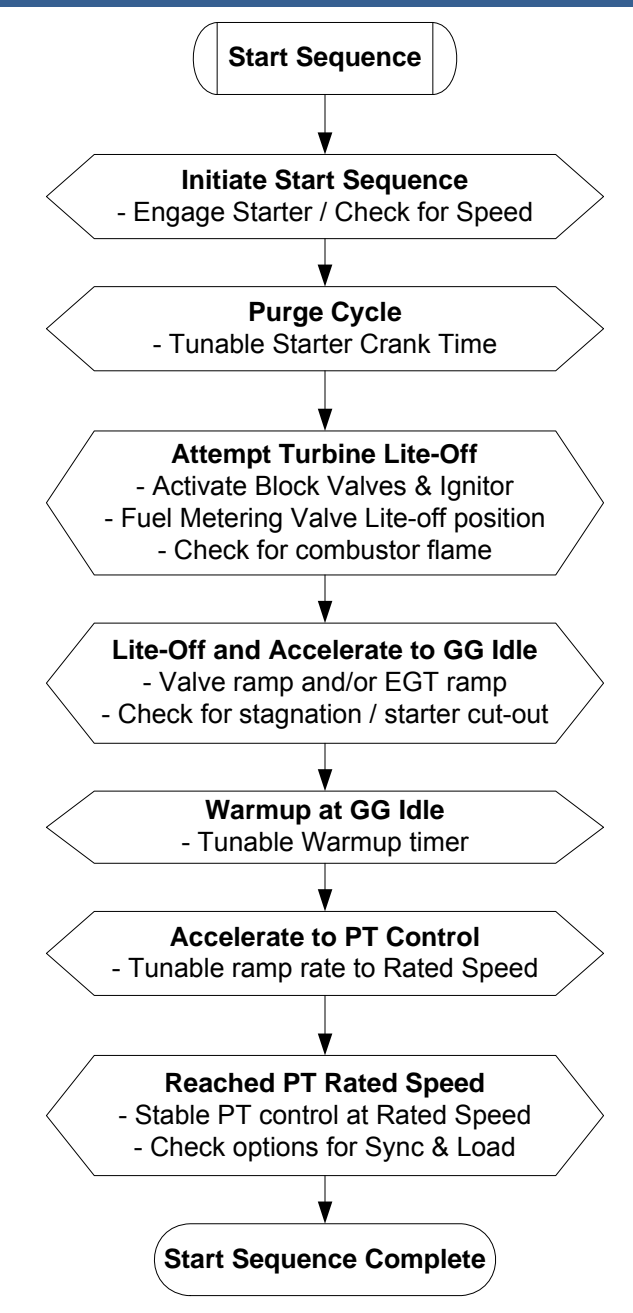

Figure 2-1. GTC200 Start Sequence Logic Flow Diagram

The following sections will explain the sequence logic and identify some of the items that are configurable by the user in each step.

#### **Initiate Start Sequence**

After receiving a start command the control will check all of the start permissives, which is a logical AND of the following:

- No Shutdowns present
- Unit not in Calibrate mode
- Not in a Manual Starter Crank Cycle
- EGT temp is less than 400 °F (204 °C)
- Fuel Shutoff Valves are Closed
- Fuel Metering Valve at minimum position
- GG reference set point at minimum value
- PT reference set point at minimum value
- Any of the customer Start Permissive inputs (DI's 5-8, 18-24)

If these are all TRUE then the control will energize the Motor Starter relay output and wait to detect that the GG speed probes are reading a speed above the minimum starter crank speed, if no speed is detected after 30 seconds then an alarm is issued. The Start sequence can take the unit to GG Idle or to PT Rated (Sync) speed. Once speed is detected the Sequence move into the Purge Cycle step.

Configuration Items:

| Minimum Crank Speed (rpm)                   | *1000 (100, 2000) |
|---------------------------------------------|-------------------|
| Delay time to wait for Speed Detection      | *15.0 (0,120)     |
| Start/Lite-off Gas Fuel Valve Min Demand    | *0.0 (0, 100)     |
| Start/Lite-off Liquid Fuel Valve Min Demand | *0.0 (0, 100)     |

#### Purge Cycle Sequence

The control will allow the turbine to crank on the starter motor for the amount of time that the user configures for the purge time. This allows for any required purge of a downstream boiler system, if none is present then this time can be minimized. Once this timer is complete the control will move to the Attempt Lite-off step Configuration Items:

| onngulation items.     |               |
|------------------------|---------------|
| Purge Cycle Time (sec) | *20 (5, 3000) |

#### Attempt Lite-off Sequence

At this step the control will issue relay commands open the fuel shutoff valves for the selected fuel type and turn on the ignitors. The control will wait for the configured time to see that a flame has been established in the combustor (via one of the selected options for flame detections). If the control does not get this indication then a shutdown command is issued and annunciated as a Failed to achieve Lite-off. Once Lite-off is achieved the sequence proceeds to the Lite-off and Accel step.

Configuration Items:

| Time to wait for Lite-off on Gas Fuel (sec)         | *10 (2, 30) |
|-----------------------------------------------------|-------------|
| Time to wait for Lite-off on Liquid Fuel (sec)      | *15 (2, 30) |
| *Note-be sure the time is correct for the chosen fi | اما         |

\*Note—be sure the time is correct for the chosen fuel.

#### Lite-off and Start Accel Sequence

At this step the control begins to ramp open the fuel start ramp and will continue on this control, or one of the other start mode options, up to the minimum GG speed set point. During this acceleration the GG speed will pass through the Starter cutout speed, which is when the Motor Starter relay will drop out. The control has a configurable timer during which it must reach the minimum GG speed set point (GG Idle). If it does not reach GG idle within this time frame a shutdown command is issued and annunciated as a GG Failed to Accel. Once GG Idle is reached then the sequence proceeds to the Warm-up step. Configuration Items:

| 0                                    |
|--------------------------------------|
| Time to Accel to GG Idle (sec)       |
| Motor Starter Cut-out Speed (GG rpm) |
| Ignitors Off Speed (GG rpm)          |
| GG Idle Speed = GG Min Ref           |
|                                      |

\*60 (5, 600) \*3500 (100, 5000) \*5400 (100, 10000) \*6000 (100, 10000)

#### GG Idle Warm-up Cycle Sequence

At this step the control will hold the unit at the GG Idle speed for the amount of time configured by the user. At the end of this cycle the unit will issue a pulse to set the PT reference to the rated set point. At this point the sequence proceeds to the GG Accel to PT step.

Configuration Items:

| Raise GG Ref at Fast Rate (F=Default F           | Rate) *False |
|--------------------------------------------------|--------------|
| GG Reference Default Rate (rpm/sec) *20 (0, 1000 | ))           |
| GG Reference Fast Rate (rpm/sec) *50 (0, 1000    | ))           |

#### **GG Accel to PT Rated Sequence**

At this step the control will begin to raise the GG reference at the default or fast ramp rate, as determined by the user. At some point during this ramp the PT shaft should break away and begin to accelerate up to the PT Sync set point. The control will accelerate the turbine on GG speed control up to the point at which the PT speed loop comes into control. If PT control at rated speed is not achieved in the configured time allowance then a Shutdown command is issued and annunciated as PT Failed to Accel. It is important to set this timer to a calculated amount of time in which the PT should reach rated speed. If desired, the user could calculate a maximum GG speed to be reached by using the GG ramp starting point and the configured ramp rate. Once the unit achieves control at PT Sync the sequence proceeds to the Reached PT rated speed step. Configuration Items:

| Time to Accel to PT Sync (sec)     |  |
|------------------------------------|--|
| PT Reference Rated Speed Set point |  |

\*60 (5, 600) \*3600 (100, 20000)

#### Accelerate to PT Control

At this step the control transitions from GG speed control into PT speed control. The GG reference will continue to ramp up to maximum and the PT reference will ramp up from idle to rated speed.

#### **Reached PT Rated Sequence**

At this step the control looks to determine that the turbine is in PT speed control at rated PT speed. Once this is confirmed the control will step the GG reference to the maximum reference set point to move the GG speed loop out of the way and the Start Sequence is completed.

# **Control Loop Functions**

The sections below will provide insight as to how the control application software implements the functions shown in the functional block diagram of Figure 2.2.

- Ambient Temperature Sensing
- Single Shaft Speed Sensing (w/ Redundant probes)
- Turbine Inlet Temperature Sensing
- Compressor Discharge Pressure (CDP) Sensing
- Exhaust Gas Temperature (EGT) Sensing
- GG Speed Reference Logic
- PT Speed Reference Logic

- Remote Speed Reference Logic
- Speed Control of Gas Generator Shaft (GG)
- Speed Control of Power Turbine Shaft (PT)
- Load Control of Power Turbine
- CDP Limiting Control
- EGT Limiting Control
- Kilowatt Limiting Control
- Acceleration and Deceleration Control
- Fuel Actuator Demand and Fuel Transfer Logic

### **Functional Block Diagram**

The following diagram shows a general outline of the functionality of the GTC200 control.

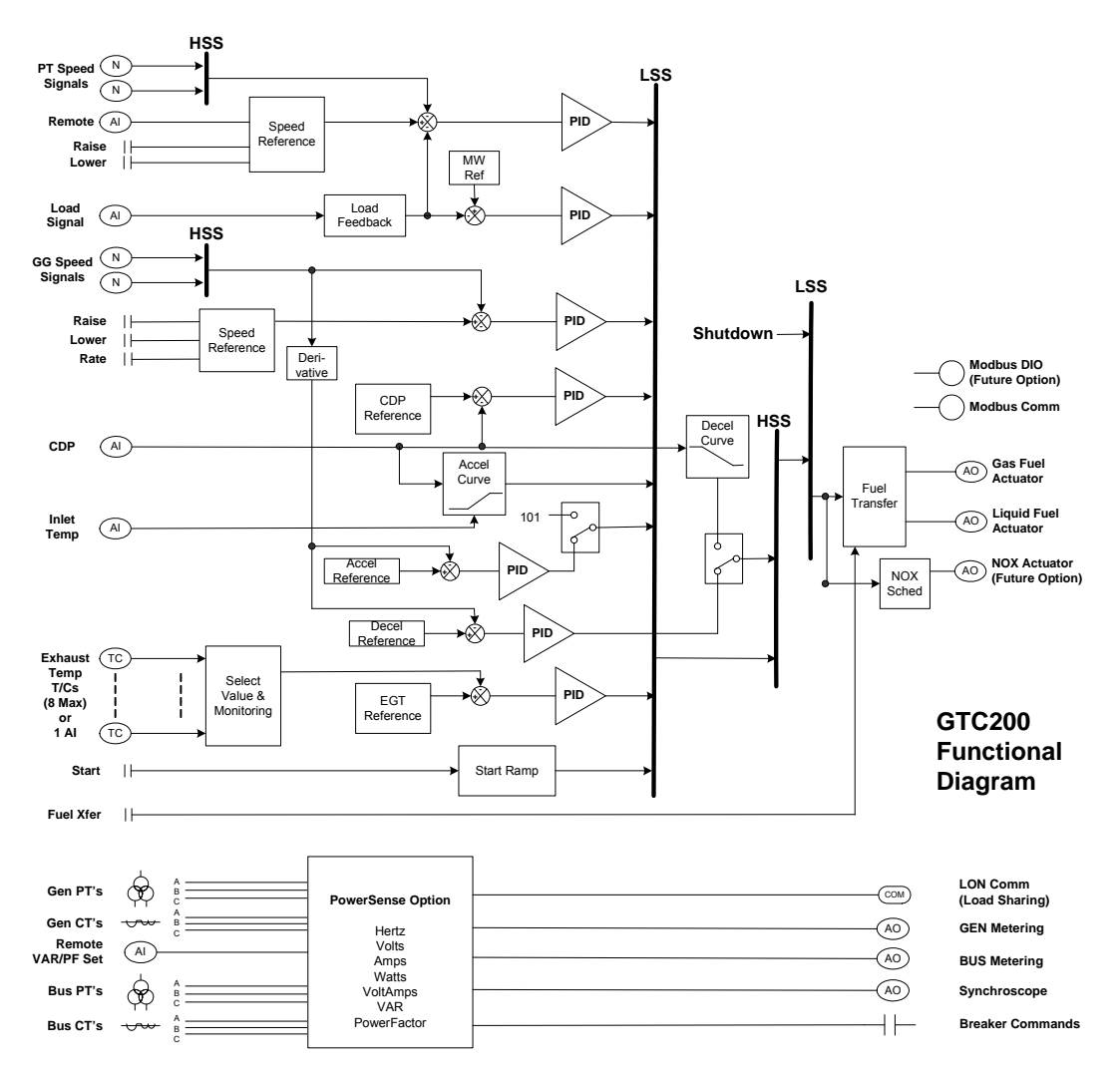

Figure 2-2. GTC200 Functional Block Diagram

#### Start Ramp/Start Control (Default rate 0.3 % per sec)

The control contains options for Start mode, including an open loop start ramp, a closed loop GG acceleration schedule, and an EGT-temperature-controlled start. This control mode accelerates the turbine from initial 'Lite-off' to a point where the GG control PID can take control of the fuel valve demand. Once speed control is reached this ramp is taken to 100%.

#### Gas Generator Control (GG) PID

The intent of this controller is to keep the turbine GG speed equal to the GG speed reference. This control loop will typically accelerate the turbine up to the rated PT speed. After PT control is obtained the GG Reference is typically ramped to maximum and the controller continues to be active as a maximum shaft speed limiter. The GG control PID (proportional-integral-derivative) function block compares the GG actual speed signal with the GG speed reference and calculates an appropriate output response. The GG control PID has three inputs:

- Actual speed input from the GG scalar
- GG speed reference input
- Feedback input from the LSS

#### **Power Turbine Control (PT) PID**

The intent of this controller is to maintain desired speed and load of the PT shaft. Under normal operating conditions, the unit will be loaded while in this mode and maintain speed control from zero load to maximum load. The PT control PID compares the PT actual speed signal with the PT speed reference and calculates an appropriate output response. The PT control PID has three inputs:

- Actual speed input from the PT scalar
- PT speed reference input
- Feedback input from the LSS

#### **ACCEL Control (Curve Schedule)**

The acceleration schedule determines the maximum amount of fuel allowed, during acceleration. The configuration of this function is required to protect the turbine from over fueling. This demand is driven by a configurable curve based on CDP. The CDP versus Fuel Demand accel limit curve will determine the maximum amount of fuel allowed for the current CDP. This fuel demand limiter feeds into the LSS bus. If this value is the lowest on the LSS, then its schedule controls the LSS output.

#### **Temperature Limiting Control (EGT) PID**

The intent of this controller is to limit the maximum Exhaust Gas Temperature of the turbine. The EGT PID block compares the actual EGT signal with the reference EGT signal and generates an appropriate output response signal. The EGT control PID is typically used as a limiter on the high end of the load curve of the turbine. It is also used in the GTC as an option on startup to limit the fuel flow until closed loop speed control can be reached. It will limit the fuel demand to the turbine once the EGT temperature reaches the EGT reference set point. The EGT Control PID has three inputs:

- Thermocouple (from 1 to 8 max) or Analog Input signal of EGT
- EGT temperature reference set point
- Feedback from the LSS

#### Kilowatt Limiting Control (KW\_LIM) PID

The intent of this optional controller is to limit the maximum KW output of the turbine/generator. The KW PID block compares the actual KW signal (or calculated KW load based on turbine CDP) with the reference KW signal and generates an appropriate output response signal. The KW control PID is typically used as a limiter on the high end of the load curve of the turbine. It will limit the fuel demand to the turbine once the KW output reaches the KW reference set point. On the controls with the PowerSense board the KW load signal is calculated from the PT and CT inputs.

The KW Control PID has three inputs:

- Actual or calculated KW load input
- KW limiter reference set point
- Feedback from the LSS

#### Pressure Limiting Control (CDP) PID

The intent of this controller is to limit the maximum Compressor Discharge Pressure (which equates to load) of the turbine. The CDP PID block compares the actual CDP signal with the reference CDP signal and generates an appropriate output response signal. The CDP control PID is typically used as a limiter on the high end of the load curve of the turbine. It will limit the fuel demand to the turbine once the CDP pressure reaches the CDP reference set point. The CDP Control PID has three inputs:

- CDP input signal
- CDP reference set point
- Feedback from the LSS

#### LSS Bus

The low signal select (LSS) bus selects the lowest of the PT PID, EGT PID, CDP PID, KW Limiter, Start Ramp, or the accel schedule signals, and passes it to the HSS bus. Whichever signal is calling for the lowest fuel is the one used for LSS bus output.

#### **DECEL Control (Curve Schedule)**

The deceleration schedule determines the minimum amount of fuel allowed during deceleration. The configuration of this function is required to protect the turbine from lean-blowout (loss of flame) during load transients. This demand is driven by a configurable curve based on CDP. The CDP versus Fuel Demand decel limit curve will determine the minimum amount of fuel allowed for the current CDP. The correct setup of the Decel control curve will result in the turbine recovering to synchronous speed after a load drop (as in a breaker open event). Without decel control the speed control will typically pull the fuel demand back to zero percent when the speed rises at the initialization of the load drop event, which usually results in a flameout Shutdown of the turbine.

Both of these control parameters feed into the HSS bus. If the value is the highest on the HSS, then its schedule controls the HSS.

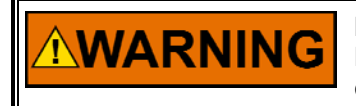

Improper setup of the Decel Control options can result in this control loop opening (or limiting closure of) the fuel valve while all other control loops are requesting minimum fuel demand.

#### HSS Bus

The HSS bus receives the output of the LSS bus and the decel schedule as inputs. Whichever of these inputs is higher will be the signal sent to the output of the HSS bus. This output is responsible for setting the turbine fuel valve position to maintain the requested turbine parameter.

#### LSS Bus (LSS\_2)

A second low signal select (LSS) bus exists downstream of the HSS. This is where the Shutdown command is invoked to chop fuel flow to the turbine.

#### **Fuel Demand**

This block is the true 0–100% fuel demand being commanded from the fuel control. All signals of the PIDs up to the LSS\_2 logic are 0 to 1.

#### **Actuator Driver**

The actuator driver output converts the 0-to-100% software control signal into a proportional actuator drive current signal. This can be configured for a 4–20 mA or 0–200 mA drive signal. An input from the shutdown input can override the control signal and cause the actuator to go to minimum-fuel position or shutdown. The shutdown circuit also has short and open coil fault detection. The actuator translates the signal from the electronic control into mechanical force to position the fuel valve. There are separate actuator drive outputs for gas and liquid fuel.

#### **Fuel Transfer Logic**

The control has the capability to run on gas or liquid fuel and the ability to make on-line fuel transfers between the two fuels. It is important to note that the packager/user will need to gather the necessary fuel property and valve flow schedule information to correctly configure the unit to make smooth on-line fuel transfers.

#### Flameout Detection Logic (UV)

The Flameout section of this control includes the following options:

- EGT Temperature Monitoring (Option 1)
- UV Detector (discrete inputs) Sensing (Option 2)
- Uses EGT Temp OR UV Detection to indicate flame (Option 3)
- Speed Monitoring (Option 4)

#### **EGT Temperature Monitoring**

The control uses EGT temperature logic to monitor for a 'Lite-off' detection in the combustor. This set point for this software switch is set at 400 °F (204 °C). If during any valid turbine running sequence the EGT temperature drops below this level, the control will consider this a lost flame condition and initiate a shutdown.

#### **Flame Detectors Sensor**

If a Ultra-Violet (UV) or other type of flame detector is used, the control will monitor this signal to confirm that ignition exists in the combustor. Flame is recognized by the control by a True signal on the discrete input contacts.

#### **Speed Monitoring**

This method monitors the PT shaft for speed to be greater than a programmed set point. Once this speed is reached, the control monitors for the speed to drop 200 rpm below this speed to determine that the unit has flamed out.

### Synchronization Logic

The GTC200 control uses digital signal processing techniques to derive both true RMS voltages and relative phase of the fundamental frequencies of the bus and generator voltage wave forms. Digital signal processing techniques offer significantly improved measurement accuracy in the presence of waveform distortions, particularly since the phase measurement does not depend on zero crossings of the waveforms.

Either phase matching or slip frequency synchronizing may be selected. Phase matching method controls the turbine speed to give zero speed error and minimal phase error between the generator and bus; this provides rapid synchronizing for critical standby power applications. Slip frequency synchronizing guarantees a fixed speed difference between generator and bus. This insures the generator to be faster than the bus and initial power flow is out of the machine for larger generators. For both synchronizing methods, the GTC200 control uses actual slip frequency and breaker delay values to anticipate a minimum phase difference between bus and generator at actual breaker closure.

The synchronizer can sense a dead local bus and close the generator circuit breaker automatically when safe to do so. The network communication between GTC200 controls assures that multiple generators cannot close simultaneously onto a dead bus.

There are four synchronizer modes of operation: Run, Check, Permissive, Off. The mode can be selected through Watch Window or Modbus. The last mode selected by any of these interface methods will be the mode of operation.

Additional synchronizer features include: voltage matching, time delayed automatic multi-shot reclosing, and a synchronizer timeout alarm. Raise and lower inputs can be used to manually adjust speed for manual synchronizing. Voltage raise and lower inputs can be used to manually adjust voltage for manual voltage matching. Each of these features may be enabled or disabled during setup.

# **Load Control Options**

The GTC200 control includes several different load control options:

- Simple load droop operation provides safe operation in parallel bus applications in the event of a circuit breaker aux contact failure
- Isochronous operation when the bus is isolated
- Isochronous Load Sharing with other units connected to the bus
- Process Control
- VAR/Power Factor Control

When the generator circuit breaker is closed, the GTC200 can be in simple droop mode or in Isochronous Load Share mode. In the system configuration menu the user can determine the initial mode the unit will go into based upon the Generator breaker closure. The unit can go to a minimum load set point (manual loading) or go to a 'Base' Load set point programmed by the user (auto loading). Both of these are Droop mode load control loops. The user may also select that the unit stay in Isochronous mode which will allow it to immediately load share with any other units on the local bus. It will do this via the LON communication port, which interfaces to the other units. If this unit is the only one on the bus it will pick up all of the load.

Load and unload ramps provide smooth transition between autoloading, manual loading, Isochronous Load sharing and process control any time the operating mode is changed.

#### **Process Control**

A cascade process controller is provided for controlling load based on a customer input signal. A typical example of this is to use the process control for import/export control of generated power. An adjustable bandwidth input filter, flexible controller adjustments, an adjustable deadband, and direct or indirect control action, allow the process control to be used in a wide variety of applications.

A 4–20 mA (or 1–5 Vdc) process transmitter provides the process signal to the GTC200 control. The control includes an internal digital process reference set point controlled by raise and lower switch contacts or by a Modbus or ServLink communication interface. The output of the process control provides the cascade load reference to the Load control.

Adjustable ramps allow smooth entry to or exit from the process control mode. When the process control mode is selected, an adjustable ramp moves the load reference in a direction to reduce the process control error. When the error is minimized, or the reference first reaches either the specified high or low load pick-up limits, the process controller is activated. When unloading from the process control, an adjustable unload ramp provides time controlled unloading to the unload trip level. When load reaches the unload trip level, the GTC200 control automatically issues a breaker open command to remove the generator set from the system. The ramp pause switch input allows holding of the load ramp for cool-down or warm-up purposes.

When multiple gensets and GTC200 controls are connected to a bus in process control mode one unit is automatically assigned as the "Process Master". Its process control loop then dictates through the LON network the load levels of other gensets on the bus.

#### VAR/PF Control

The VAR/PF functions control the reactive power component of the generator in parallel systems. The reactive load mode can be configured for VAR or Power Factor control. The controller compares the reactive load on the generator with an adjustable internal reference and makes corrections to the set point of the Automatic Voltage Regulator (AVR) until the desired reactive power is obtained. The reactive power level can be maintained while also controlling real load through the generator breaker. The analog voltage bias output can be directly connected to compatible voltage regulators. The control also has raise and lower contact outputs to activate a voltage regulator MOP when an analog input is not provided on the AVR. The GTC200 control has a selectable voltage range alarm that is activated if the analog output to the voltage regulator reaches high or low saturation. The GTC200 control also has selectable and adjustable high and low voltage limit switches and alarm outputs.

The GTC200 control provides switch inputs to allow raising or lowering the generator voltage reference. The control also provides a 4–20 mA (or 1–5 Vdc) analog input for kVAR/PF set point control, if desired. The kVAR/PF reference can also be set through a Modbus or ServLink DDE communication interface.

While the GTC200 is controlling unit load to accomplish real load (kW) sharing, the voltage of the generators in parallel will be controlled to accomplish equal Power Factor levels of each generator.

### **Generator Protection**

The GTC200 control with the PowerSense Module includes the following features as selection options for the user.

#### Power and Energy Metering

The digital signal processing techniques are used to provide significantly improved accuracy and speed of response over conventional analog measurement techniques. Accuracy is improved using rapid sampling of the voltage and current signal waveforms and developing a true RMS measurement. Measuring true RMS power allows optimal accuracy, even in the presence of power line distortions.

The PowerSense board receives the PT and CT inputs for both the generator and bus for calculation of parameters for the GTC200 to use in system control. The algorithms used are based on IEEE 1459-2000. For the generator and bus the following parameters are provided: Hz, Vac, Amps, W, VA, VAR, PF, Phase, Voltage harmonics, Current harmonics, Negative Phase Sequence Voltage, Negative Phase Sequence Current.

Available for selection at the 4-20 mA analog outputs: Synchroscope, Generator metering, Mains metering

#### **Protective Relaying**

Alarms and Trips can be configured for generator protective relay functions. Time delays for the alarm and trip thresholds can be set. The GTC200 contains programming logic to annunciate the following generator events:

- Over and Under Voltage
- Over and Under Current
- Over and Under Frequency
- Over and Under VARs
- Negative Phase Current and Voltage
- Phase Over Current
- Phase Differential Current
- Reverse Power and Over Power protection

Each of the events has an initial Warning level and an Alarm level condition that can trigger the desired action (Alarm, Open Breaker Trip, Shutdown unit Trip). Current based protections are implemented using the ANSI/IEEE C37.112 Very Inverse curve.

# **Special Features of the GTC**

The GTC200 also contains a few special features that the user may be interested in using. These tools may require the user to have a deeper level of understanding of the Woodward control and software products than is required to just configure and run the unit. However, anyone capable of commissioning a unit should be able to utilize these features, and instruct others on how & when to use them. **Debug Tunables**—There are additional tunables in the control application that are not available in the service and configure headers. These are intended to be used only if needed by experienced personnel.

**Non-Volatile Memory**—The application has logic that will keep an incremental count of the following:

Number of Starts Attempted

Number of Fired Starts (Start & Temp seen)

Number of Shutdowns (Hard shutdowns only)

Total Turbine Run Hours (Fuel On & Temperature seen)

The control will save these values periodically to a non-volatile memory location so that these values will not be lost upon a power cycle to the control. These accumulated values are sent to the Modbus list. There are tunable handles in the application to preset these accumulators to any desired value when the control is being initially installed or when the control is replaced.

**Data logging**—The GTC has a high-speed datalog block included in the application that allows the control to trend a pre-programmed number of parameters at a rate of 10 ms increments. These values are stored in an accumulation buffer that will retain approximately 2 minutes of run time. These block is setup to automatically start once the turbine is achieved a successful start and will automatically stop the log anytime a shutdown event occurs. It will retain the data in the buffer until it is either downloaded to a serial port or a new start command is issued to the datalog block. It is important to realize that this file must be retrieved before attempting a restart or the file will be lost.

This file can be downloaded and viewed with the Control Assistant tool. This file can be very valuable in troubleshooting dynamic control issues or intermittent shutdowns.

# Chapter 3. Installation and Wiring Guidelines

For general information on unpacking the unit, mounting the unit, shielding and grounding signals refer to the AtlasSC digital control manual (26179). This chapter is intended to guide the user in specific control wiring of the I/O signals used in the GTC200 application.

# **Electrical Connections**

For noise suppression, it is recommend that all low-current wires be separated from all high-current wire.

Most inputs and outputs to the GTC200 are made through "CageClamp" terminal blocks. The GTC200 is shipped with mating connectors for all terminals. Most of the GTC200 control's terminal blocks are designed for removal by hand. After GTC200 input power is disconnected, the pluggable terminal blocks can be removed one at a time by pulling them straight out. Be careful not to pull the plug out at an angle, as this will fracture the end terminal.

Each Terminal block has a label (PS, PSEN, SCM) to indicate which board it is used with, and terminal numbering to indicate which terminal block on that board to plug into. The board assemblies also are marked with a label to match with terminal block labels.

The pluggable terminal blocks are screwless CageClamp-style blocks. The spring clamp can be opened with a standard 2.5 mm (3/32 inch) flat bladed screwdriver (see Figure 2-2). The GTC200 pluggable terminal blocks accept wire 28 to 18 AWG (0.08 to 0.8 mm<sup>2</sup>). One 18 AWG (0.8 mm<sup>2</sup>) wire, or two 20 AWG (0.5 mm<sup>2</sup>) wires, or three 22 AWG (0.3 mm<sup>2</sup>) wires can be easily installed in each terminal. Wires for the pluggable I/O terminals should be stripped 8 mm (0.3 inch).

The GTC200 fixed terminal blocks used for the power supply input accept wires from 28 to 18 AWG (0.08 to 0.8 mm<sup>2</sup>). One 18 AWG (0.8 mm<sup>2</sup>) wire, or two 20 AWG (0.5 mm<sup>2</sup>) wires, or three 22 AWG (0.3 mm<sup>2</sup>) wires can be easily installed in each terminal. Wires for the fixed mounted power terminals should be stripped 5 mm (0.2 inch).

# IMPORTANT

Do not tin (solder) the wires that terminate at the GTC200 terminal blocks. The spring-loaded CageClamp terminal blocks are designed to flatten stranded wire, and if those strands are tinned together, the connection loses surface area and is degraded.

All ac wiring for voltages and currents is done with fixed screw barrier blocks rather than pluggable terminal blocks. The fixed screw barrier blocks accept wires terminated into terminal lugs for #6 screws.

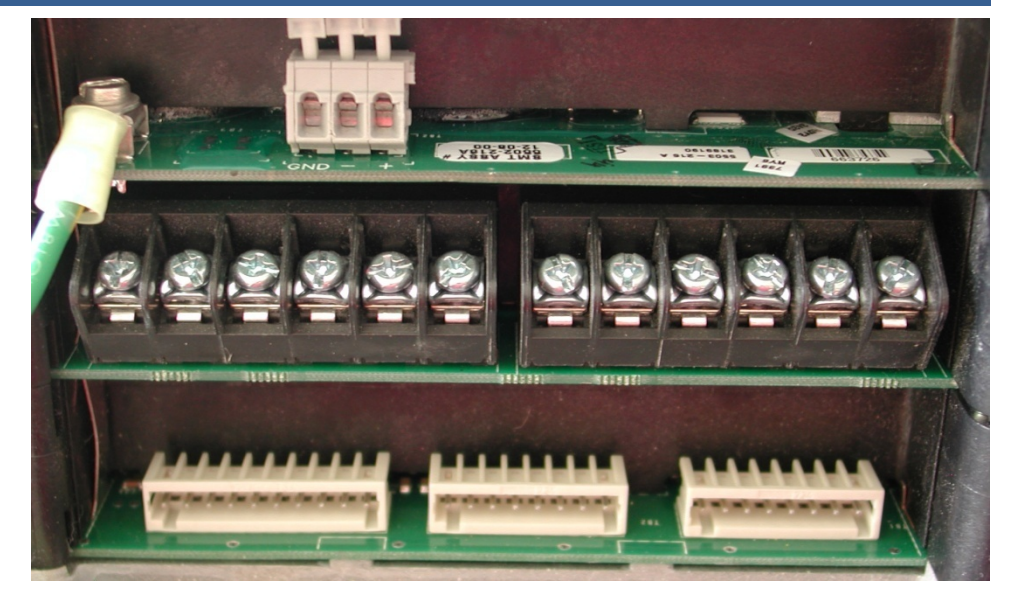

Figure 3-1. Fixed Ring Terminals

# **Grounding for Protection Against Electrical Shock**

Protective Earth (PE) must be connected to the termination point on the backside

of the unit next to the label with the symbol  $(1 + 1)^{-1}$  (or 1 of 3 other like termination points without label) to reduce the risk of electric shock. This connection will be made using a thread-forming screw (M4 x 6 mm). The conductor providing the connection must have a properly sized ring lug and wire larger than or equal to 3.3 mm<sup>2</sup> (12 AWG).

#### **Recommended Grounding Practices**

Providing the proper ground for the GTC200 is important. Improper connection of the GTC200 chassis to the ground plane may lead to stray currents between the reference point for the ac signal sources (current and voltage transformers), and the reference point for the sensing inputs on the GTC200. Differences in potential between these two points results in equalizing current flow which then produces unacceptably high common mode voltages. Common mode voltages may result in improper readings for the sensed ac inputs, or even damage to the GTC200 in extreme cases. To minimize this problem, it is necessary to provide a low resistance path between the ac signal reference point, and the chassis of the GTC200. Typically this point is the designated ground for the generator set and related instrument transformers.

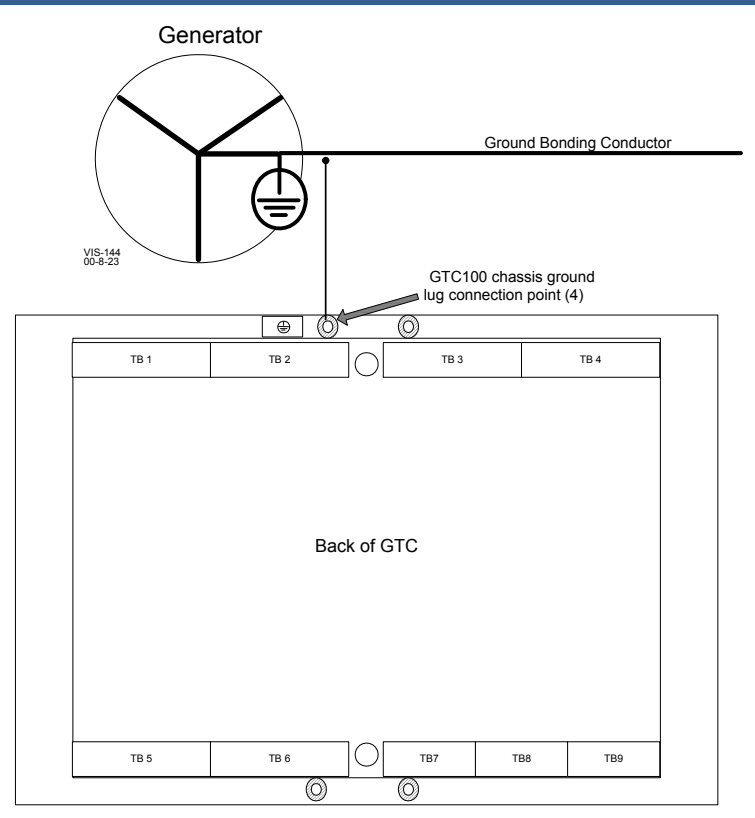

Figure 3-2. Recommended Single Point Grounding Scheme

#### Isolation

Figure 3-3 shows how the I/O is isolated with regard the main system power supply and other I/O types. Each input wiring diagram also shows how an input type is isolated in more detail.

Figure 3-3 uses numerals to indicate isolation grouping. Power and Ground isolation groups are indicated with a P# and G#. Every instance of the same P# and G# indicates that the item is part of the same group and not isolated from the other members of the same group. For example, all analog inputs, analog outputs, and CPUs use P9 for power and G9 for ground.

Manual 26262

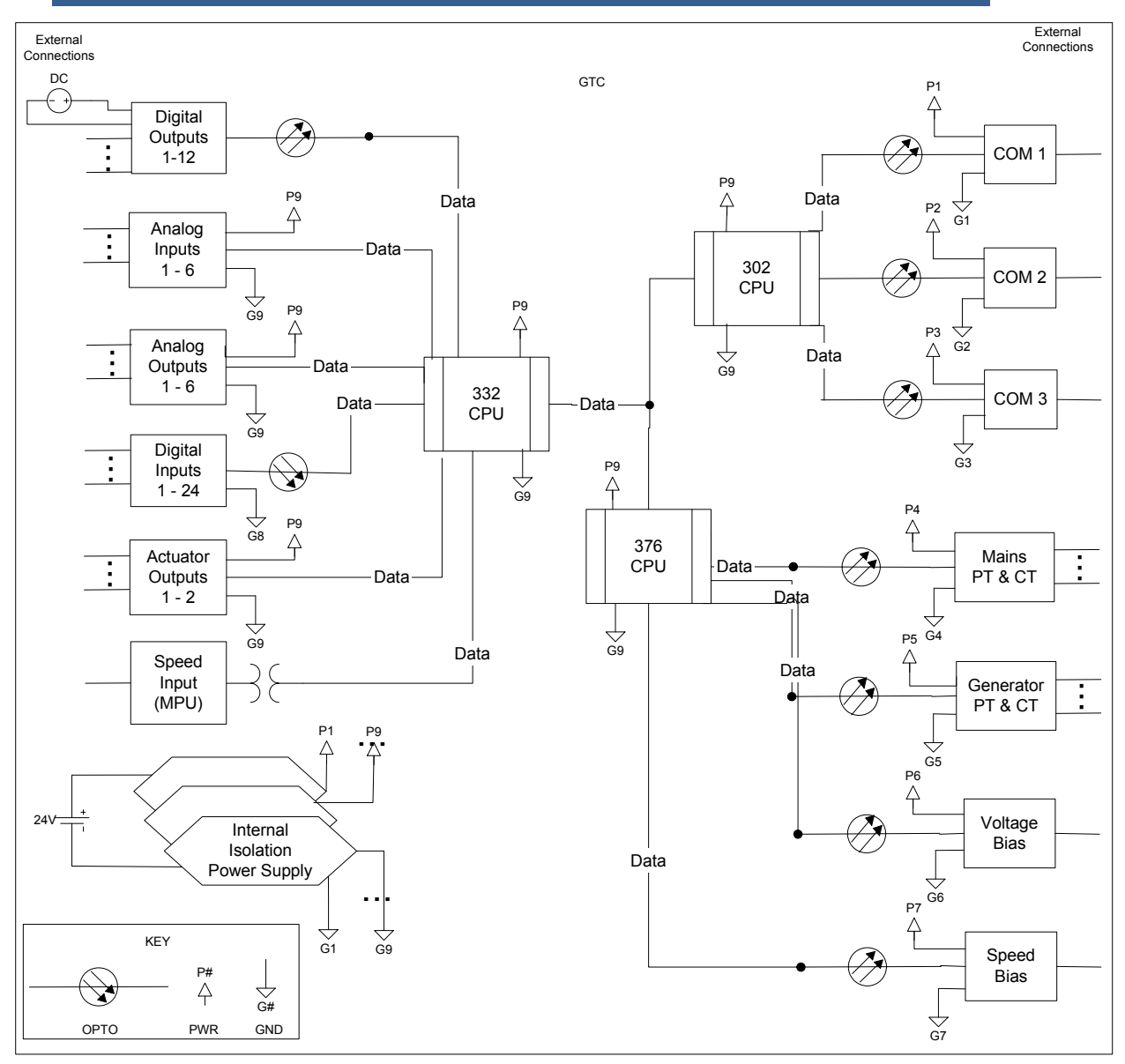

Figure 3-3. I/O Isolation

#### **Terminal Locations**

All terminals are located on the top and bottom of the GTC200. All but the PT and CT use either a cage clamp or a pluggable terminal strip for ease of connection. Figure 3-4 shows top and bottom views of the GTC200 to help orient each of the three board positions within the control. Each boards Wiring Diagram is shown immediately following the top and bottom terminal views.

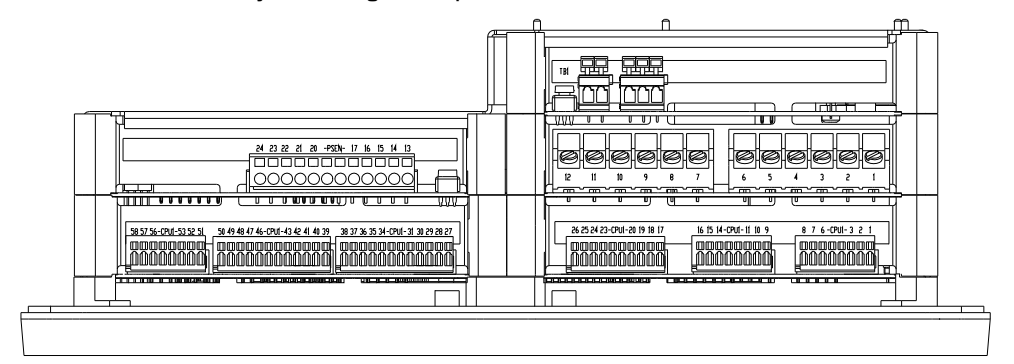

(Top View)

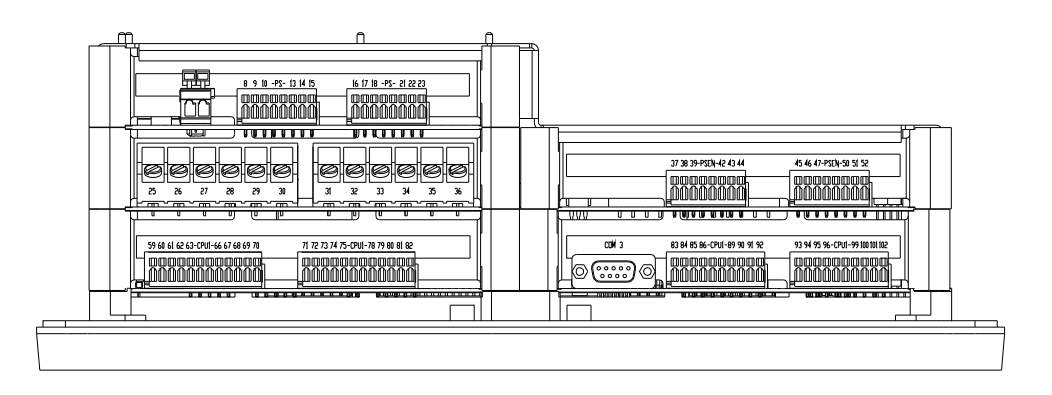

(Bottom View)

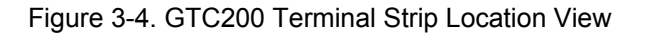

#### **Input Power**

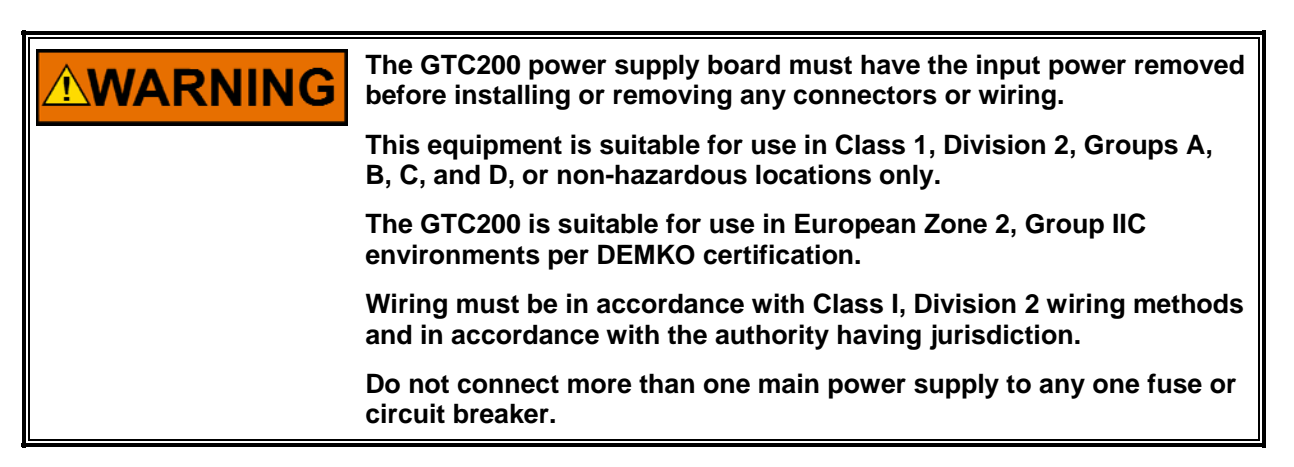

The power supply and ground connections are located on the top of the GTC200 on the power supply board. The input to the Power supply must be of a low impedance type for proper operation of the control. DO NOT power a control from a high voltage source containing dropping resistors and zener diodes. If batteries are used for operating power, an alternator or other battery-charging device is necessary to maintain a stable supply voltage.

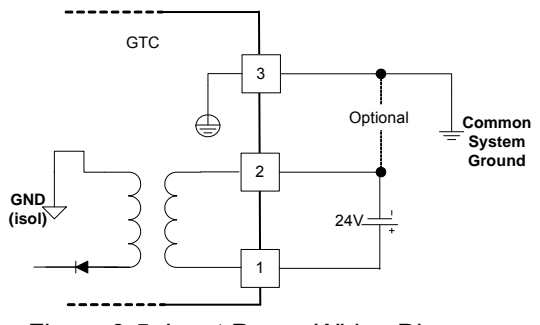

Figure 3-5. Input Power Wiring Diagram

#### **Input Power Ratings**

| Voltage Range               | 18–32 Vdc                                                                                                    |
|-----------------------------|----------------------------------------------------------------------------------------------------|
| Maximum Voltage             | 40 Vdc                                                                                                    |
| Minimum Voltage             | 9 Vdc (engine cranking only)                                                                                               |
| Input Current               | 0.9 A @ 24 Vdc                                                                                                    |
| -                           | 1.1 A @ 18 Vdc                                                                                                    |
| Maximum Input Power         | 22 W                                                                                                    |
| Typical Input Power         | 20 W @ 24 Vdc                                                                                                    |
| Interrupt Time Holdup       | 8 ms @ >= 24 Vdc input voltage                                                                                             |
| Efficiency                  | 70% minimum over operating input voltage range                                                                             |
| Reverse Polarity Protection | 100 Vdc                                                                                                    |
| Input Wiring Constraints    | The GTC200 must be wired such that no other device receives<br>power from the wiring between the unit and the power supply |
|                             | source.                                                                                                    |
| Input Wire Size             | 12 AWG (2.5 mm²)                                                                                                    |
| Input Fuse Rating           | 3 A (time delay with melting I2t 100A2 sec)                                                                                |

Significant inrush currents are possible when current is applied to the GTC200 control. The magnitude of the inrush current depends on the power source impedance, so Woodward cannot specify the maximum inrush current. Time-delay fuses or circuit breakers must be used to avoid nuisance trips.

#### **Power Supply Monitoring Circuit**

| Maximum voltage measured                | 35 Vdc   |
|-----------------------------------------|----------|
| Resolution in volts                     | 0.15 Vdc |
| Maximum error due to temperature change | 1.0 Vdc  |
| Maximum error due to load change        | 1.0 Vdc  |
| Total maximum error at 25 °C            | 1.2 Vdc  |

#### **Input Power Wiring**

Protective earth ground (PE) must be connected to the chassis at the labeled termination point on the back of the display. The power supply grounding terminals should also be connected to earth to ensure grounding of the power supply printed circuit boards. The grounding conductor must be the same size as the main supply conductors or the PT wires, whichever is larger.

#### GTC200 Gas Turbine Control

Note that the control's power supplies are not equipped with input power switches. For this reason, some means of disconnecting input power to each main power supply must be provided for installation and servicing.

It is expected that the installation of this equipment will include overcurrent protection between the power source and the GTC200. This overcurrent protection may be accomplished by series connection of properly rated fuses or circuit breakers. Branch circuit protection of no more than 250% of the maximum GTC200 power supply input current rating must be provided. Maximum fuse rating must meet the 250% UL listing requirements. The use of properly sized UL class CC, J, T, G, RK1, or RK5 fuses meet the requirements for branch circuit protection. Do not connect more than one GTC200 to any one fuse. Use only the wire size specified above, or equivalent, that meets local code requirements. Time delay fuses should be used to prevent nuisance trips.

The power supply holdup time specification is the time the supply will continue to operate within specification after its input power is interrupted. This information may be useful in specifying uninterruptible power supply (UPS) systems.

#### **IMPORTANT** 2.5 mm² ( connected The mining input of the determine voltage m Example: (2.5 mm²) voltage d 0.16 volts greater the The GTC2 engaged,

2.5 mm<sup>2</sup> (12 AWG) is the largest wire gauge size that can be connected to the control power input terminal blocks.

The minimum continuous input voltage allowed is 18 V at the power input of the control. The length, size of wire, and load current will determine the minimum supply output voltage. The minimum supply voltage measured at the source should always be greater than 18 V. Example: two (source and return) 20 foot (6 m) lengths of 14 AWG (2.5 mm<sup>2</sup>) wire carrying 1.2 A (maximum rated current) will result in a voltage drop from source output to control power input of approx. 0.16 volts. The resulting supply voltage from the example must be greater than 18.16 volts.

The GTC200 will remain in operation when an electrical starter is engaged, if input power drops to no less than 9.0 V.

# Chapter 4. PowerSense Signal Wiring

# PowerSense Board Wiring Pinout

The PowerSense board (**PSEN**) is mounted between the Power Supply and the SmartCore board. The PowerSense Board inputs are the Mains and Generator power monitoring. Each PowerSense board contains the circuitry for two sets of three phase ac voltage (PT) and ac current (CT) inputs, as well as a speed bias output, a voltage bias output, and a LON communications port.

#### Features

- On-board processor for automatic calibration of the I/O channels
- PT and CT inputs provide fundamental as well as harmonic information
- PT and CT inputs are updated after 3 cycles, which is 50 ms at 60 Hz
- PT and CT inputs and bias outputs have 12 bit resolution
- PT inputs are software configurable for 70 V, 120 V, or 240 V ranges
- Each set of PT and CT inputs is isolated from the rest of the board and chassis
- Speed bias output is software configurable for 4–20 mA, 0–5 V, PWM, or ±3 V output
- Voltage Bias output is software configurable for 4–20 mA,  $\pm 1$  V,  $\pm 3$  V, and  $\pm 9$  V
- Speed Bias and Voltage bias outputs are isolated from the rest of the board
- LON communication port

# Potential Transformer (PT) Inputs

The Generator and Mains ac voltage inputs can accept voltages up to 300 Vac RMS maximum between the positive and negative terminals of each input. The inputs may be connected line-to-line or line-to-neutral. For example, if the inputs are connected line-to-neutral, each input A-N, B-N, and C-N may have up to 300 Vac. Therefore, a 480 Vac generator may be wired to the GTC200 using line-to-neutral connections resulting in 277 Vac at the inputs.

| 70, 120, 240 Vac RMS |
|----------------------|
| 300 Vac              |
| 3 mA maximum         |
| 40–70 Hz             |
| ±450 Vdc minimum     |
| -63 dB minimum       |
|                      |

The GTC200 must be configured for a voltage range relative to the input (Potential Transformer secondary) provided. For example, if a phase (+) to phase (-) input to the GTC200 is to be a nominal of 70 Vac, set the range to the 70 volt range. No change in wiring is necessary. This configuration setting maximizes the accuracy for the voltage level being sensed. There is also a voltage floor below which a voltage cannot be detected so setting the correct range is important for more than just accuracy. See the table below for the voltage floor at each range.

| Voltage Range | Dead bus Voltage Detected | Maximum Voltage Detected |
|---------------|---------------------------|--------------------------|
| 70            | 27 Vac                    | 100 Vac                  |
| 120           | 40 Vac                    | 150 Vac                  |
| 240           | 80 Vac                    | 300 Vac                  |

Table 4-1. Voltage Ranges Available

If potential transformers are used, be careful to select an accurate transformer. The largest source of inaccuracy in the system will be the transformer, since even the most accurate transformer is less accurate than the ac voltage inputs to the GTC200. The calibration menu contains turns ratio compensation factors for each PT input. Follow the calibration procedure to negate much of the transformer error.

When the PT input to the control is conditioned with a transformer the generator and mains transformer ratio is entered into the GTC200. This is described in the Configuration section of the Operation Manual. The GTC200 will use the PT ratio and the entered configured Range to calculate the actual system voltage(s).

#### EXAMPLE:

Hwd range = 120 PT ratio = 4 Measured PT secondary (input at terminals) = 112.5 Vac The GTC200 will display 450 Vac for this input voltage.

#### **Hazardous Live**

The following circuits are classified as Hazardous Live because they carry potential shock hazardous voltages during normal operation or under single fault conditions:

- Potential transformer (PT) inputs
- Current transformer (CT) inputs
- Voltage bias outputs

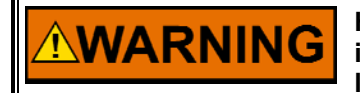

HIGH VOLTAGE—Do not touch or make contact with the above inputs and outputs during system operation when such circuits are live. Possible serious personal injury or death could result.

These inputs and outputs are provided with 500 V of dielectric isolation from chassis ground. In addition, these inputs/outputs are isolated from safety extralow voltage (SELV) circuits (such as serial communication, PC/104 circuits) by optoisolators or transformers provided with double insulation and 3 000 Vac of dielectric isolation.

### PT—3Ø Wye, L-N, No Transformers

No transformers are necessary if the voltage input to the GTC200 is less than 300 Vac at a given phase input. This diagram shows a system where both the generator and bus are less than 300 Vac measured line-to-neutral. Each is connected to the GTC200 in a L-N mode without transformers (PT Ratio = 1:1). It is not required that both the mains and the generator inputs be connected in the same manner. One could be L-L and the other L-N if preferred. Also, one could use transformers and the other not. The diagram shown is simply an example of a typical system.

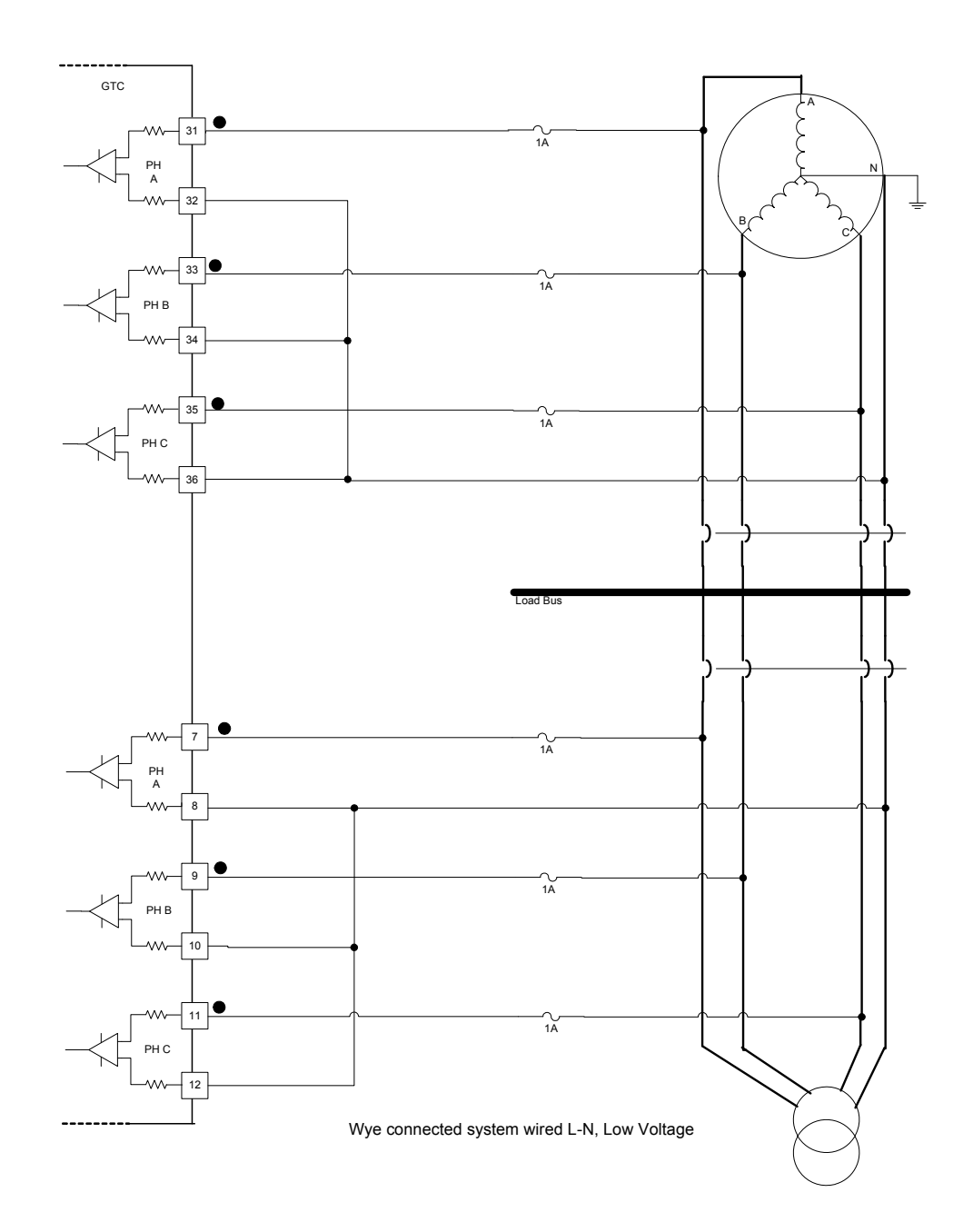

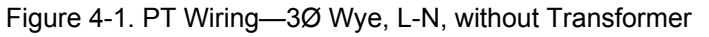

#### PT—3Ø Wye, L-N, with Transformers

Transformers are necessary if the voltage input to the GTC200 is greater than 300 Vac at a given phase input or a customer preference. This diagram shows a system where both the generator and bus utilize potential transformers. Each is connected to the GTC200 in a L-N mode. It is not required that both the mains and the generator inputs be connected in the same manner. One could be L-L and the other L-N if preferred. Also, one could use transformers and the other not. The diagram shown is simply an example of a typical system.

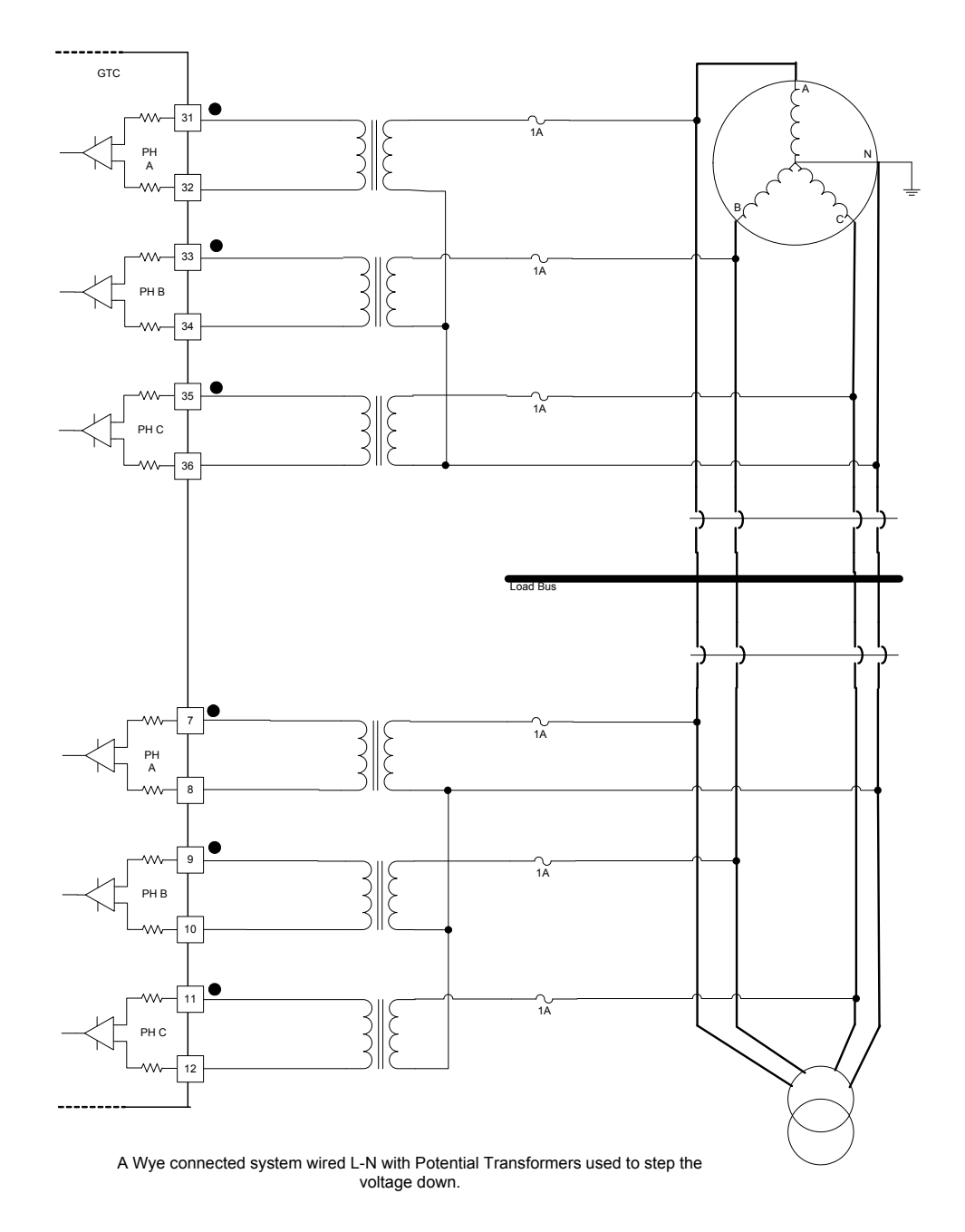

Figure 4-2. PT Wiring—3Ø, Wye, L-N, with Transformer

#### PT—3Ø Wye, L-L, with Transformers

Transformers are necessary if the voltage input to the GTC200 is greater than 300 Vac at a given phase input or a customer preference. This diagram shows a system where both the generator and bus utilize potential transformers. Each is connected to the GTC200 in a L-L mode utilizing open delta wired transformers. It is not required that both the mains and the generator inputs be connected in the same manner. One could be L-L and the other L-N if preferred. Also, one could use transformers and the other not. The diagram shown is simply an example of a typical system. Notice for this configuration that the generator is a wye, but the potential transformers are connected in a L-L fashion, so the GTC200 should be configured as a delta L-L.

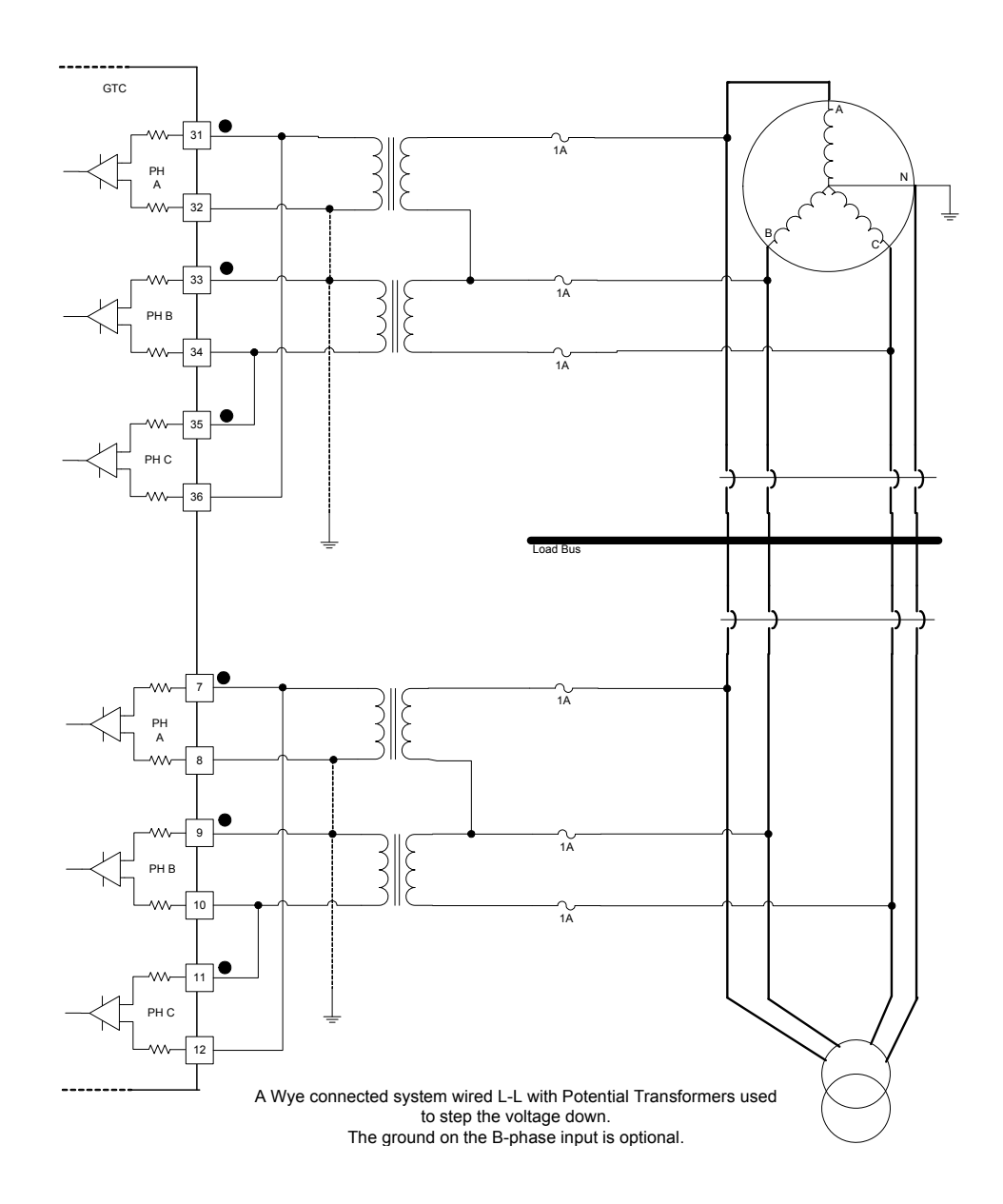

Figure 4-3. PT Wiring—3Ø Wye, L-L, with Transformers

#### PT-3Ø & 1Ø Inputs, Wye, L-L with Transformers

Transformers are necessary if the voltage input to the GTC200 is greater than 300 Vac at a given phase input or a customer preference. A single phase monitoring system may be wired either L-L or L-N. The B and C phase inputs will be ignored and do not need to be wired. Single phase mode must then be selected in the software configuration.

The generator and mains do not have to be configured identically. One can use single phase and the other can use three phase if preferred. The below wiring diagram example shows the generator wired  $3\emptyset$  with open delta transformers from a wye system. It also shows the mains wired  $1\emptyset$  with a step down transformer wired L-L.

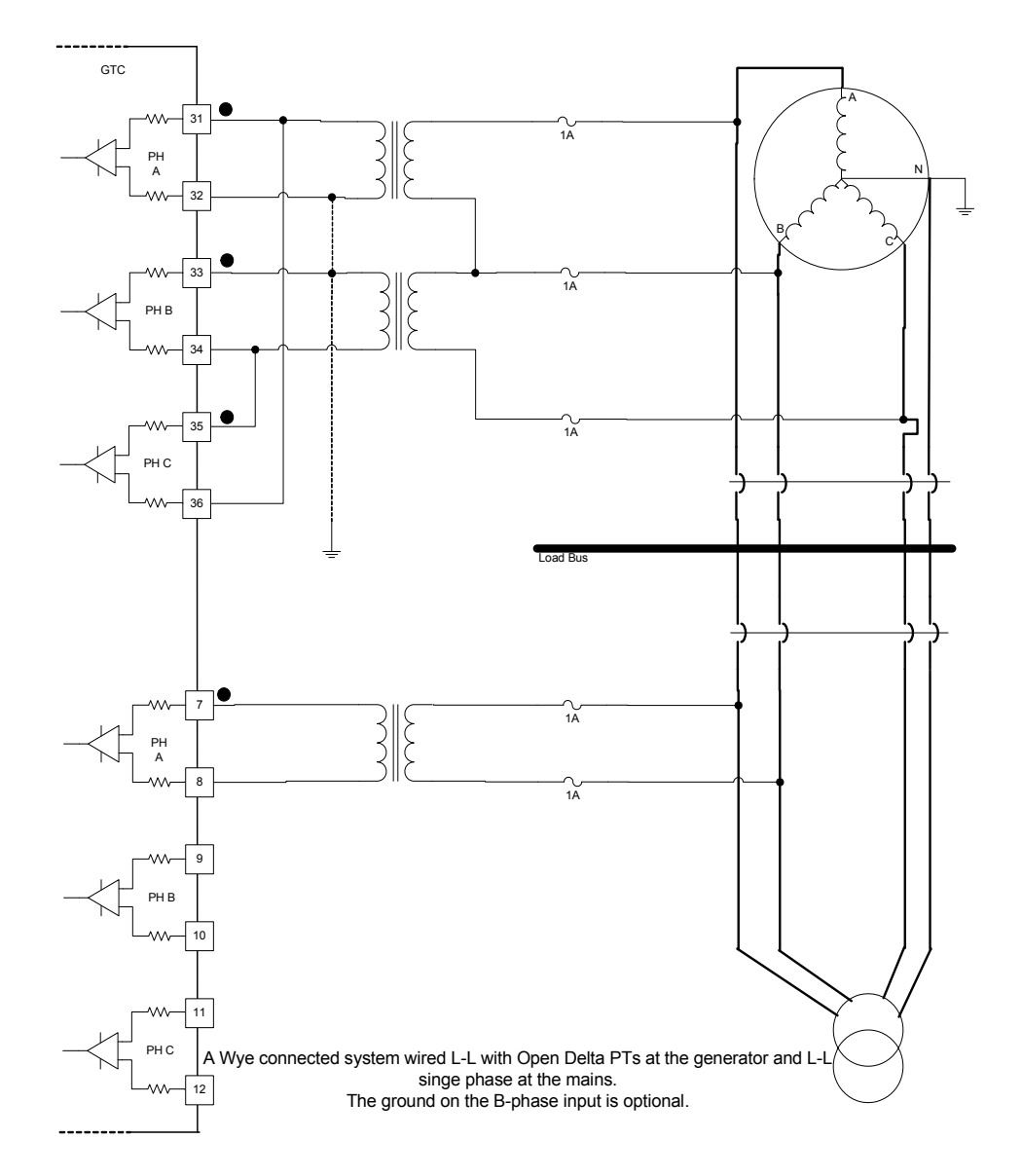

Figure 4-4. PT Wiring—3Ø Wye, & 1Ø Wye, L-L, with Transformers
# PT-3Ø Input, Delta, L-L Connection with Transformers

Transformers are necessary if the voltage input to the GTC200 is greater than 300 Vac at a given phase input or transformers may be used per customer preference. This diagram shows a system where both the generator and bus utilize potential transformers. Each is connected to the GTCP100 in a L-L mode utilizing open delta wired transformers. It is not required that both the mains and the generator inputs be connected in the same manner. One could use transformers and the other not. The diagram shown is simply an example of a typical system.

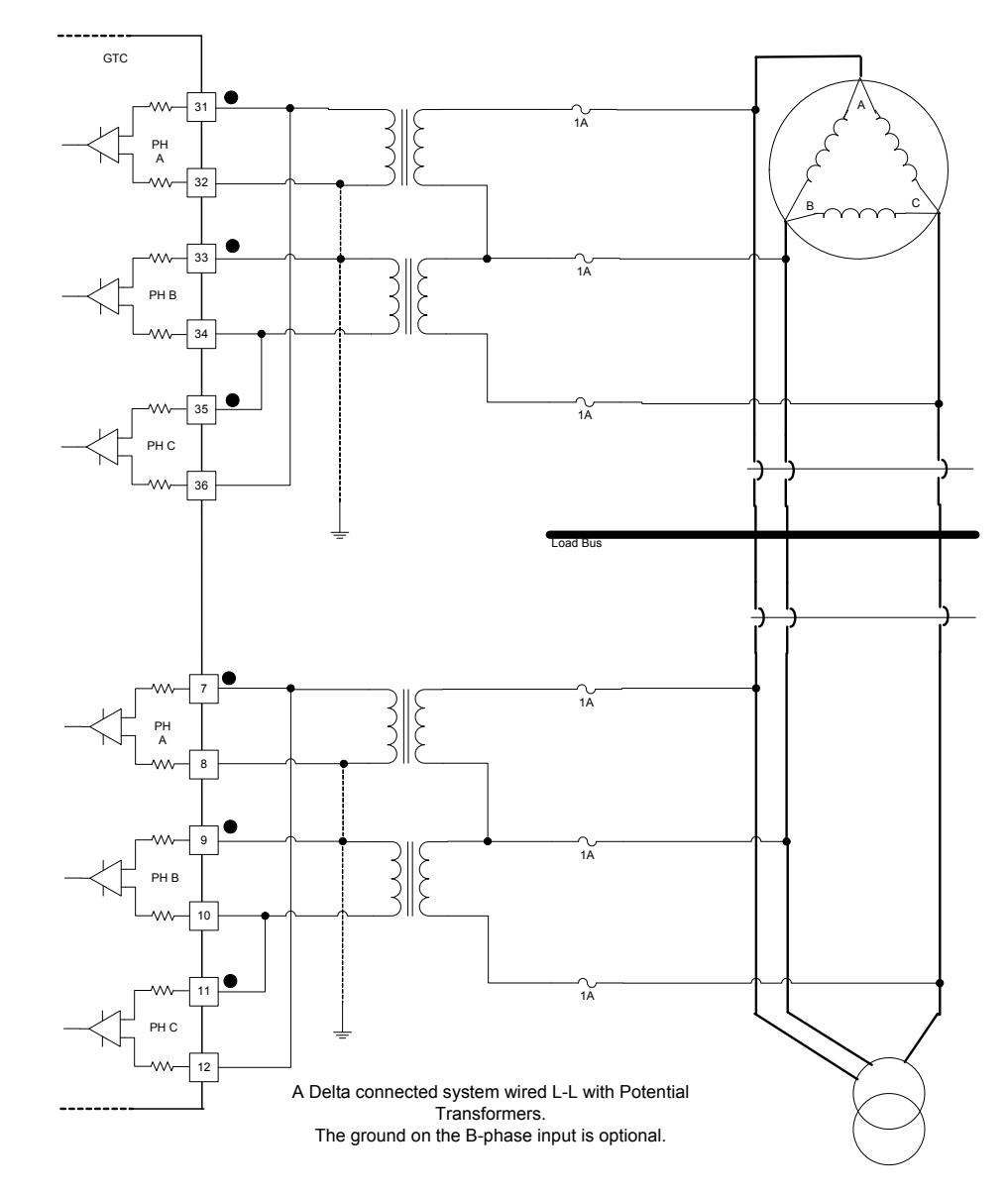

Figure 4-5. PT Wiring—3Ø Delta, L-L, with Transformers

# PT-3Ø Input, Delta, L-L Connection without Transformers

Transformers are necessary if the voltage input to the GTC200 is greater than 300 Vac at a given phase input or a customer preference. This diagram shows a system where the generator and the bus do not utilize potential transformers. Each is connected to the GTC200 in a L-L mode. It is not required that both the mains and the generator inputs be connected in the same manner. One could use transformers and the other not. The diagram shown is simply an example of a typical system.

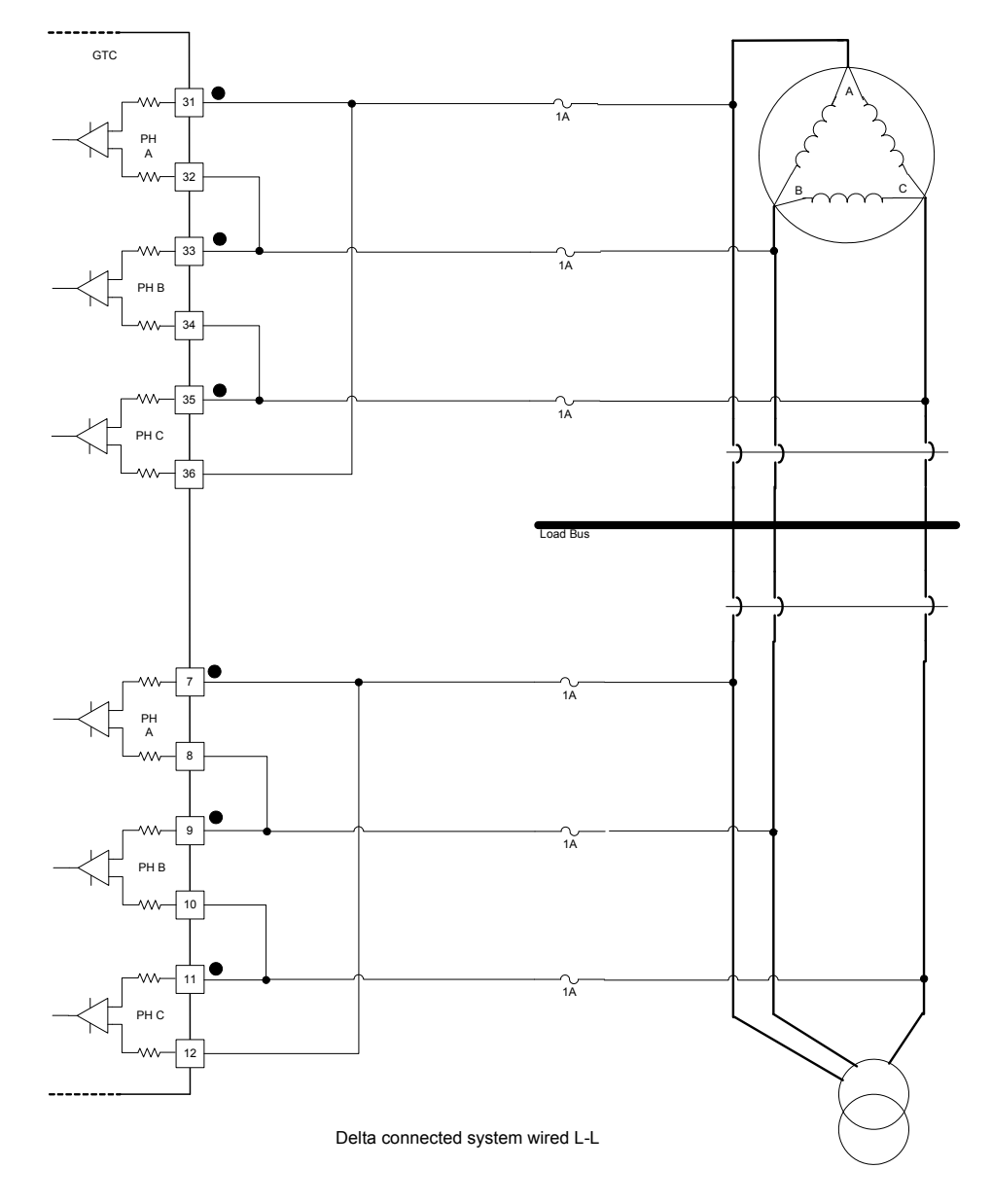

Figure 4-6. PT Wiring—3Ø Delta, L-L, without Transformers

# **Current Transformer (CT) Inputs**

The Generator and Mains ac current inputs can accept currents up to 7 A ac RMS maximum between the positive and negative terminals of each input. The CT inputs are rated at 5 A ac RMS nominal and function down to 50 mA. For optimum accuracy in the usable range, it is recommended to use 5 A secondary CTs (Do not use 1 A secondary CTs).

| Input Current                | 5 A RMS full scale |
|------------------------------|--------------------|
| Max. Transient Input Current | 7.07 A RMS         |
| Input Frequency              | 40–70 Hz           |
| Common Mode Voltage          | ±250 Vdc minimum   |
| Common Mode Rejection Ratio  | –63 dB minimum     |

Be careful to select an accurate current transformer. The largest source of inaccuracy in the system will be the transformer since even the most accurate transformer is less accurate than the AC current inputs to the GTC200. The calibration menu contains turns ratio compensation factors for each CT input. Follow the calibration procedure to negate much of the transformer linear error.

The GTC200 does not require three phases for current calculations. The user can configure the GTC200 for single phase, and all functionality will be modified accordingly. The phase input that must be provided is the A phase.

The generator and mains Current Transformer ratio is entered into the GTC200. This is described in the Configuration section of the Operators Manual (26137). The GTC200 will use the CT ratio to calculate the actual system current(s).

#### EXAMPLE:

CT ratio = 500 Measured CT secondary (input at terminals) = 3.9 A The GTC200 will display 1950 A ac for this input current.

For a full wiring connection, combine the Current Transformer (CT) wiring below with the Potential Transformer (PT) section above.

# CT—3Ø Wye

This diagram shows the generator and mains in a wye configuration. The current transformers are placed on the leads connecting to the load. The diagram shown is simply an example of a typical system.

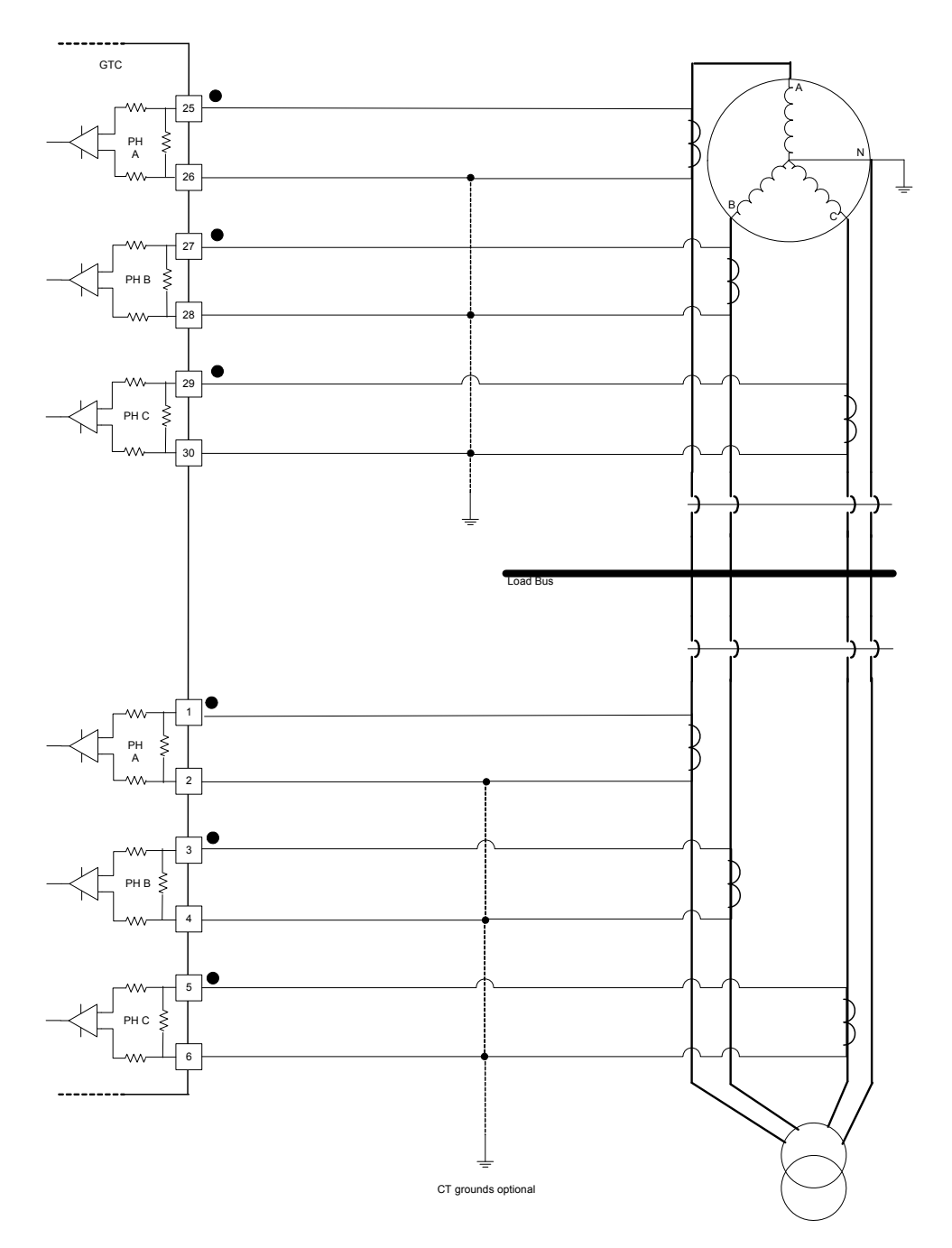

Figure 4-7. CT Wiring—3Ø Wye

# CT—3Ø Delta

This diagram shows the generator and mains in a delta configuration. The current transformers are placed on the leads connecting to the load. The diagram shown is simply an example of a typical system.

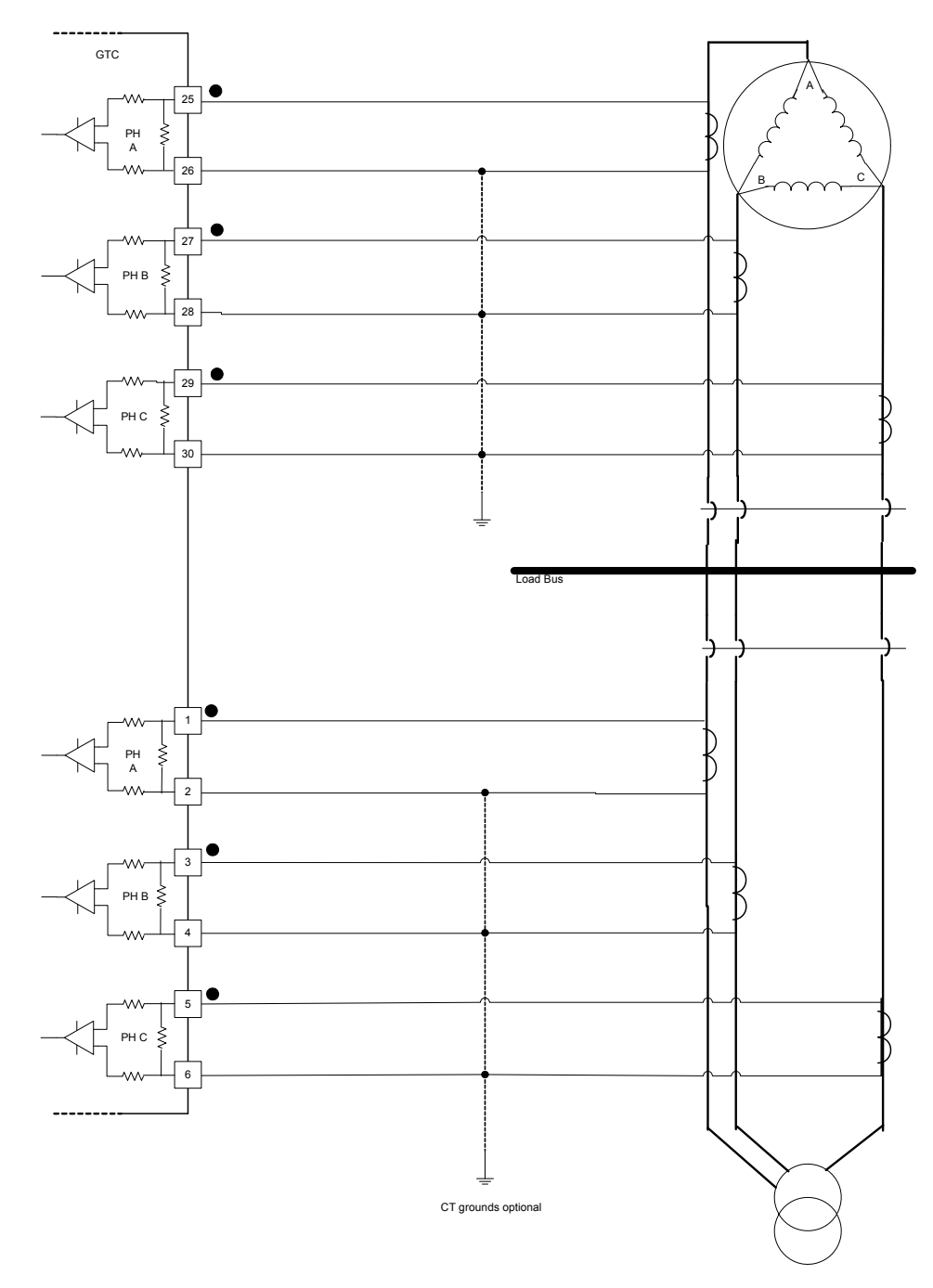

Figure 4-8. CT Wiring-3Ø Delta

# **Single Phase Monitoring**

In a single phase monitoring system, the GTC200 will only use the A phase CT input. Anything connected to the B and C phase inputs will be ignored. The current transformer is placed on the A phase leads connecting to the load. See the appropriate diagram above and ignore the B and C phase inputs. For a single phase input, the PT and CT must be monitoring the same phase. During control Configuration the software must be selected to use Single Phase. The single phase monitoring is applied to 3 phase machines, it is not intended for single phase machines.

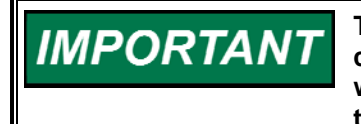

The GTC200 power calculations are based on a per-phase calculation. When a single phase input is used the displayed values will be 1/3 of the total devise levels. Therefore the entered CT ratio or the total power level(s) for the mains or generator will have to be adjusted to display actual  $3\emptyset$  devise power levels.

# **Speed Bias Output**

The Speed Bias output is not used on the GTC200.

# **Voltage Bias Output**

The Voltage Bias allows the GTC200 to vary the generator voltage level to control the reactive load on the generator. The Voltage Bias can be configured one of four types of outputs: 4-20 mA,  $\pm 1 \text{ V}$ ,  $\pm 3 \text{ V}$ ,  $\pm 9 \text{ V}$ . The output mode selected should be determined based on the voltage regulator specifications. Minimum to maximum voltage bias output change from the GTC200 should be approximately  $\pm 10\%$  change in rated generator voltage. Both the configuration and the wiring must be changed to switch between current and voltage outputs. Only the configuration must be changed to switch between the differing voltage outputs.

| PWM frequency           | 3 kHz for current and voltage outputs                   |
|-------------------------|---------------------------------------------------------|
| Current output          | 4–20 mA selected by software switch and wiring          |
| Voltage output          | ±1, ±3, ±9 Vdc selectable by software switch and wiring |
| Max current output      |                                                         |
| 4–20 mA output          | 25 mA ±5%                                               |
| Max voltage output      |                                                         |
| ±1, ±3, ±9 Vdc          | ±9 V limit ±5%                                          |
| Isolation               | See HAZARDOUS LIVE isolation requirement                |
| Max load resistance     |                                                         |
| 4–20 mA                 | 300 A at 24 mA                                          |
| ±1, ±3, ±9 Vdc          | No maximum                                              |
| Min load resistance     |                                                         |
| 4–20 mA                 | 0 Ω                                                     |
| ±1, ±3, ±9 Vdc output   | 7 ΚΩ                                                    |
| Resolution              |                                                         |
| 4–20 mA                 | 12 bits                                                 |
| ±1 V output             | >7 bits                                                 |
| ±3 V output             | >9 bits                                                 |
| ±9 V output             | 12 bits                                                 |
| Accuracy                | Better than ±0.1% of full scale @ 25 °C                 |
| 4–20 mA                 | ±0.025 mA                                               |
| ±1 V, ±3 V, ±9 V output | ±0.018 V                                                |
| Temperature Drift       |                                                         |
| Voltage outputs         | 330 ppm/°C, maximum                                     |
| 4–20 mA output          | 140 ppm/°C, maximum                                     |

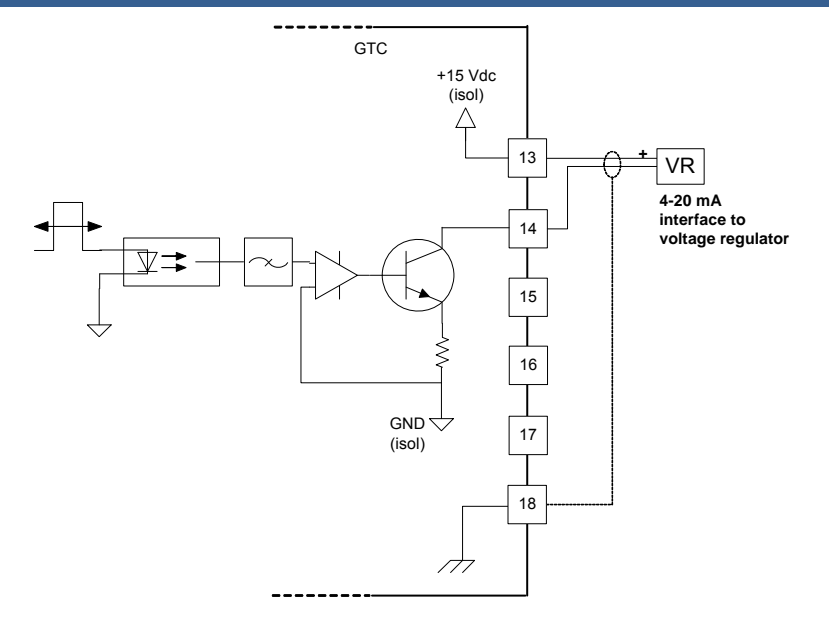

Figure 4-9. Voltage Bias Wiring Diagram, 4–20 mA Output

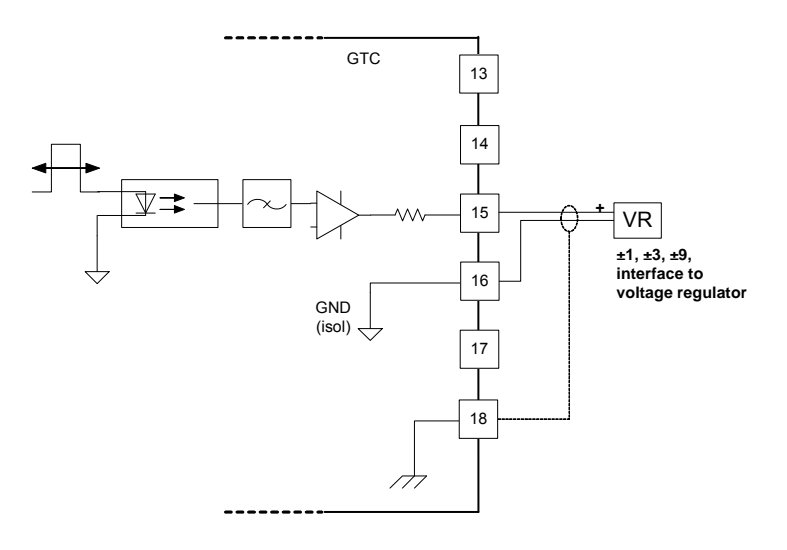

Figure 4-10. Voltage Bias Wiring Diagram, Bi-polar Voltage Output

# **LON Communication Port**

The LON port is used to communicate with up to 16 other GTC200 devices. The LON allows controls to share breaker status and load share information between generator sets. The LON communication is also compatible with Digital Synchronizer and Load Control (DSLC) devices. When an GTC200 is the last device of the LON string, the termination jumper at 48 and 49 should be installed.

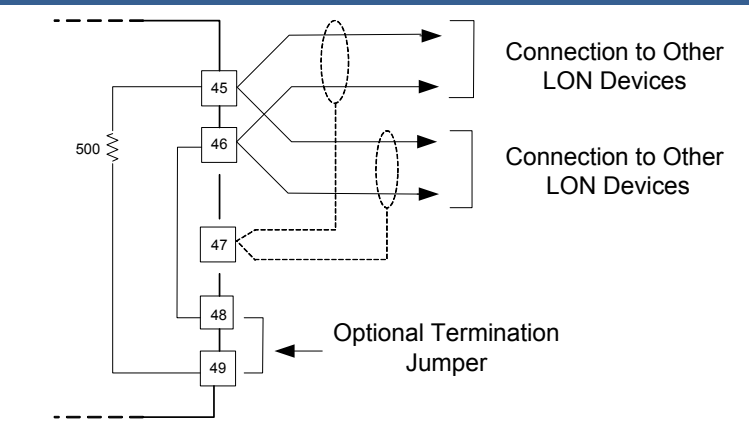

Figure 4-11. LON Connections

Use only recommended shielded cabling for LON network. Correct cable is available from Woodward, Belden, or other suppliers providing an equivalent cable.

Woodward part number 2008-349

Belden PO Box 1980 Richmond IN 47375 Telephone (317) 983-5200

#### Belden Part

| Number  | Description                                                     |
|---------|-----------------------------------------------------------------|
| 9207    | PVC 20 AWG shielded. NEC Type CL2, CSA Cert. PCC FT 1.          |
| 89207   | Teflon 20 AWG shielded, Plenum version. NEC Type CMP, CSA Cert. |
|         | FT 4.                                                           |
| YR28867 | PVC 22 AWG shielded.                                            |
| YQ28863 | Plenum 22 AWG shielded.                                         |

# Recommended cable length and stub length of LON network wiring.

| System Amplent               |            |               |               |
|------------------------------|------------|---------------|---------------|
| Temperature Range:           | 0 to 55 °C | –20 to +55 °C | –40 to +55 °C |
| Maximum Network Cable Length | 150 m      | 150 m         | 50 m          |
| Maximum Stub Length          | 300 mm     | 300 mm        | 300 mm        |

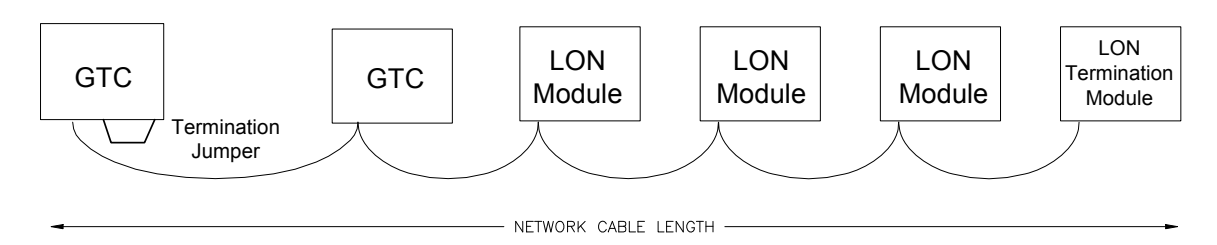

Figure 4-12. Direct Wired LON Network

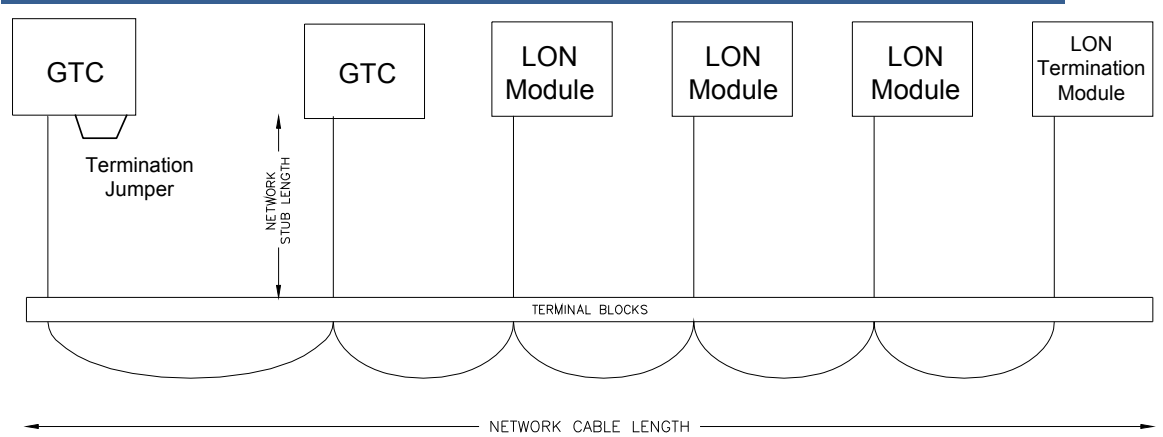

Figure 4-13. Stub Wired LON Network

It should be noted that in some installations there may be a combination of systems that may or may not be able to communicate via the Woodward product LON network. In those cases the user can opt to use a Woodward Load Sharing Interface Module (LSIM – p/n 8239-082). This device provides an analog to LON communication gateway which allows analog load sharing units to join a LON type of load sharing network. This device is self-configuring and self-binding but does have some limitations in that it only supports load sharing between the units. It does not support VAR/PF control through the LON.

# Chapter 5. **Control Signal Wiring**

# **Fuel Control Input/Output Signals**

A detailed list of the AtlasSC<sup>™</sup> I/O signal layout including channel allocation, wiring terminations, descriptions, and range information is found in Appendix A. This chapter describes details of the signals that the GTC200 is programmed to handle. The control wiring diagrams in Appendix A also identify which signals are required and which are optional. The details below show the 'Programmed Default' functions of the GTC200 input/output channels. This section should be used in conjunction with Appendix D which lists the information that the user will see on the Service and Configure screens when using Watch Window to configure the control. Appendix D will guide the user in the specific detailed configuration options of the control for each turbine. Most of the I/O channels in the GTC200 have been programmed with 3 options:

- GTC Used—as per default allocation below and in Appendix A
- Customer Use—custom signals for pre-programmed options
- Not Used

# MPU (Speed) Inputs

The GTC200 accepts passive magnetic pickup (MPU) inputs for speed sensing. It is not recommended that gears mounted on an auxiliary shaft be used to sense speed. Auxiliary shafts tend to turn more slowly than the rotor or crankshaft (reducing speed sensing resolution) and have coupling gear backlash, resulting in less than optimum speed detection. For safety purposes, it is also not recommended that the speed sensing device sense speed from a gear coupled to a generator or mechanical drive side of a system.

Input frequency Input amplitude Input impedance Isolation voltage Resolution

100-24 950 Hz 1-25 Vrms  $2 k \Omega$ 500 Vac minimum, each channel is isolated from all other channels Dependent on frequency, 13 bit minimum at maximum speed Better than ±0.08% full scale from -40 to +85 °C internal

Accuracy

temperature

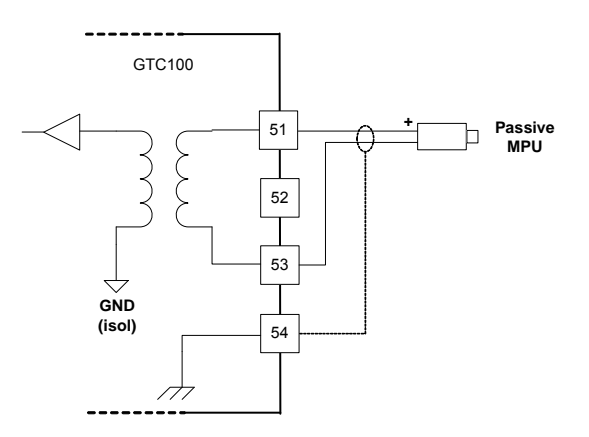

Figure 5-1. MPU Wiring Diagram

# Speed Sensing (DSS\_01 thru DSS\_04)

The function of speed sensing is to monitor turbine speed. The sub-functions are:

- Speed Sensors
- Speed Derivative
- Sensor Fault Detection
- Speed Switches

#### Speed Sensors

There are four speed sensors in this system, two for GG and two for PT. The digital speed sensor I/O board receives input from the speed sensors on the turbine and converts this speed signal to a usable form for the control. The two speed signals for each shaft are high signal selected with only the one indicating the higher speed being sent to the control PIDs.

#### **Speed Derivative**

The speed sensor input blocks also generate a derivative of the speed, which gives the control a high frequency calculation of the rate of change in speed over time. This signal is high signal selected, and this value is used to control acceleration and deceleration of the turbine.

#### **Sensor Fault Detection**

Sensor fault detection is done in the application software. On detection of a sensor fault, a signal is generated for activation of associated indicators and alarms. Failure of both signals from the same shaft will cause a shutdown. An alarm also exists for annunciating a speed difference between redundant sensors.

#### **Speed Switches**

In the software there are three speed switches for GG and three speed switches for PT. These speed switches are configurable for any speed and can be used to drive relay outputs. These outputs can be used by other systems. There is also an overspeed switch for GG and one for PT. Each of these switches can be configured to activate at any speed. Each switch also initiates a potential shutdown or alarm when activated.

# **Analog Inputs**

The Analog Inputs may be current or voltage type. If a current input is used, a jumper is installed at the terminal block, and the software must be selected for current. This allows the GTC100 to use the applicable hardware calibration values. If a voltage input is needed, the jumper must be removed, and the software must be selected for voltage.

When the GTC100 inputs are configured (see Operator Manual), the engineering unit values are entered for the sensor at minimum (1 v or 4 mA) and at maximum (5 V or 20 mA).

The Analog Inputs may be used with a two-wire ungrounded (loop powered) transducer or isolated (self-powered) transducer. See transducer wiring below for typical wiring. If interfacing to a non-isolated device that may have the potential of reaching over 10 Vdc with respect to the control's common, the use of a loop isolator is recommended to break any return current paths, which could produce erroneous readings. Loop power must be provided from an external source.

#### **GTC200 Gas Turbine Control**

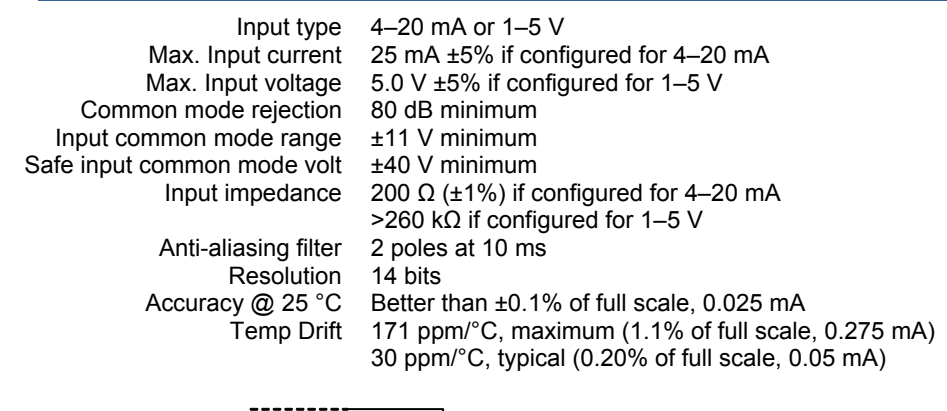

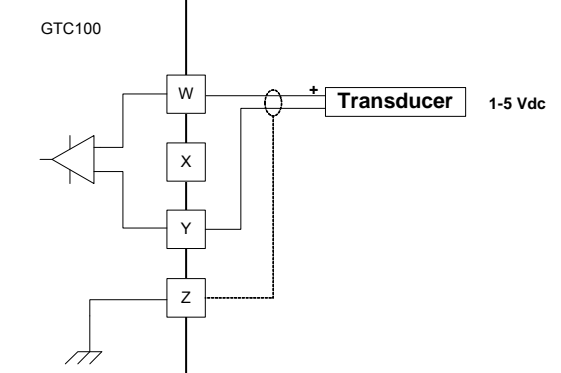

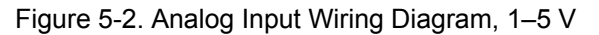

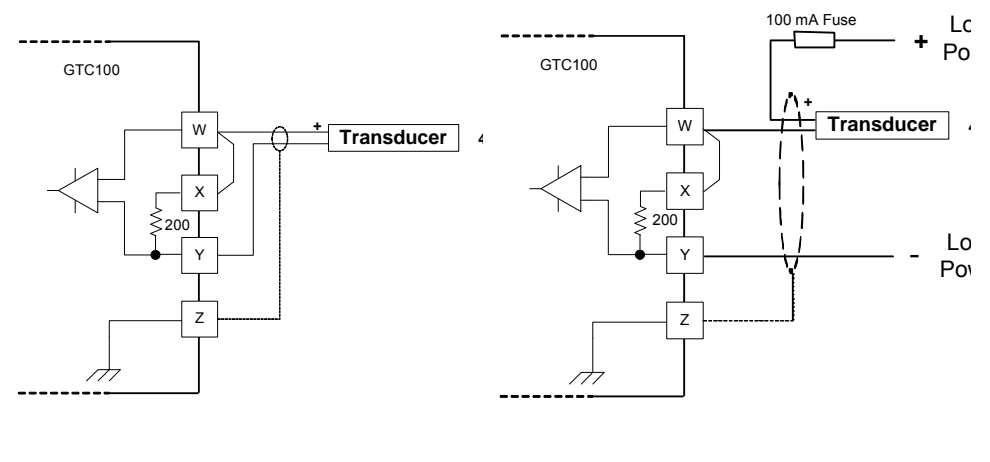

Self powered

Loop Powered

Figure 5-3. Analog Input Wiring Diagram; 4-20 mA

The analog input signal on the GTC200 are allocated in the following way:

- 10 Thermocouple Inputs (8 of which are allocated to be EGT signals)
- 9 Analog 4-20 mA inputs (the first 6 of which can be 0-5 Vdc)
- 4 Speed Sensor Inputs
- 2 RTD Inputs

The first 6 analog inputs are configured via a selection menu of pre-programmed functions. Analog inputs 7, 8, and 9 can be used for the assigned GTC function or they can be configured to handle customer-defined inputs. The first 8 T/C inputs are available for EGT inputs, using and number of signals from 1 to 8. The T/C's 9 and 10 and the 2 RTD signals are available for customer-defined signals. Each of the inputs into the control has built in options for:

- Annunciation of a failed signal as an Alarm or a Shutdown
- The setting of a signal level that triggers an 'event' (ALM or SD)
- Monitoring of the signal and output of the value via Modbus

#### Analog Input Selection Menu:

- 1 Process Control Input Signal
- 2 Remote Process Control Set point
- 3 Ambient Inlet Air Temperature Sensor
- 4 Remote KW Reference Set point
- 5 Remote VAR/PF Reference Signal
- 6 Remote CJ Comp for T/C Signals
- 7 Gas Fuel Valve Position Feedback
- 8 Liquid Fuel Valve Position Feedback
- 9 Customer Defined Signal
- 10 Reserved Not Used

# **Optional Analog Input Signals Programmed**

#### Process Control Input Sensor – (Option #1)

The process input signal is available for applications that plan to use the turbine load capability to control a plant determined parameter. The control can be setup to control this value to a programmed set point. The GTC will then use its output to determine the turbine load set point.

#### Remote Process Reference Set point - (Option #2)

A remote Process reference set point can be brought back into the control via a 4-to-20 mA signal. This value is used as the set point for the Process controller.

#### Ambient Temperature Sensor - (Option #3)

The control is designed to receive an ambient temperature signal via a single 4–20 mA input, a thermocouple input, or via an RTD input.

It is very common for this ambient temperature to be sensed by an AD590. There is an optional kit item that can be included with the GTC products to convert this signal. The AD590 microamp signal is converted to a milliamp signal through the Moore Industries device. This device has been programmed with a microamp to milliamp/temperature conversion chart that converts the value into a 4–20 mA signal.

The ambient temperature sensor signal is converted to a digital signal in the AtlasSC Digital Control System and can be configured to bias the EGT temperature reference and the Acceleration limiter curve. If the ambient temperature input signal fails, a fixed-value signal (tunable) is used as the bias signal.

#### **GG** Ambient Bias

There is an option to bias the GG speed or the GG reference input from an ambient temperature bias block. If the ambient temperature input fails, a fixed value (which is configurable) bias signal is used.

## Remote KW Reference - (Option #4)

A remote KW reference set point can be brought back into the control via a 4–20 mA signal. This value is used as the set point for the KW Load controller.

## Remote VAR/PF Reference - (Option #5)

For units that include the PowerSense module, a remote VAR or PF reference set point can be brought back into the control via a 4-to-20 mA signal. This value is used as the set point for the Reactive Load controller.

## Remote Cold Junction Compensation for T/C's - (Option #6)

If T/C wiring is not routed all the way to the GTC unit, then a remote CJ Comp signal can be brought in to correctly compensate the thermocouple wiring circuit for the remote wiring material change.

## Gas Fuel Valve Position Feedback - (Option #7)

The gas fuel valve position feedback can be brought back into the control via a 4to-20 mA signal from the valve driver or the valve itself. This value is sent to the Modbus communication link for display purposes.

## Liquid Fuel Valve Position Feedback - (Option #8)

The liquid fuel valve position feedback can be brought back into the control via a 4-to-20 mA signal from the valve driver or the valve itself. This value is sent to the Modbus communication link for display purposes.

# Customer Defined Signal - (Option #9)

The customer can bring in a 4-20 mA signal for any site specific parameter that they desire. The GTC application is designed to allow a configurable switch to be activated by this input value. This event action can be configured as an Alarm or a Shutdown. The user can configure the loss of this input signal to trigger either an Alarm or a Shutdown.

## Compressor Discharge Pressure-CDP (AI\_07)

The CDP section of this control includes the following sub-sections:

- CDP Sensing
- CDP Derivative Calculation

#### **CDP Sensing**

The compressor discharge pressure (CDP) is sensed by a 4-to-20 mA pressure transducer. This value is then used by the control for pressure control and fuel schedules.

#### **CDP Derivative Calculation**

The CDP sensor input block also generates a derivative of this signal, which gives the control a high frequency calculation of the rate of change of compressor discharge pressure over time. This signal is used in certain turbine operation protection algorithms.

# Exhaust Gas Temperature – EGT (if used = AI\_08)

The EGT section of this control includes the following sub-sections:

- EGT Sensing
- Temperature Reference
- Temperature Switch Output Relay Signals

#### EGT Sensing

Two methods of sensing EGT are available, one 4-20 mA summary EGT input or multiple thermocouples. When the analog input method is selected, a single 4-20 mA input senses the EGT. The system feeds the temperature information from this signal to the three temperature switches, the overtemp switch, and the EGT control PID. When the thermocouple input method is used, the EGT is sensed by a number of type K thermocouples (configurable from 1 to 8). Cold Junction compensation is done directly on the AtlasSC I/O module, but there is an option to bring in a CJ sensor from a remote location if the appropriate T/C wiring is not run all the way to the AtlasSC. The temp spread monitor block calculates the average reading of the thermocouples. It excludes any that are outside of the allowed spread or those T/C that have failed. The temp spread monitor block and the subtract block calculate the difference between the highest and lowest readings of the thermocouples that are included in the average. The average is sent to the three temperature switches, the overtemp switch, and the EGT control PID. Configurable alarms and shutdowns are available for each T/C, number of failed T/Cs, and excessive spread.

#### **Temperature Reference**

The EGT Reference is set by a tunable variable and can be configured to use an ambient temperature bias. There is an option to use the EGT control for starting the unit. The control has additional temperature set points that are used for this option.

#### **Temperature Switches**

In the software there are three temperature switches for the EGT. These temp switches are configurable for any temperature set point and can used to drive relay outputs. These outputs can be used by other systems.

#### Remote PT Speed Reference (if used = AI\_09)

The speed reference produces the desired speed-setting signal and sends it to the speed controller. The sub-functions are:

- Speed Setting
- Remote Speed Setting (PT only)

#### **Speed Setting**

The PT speed setting is raised or lowered by closing the associated contact or by commands through the Modbus communication link. The rate at which the reference changes can also be selected. The speed reference has both an upper and a lower limit position. The speed setting at each of these positions is a tunable value. The speed reference also includes relay options to indicate when that speed reference is at the lower limit.

#### **Remote Speed Setting**

The PT speed setting can be controlled by a remote signal. The ENABLE contact enables remote speed setting, as long as the speed is above rated speed. When enabled, the speed setting can be changed by varying a remote 4-to-20 mA signal. At this time all PT associated switch contacts (RAISE, LOWER, FAST, and INSTANT) will be disabled.

#### Actuator Driver Outputs (ACT\_01 and ACT\_02)

This system includes two actuator drivers, one for the gaseous-fuel actuator (ACT\_01) and one for the liquid-fuel actuator (ACT\_02). Each of the actuator drivers receives a fuel demand signal and sends a proportional drive current signal to its actuator. Each actuator, in turn, controls the flow of one type of fuel. The outputs are configurable as 4–20 mA or 0–200 mA. These outputs are proportional drivers only—if integrating drivers are required, inquire about the Woodward Servo Position Controller (SPC).

| Number of channels        | 2                                                     |
|---------------------------|-------------------------------------------------------|
| Actuator Type             | Proportional, non-isolated                            |
| Output type               | 4–20 or 20-160 mA outputs, software selectable        |
| Common Mode Voltage       | 15 Vdc ±10%                                           |
| Max current output        | 25 mA ±5% (4-20 mA scale)                             |
|                           | 200 mA ±5% (20-160 mA scale)                          |
| Min. load resistance      | ΟΩ                                                    |
| Max load resistance       | 300 Ω at 22 mA (4-20 mA scale)                        |
|                           | 45 Ω at 200 mA (20-160 mA scale)                      |
| Resolution                | 12 bits                                               |
| Accuracy @ 25 °C          | Better than ±0.1% of full scale                       |
|                           | 0.026mA (4-20 mA scale)                               |
|                           | 0.2mA (20-160 mA scale)                               |
| Readback Accuracy @ 25 °C | 0.5%                                                  |
|                           | 140 ppm/°C                                            |
| Temperatare Brit          | 0.24  mA maximum  (4-20  mA scale)                    |
|                           | 1.22  mA maximum  (20.160  mA coole)                  |
|                           | 1.02  IIA IIIAXIIIIUIII (20-100 IIIA SCALE)           |
|                           | 70  ppm/ C, typical (0.45% of full scale, 0.11375 mA) |
|                           | 0.12 mA maximum (4-20 mA scale)                       |
|                           | 0.91 mA maximum (20-160 mA scale)                     |
| Readbacks                 | Actuator source and return currents                   |
| Dither Current            | 25 Hz, fixed duty cycle, software variable amplitude  |
|                           |                                                       |
|                           | +15 Vdc                                               |
| GICIO                     | $\Delta$                                              |
|                           |                                                       |

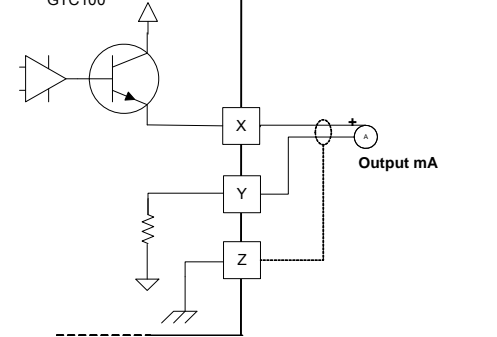

Figure 5-4. Actuator Output Wiring Diagram

# Gas Fuel Valve Position Demand (ACT\_01)

The gas fuel valve position demand is output from the control via this actuator output channel. It can be a 4-20 mA or 20-160 mA signal from the control to the valve driver or to the valve itself.

# Liquid Fuel Valve Position Demand (ACT\_02)

The liquid fuel valve position demand is output from the control via this actuator output channel. It can be a 4-20 mA or 20-160 mA signal from the control to the valve driver or to the valve itself.

# **Analog Outputs**

There are six analog outputs that may be assigned to a number of functions. Each output is a 4–20 mA current source. The Analog Outputs may be used with a two-wire ungrounded device or isolated device. If interfacing to a non-isolated device, the use of a loop isolator is required. The chart below give the parameters that may be configured for analog output, The scale or range of each parameter can also be changed, i.e. a frequency read out may be set for 57 to 63 Hz, or 30 to 65 Hz.

| Number of channels   | 6, PWM outputs                                       |
|----------------------|------------------------------------------------------|
| Output type          | 4–20 mA outputs, non-isolated                        |
| PWM frequency        | 1.5 kHz                                              |
| Common Mode Voltage  | 15 Vdc ±10%                                          |
| Current output       | 4–20 mA                                              |
| Max current output   | 25 mA ±5%                                            |
| Min. load resistance | 0 Ω                                                  |
| Max load resistance  | 300 Ω at 22 mA                                       |
| Resolution           | 12 bits                                              |
| Accuracy @ 25 °C     | Better than ±0.1% of full scale, 0.025 mA            |
| Temperature Drift    | 140 ppm/°C, 0.23 mA maximum                          |
| -                    | 70 ppm/°C, typical (0.45% of full scale, 0.11375 mA) |

Each analog output has identical circuitry. There is no isolation between outputs and no isolation to the digital circuitry of the GTC200. Wiring for each is shown below but only the terminal numbers change for each output.

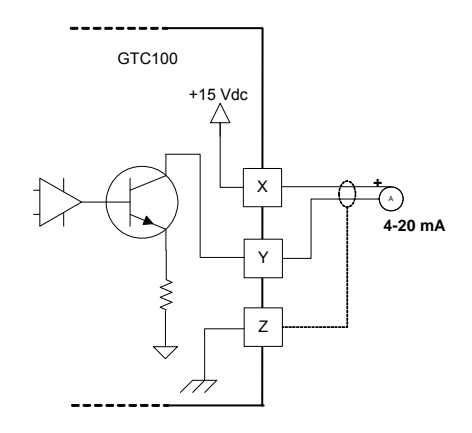

Figure 5-5. Analog Output Wiring Diagram

## Analog Outputs (AO\_01 thru AO\_08)

The system includes eight analog outputs. These readout signals are 4–20 mA signals for driving meters or sending readouts to other plant system controls. Each of these signals is configurable in the application program. The default status for each one is to be driven by the fuel control with the functions shown below in selection numbers 1-8 respectively.

- 1 GG Actual Speed
- 2 GG Reference Speed
- 3 PT Actual Speed Readout
- 4 PT Reference Speed Readout
- 5 Exhaust Gas Temperature (EGT) Readout
- 6 Compressor Discharge Pressure (CDP) Readout
- 7 Fuel Valve Demand Readout
- 8 Generator KW Readout
- 9 Generator KVAR Readout
- 10 Generator KVA Readout
- 11 Generator Power Factor Readout
- 12 Generator Current Readout
- 13 Generator Voltage Readout
- 14 Utility Bus KW Readout (Export)
- 15 Utility Bus KVAR Readout
- 16 Utility Bus KVA Readout
- 17 Utility Bus Power Factor Readout
- 18 Utility Bus Current Readout
- 19 Utility Bus Voltage Readout
- 20 Synchroscope

- 21 Customer Configurable Analog Output (from Modbus AW 11)
- 22 Customer Configurable Analog Output (from Modbus AW\_12)
- 23 Customer Configurable Analog Output (from Modbus AW 13)

\*Via the S/W service tool it is possible to select the output of the power monitoring elements to be displayed as a phase value, or total/average of the phases. The default is to output the total/average.

# **Discrete Inputs**

## Discrete Inputs (BI\_01 thru BI\_24)

Twenty-four discrete inputs are available as direct inputs into the AtlasSC I/O. These 'high-speed' input signals are used to direct the actions and functions of the fuel control. The first 3 inputs are fixed and can only be used for the function shown. If they are configured for customer use it will disable the GTC function of that input. The signal status of each input will be sent through the Modbus communication link as indications. Discrete inputs 4-24 have been preprogrammed with the following optional functionality:

- A Start Permissive Input
- An Alarm Condition Input •
- An Shutdown Condition Input •

\*\* Each of these inputs is Boolean "OR" ed with a Modbus BW value that can be sent through the Modbus link. These writes can be used or disabled. It is important to note that if the Communication Link is lost - ONLY the Shutdown, Start/Run and Fuel Selection/Transfer inputs will retain the last state sent. All other will go to the False state.

\*\*The default function and active state of each of these signals is shown, these can be altered in the configuration of the control. (Active High or Low)

#### **Active State**

| 1.  | Shutdown (Fuel Off)                  |   |
|-----|--------------------------------------|---|
| 2.  | Start/Run                            | 1 |
| 3.  | System Reset (ALM & SD)              | , |
| 4.  | System Acknowledge (ALM & SD)        | - |
| 5.  | PT Reference Lower                   | - |
| 6.  | PT Reference Raise                   | - |
| 7.  | Gas Fuel Valve Status Input          | - |
| 8.  | Liquid Fuel Valve Status Input       | - |
| 9.  | Go to Rated Speed / Go to Baseload   | • |
|     |                                      | i |
| 10. | Combustor Flame Detector             | - |
| 11. | Fuel Selection/Transfer              | - |
| 12. | Enable Remote PT Reference Set Point | - |
| 13. | Inhibit Synchronizer                 | - |
| 14. | GEN Breaker (Aux 52) CLOSED          | • |
| 15. | UTIL Breaker OPEN                    | - |
| 16. | Enable Reactive Load Control         | - |

- 16. 17. VAR/PF/Voltage Lower Command
- 18. VAR/PF/Voltage Raise Command

-

1.

- 19. Enable Process Control
- 20. Process Set point Lower Command
- 21. Process Set point Raise Command
- 22. GG Reference Lower
- 23. GG Reference Raise
- 24. Customer Input 24

- \* TRUE = No external Shutdowns \* TRUE=Start /Fuel ON FALSE=Normal Stop \* TRUE = Reset Alarm/Shutdown TRUE = Acknowledge Alarm/Shutdown TRUE = Lower PT Speed Set point TRUE = Raises PT Speed Set point TRUE = Gas Fuel Valve Healthy TRUE = Liquid Fuel Valve Healthy TRUE = Holds PT Reference to Rated if GEN Breaker Closed then Go to Baseload TRUE = Flame Detected in Combustor TRUE = Liquid Fuel (False = Gas Fuel) TRUE = Actively follow remote PT set point TRUE = Disable Synchronization TRUE = Generator Breaker is CLOSED TRUE = Utility Breaker OPEN (Enables LS) TRUE = Enables Reactive Load Control TRUE= Lowers VAR/PFset point/voltage bias TRUE= Raises VAR/PFset point/voltage bias TRUE = Enables Process Control TRUE = Lowers Process Set Point TRUE = Raises Process Set Point TRUE = Lower GG Speed Set Point TRUE = Raises GG Speed Set Point TRUE = Event Action
  - Woodward

# **Discrete Outputs**

There are 12 discrete output relay drivers, which are individually optically isolated, available from the AtlaSSC I/O. However, all twelve share a common power supply and return circuit. Each output uses a thermally protected MOSFET that will pulse the circuit if the current limit is exceeded. An over-current condition on one output will not affect the other outputs. The output will be pulsed continuously until the current requirement is reduced, allowing the output to operate normally again.

| Number of channels             | 12                                                    |
|--------------------------------|-------------------------------------------------------|
| Output type                    | Low-side driver with short circuit and over voltage   |
|                                | protection                                            |
| Current drive rating           | <200 mA                                               |
| Discrete Output supply voltage | 9-32 Vdc                                              |
| Isolation voltage              | 500 Vac, all channels are isolated from the other I/O |

An external 9–32 Vdc power source must be provided to source the circuit voltage switched by the GTC200. Due to circuit isolation, the external power supply common must be connected to the GTC200 terminal 23 as shown in the wiring diagrams in Appendix A.

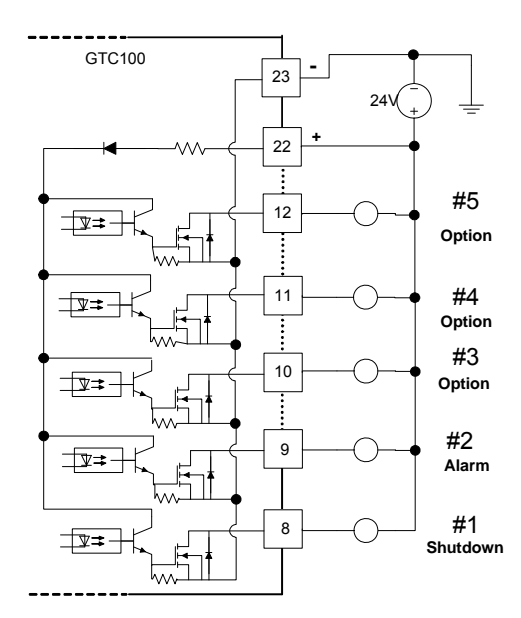

Figure 5-6. Discrete Output Wiring Diagram

# **Relay Driver Outputs**

Twelve relay driver outputs are available from the GTC200 application. These signals are used to indicate the function or status of the control or turbine. The first two relay outputs are for SHUTDOWN and ALARM and fixed outputs. The SHUTDOWN signal (1) is normally energized to reflect a healthy GTC200 with no shutdowns present. The ALARM signal (2) along with all of the others is normally de-energized, and the control energizes this output on one of 2 configurable conditions: 1) Alarm summary – meaning that the output is true when any alarm is present or 2) Alarm Horn indication – meaning that when an Alarm event comes in, the output is True until an Acknowledge input is received, then the output goes False until another alarm condition happens. The other ten signal outputs are configurable via a menu (as per the list below) for each relay output to be driven from a pre-programmed function in the fuel control, or to be driven via a Modbus command.

# IMPORTANT

When configuring these output drivers, use the first 6 for the most critical (time dependent) signals, such as fuel shutoff valve commands. The channels are programmed at the following rate groups:

Outputs 1-6 =10 ms Outputs 7-9 = 40 ms Outputs 10-12 =160 ms

- 1 SHUTDOWN
- 2 CLOSE GEN Breaker Command
- 3 OPEN GEN Breaker Command
- 4 Open Gas Fuel Shutoff Valves
- 5 Open Liquid Fuel Shutoff Valves
- 6 Ignitors Energized (ON)
- 7 Motor Starter Engaged
- 8 ALARM
- 9 GG Speed Switch 1
- 10 GG Speed Switch 2
- 11 Run / Shutdown / Reset Signal to Fuel Valve
- 12 GG Speed Reference at Lower Limit
- 13 PT Speed Reference at Lower Limit
- 14 GTC Health Indication (Fuel Control ON)
- 15 Running on Liquid Fuel (off = On Gas Fuel)
- 16 Raise Voltage Command to AVR
- 17 Lower Voltage Command to AVR
- 18 Speed in Control (GG or PT)
- 19 EGT in Control
- 20 CDP in Control
- 21 Process Control Enabled
- 22 Remote PT Speed Reference Enabled
- 23 Load Sharing Enabled
- 24 Max Turbine Output Load Reached
- 25 EGT Speed Switch 1
- 26 EGT Speed Switch 2
- 27 EGT Speed Switch 3
- 28 PT Speed Switch 1
- 29 PT Speed Switch 2
- 30 PT Speed Switch 3
- 31 Customer Command from Modbus BW 21
- 32 Customer Command from Modbus BW 22
- 33 Customer Command from Modbus BW 23
- 34 Customer Command from Modbus BW 24

# Chapter 6. Configuration and Service Setup Procedures

# Introduction

This chapter contains information on control configurations, setting adjustments, and the use of Woodward's Control Assistant software tool. Because of the variety of installations, system and component tolerances, the GTC200 must be tuned and configured for each system to obtain safe operation and optimum performance.

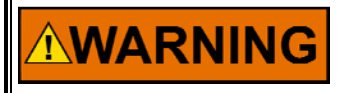

An improperly calibrated control could cause an overspeed or other damage to the prime mover. To prevent possible serious injury from an over speeding prime mover, read this entire procedure before starting the prime mover.

The worksheet in the Appendices of this manual should be used to select the values used in the tunable blocks of the GAP<sup>TM</sup> program for the GTC200 application. On the lines provided, enter the values used for your control. Once the worksheet is completed, connect the control with the Control Assistant service tool as described in the previous section. Launch WinPanel and click on the Q in the tool bar to execute a routine that will automatically generate an inspector file for all of the configuration and service fields (*you will want to resize the Block, Field, and Value columns in the inspector file to see the complete prompts that exist for each row*). Using the worksheet, tune each field to the value you require for your application. Use a separate worksheet for each control when more than one control is used at each site. Note that as a user gets more familiar with the system, you can modify/customize your own inspector files to best fit your needs.

This should be done at initial installation to establish the correct turbine package configuration details for correct operation of the fuel control. The turbine must be shutdown (in a non-running state) during control set-up to tune or adjust any of the parameters on the Configuration sheets. This is not required to adjust or tune any parameters in the Service sheets.

# Software Interface Tools Setup

An "inspector" provides a window for real-time monitoring and editing of all control Configuration and Service Menu parameters and values. Control Assistant can have a license added that will allow the user utilize trending capability and will also allow the creation of custom "inspectors" can easily be created and saved. Each window can display up to 28 lines of monitoring and tuning parameters without scrolling. The number with scrolling is unlimited. Two windows can be open simultaneously to display up to 56 parameters without scrolling. Tunable values can be adjusted at the inspector window.

WinPanel is a typical Windows application that provides a powerful and intuitive interface. The menu structures are familiar to Windows users. Variable navigation is provided through the Explorer window similar to the Explorer in Windows.

WinPanel performs these primary functions:

Monitoring and Tuning of Control Variables—Watch Window presents variables in a tabular format. The user chooses the variables to view. Multiple pages of variables can be created, each with useful parameters for various troubleshooting or tuning procedures. The user can toggle between pages depending on the task being performed.

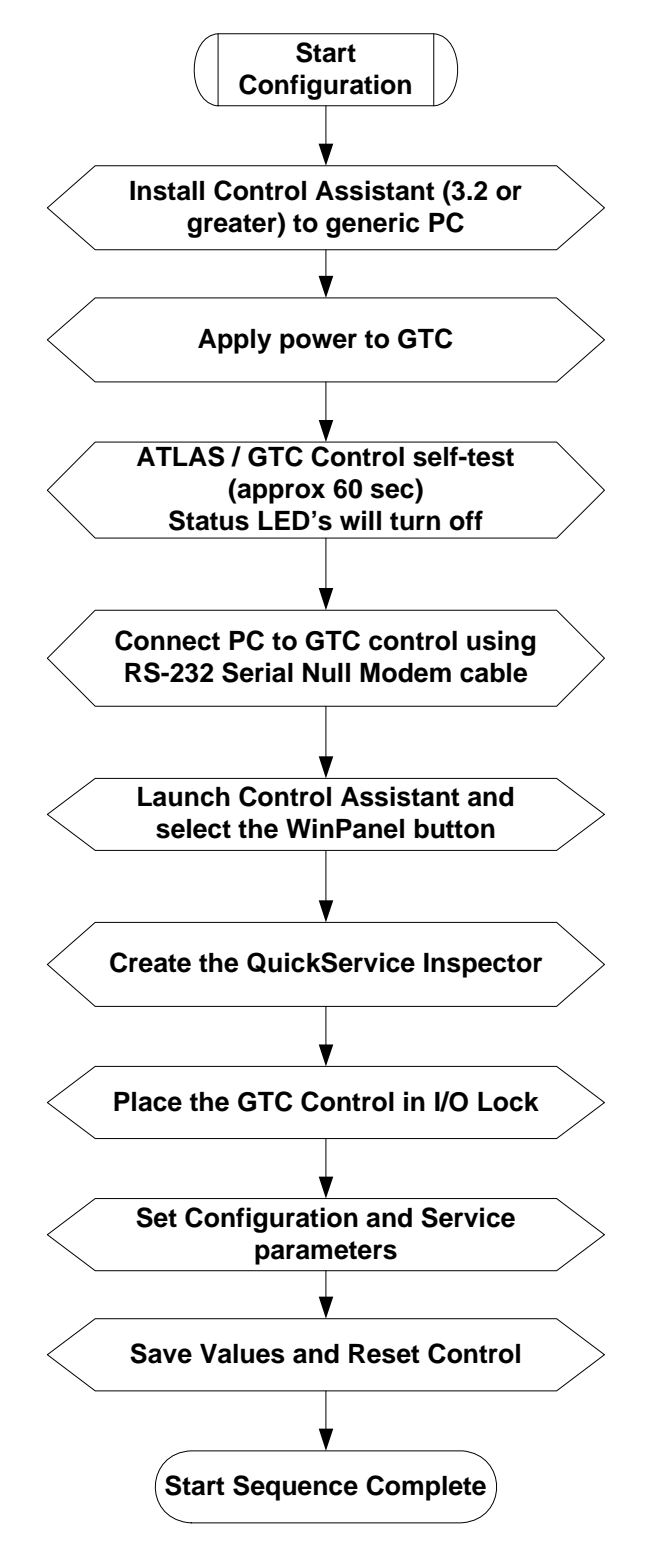

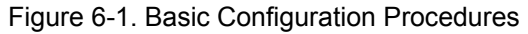

## Apply Power to the GTC200

At power-up, the GTC200 runs through its boot-up routine and performs a set of initial diagnostics to verify CPU, memory, I/O initialization, and bus health. This boot-up routine takes approximately a minute to execute. During this time, the control's red status LEDs on the CPU and I/O modules should be on. When boot-up is complete, the application program code begins running, the control outputs will be enabled, and system control will begin—the control's red status LEDs will turn off and should remain off as long as the control is running.

Prior to installing Control Assistant, you must install the Microsoft .net framework program supplied on the CD. This will install some operating system library files that are used by Control Assistant.

## Setup Control Assistant version 3.2 or greater (CA3.2)-

- Installing Control Assistant
- Connecting a PC/Laptop to the Control (AtlasSC)
- Generating the Service & Configuration Worksheet
- Maintaining Control Tunables (Download/Upload)

#### A) Installing Control Assistant

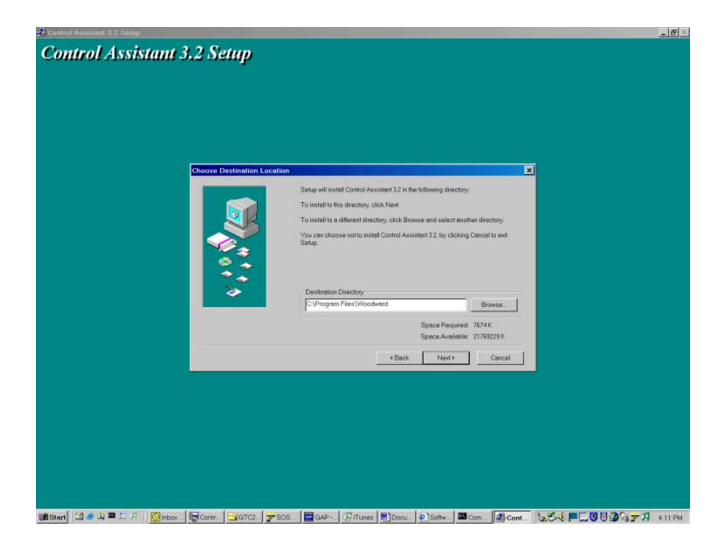

Figure 6-2. Control Assistant Install Window

Define the desired directory to save Control Assistant and press 'Next'. It is preferable to use the default, as it will keep all Woodward Software in a common folder. If the program folder field is blank, type in "Woodward" and the install will create a program folder named Woodward.

| Calculation of the calculation of the c                                                                                                    | urot Assistant 5.2 Setup  |                                                                                                    |  |
|----------------------------------------------------------------------------------------------------|---------------------------|----------------------------------------------------------------------------------------------------|--|
| Statute     Image: Statute       Statute     Statute       Statute     Statute       Statute     Statute       Statute     Statute       Statute     Statute       Statute     Statute       Statute     Statute       Statute     Statute       Statute     Statute       Statute     Statute       Statute     Statute                                                                                                    |                           |                                                                                                    |  |
| Statute data under der der der der der der der der der                                                                                                    |                           |                                                                                                    |  |
| Image: Constrained and the constrained and the constrai                                                                                                    |                           |                                                                                                    |  |
| Celebratement Participation         Image: Second Second                                                                                                    |                           |                                                                                                    |  |
| And an and a set of any and a set of any and a set of any and a set of any and a set of any and a set of any and a set of any and a set of any and a set of any and a set of any any any any any any any any any any                                                                                                    | Colored Conserved Fielder |                                                                                                    |  |
| Justice       Alertice         Sector       Alertice         Sector       Alertice         Sector       Alertice         Sector       Alertice                                                                                                    |                           |                                                                                                    |  |
| Property       Processor       Booling finder       Processor       Processor </td <td></td> <td>Setup will add program icons to the Program Polder listed below. You may type a<br/>new tolder name, or select one from the Existing Folders list. Click Next to</td> <td></td>                                                                                                    |                           | Setup will add program icons to the Program Polder listed below. You may type a<br>new tolder name, or select one from the Existing Folders list. Click Next to |  |
| Program file       Concert       Concert       Concert       Concert       Concert       Concert       Concert       Concert       Concert       Concert       Concert                                                                                                    |                           | contrue                                                                                                    |  |
| Visionerit       Visionerit       V                                                                                                    |                           | Program Folder                                                                                                    |  |
| Example factor<br>Accessor<br>Accessor                                   |                           | Woodward                                                                                                    |  |
| Anatomic Tana<br>Anatomic Tana<br>An | • <b>*</b>                | Existing Folders                                                                                                    |  |
| Anama Davis 42<br>Horizon 21<br>Par<br>Par<br>Par<br>Par<br>Par<br>Par<br>Par<br>Par                                                                                                    | <b>*</b> *                | Administrative Tools                                                                                                    |  |
| Charlos - Charles - Charle                                                                                                    | <b>~</b>                  | Advantech Studio v5.2                                                                                                    |  |
| Const Academic Constant                                                                                                    |                           | CANalyzer<br>CANalyzer                                                                                                    |  |
| <u>(Baa Her)</u> Canat                                                                                                    |                           | Control Assistant<br>Dell Modern-On-Hold                                                                                                    |  |
| dia ner                                                                                                    |                           |                                                                                                    |  |
|                                                                                                    |                           | Cancel                                                                                                    |  |
|                                                                                                    |                           |                                                                                                    |  |
|                                                                                                    |                           |                                                                                                    |  |
|                                                                                                    |                           |                                                                                                    |  |
|                                                                                                    |                           |                                                                                                    |  |
|                                                                                                    |                           |                                                                                                    |  |
|                                                                                                    |                           |                                                                                                    |  |
|                                                                                                    |                           |                                                                                                    |  |
|                                                                                                    |                           |                                                                                                    |  |

Figure 6-3. Control Assistant Folder Selection

Choose the desired folder in the 'Start Menu' to save the shortcuts.

| 🛃 Control Assistant 3.2 Setup                               | _ <del>8</del> × |
|-------------------------------------------------------------|------------------|
| Control Assistant 3.2 Setup                                 |                  |
|                                                             |                  |
|                                                             |                  |
|                                                             |                  |
|                                                             |                  |
|                                                             |                  |
| Finished                                                    |                  |
| Setup is complete and Control Assister 12 is now installed. |                  |
|                                                             |                  |
|                                                             |                  |
|                                                             |                  |
|                                                             |                  |
| 2.4                                                         |                  |
| · · · · · · · · · · · · · · · · · · ·                       |                  |
| Click Close to end the Setup                                |                  |
|                                                             |                  |
| KBack. Close Core                                           |                  |
|                                                             |                  |
|                                                             |                  |
|                                                             |                  |
|                                                             |                  |
|                                                             |                  |
|                                                             |                  |
|                                                             |                  |
|                                                             | MIN 20 - C       |
|                                                             | 415 PM           |
| Figure 6-4. Control Assistant Install Comple                | le               |

After Control assistant is installed press 'Close'.

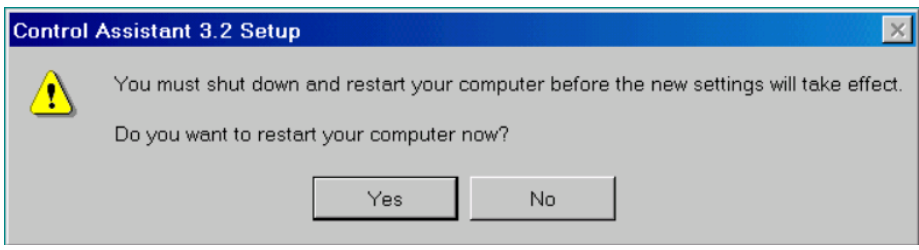

Figure 6-5. Control Assistant Restart Window

Press 'Yes' to restart your computer now, or press 'No' to restart your computer later. Control Assistant will NOT function properly until the PC is restarted.

#### B) Connecting a PC/Laptop to the Control (AtlasSC)

The connection of a computer is only required for calibration and setup of the GTC200. The computer and CA3.2 software program are not required or necessary for normal operation of the control. You will need to connect a standard 9-pin Null Modem cable between the communication port # 3 (COM 3) of the AtlasSC Main (SmartCore) module on the GTC200 and a user PC. This port has a 9-pin sub-D connector and is located on the bottom layer of the PC104 bus stack of the control modules. This port's protocol settings are defaulted to the correct settings to communicate with the Woodward ServLink service tools (Baud = 115200, Data Bits = 8, Stop Bits = 1, Parity = None). For information on the cable or communication port settings, see the troubleshooting section of this manual.

Connect from the PC to the COM 3 serial port (9 pin- sub-D connector on Main board) on the control using a Null Modem serial cable.

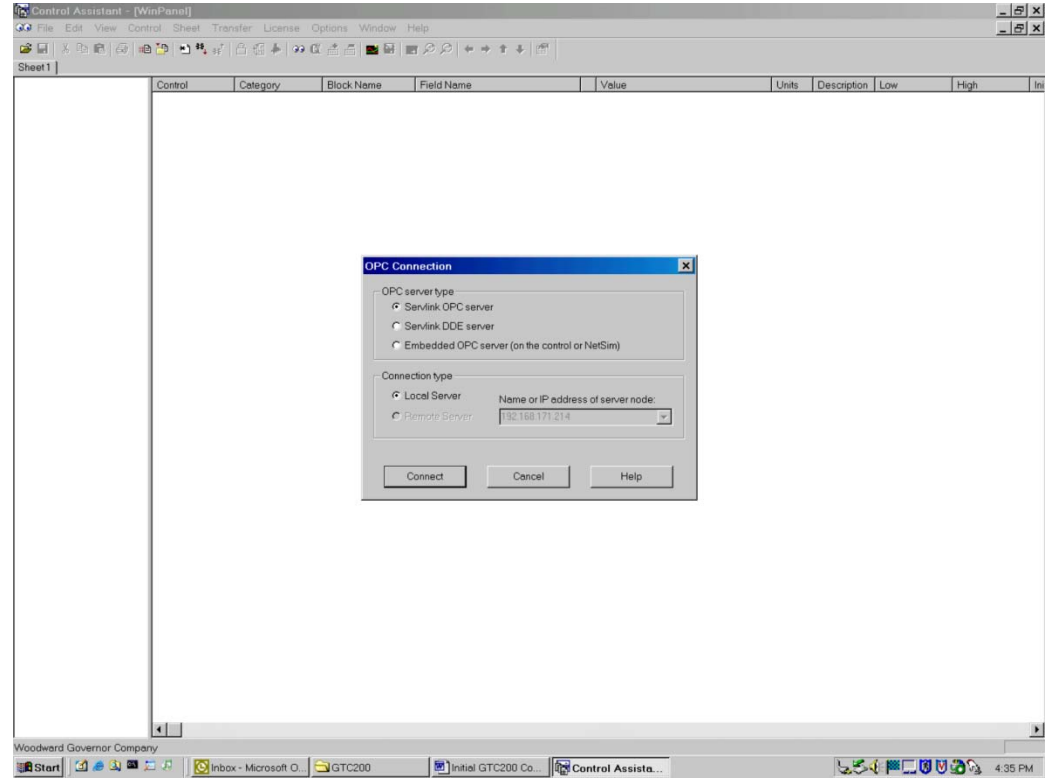

Figure 6-6. Control Assistant – WinPanel Communication Choice

Start Control Assistant from the 'Start Menu' or desktop shortcut. Press the

WinPanel button on the toolbar. CA3.2 will open a dialog to allow the user to select the type of communication connection desired. Select 'ServLink OPC server' and 'Local Server' then press 'Connect'. CA3.2 will then launch the ServLink to OPC Server (SOS).

| SOS Servlink OPC Server<br>File Session Options Help | Connect Servlink to control                       |  |
|------------------------------------------------------|---------------------------------------------------|--|
|                                                      | TCP (Ethernet) Primary TCP IP Address Connect TCP |  |
|                                                      | Enable Failover                                   |  |
| Duration                                             | Serial Connect Serial                             |  |

Figure 6-7. Control Assistant – SOS Connection Choice

SOS ServLink OPC Server will start automatically and ask to 'Connect ServLink to control'. Choose the Serial communications and select the Comm. Port you want to use on your PC. Press 'Connect Serial'. The SOS program will autonegotiate the correct communications settings (Baud/Date Bits/Stop Bits/Parity) for the ServLink connection.

| 🏆 sos s  | Servlink OPC S | erver 1.5        |                                    |                         | ;             |
|----------|----------------|------------------|------------------------------------|-------------------------|---------------|
| File Ses | ssion Options  | Help             |                                    |                         |               |
| Port     | Backup port    | Controlld        | ApplicationId                      | Status                  | Backup status |
| СОМ1     |                | Dflt Control ID0 | 5418-1778 Fri Apr 28 15:01:13 2006 | Connected at 115200 bps |               |
| Runnina  |                |                  |                                    |                         |               |

Figure 6-8. SOS Connection Window

When Control Assistant is connected to the control, your connection should look like the connection shown above.

| C) | Generating | the S | Service & | S. | Configuration | Worksheet |
|----|------------|-------|-----------|----|---------------|-----------|
|----|------------|-------|-----------|----|---------------|-----------|

| A-SYSTEM C        | ntigung: P - DConco |           |                  |                             | TODE |                 | iouro: E - ANALC | O IN OPTS /4- |         | E.ECT OF |
|-------------------|---------------------|-----------|------------------|-----------------------------|------|-----------------|------------------|---------------|---------|----------|
| @LOCAL HOST       | Control             | Category  | Generate Quick S | ervice/Configure sheets     | ISPE | Value           | Units            | Description   | Low     | High     |
| Dflt Control ID0  | Dflt Control ID0    | Configure | A-SYSTEM         | 01 Use Gas Fuel Valve       |      | True            |                  | 1             |         |          |
|                   | Dflt Control ID0    | Configure | A-SYSTEM         | 02 Gas Valve Reverse Act?   |      | False           |                  |               |         |          |
|                   | Dflt Control ID0    | Configure | A-SYSTEM         | 03 Use Liq Fuel Valve       |      | True            |                  |               |         |          |
|                   | Dflt Control ID0    | Configure | A-SYSTEM         | 04 Lig Valve Reverse Act?   |      | False           |                  |               |         |          |
|                   | Dflt Control ID0    | Configure | A-SYSTEM         | 05 PT Idle Speed Ref (Min)  |      | 3500.00         |                  |               | 100.00  | 20000.00 |
|                   | Dflt Control ID0    | Configure | A-SYSTEM         | 06 PT Rated Speed           |      | 3600.00         |                  |               | 100.00  | 20000.00 |
|                   | Dflt Control ID0    | Configure | A-SYSTEM         | 07 PT Max Spd Ref Setpoint  |      | 3780.00         |                  |               | 1000.00 | 30000.00 |
|                   | Dflt Control ID0    | Configure | A-SYSTEM         | 08 GG Speed for SD Reset    |      | 1000.00         |                  |               | 100.00  | 10000.00 |
|                   | Dflt Control ID0    | Configure | A-SYSTEM         | 09 Flame Detect Options     | -    | 1               |                  |               | 1       | 4        |
|                   | Dflt Control ID0    | Configure | A-SYSTEM         | 10 Flame Detect Option Fdbk |      | EGT > 400 Deg F |                  |               |         |          |
|                   | Dflt Control ID0    | Configure | A-SYSTEM         | 11 GG Spd to Enabl FlamOut  |      | 2500.00         |                  |               |         |          |
|                   | Dflt Control ID0    | Configure | A-SYSTEM         | 12 Fuel Transfer Rate (sec) |      | 60.00           |                  |               | 10.00   | 120.00   |
|                   | Dflt Control ID0    | Configure | A-SYSTEM         | 13 Gen Freg (1=50, 2=60) HZ | -    | 2               |                  |               | 1       | 2        |
|                   | Dflt Control ID0    | Configure | A-SYSTEM         | 14 Use Sync/Breaker Cmds?   |      | True            |                  |               |         |          |
|                   | Dflt Control ID0    | Configure | A-SYSTEM         | 15 Init Mode at Brkr Close  | -    | 0               |                  |               | 0       | 2        |
|                   | Dflt Control ID0    | Configure | A-SYSTEM         | 16 Initial Mode Selected    |      | Manual Loading  |                  |               |         |          |
|                   | Dflt Control ID0    | Configure | A-SYSTEM         | 17 Use Load Sharing by LON? |      | False           |                  |               |         |          |
|                   | Dflt Control ID0    | Configure | A-SYSTEM         | 18 Use Reactive Load Cntrl? |      | True            |                  |               |         |          |
|                   | Dflt Control ID0    | Configure | A-SYSTEM         | 19 Display Temps in Deg C   |      | False           |                  |               |         |          |
|                   | Dflt Control ID0    | Configure | A-SYSTEM         | 20 Disable all ACCEL Ontri  |      | False           |                  |               |         |          |
|                   | Dflt Control ID0    | Configure | A-SYSTEM         | 21 SD BO True=SD            |      | True            |                  |               |         |          |
|                   | Dflt Control ID0    | Configure | A-SYSTEM         | 22 ALM Out Summary or Horn  |      | False           |                  |               |         |          |
|                   | Dflt Control ID0    | Configure | A-SYSTEM         | 23 Tune True= CNFGComplete  |      | False           |                  |               |         |          |
|                   |                     |           |                  |                             |      |                 |                  |               |         |          |
| ward Governor Com |                     |           |                  |                             |      |                 |                  |               |         |          |

Figure 6-9. Control Assistant – WinPanel QuickService Window

Press the Quick Inspector icon on the toolbar and a multiple sheet WinPanel inspector file will be generated automatically. This interface can now be used to adjust the Configure and Service settings of the control. The tab sheets labeled as "Configure" are settings that must be tuned while the prime mover is shutdown and the control is in I/O Lock. The tab sheets labeled as "Service" are available to be tuned at any time, but caution should be used whenever tuning the control with the prime mover in operation. The initial settings of these Service sheets should be done with the prime mover shutdown.

After configuration and calibration are complete save these settings in the control

by using the icon – "Save tunable values on control". This should be done any time that tunable adjustments are made to the control. If this is not done the unit will return to the last saved value, which initially will be the default value in the application (shown on the appendix worksheet).

#### D) Maintaining Control Tunables (Download/Upload)

Once the control is configured and the signals are calibrated, it is recommended that the user create a file containing this information. This is useful for setting up a spare unit, as a replacement or for initially configuring other units of the same type.

## 1) Tunable format setup—

| ordigue: A-SYSTEM Contoure: B-Reene SETTINGS Contoure: C-G SPEED SEXIOR SETTINGS Contoure: E-ANLT<br>SOSQU-CC4., HOST<br>BCCAtal ID Control ID Contigue<br>BCCAtal ID Control ID Contigue<br>BCCAtal ID BCCAtal ID Contigue<br>BCCATAL ID BCCAtal ID Contigue<br>BCCATAL ID BCCATAL ID Contigue<br>BCCATAL ID BCCATAL ID Contigue<br>BCCATAL ID BCCATAL ID Contigue<br>BCCATAL ID BCCATAL ID Contigue<br>BCCATAL ID BCCATAL ID Contigue<br>BCCATAL ID BCCATAL ID Contigue<br>BCCATAL ID BCCATAL ID Contigue<br>BCCATAL ID BCCATAL ID Contigue<br>BCCATAL ID BCCATAL ID Contigue<br>BCCATAL ID BCCATAL ID Contigue<br>BCCATAL ID BCCATAL ID Contigue<br>BCCATAL ID BCCATAL ID CONTIGUE<br>BCCATAL I                                                                                                    | ordigure A-SYSTEM [Contoure D-PERSIENCIA SETTINGS] Continuer C-PERSUENCIA SETTINGS] Continuer E-ANLIE<br>SOSQUECCAL, HOST<br>HoLocked<br>B-System Perameters<br>B-System Perameters<br>B-Sy                                                                                                    | onfigure A-SYSTEM (Contours E-RSeries SETTINGS)<br>SOSQLOCAL (HOST<br>→ Difi Cantrol ID0<br>→ Blucoked<br>→ System Perameters<br>→ MASTER<br>→ MASTER<br>→ MASTER<br>→ Control ID0<br>Difi Cantrol ID0<br>Difi Cant                                                                                                    | Configure     Configure       Configure     A - SYSTEM       Configure     A - SYSTEM       Configure     Communications       Configure     Settings       Configure     Activity       Configure     Configure       Configure     Settings       Configure     Settings       Configure     Settings       Configure     Settings       Configure     Sending and rec       Configure     Sending and rec       Configure     Sending GAP pr       Configure     Configure       Configure     Configure <t< th=""><th>A SETTINGS   Configure D-PT SPEED SE<br/>Field Name DI Use Gas Fuel Valve  DI Use Gas Fuel Valve  Cerving bunchles Ogs Ogs Ogs Ogs Ogs Ogs Ogs Ogs Ogs Og</th><th>ENSCR SETTINGS   Conf<br/>Volue  True  True  True  True</th><th>fioure: E - AN</th><th></th></t<>                                                                                                    | A SETTINGS   Configure D-PT SPEED SE<br>Field Name DI Use Gas Fuel Valve  DI Use Gas Fuel Valve  Cerving bunchles Ogs Ogs Ogs Ogs Ogs Ogs Ogs Ogs Ogs Og                                                                                                    | ENSCR SETTINGS   Conf<br>Volue  True  True  True  True                                        | fioure: E - AN |  |
|----------------------------------------------------------------------------------------------------|----------------------------------------------------------------------------------------------------|----------------------------------------------------------------------------------------------------|----------------------------------------------------------------------------------------------------|----------------------------------------------------------------------------------------------------|-----------------------------------------------------------------------------------------------|----------------|--|
| SOSBUCCAL_HOST<br>Dift Control ID0<br>Dift Control ID0<br>Dift Control ID0<br>Control ID0<br>Control ID0                                                                                                    | SOSBUCCAL_HOST<br>Diff Control ID0<br>Bit Control ID0<br>CHC Control ID0<br>CHC ChC CHC CHC CHC CHC CHC CHC CHC CHC                                                                                                    | SOS@LOCAL_HOST<br>SOS@LOCAL_HOST<br>Dft:ControlID0<br>→BLocked<br>⊕ System Parameters<br>⊕ Control ID0<br>⊕ Control ID0<br>⊕                                                                                                    | Category     Block Name       Configure     A - SYSTEM       Configure     Communications       Configure     Settings       Configure     Activity       Configure     Activity       Configure     Settings       Configure     Configure       Configure     Settings       Configure     Settings       Configure     Sending and rec       Configure     Sending GAP pr       Configure     Configure       Configure     Configure       Confi                                                                                                    | Field Name      01 Use Gas Fuel Velve      or use Gas Fuel Velve      anables     ogs     ogs     ogs     rograms      Atta      Pany     Pany     NON     Stop bits      1      dis not supported on all control platforms      188,171,215      5                                                                                                    | Volue<br>True<br>X<br>X<br>Y<br>V<br>V<br>V<br>V<br>V<br>V<br>V<br>V<br>V<br>V<br>V<br>V<br>V |                |  |
| B DR. Control LOB Condexists<br>H-Locked<br>B System Peremeters<br>B _MASTER<br>DR Control LOB Condigue<br>DR Control LOB Condigue<br>R AZ PS_CUTB<br>DR Control LOB Condigue<br>R AZ PS_CUTB<br>DR Control LOB Condigue<br>R CANGA ACT1<br>DR Control LOB Condigue<br>R CANGA ACT2<br>DR Control LOB Condigue<br>R CANGA ACT2<br>DR Control LOB Condigue<br>R CANGA ALAPAM<br>R CONFG_AU3<br>R CANGA ALAPAM<br>R CONFG AU3<br>R CANGA ALAPAM<br>R CONFG AU3<br>R CANGA ALAPAM<br>R CONFG AU3<br>R CANGA ALAPAM<br>R CONFG AU3<br>R CANGA ALAPAM<br>R CONFG AU3<br>R CANGA ALAPAM<br>R CONFG AU3<br>R CANGA ALAPAM<br>R CONFG AU3<br>R CANGA ALAPAM<br>R CONFG AU3<br>R CANGA ALAPAM<br>R CONFG AU3<br>R CANGA ALAPAM<br>R CONFG AU3<br>R CANGA ALAPAM<br>R CONFG AU3<br>R CANGA ALAPAM<br>R CANGA ALAPAM<br>R CONFG AU3<br>R CANGA ALAPAM<br>R CANGA ALAPAM<br>R CONFG AU3<br>R CANGA ALAPAM<br>R CANGA ALAPAM<br>R CANGA ALAPAM<br>R CANGA ALAPAM<br>R CANGA ALAPAM<br>R CANGA ALAPAM<br>R CANGA ALAPAM<br>R CANGA ALAPAM<br>R CANGA ALAPAM<br>R CANGA ALAPAM<br>R CANGA ALAPAM<br>R CANGA ALAPAM<br>R CANGA ALAPAM<br>R CANGA A                                                                                                    | B       DR:Control ID0       Configure       A: SYSTEM       01 Use Gas Fuel Volve       True         B       DR:Control ID0       Configure       DB:Control ID0       Configure       A: SYSTEM       01 Use Gas Fuel Volve       True         B       DR:Control ID0       Configure       DB:Control ID0       Configure       Semipsi         B: AVATER       DB:Control ID0       Configure       A: SYSTEM       DB:Control ID0       Configure         B: AD1_F0A_MN1       DB:Control ID0       Configure       A: System Parameters       DB:Control ID0       Configure         B: AD2_F5S_CONED       DB:Control ID0       Configure       A: System Parameters       DB:Control ID0       Configure         B: AZ_F5_CONED       DB:Control ID0       Configure       A: Configure       DB:Control ID0       Configure         B: AZ_F5_CONED       DB:Control ID0       Configure       DB:Control ID0       Configure       DB:Control ID0       Configure         B: AZ_F5_CONED       DB:Control ID0       Configure       DB:Control ID0       Configure       DB:Control ID0       Configure       DB:Control ID0       Configure       DB:Control ID0       Configure       DB:Control ID0       Configure       DB:Control ID0       Configure       DB:Control ID0       Configure       DB:                                                                                                    | □ Bit Control ID0         □ Bit Control ID0           □ HoLocked         □ Dit Control ID0           □ System Persenters         □ Dit Control ID0           □ MASTER         □ Dit Control ID0           □ A01_MAN         □ Dit Control ID0           □ A01_PB_MO1         □ Dit Control ID0           □ A01_PB_MO1         □ Dit Control ID0           □ A02_PSENSE         □ Dit Control ID0           □ A02_PS_COMB         □ Dit Control ID0           □ A02_PS_COMB         □ Dit Control ID0           □ A02_PS_COMB         □ Dit Control ID0           □ A02_PS_COMB         □ Dit Control ID0           □ A02_PS_COMB         □ Dit Control ID0           □ A02_PS_OUTB         □ Dit Control ID0           □ A02_PS_OUTB         □ Dit Control ID0           □ A02_PS_OUTB         □ Dit Control ID0           □ A02_PS_OUTB         □ Dit Control ID0           □ A02_RS_OUTB         □ Dit Control ID0           □ A02_RS_OUTB         □ Dit Control ID0           □ A02_RS_OUTB         □ Dit Control ID0           □ A02_RS_OUTB         □ Dit Control ID0           □ A02_RS_OUTB         □ Dit Control ID0           □ A03_RN_RLET         □ Dit Control ID0           □ CNFG_ACT1         □ Dit Control ID0                                                                                                    | Configure A-SYSTEM<br>Configure Configure<br>Configure Settings<br>Configure Activity<br>Configure Configure<br>Configure Configure<br>Configure Senting GAP I<br>Configure Senting GAP I<br>Configure                                                                                                    | 01 Use Gas Fuel Velve                                                                                                    | * True                                                                                        |                |  |
| Bitcheld       DB Control IDD       Configure         Bitcheld       DB Control IDD       Configure         Bitcheld       DB Control IDD       C                                                                                                    | Buckeds       DB Control L00       Configure         B System Perameters       DB Control L00       Configure         B AMSTER       DB Control L00       Configure         B ADJ PB, DO1       DB Control L00       Configure         B ADJ PB, DO1       DB Control L00       Configure         B ADJ PB, DO1       DB Control L00       Configure         B ADZ PSENSE       DB Control L00       Configure         B ADZ PSENSE       DB Control L00       Configure         B ADZ PSENSE       DB Control L00       Configure         B ADZ PSENSE       DB Control L00       Configure         B ADZ PSENSE       DB Control L00       Configure         B ADZ PSENSE       DB Control L00       Configure         B ADZ PSENSE       DB Control L00       Configure         B ADZ PSENSE       DB Control L00       Configure         B ADZ PSENSE       DB Control L00       Configure         B ADZ PSE DUTG       DB Control L00       Configure         B ADZ PSE DUTG       DB Control L00       Configure         B ADZ PSE DUTG       DB Control L00       Configure         B ADZ PSE DUTG       DB Control L00       Configure         C CMFG ADT       DB Control L00       Configure <td>Bochester     System Personeters     System Personeters     Dit Control ID0     Dit Control ID0     Control ID0     Cont</td> <td>Configure<br/>Configure<br/>Configure</td> <td>Cerving tunables<br/>ogs<br/>lograms<br/>Att Creature B<br/>State Perty NOM<br/>Brop bits T<br/>I list 171,215<br/>5</td> <td>x<br/>y<br/>y<br/>y<br/>y<br/>g</td> <td></td> <td></td> | Bochester     System Personeters     System Personeters     Dit Control ID0     Dit Control ID0     Control ID0     Cont                                                                                                    | Configure<br>Configure<br>Configure                                                                                                    | Cerving tunables<br>ogs<br>lograms<br>Att Creature B<br>State Perty NOM<br>Brop bits T<br>I list 171,215<br>5                                                                                                    | x<br>y<br>y<br>y<br>y<br>g                                                                    |                |  |
| B                                                                                                    | B System Paremeters Laboration Configure C Configure AD1_MAN DE Control ID0 Configure AD2_PS_NO1 DE Control ID0 Configure AD2_PS_CONF DE Control ID0 Configure AD2_PS_CONF DE Control ID0 Configure CONF_ AD3 CECCT2 DE Control ID0 Configure CECCT2 DE Control ID0 Configure CECCT2 CECCT2 DE Control ID0 Configure CECCT2 CECCT2 CECCT2 CECCT2 CECCT2 CECCT2 CECCT2 CECCT2 CECCT2 CECCT2 CECCT2 CECCT2 CECCT2 CECCT2 CECCT2 CECCT2 CECCT2 CECCT2 CECCT2 CECCT2 CECCT2 CECCT2 CECCT2 CECCT2 CECCT2 CECCT2 CECCT2 C                                                                                                    | <ul> <li>Bystem Parameters</li> <li>DB Control D0</li> <li>MASTER</li> <li>DB Control D0</li> <li>Control D0</li> <li>Control D0</li> <li>Control D0</li> <li>Control D0</li> <li>DB Control D0</li> <li>DB Control D0</li> <li>DB Control D0</li> <li>Control D0</li> <li>Control D0</li> <l< td=""><td>Configure<br/>Configure<br/>Config</td><td>And A second second sec</td><td>s<br/>₹<br/>₹<br/>9</td><td></td><td></td></l<></ul> | Configure<br>Configure<br>Config | And A second second sec | s<br>₹<br>₹<br>9                                                                              |                |  |
| #                                                                                                    | # -MASTER       DB Control DD Configue       Activity         # AdJ MAN       DB Control DO Configue       Activity         # AdJ PAN       DB Control DO Configue       Activity         # AdJ PAN       DB Control DO Configue       Activity         # AdJ PAN       DB Control DO Configue       Activity         # AdJ PAN       DB Control DO Configue       Activity         # AdJ PAN       DB Control DO Configue       Activity         # AdJ PAN       DB Control DO Configue       Preceiving detalogs         # AdJ PAN       DB Control DO Configue       ISending Active Scale         # AdJ PAN       DB Control DO Configue       ISending Active Scale         # AdJ PAN       DB Control DO Configue       ISending Active Scale         # AdJ PAN       DB Control DO Configue       ISending Active Scale         # AdJRD       DB Control DO Configue       ISending Active Scale       ISending Active Scale         # AdJ D_LODD       DB Control DO Configue       ISending Active Scale       ISending Active Scale       ISending Active Scale         # CMFG_AD1       DB Control DO Configue       ISending Active Scale       ISending Active Scale       ISending Active Scale       ISending Active Scale         # CMFG_AD2       DB Control DO Configue       ISE Enclaid TO 2cofigue                                                                                                    | #_MASTER     Diff Control DD       # <fnc ctegory="">&gt;     Diff Control DD       # A01_MAN     Diff Control DD       # A01_PB_M01     Diff Control DD       # A01_PB_M01     Diff Control DD       # A03_COMBO     Diff Control DD       # A03_COMBO     Diff Control DD       # A2_PS_CONF     Diff Control DD       # A2_PS_OUTB     Diff Control DD       # A2_PS_OUTG     Diff Control DD       # A2_PS_OUTG     Diff Control DD       # ACEL     Diff Control DD       # ACEL     Diff Control DD       # ACEL     Diff Control DD       # ALTO_LOAD     Diff Control DD       # CALMODE     Diff Control DD       # CALMODE     Diff Control DD       # CALMODE     Diff Control DD       # CALMODE     Diff Control DD       # CALFG_ACT2     Diff Control DD       # CALFG_ACT2     Diff Control DD       # CALFG_AD3     Diff Control DD       # CALFG_AD3     Diff Control DD       # CALFG_AD3     Diff Control DD       # CALFG_AD3     Diff Control DD</fnc>                                                                                                    | Configure Settings Activity<br>Configure Activity<br>Configure Activity<br>Configure Sending GAP pr<br>Configure Sending GAP pr<br>Configure Sending GAP pr<br>Configure Sending GAP pr<br>Configure Sending GAP pr<br>Configure Boot 115<br>Configure Boot 115<br>Configure Configure Configure<br>Configure Configure<br>Configure Configure<br>Configure Configure<br>Configure Configure This protocol<br>Configure Configure<br>Configure Configure Configure                                                                                                    | Leisking Lunables<br>logs<br>logs<br>A41<br>Ban Data on a<br>Parity<br>Ban bris<br>Ban of supported on all control pletforms<br>(168,171,215<br>5                                                                                                    | ۶<br>پې<br>پې                                                                                 |                |  |
| A Sin Category >>      Def Control [D0 Configure     A All AN     AN     AD1_PB_MO1     Def Control [D0 Configure     Ad2_PS_DVB5     Def Control [D0 Configure     Ad2_PS_COUTB     Def Control [D0 Configure     Ad2_PS_COUTB     Def Control [D0 Configure     Ad2_PS_COUTG     Def Control [D0 Configure     Ad3]_N = Net     Ad3     Def Control [D0 Configure     Ad3]_N = Net     Ad3     Def Control [D0 Configure     Ad3]_N = Net     Ad3     Def Control [D0 Configure     Ad3]_N = Net     Ad3     Def Control [D0 Configure     Ad3]_N = Net     Ad3     Def Control [D0 Configure     Ad3]_N = Net     Ad3     Def Control [D0 Configure     Ad3]_N = Net     Ad3     Def Control [D0 Configure     Ad3]_N = Net     Ad3     Def Control [D0 Configure     Ad3]_N = Net     Def Control [D0 Configure     Ad3]_N = Net     Def Control [D0 Configure     Def Control [D0 Configure     Def Control [D0 Configure     Def Control [D0 Configure     Def Control [D0 Configure     Configure     Def Control [D0 Configure     Configure     CoNFG_AD3     Def Control [D0 Configure     Configure     CoNFG_AD3     Def Control [D0 Configure     Configure     CoNFG_AD3     Def Control [D0 Configure     Configure     CoNFG_AD3     Def Control [D0 Configure     Configure     CoNFG_AD3     Def Control [D0 Configure     Configure     CoNFG_AD3     Control [D0 Configure     Configure     CoNFG_AD3     Control [D0 Configure     Configure     CoNFG_AD3     Control [D0 Configure     Configure     Configure     Configure     CoNFG_AD3     Control [D0 Configure     Configure     Configure     CoNFG_AD3     Control [D0 Configure     Configure     Co                                                                                                    | activity activity <td># A01_ANN     DB Control ID0       # A01_PB_MO1     DB Control ID0       # A02_PSENSE     DB Control ID0       # A02_PSENSE     DB Control ID0       # A02_PSENSE     DB Control ID0       # A02_PSEONE     DB Control ID0       # A02_PSEONE     DB Control ID0       # A2_PS_OUTG     DB Control ID0       # AC2_PS_OUTG     DB Control ID0       # AC2_PS_OUTG     DB Control ID0       # AC2_PS_OUTG     DB Control ID0       # ALFA_M     DB Control ID0       # ALFA_M     DB Control ID0       # ALFO_LCAD     DB Control ID0       © CALMODE     DB Control ID0       © CNFG_ACT1     DB Control ID0       © CNFG_AC1     DB Control ID0       © CNFG_A01     DB Control ID0       © CNFG_A03     © CNFG_A03       © CNFG_A04     DB Control ID0</td> <td>Configure Activity<br/>Configure Activity<br/>Configure Sending and ec<br/>Paceaking data<br/>Sending GAP pr<br/>Configure Sendi<br/>Configure Port Sendi<br/>Configure Port Sendi<br/>Configure Port Sendi<br/>Configure Port Sendi<br/>Configure Port Sendi<br/>Configure Port Sendi<br/>Configure Port Sendi<br/>Configure Port Sendi<br/>Configure Port Sendi</td> <td>Cerving Lunables<br/>logs<br/>cograms<br/>Atti Control II<br/>S200 Provide an all control platforms<br/>Atti and supported on all control platforms</td> <td>y<br/>y<br/>y<br/>y<br/>y</td> <td></td> <td></td>                                                                                                    | # A01_ANN     DB Control ID0       # A01_PB_MO1     DB Control ID0       # A02_PSENSE     DB Control ID0       # A02_PSENSE     DB Control ID0       # A02_PSENSE     DB Control ID0       # A02_PSEONE     DB Control ID0       # A02_PSEONE     DB Control ID0       # A2_PS_OUTG     DB Control ID0       # AC2_PS_OUTG     DB Control ID0       # AC2_PS_OUTG     DB Control ID0       # AC2_PS_OUTG     DB Control ID0       # ALFA_M     DB Control ID0       # ALFA_M     DB Control ID0       # ALFO_LCAD     DB Control ID0       © CALMODE     DB Control ID0       © CNFG_ACT1     DB Control ID0       © CNFG_AC1     DB Control ID0       © CNFG_A01     DB Control ID0       © CNFG_A03     © CNFG_A03       © CNFG_A04     DB Control ID0                                                                                                    | Configure Activity<br>Configure Activity<br>Configure Sending and ec<br>Paceaking data<br>Sending GAP pr<br>Configure Sendi<br>Configure Port Sendi<br>Configure Port Sendi<br>Configure Port Sendi<br>Configure Port Sendi<br>Configure Port Sendi<br>Configure Port Sendi<br>Configure Port Sendi<br>Configure Port Sendi<br>Configure Port Sendi                                                                                                    | Cerving Lunables<br>logs<br>cograms<br>Atti Control II<br>S200 Provide an all control platforms<br>Atti and supported on all control platforms                                                                                                    | y<br>y<br>y<br>y<br>y                                                                         |                |  |
| Add _PAND1     Det Control ID0     Configure     Add _PSL     Score     Add _PSL     Det Control ID0     Configure     Add _PSL     Control ID0     Configure     Add _PSL     Det Control ID0     Configure     Add _PSL     Det Control ID0     Configure     Add _PSL     Det Control ID0     Configure     Add _NM     Det Control ID0     Configure     Add _NM     Det Control ID0     Configure     Add _NM     Det Control ID0     Configure     Add _NM     Det Control ID0     Configure     Add _NM     Det Control ID0     Configure     Add _NL     Det Control ID0     Configure     Add _NL     Det Control ID0     Configure     Social     Det Control ID0     Configure     Add _NL     Det Control ID0     Configure     Configure     Control ID0     Configure     Configure     Control ID0     Configure     Port     Det Control ID0     Configure     Port     Det Control ID0     Configure     Port     Det Control ID0     Configure     Port     Det Control ID0     Configure     Port     Det Control ID0     Configure     Port     Det Control ID0     Configure     Port     Det Control ID0     Configure     Port     Det Control ID0     Configure     Port     Det Control ID0     Configure     Port     Det Control ID0     Configure     Port     Det Control ID0     Configure     Port     Det Control ID0     Configure     Port     Det Control ID0     Configure     Configure     Config                                                                                                    | # A01_PAIN       Dift Control UPO       Configure         # A01_PAIN       Dift Control UPO       Configure         # A02_PSENSE       Dift Control UPO       Configure         # A02_PSE_OUTB       Dift Control UPO       Configure         # A2_PS_OUTB       Dift Control UPO       Configure         # A2_PS_OUTB       Dift Control UPO       Configure         # AAPM       Dift Control UPO       Configure         # AAPN       Dift Control UPO       Configure         # ALFAM       Dift Control UPO       Configure         # ALFAM       Dift Control UPO       Configure         # ALFAM       Dift Control UPO       Configure         # ALFAM       Dift Control UPO       Configure         # ALFAM       Dift Control UPO       Configure         # ChFG_ALNS       Dift Control UPO       Configure         # ChFG_ALN2       Dift Control UPO       Configure         # ChFG_ALN2       Dift Control UPO       Configure         # ChFG_ALN2       Dift Control UPO       Configure         # ChFG_ALN2       Dift Control UPO       Configure         # ChFG_ALN2       Dift Control UPO       Configure         # ChFG_ALN2       Dift Control UPO       Configure                                                                                                    | # A01_MAN         Dif Control D0           # A01_P6_M01         Dif Control D0           # A02_PSENSE         Dif Control D0           # A02_PSENSE         Dif Control D0           # A02_PSENSE         Dif Control D0           # A02_PS_OUTB         Dif Control D0           # A2_PS_OUTB         Dif Control D0           # A2_PS_OUTG         Dif Control D0           # A2_PS_OUTG         Dif Control D0           # ALARM         Dif Control D0           # ALARM         Dif Control D0           # ALARM         Dif Control D0           # ALARM         Dif Control D0           # ALARM         Dif Control D0           # ALARM         Dif Control D0           # ALARM         Dif Control D0           # ALARM         Dif Control D0           # ALARM         Dif Control D0           # ALARM         Dif Control D0           # ALARM         Dif Control D0           # COFE         Dif Control D0           # COFE         Dif Control D0           # COFE_ACT1         Dif Control D0           # CNFG_A01         Dif Control D0           # CNFG_A03         Dif Control D0           # CNFG_A03         Dif Control D0                                                                                                    | Configure Configure Config                                                                                                    | cerving tunables<br>logs<br>organos<br>Att Chromits &<br>Seal Pany Noon<br>Biop bris<br>I is not supported on all control platforms<br>Clean 171 215<br>5                                                                                                    | 2<br>₹<br>₹<br>₹<br>9                                                                         |                |  |
| Add_PSENSE     Control ID0 Configure     Add_PSENSE     Control ID0 Configure     Configure     Configure                                                                                                    | Bernel - Bernel - Bernel                                                                                                    | Add_r96_M01     Dtf Control ID0     Add_r96_N01     Dtf Control ID0     Add_r96_N05     Add_r96_N05     Add_r96_N05     Add_r96_N05     Add_r96_N05     Add_r96_N05     Add_r96_N05     Add_r96_N05     Add_r96_N05     Control ID0     Add_r96_N05     Add_r96_N05     Control ID0     Add_r96_N05     Control ID0     Add_r96_N05     Control ID0     Add_r96_N05     Control ID0     Control ID0     Control ID0     Control ID0     Control ID0     Control ID0     Control ID0     Control ID0     CONFG_A01     CONFG_A03     CONFG_A03     CONFG_A03     CONFG_A04     CONFG_A05     CONFG_A05                                                                                                    | Configure Pieceking Gdabi<br>Configure Sending Gdabi<br>Configure Sending Gdabi<br>Configure Configure<br>Configure Configure<br>Configure Configure<br>Configure This protocol<br>Configure<br>Configure Configure<br>Configure Configure<br>Configure Configure<br>Configure Configure                                                                                                    | Ant Construction of the second second | y<br>y<br>y<br>y<br>y<br>g                                                                    |                |  |
| e Ad2_PSENSE       Dif Control ID0       Configure         is Ad3_COMBO       Dif Control ID0       Configure         is Ad3_PS_CONF       Dif Control ID0       Configure         is Ad2_PS_CONTB       Dif Control ID0       Configure         is Ad2_PS_CONTB       Dif Control ID0       Configure         is Ad2_PS_CONTB       Dif Control ID0       Configure         is Ad4_M       Dif Control ID0       Configure         is Ad4_NALS       Dif Control ID0       Configure         is Ad4_NALS       Dif Control ID0       Configure         is COPG       Dif Control ID0       Configure         is COFG_ADD1       Dif Control ID0       Configure         is CNFG_ADD2       Dif Control ID0       Configure         is CNFG_ADD3       Ist Control ID0       Configure         is CNFG_ADD4       Dif Control ID0       Configure         is CNFG_ADD4       Ist Control ID0       Configure         is CNFG_ADD4       Dif Control ID0       Configure         is CNFG_ADD4       Dif Control ID0       Configure         is CNFG_ADD4       Ist Control ID0       Configure         is CNFG_ADD4       Ist Control ID0       Configure         is CNFG_ADD4       Ist Control ID0 <td< td=""><td>e Ad2_PSENSE       Dbt Control ID0       Configure         is Ad3_COMBO       Dbt Control ID0       Configure         is Ad2_PS_CONF       Dbt Control ID0       Configure         is Ad2_PS_CONTB       Dbt Control ID0       Configure         is Ad2_PS_CONTB       Dbt Control ID0       Configure         is Ad2_PS_CONTB       Dbt Control ID0       Configure         is Ad2_PS_CONTB       Dbt Control ID0       Configure         is Ad3_INLET       Dbt Control ID0       Configure         is AMB_INLET       Dbt Control ID0       Configure         is AMB_INLET       Dbt Control ID0       Configure         is ChrG_ACT1       Dbt Control ID0       Configure         is CNFG_AD1       Dbt Control ID0       Configure         is CNFG_AD2       Dbt Control ID0       Configure         is CNFG_AD3       is CNFG_AD4       is CNFG_AD4         is CNFG_AD3       is CNFG_AD4       is CNFG_AD4</td><td></td><td>Configure Pectroling Usal GAP pr<br/>Configure Configure Con</td><td>Att Corporates</td><td>2F</td><td></td><td></td></td<> | e Ad2_PSENSE       Dbt Control ID0       Configure         is Ad3_COMBO       Dbt Control ID0       Configure         is Ad2_PS_CONF       Dbt Control ID0       Configure         is Ad2_PS_CONTB       Dbt Control ID0       Configure         is Ad2_PS_CONTB       Dbt Control ID0       Configure         is Ad2_PS_CONTB       Dbt Control ID0       Configure         is Ad2_PS_CONTB       Dbt Control ID0       Configure         is Ad3_INLET       Dbt Control ID0       Configure         is AMB_INLET       Dbt Control ID0       Configure         is AMB_INLET       Dbt Control ID0       Configure         is ChrG_ACT1       Dbt Control ID0       Configure         is CNFG_AD1       Dbt Control ID0       Configure         is CNFG_AD2       Dbt Control ID0       Configure         is CNFG_AD3       is CNFG_AD4       is CNFG_AD4         is CNFG_AD3       is CNFG_AD4       is CNFG_AD4                                                                                                    |                                                                                                    | Configure Pectroling Usal GAP pr<br>Configure Configure Con                                                                                                    | Att Corporates                                                                                                    | 2F                                                                                            |                |  |
| Add PS_CONF     Add PS_CONF     Add     Add PS_CONF     Add     Add     A                                                                                                    | Add PS_CONF     Add PS_CONF     Add     AS     Add PS_CONF     Add     AS     Add PS_CONF     Add     AS     Add     AS     Add     AS     Add     AS     Add     AS     Add     AS     Add     AS     Add     AS     Add     AS     Add     AS     Add     Add                                                                                                    | Add Control ID0     Control ID0     Add Control ID0     Add Control ID0     Control ID0     Control ID0     Control ID0     Control ID0     Control ID0     Control ID0     Control ID0     Control ID0     COP     Dtt Control ID0     Control ID0     COP     Dtt Control ID0     COP     Control ID0     Control ID0     Contr                                                                                                    | Configure<br>Configure<br>Configure                                                                                                    | A41 Cate on a Cate on a Ca | y<br>VE y<br>y<br>g                                                                           |                |  |
| # A2_PS_CONF       Dif Control ID0       Configure         # A2_PS_OUTG       Dif Control ID0       Configure         # A2_PS_OUTG       Dif Control ID0       Configure         # A2_PS_OUTG       Dif Control ID0       Configure         # A2_PS_OUTG       Dif Control ID0       Configure         # AAPM       Dif Control ID0       Configure       Import         # AAPM_INLET       Dif Control ID0       Configure       Import         # AUTO_LOAD       Diff Control ID0       Configure       Import         # COFF       Diff Control ID0       Configure       Import       Import         # COFG_ACT1       Diff Control ID0       Configure       Import       Import       Import         # CNFG_ACT2       Diff Control ID0       Configure       Import       Import       Import       Import         # CNFG_AD1       Diff Control ID0       Configure       Import       Import       Import       Import       Import         # CNFG_AD3       Import       Import       Import       Import       Import       Import       Import       Import       Import       Import       Import       Import       Import       Import       Import       Import       Import       Import                                                                                                    | # A2_PS_CONF       Chi Control ID0       Configure         # A2_PS_OUTG       Dit Control ID0       Configure         # A2_PS_OUTG       Dit Control ID0       Configure         # AAAM       Dit Control ID0       Configure         # AAAM       Dit Control ID0       Configure         # AAAM       Dit Control ID0       Configure         # AAAM       Dit Control ID0       Configure         # AAAM       Dit Control ID0       Configure         # AAAM       Dit Control ID0       Configure         # AAAM       Dit Control ID0       Configure         # AAATO_LOAD       Dit Control ID0       Configure         # CoNFG_ACT1       Dit Control ID0       Configure         # CNFG_AU01       Dit Control ID0       Configure         # CNFG_AU1       Dit Control ID0       Configure         # CNFG_AU2       Dit Control ID0       Configure         # CNFG_AU3       #       This protocol is not supported on all control platforms         # CNFG_AU3       #       Control ID0       Configure         # CNFG_AU3       #       Mit Panel OPC connection)       *         *Recommended method of transfer       Mit Panel OPC connection)       *         *Recommended method of tra                                                                                                    | # A2_FS_OUTB         Dft Control ID0           # A2_FS_OUTG         Dft Control ID0           # A2_FS_OUTG         Dft Control ID0           # ACEL         Dft Control ID0           # ALFA         Dft Control ID0           # ALFA         Dft Control ID0           # ALFA         Dft Control ID0           # ALFO_LCAD         Dft Control ID0           # CALMODE         Dft Control ID0           # CALMODE         Dft Control ID0           # CAFG_ACT1         Dft Control ID0           # CNFG_ACT2         Dft Control ID0           # CNFG_A01         Dft Control ID0           # CNFG_A03         Dft Control ID0           # CNFG_A03         Dft Control ID0                                                                                                    | Configure<br>Configure<br>Configure                                                                                                    | AMI   Detro Dris   Scool   Penny Noon Brop bris  I lis not supported on all control platforms  I liss 171 215  S                                                                                                    | ×<br>≋ ×<br>×                                                                                 |                |  |
| e A2_PS_OUTG       Dtf Control ID0       Configure         e A2_PS_OUTG       Dtf Control ID0       Configure         e AA2_NM       Dtf Control ID0       Configure         e AA4_NM       Dtf Control ID0       Configure         e AA4_NMLT       Dtf Control ID0       Configure         e AA4_NALS       Dtf Control ID0       Configure         e AA4_NALS       Dtf Control ID0       Configure         e CMPG_ACT1       Dtf Control ID0       Configure         e CMFG_ACT1       Dtf Control ID0       Configure         e CMFG_ACT2       Dtf Control ID0       Configure         e CMFG_AD1       Dtf Control ID0       Configure         e CMFG_AD2       Dtf Control ID0       Configure         e CMFG_AD3       Dtf Control ID0       Configure         e CMFG_AD3       Dtf Control ID0       Configure         e CMFG_AD3       Dtf Control ID0       Configure         e CMFG_AD3       Dtf Control ID0       Configure         e CMFG_AD4                                                                                                    | e A2_PS_OUTG     Dtf Control ID0 Configue     AOCEL     Dtf Control ID0 Configue     AACBAL     Dtf Control ID0 Configue     AACBAL     Dtf Control ID0 Configue     AACBAL     Dtf Control ID0 Configue     AACBAL     Dtf Control ID0 Configue     AACBAL     Dtf Control ID0 Configue     AACBAL     Dtf Control ID0 Configue     AACBAL     Dtf Control ID0 Configue     CALMODE     Dtf Control ID0 Configue     CALMODE     Dtf Control ID0 Configue     CALMODE     Dtf Control ID0 Configue     CALMODE     Dtf Control ID0 Configue     CALMODE     Dtf Control ID0 Configue     CALMODE     Dtf Control ID0 Configue     CALMODE     Dtf Control ID0 Configue     CALMODE     Dtf Control ID0 Configue     CALMODE     Dtf Control ID0 Configue     CALMODE     Dtf Control ID0 Configue     CALMODE     Dtf Control ID0 Configue     CALMODE     Dtf Control ID0 Configue     CHFG_A01     Dtf Control ID0 Configue     CALMODE     CANFG_A02     Dtf Control ID0 Configue     CALMODE     CALMODE     Configure     CNFG_A03     COnfigure     CNFG_A04     Configure     COpc     (MinPanel OPC connection)     'Peconmended method of transfer     OK Cancel Help                                                                                                    | A2_FS_OUTB         A2_FS_OUTB         ACCEL         Dft Control ID0         ACCEL         Dft Control ID0         ACCEL         Dft Control ID0         ACCEL         Dft Control ID0         ACCEL         Dft Control ID0         ACCEL         Dft Control ID0         ACCEL         Dft Control ID0         ACCEL         Dft Control ID0         ACCEL         Dft Control ID0         ACCEL         Dft Control ID0         ACCEL         Dft Control ID0         ACCEL         Dft Control ID0         COP         Dft Control ID0         COP         Dft Control ID0         COFG_ACT1         Dft Control ID0         COFG_A01         Dft Control ID0         COFG_A03         COFG_A03         COFG_A04         EOFG_A05         V                                                                                                    | Configure<br>Configure<br>Config | AMI  Chie pits 8 Scoll Premy Non Drop pits I is not supported on all control platforms Class 171 215 S                                                                                                    | 9<br>9                                                                                        |                |  |
| e A2CEL<br>B ACCEL<br>B ACCEL<br>B ACCEL<br>D Control ID0 Configure<br>B ALAPM<br>D Control ID0 Configure<br>B ALAPM<br>D Control ID0 Configure<br>B ALAPM<br>B ChrG_JADD<br>D Control ID0 Configure<br>B CAHCOLOAD<br>D Control ID0 Configure<br>B CAHCOLOAD<br>D Control ID0 Configure<br>B CAHCOLOB<br>B CAHCOLOB D Configure<br>B CAHCOLOB D Configure<br>B CAHCOLOB Configure<br>B CAHCOLOB Configure<br>B CAHCOLOB CONFIGURE<br>B CAHCOLOB CONFIGURE<br>B CAHCOLOB CONFIGURE<br>B CAHCOLOB CONFIGURE<br>B CAHCOLOB CONFIGURE<br>B CAHCOLOB CONFIGURE<br>B CAHCOLOB CONFIGURE<br>B CAHCOLOB CONFIGURE<br>B CAHC                                                                                                    | e A2CEL b Control ID0 Configure b AACEL b Control ID0 Configure b AAFM DB Control ID0 Configure b AAFM DB Control ID0 Configure b AAFM DB Control ID0 Configure b CALMOOE b Control ID0 Configure b CALMOOE b Control ID0 Configure b CALMOOE b Configure b CALMOOE b Control ID0 Configure b CALMOOE b Configure b CALMOOE b Control ID0 Configure b CALMOOE b Configure b CALMOOE b Configure b CALMOOE b Control ID0 Configure b CALMOOE b Configure b CALMOOE b Control ID0 Configure b CALMOOE b Configure b CALMOOE b Control ID0 Configure b CALMOOE b Configure b CALMOOE b Configure b CALMOOE b Control ID0 Configure b CALMOOE b Configure b CALMOOE b Control ID0 Configure b CALMOOE b Configure b CALMOOE b Control ID0 Configure b CALMOOE b Control ID0 Configure b CALMOOE b Configure b CALMOOE b Control ID0 Configure b CALMOOE b Control ID0 Configure b CALMOOE b Control ID0 Configure b CALMOOE b Control ID0 Configure b CALMOOE b Control ID0 Configure b CALMOOE b Control ID0 Configure b CALMOOE b CALMOOE b Configure b CALMOOE b CALMOOE b CALMOOE b CALMOOE b CALMO                                                                                                    | # A2_PS_OUTG         Dft Control ID0           # AC2EL         Dft Control ID0           # ALARM         Dft Control ID0           # ALARM         Dft Control ID0           # ALARM         Dft Control ID0           # ALTO_LCAD         Dft Control ID0           # BLSGINALS         Dft Control ID0           # CALMODE         Dft Control ID0           # CAP         Dft Control ID0           # CAP         Dft Control ID0           # CAP         Dft Control ID0           # CAP         Dft Control ID0           # CAP         Dft Control ID0           # CAPG_ACT1         Dft Control ID0           # CNFG_ACT2         Dft Control ID0           # CNFG_A03         Dft Control ID0           # CNFG_A03         Dft Control ID0           # CNFG_A03         Dft Control ID0                                                                                                    | Configure<br>Configure<br>Configure<br>Configure<br>Configure<br>Configure<br>Configure<br>Configure<br>Configure<br>Configure<br>Configure<br>Configure<br>Configure<br>Configure<br>Configure<br>Configure<br>Configure                                                                                                    | AMI Composition (Composition Composition)<br>Second Composition (Composition)<br>Second Composition (Composition)<br>A lise not supported on all control platforms<br>TIBE 171, 215<br>S                                                                                                    | y<br>y<br>y                                                                                   |                |  |
| BACCEL     DB Control IDB Configure     AARM DEControl IDB Configure     AARB_IRLET     DE Control IDB Configure     BL_SIGNALS     DB Control IDB Configure     Configure     Conf                                                                                                    | BACEL     DB Control IDB Configure     AARM DEControl IDB Configure     AARB_INLET     DB Control IDB Configure     BL_SIGNALS     DB Control IDB Configure     Configure     CONFG_ADDE     DB Control IDB Configure     Configure     CONFG_ADD     DB Control IDB Configure     CONFG_ADD     DB Control IDB Configure     CONFG Configure     CONFG Configure     CONFG Configure     CONFG Configure     CONFG Configure     CONFG Configure     CONFG Configure     CONFG Configure     CONFG Configure     CONFG Configure     CONFG Configure                                                                                                    | ALCEL D® Control ID0     ALARM D® Control ID0     AAMB_INLET D® Control ID0     AMD_INLET D® Control ID0     AUTO_LOAD D® Control ID0     AUTO_LOAD D® Control ID0     CONFG_ACT1 D® Control ID0     CONFG_ACT1 D® Control ID0     CONFG_ACT2 D® Control ID0     CONFG_AC1 D® Control ID0     CONFG_AC1     D® Control ID0     CONFG_A01     D® Control ID0     CONFG_A03     CONFG_A03     CONFG_A045     CONFG_A05     CONFG_A05                                                                                                    | Configure<br>Configure<br>Config | Step Party NON Step Party NON Step Party NON Step Party NON Step Party NON Step Party NON Step Party Step Party Step Par  | 9                                                                                             |                |  |
| # AARAM       DB Control IDD Configure       DB Configure       DB Configure       DB Control IDD Configure       DB Configure       DB Confi                                                                                                    | AAABAM De Control ID0 Configure<br>AAAB, AAEMA De Control ID0 Configure<br>BA AUTO_LCAAD De Configure<br>BI SIGNALS De Control ID0 Configure<br>CALMODE De Configure<br>COP De Control ID0 Configure<br>COPG_ACT1 De Configure<br>CONFG_ACT2 De Control ID0 Configure<br>CONFG_ACT2 De Control ID0 Configure<br>CONFG_ACT2 De Control ID0 Configure<br>CONFG_ACT3 De Control ID0 Configure<br>CONFG_ACT4<br>CONFG_ACT4<br>CONFG_ACT5 De Control ID0 Configure<br>CONFG_ACT5 De Control ID0 Configure<br>CONFG_ACT5 DE Control ID0 Configure<br>CONFG_ACT5 DE Control ID0 Configure<br>CONFG_ACT5 DE Configure<br>CONFG_ACT5 DE Configure<br>CONFG_ACT5 DE Configure<br>CONFG_ACT5 DE Configure<br>CONFG_ACT5 DE Configure<br>CONFG_ACT5 DE CONFIGURE<br>CONFG_ACT5 DE CONFIGURE<br>CONFG_ACT5 DE CONFIGURE<br>CONFG_ACT5 DE CONFIGURE<br>CONFG_ACT5 DE CONFIGURE<br>CONFG_ACT5 DE CONFIGURE<br>CON                                                                                                    | # ALARM         Diff Control ID0           # AMB_INLET         Diff Control ID0           # AUTO_LOAD         Diff Control ID0           # B_SIGNALS         Diff Control ID0           # CALMODE         Diff Control ID0           # CALMODE         Diff Control ID0           # COP         Diff Control ID0           # CNFG_ACT1         Diff Control ID0           # CNFG_ACT2         Diff Control ID0           # CNFG_AC1         Diff Control ID0           # CNFG_A01         Diff Control ID0           # CNFG_A02         Diff Control ID0           # CNFG_A03         Diff Control ID0           # CNFG_A04         Diff Control ID0                                                                                                    | Configure Badd 115<br>Configure Configure<br>Configure This protocol<br>Configure<br>Configure Configure<br>Configure<br>Configure Configure<br>Configure Port                                                                                                    | I is not supported on all control platforms                                                                                                    | 9                                                                                             |                |  |
|                                                                                                    | BALTG_LOAD     DE Control ID0     Configure     BLSIGNALS     DE Control ID0     Configure     CALMODE     DE Control ID0     Configure     COF     DE Control ID0     Configure     COF     DE Control ID0     Configure     COF     DE Control ID0     Configure     COFG_ACT1     DE Control ID0     Configure     COFG_ACT2     DE Control ID0     Configure     COFG_ACT2     DE Control ID0     Configure     COFG_ACT2     DE Control ID0     Configure     COFG_ACT     DE Control ID0     Configure     COFG_ACT     DE Control ID0     Configure     COFG_ACT     DE Control ID0     Configure     COFG_ACT     DE Control ID0     Configure     COFG_ACT     DE Control ID0     Configure     COFG_ACT     DE Control ID0     Configure     COFG_ACT     DE Control ID0     Configure     COFG_ACT     DE Control ID0     Configure     COFG_ACT     DE Control ID0     Configure     COFG_ACT     DE Control ID0     Configure     COFG_ACT     DE Control ID0     Configure     COFG_ACT     DE Control ID0     Configure     COFG_ACT     Control ID0     Configure     COFG_ACT     Control ID0     Configure     COFG_ACT     Control ID0     Configure     COFG_ACT     Control ID0     Configure     COFG_C     (WinPanel OPC connection)     "Recommended method of transfer     OK     Cancel     Help                                                                                                    |                                                                                                    | Configure<br>Configure<br>Configure<br>Configure<br>Configure<br>Configure<br>Configure<br>Configure<br>Configure<br>Configure<br>Configure                                                                                                    | Biop bits it is not supported on all control pletforms                                                                                                    | 9                                                                                             |                |  |
| HALSIGNALS     DEControl ID0 Configure     Set Side Autors     CoP     DEControl ID0 Configure     COP     DEControl ID0 Configure     COPGAD1     DEControl ID0 Configure     COFGAD2     DEControl ID0 Configure     COFGAD3     Configure     COFGAD3     Control ID0 Configure     COFGAD3     Control ID0 Configure     COFGAD3     Configure     COFGAD3     Control ID0 Configure     COFGAD4     Control ID0 Configure     COFGAD4     Control ID0 Configure     COFGAD4     Control ID0     Configure     COFGAD4     COFGAD4     Control ID0     Configure     COFGAD4     Control ID0     Configure     COFGAD4     Configure     COFGAD4     Configure                                                                                                    | HALSIGNALS     Diff Control ID0     Configure     BLSIGNALS     Diff Control ID0     Configure     CALMODE     Diff Control ID0     Configure     CAFG_ACT1     Diff Control ID0     Configure     CAFG_ACT2     Diff Control ID0     Configure     CAFG_AD1     Diff Control ID0     Configure     CAFG_AD3     CAFG_AD3     CAFG_AD4     Control ID0     Configure     CAFG_AD5     CAFG_AD4     COF     CAFG_AD5     CAFG_AD5     CAFG_AD4     CAFG_AD5     CAFG_AD5                                                                                                    | # AUTO_LCAD         D# Control ID0           # BL_SIGNALS         D# Control ID0           # CALMODE         D# Control ID0           # CALMODE         D# Control ID0           # CAP         D# Control ID0           # CNFG_ACT1         D# Control ID0           # CNFG_ACT2         D# Control ID0           # CNFG_A01         D# Control ID0           # CNFG_A02         D# Control ID0           # CNFG_A03         D# Control ID0           # CNFG_A04         D# Control ID0                                                                                                    | Configure<br>Configure<br>Configure<br>Configure<br>Configure<br>Configure<br>Configure<br>Configure                                                                                                    | l is not supported on all control platforms                                                                                                    | •                                                                                             |                |  |
| # BLSIGNALS       Dtf Control ID0       Configure         # CALMODE       Dtf Control ID0       Configure         B CAPC       Dtf Control ID0       Configure         B CNFG_ACT2       Dtf Control ID0       Configure         B CNFG_A02       Dtf Control ID0       Configure         B CNFG_A03       Dtf Control ID0       Configure         B CNFG_A03       This protocol is not supported on all control platforms         C CNFG_A03       This protocol is not supported on all control platforms         C CNFG_A03       Configure         C CNFG_A04       Configure         B CNFG_A05       This protocol is not supported on all control platforms         C Opc       (MinPanel OPC connection)         "Recommended method of transfer       OK                                                                                                    | # BLSIGNALS       Dtf Control IO0       Configure         B CALMODE       Dtf Control ID0       Configure         B CAPG       Dtf Control ID0       Configure         B CAPG_A011       Dtf Control ID0       Configure         B CAPG_A02       Dtf Control ID0       Configure         B CAPG_A03       Dtf Control ID0       Configure         B CAPG_A03       This protocol is not supported on all control platforms         C CAPG_A03       This protocol is not supported on all control platforms         C CAPG_A03       Configure         C CAPG_A03       This protocol is not supported on all control platforms         C Opc       MinPanel OPC connection)         "Recommended method of transfer       The concel         OK       Cancel                                                                                                    | e B_SIGNALS         Dtf Control ID0           e CALMODE         Dtf Control ID0           e CDP         Dtf Control ID0           e CNFG_ACT1         Dtf Control ID0           e CNFG_ACT2         Dtf Control ID0           e CNFG_A01         Dtf Control ID0           e CNFG_A03         Dtf Control ID0           e CNFG_A03         E CNFG_A04           e CNFG_A05         Image: CNFG_A05                                                                                                    | Configure<br>Configure<br>Config | A is not supported on all control platforms 2188.171.215 5                                                                                                    |                                                                                               |                |  |
|                                                                                                    |                                                                                                    | CALMODE     DTControl ID0     COP     DTControl ID0     DTControl ID0     DTControl ID0     DTControl ID0     CNFG_A01     DTControl ID0     DTControl ID0     DTControl                                                                                                    | Configure<br>Configure<br>Configure<br>Configure<br>Configure<br>Configure                                                                                                    | 2.168.171.215<br>5                                                                                                    |                                                                                               |                |  |
| COP     DP     DP     Det Control ID0     Configure     Det Control ID0     Configure     Pot     Sol5     Configure     Pot     Sol5     Configure     Configure     Ot     Configure     Ot     Concel     Help                                                                                                    | COP     DP     DP     Det Control ID0     Configure     Det Control ID0     Configure     This protocol is not supported on all control platforms     This protocol is not supported on all control platforms     This protocol is not supported on all control platforms     This protocol is not supported on all control platforms     This protocol is not supported on all control platforms     This protocol is not supported on all control platforms     This protocol is not supported on all control platforms     This protocol is not supported on all control platforms     This protocol is not supported on all control platforms     Det Control ID0     Configure     Det Control ID0     Configure     Det Control ID0     Det Control ID0                                                                                                    | COP     Dt Control ID0     CNFG_ACT1     Dt Control ID0     CNFG_ACT2     Dt Control ID0     CNFG_A01     Dt Control ID0     CNFG_A02     CNFG_A03     CNFG_A04     CNFG_A05     CNFG_A05     CNFG_A05                                                                                                    | Configure C Ethernet<br>Configure 1922<br>Configure 502                                                                                                    | 21681771215                                                                                                    |                                                                                               |                |  |
| CNFG_ACT2     Dth Control ID0     Configure     CNFG_A01     Dth Control ID0     Configure     CNFG_A02     Dth Control ID0     Configure     CNFG_A03     CNFG_A03     CNFG_A05     X      CNFG_A05     X      CNFG_A06     X      CNFG_A05     X      CNFG_A05     X      X      CNFG_A05     X      X      CNFG_A05     X      X      CNFG_A05     X      X      CNFG_A05     X      X      X      COpc      (MinPanel OPC connection)     Recommended method of transfer      (MinPanel OPC connection)     Recommended method of transfer      (MinPanel OPC connection)     Recommended method of transfer      (MinPanel OPC connection)     Recommended method of transfer      (MinPanel OPC connection)     Recommended method of transfer      (MinPanel OPC connection)     Recommended method of transfer      (MinPanel OPC connection)     Recommended method of transfer     (MinPanel OPC connection)     Recommended method of transfer     (MinPanel OPC connection)     (MinPanel OPC connection)                                                                                                    | CNFG_ACT1     Dt Control ID0 Configure     CNFG_A01     Dt Control ID0 Configure     CNFG_A02     Dt Control ID0 Configure     CNFG_A03     CNFG_A03     CNFG_A05                                                                                                    | CNFG_ACT1 Dtt Control ID0     CNFG_A01     CNFG_A02     CNFG_A03     CNFG_A03     CNFG_A03     CNFG_A04     CNFG_A05     CNFG_A05     CNFG_A05     X                                                                                                    | Configure Configure [192<br>Configure Configure [201]                                                                                                    | 2168.171.215                                                                                                    |                                                                                               |                |  |
| #: CHFG_ACT2       DB: Control ID0       Configure         #: CHFG_A01       DB: Control ID0       Configure         #: CHFG_A02       DB: Control ID0       Configure         #: CHFG_A03       #       #         #: CHFG_A04       #       #         #: CHFG_A05       Image: Control ID0       Configure         #: CHFG_A05       Image: Control ID0       Configure         #: ChFG_A04       Image: Control ID0       Configure         Image: ChFG_A05       Image: Control ID0       Configure         Image: ChFG_A04       Image: Control ID0       Configure         Image: ChFG_A05       Image: Control ID0       Configure         Image: ChFG_A05       Image: Control ID0       Configure         Image: ChFG_A04       Image: Control ID0       Configure         Image: ChFG_A05       Image: Control ID0       Control ID0         Image: ChFG_A05       Image: Control ID0       Control ID0         Image: ChFG_A04       Image: Control ID0       Control ID0         Image: ChFG_A05       Image: Control ID0       Control ID0         Image: ChFG_A05       Image: ChFG_A05       Image: ChFG_A05         Image: ChFG_A05       Image: ChFG_A05       Image: ChFG_A05         Image: ChFG_A05                                                                                                    | CNFG_ACT2 DB Control ID0 Configure<br>CNFG_A01 DB Control ID0 Configure<br>CNFG_A02 DBt Control ID0 Configure<br>CNFG_A03<br>CNFG_A04<br>CNFG_A05 C Configure<br>CNFG_A05 C Configure<br>CNFG_A05 C CONFIGURE<br>CNFG_A05 C CONFIGURE                                                                                                    | E CNFG_A01         Dft Control ID0           E CNFG_A02         Dft Control ID0           E CNFG_A02         Dft Control ID0           E CNFG_A03         Dft Control ID0           E CNFG_A03         Dft Control ID0           E CNFG_A03         Dft Control ID0           E CNFG_A03         Dft Control ID0                                                                                                    | Configure 192<br>Configure Port 502                                                                                                    | 2168171215                                                                                                    |                                                                                               |                |  |
| CNFG_A01     Det Control ID0     Configure     Det Control ID0     Configure     Det Control ID0     Configure     Det Control ID0     Configure     Det Control ID0     Configure     Port     D05     This protocol is not supported on all control platforms     CNFG_A03     CNFG_A03     CNFG_A03     CNFG_A04     Configure     COntrol ID0     Configure     CNFG_BOL     Control ID0     Configure     COntrol ID0     Configure     Det Control ID0     Configure     Port     D05     This protocol is not supported on all control platforms     CNFG_A03     CNFG_A04     Control ID0     Configure     CNFG_BOL     Control ID0     Configure     COntrol ID0     Configure     CNFG_BOL     Control ID0     Configure     CNFG_BOL     Control ID0     Configure     CNFG_BOL     COntrol ID0     COnfigure     COntrol ID0     Configure     CNFG_BOL     Control ID0     Configure     CNFG_BOL     COntrol ID0     COnfigure     CNFG_BOL     COntrol ID0     COnfigure     CNFG_BOL     COnfigure     CNFG_BOL     COnfigure     CNFG_BOL     COnfigure     CNFG_BOL     COnfigure     CNFG_BOL     COnfigure     CNFG_BOL     COnfigure     CNFG_BOL     COnfigure     CNFG_BOL     COnfigure     CNFG_BOL     COnfigure     CNFG_BOL     CONFIGURE     CNFG_BOL     CONFIGURE     CNFG_BOL     CONFIGURE     CNFG_BOL     CNFG_BOL     CNFG_BOL     CNFG_BOL     CNFG_BOL     CNFG_BOL     CNFG_BOL     CNFG_BOL     CNFG_BOL     CNFG_BOL     CNFG_BOL     CNFG_BOL     CN                                                                                                    | CNFG_A01     Det Control ID0     Configure     CNFG_A02     CNFG_A03     CNFG_A03     CNFG_A04     CNFG_A05     CNFG_A05     CNFG_A05     CNFG_A06     COntrol ID0     Configure     CNFG_A06     COntrol ID0     Configure     CNFG_A06     COntrol ID0     Configure     CNFG_A06     COntrol ID0     Configure     COntrol ID0     Configure     COntrol ID0     Confi                                                                                                    | CNFG_A03     CNFG_A03     CNFG_A03     CNFG_A04     CNFG_A05     CNFG_A05     CNFG_A05                                                                                                    | Configure Port 502                                                                                                    | 15                                                                                                    |                                                                                               |                |  |
| CNFG_A02     Det Control ID0     Configure     CNFG_A03     S     CNFG_A04     CNFG_A05     CNFG_A05                                                                                                    | CNFG_A02     Det Control ID0 Configure     CNFG_A03     CNFG_A04     CNFG_A05     CNFG_A05     CNFG_A05     CNFG_A05     COc     (WinPanel OPC connection)     "Recommended method of transfer     OK Cancel Help                                                                                                    | CNFG_A02     CNFG_A03     CNFG_A04     CNFG_A05     CNFG_A05     CNFG_A05                                                                                                    | Configure Port 502                                                                                                    | 15                                                                                                    |                                                                                               |                |  |
| CNFG_A03     CNFG_A04     CNFG_A05     CNFG_A05     CNFG_A05     COc     (WinPanel OPC connection)     "Recommended method of transfer     OK     Cancel     Help                                                                                                    | CNFG_A03     CNFG_A03     CNFG_A04     CnFG_A05     CnFG_A05                                                                                                    | © CNFG_A03<br>© CNFG_A04<br>© CNFG_A05                                                                                                    | (1.5) (1.1)                                                                                                    |                                                                                                    |                                                                                               |                |  |
| CNFG_A04 CNFG_A05 CNFG_A05 COC Coccel COC Coccel COC COC COC COC COC COC COC COC COC CO                                                                                                    | CNFG_A04 CNFG_A05 CNFG_A05 COpc CMinPanel OPC connection) Recommended method of transfer OK Cancel Help                                                                                                    | © CNFG_A04<br>© CNFG_A05 ▼                                                                                                    |                                                                                                    |                                                                                                    |                                                                                               |                |  |
| CNFG_A05     Copc     (WinPanel OPC connection)     "Recommended method of transfer     OK Cancel Help                                                                                                    | CNFG_A05     Copc     (WinPanel OPC connection)     "Recommended method of transfer     OK Cancel Help                                                                                                    | * CNFG_A05                                                                                                    | "This protocol                                                                                                    | l is not supported on all control platforms                                                                                                    |                                                                                               |                |  |
| Copc     (WinPanel OPC connection)     "Recommended method of transfer     OK Cancel Help                                                                                                    |                                                                                                    |                                                                                                    | This protoco                                                                                                    | the net supported on an estimat protoning                                                                                                    |                                                                                               |                |  |
| Opc     (WinPanel OPC connection)     "Recommended method of transfer     OK Cancel Help                                                                                                    | Copc (WinPanel OPC connection) Recommended method of transfer OK Cancel Help                                                                                                    |                                                                                                    |                                                                                                    |                                                                                                    |                                                                                               | <b>3</b>       |  |
| (WinPanel OPC connection) "Recommended method of transfer OK Cancel Help                                                                                                    | (WinPanel OPC connection) "Recommended method of transfer OK. Cancel Help.                                                                                                    |                                                                                                    | C Opc                                                                                                    |                                                                                                    |                                                                                               |                |  |
| "Recommended method of transfer                                                                                                    | Plecommended method of transfer      OK     Cancel     Help                                                                                                    |                                                                                                    | (WinPanel OF                                                                                                    | PC connection)                                                                                                    |                                                                                               |                |  |
| OK. Cancel Help                                                                                                    | OK Cencel Help                                                                                                    |                                                                                                    | *Pacommand                                                                                                    | and mathead of transfer                                                                                                    |                                                                                               |                |  |
| OK. Cancel Help.                                                                                                    | OK. Cancel Help                                                                                                    |                                                                                                    | - Neconinend                                                                                                    | Ved memora of editater                                                                                                    |                                                                                               |                |  |
| OK Cancel Help                                                                                                    | OK. Cancel Help                                                                                                    |                                                                                                    |                                                                                                    |                                                                                                    |                                                                                               |                |  |
|                                                                                                    | UN Cancel nep                                                                                                    |                                                                                                    |                                                                                                    | Or Court 1                                                                                                    | L Units I                                                                                     |                |  |
|                                                                                                    |                                                                                                    |                                                                                                    |                                                                                                    | UK Cancel                                                                                                    | rieip                                                                                         |                |  |
|                                                                                                    |                                                                                                    |                                                                                                    |                                                                                                    |                                                                                                    |                                                                                               |                |  |
|                                                                                                    |                                                                                                    |                                                                                                    |                                                                                                    |                                                                                                    |                                                                                               |                |  |
|                                                                                                    |                                                                                                    |                                                                                                    |                                                                                                    |                                                                                                    |                                                                                               |                |  |
|                                                                                                    |                                                                                                    |                                                                                                    |                                                                                                    |                                                                                                    |                                                                                               |                |  |
|                                                                                                    |                                                                                                    |                                                                                                    |                                                                                                    |                                                                                                    |                                                                                               |                |  |
|                                                                                                    |                                                                                                    |                                                                                                    |                                                                                                    |                                                                                                    |                                                                                               |                |  |
|                                                                                                    |                                                                                                    |                                                                                                    |                                                                                                    |                                                                                                    |                                                                                               |                |  |
|                                                                                                    |                                                                                                    | ward Governor Company                                                                                                    |                                                                                                    |                                                                                                    |                                                                                               |                |  |

WinPanel must be open to send or receive tunables. Setup 'Send and Receive Tunables' for OPC (WinPanel OPC connection). Under 'Options' $\rightarrow$ ' Communications'

2) Receiving (Downloading) Tunables from the control-

| ini-'anei                           |           |                     |                  |                            |                 |             |                 |  |
|-------------------------------------|-----------|---------------------|------------------|----------------------------|-----------------|-------------|-----------------|--|
| figure: A - SYSTEM   Configure: B - | PSense St | TTINGS Configure: C | -GG SPEED SENSOR | SETTINGS   Configure: D -P | T SPEED SENS    | OR SETTINGS | Configure: E-AN |  |
| SOS@LOCAL HOST                      | Control   | Category            | Block Name       | Field Name                 |                 | Value       |                 |  |
| Dflt Control ID0                    | Dft Conf  | trol ID0 Configure  | A-SYSTEM         | 01 Use Gas Fuel Valve      |                 | True        |                 |  |
| loLocked                            | Dft Con   | trol ID0 Configure  | A-SYSTEM         | 02 Gas Valve Reverse       | Act? *          | False       |                 |  |
| System Parameters                   | Dft Con   | trol ID0 Configure  | A-SYSTEM         | 03 Use Liq Fuel Valve      |                 | True        |                 |  |
| _MASTER                             | Dift Con/ | trol ID0 Configure  | A-SYSTEM         | 04 Liq Valve Reverse A     | et?             | False       |                 |  |
| I < <no category="">&gt;</no>       | Dfit Conf | trol ID0 Configure  | A-SYSTEM         | 05 PT Idle Speed Ref (     | Min) *          | 3500.00     |                 |  |
| E A01_MAIN                          | 58 CM     | Projects\GTC200\95  | 79-049 to        |                            |                 |             |                 |  |
| A01_P8_M01                          | * G.W     | Tojecistari czooła  | 75-045.00        |                            | I Provide State | 112220712   |                 |  |
| A02_PSENSE                          | I M       | Category            | Block Name       | Field Name                 | Current         | Indal       | Hange           |  |
| # A03_COMBO                         | 0         | System Parameters   | (null)           | Consiguration              | Unit Contig ID  | _           |                 |  |
| # A2 PS_CONF                        |           | ((no calegory))     | (null)           | CustomString_1             |                 |             |                 |  |
| A2_PS_OUTB                          |           | ((no calegory))     | (null)           | CustomString_2             |                 |             |                 |  |
| # A2_PS_OUTG                        | n n       | ((no calagony))     | (null)           | CustomString_4             |                 |             |                 |  |
| I ACCEL                             |           | ((no category))     | (null)           | Enable BG Blo              | FAISE           |             |                 |  |
| ALAHM                               | D         | A01 MAIN            | ACT 01           | SD                         | FALSE           |             |                 |  |
| # AMB_INLET                         | D         | A01 MAIN            | ACT 02           | SD                         | FALSE           |             |                 |  |
| # AUTO_LOAD                         | D         | A01 MAIN            | AO 01            | MAX CUR                    | 22.00           |             | (20.00.24.00)   |  |
| BI_SIGNALS                          | D         | A01 MAIN            | AO 01            | MIN CUB                    | 2.00            |             | (0.00.4.00)     |  |
| S CALMODE                           | D         | A01 MAIN            | AO 02            | MAX CUR                    | 22.00           |             | (20.00.24.00)   |  |
| I COP                               | D         | A01 MAIN            | AO 02            | MIN CUR                    | 2.00            |             | (0.00. 4.00)    |  |
| E CNEG_ACT2                         | D         | A01_MAIN            | AO_03            | MAX_CUR                    | 22.00           |             | (20.00.24.00)   |  |
| E CNEG A01                          | D         | A01_MAIN            | AO_03            | MIN_CUR                    | 2.00            |             | (0.00. 4.00)    |  |
| E CNEC AID?                         | D         | A81 MAIN            | AO 04            | MAX CUR                    | 22.00           |             | (20.00.24.00)   |  |
| E CNEG A02                          | D         | A01_MAIN            | AO_04            | MIN_CUR                    | 2.00            |             | (0.00, 4.00)    |  |
| E CNEG AIRA                         | D         | A01_MAIN            | AO_05            | MAX_CUR                    | 22.00           |             | (20.00, 24.00)  |  |
| E CNEG AIOS                         | I D       | A01_MAIN            | AO_05            | MIN_CUR                    | 2.00            |             | (0.00, 4.00)    |  |
|                                     | D         | A01_MAIN            | AO_06            | MAX_CUR                    | 22.00           |             | (20.00, 24.00)  |  |
|                                     | D         | A01_MAIN            | AO_06            | MIN_CUR                    | 2.00            |             | (0.00, 4.00)    |  |
|                                     | D         | A01_MAIN            | COMM_01          | ECHO                       | 1               |             | (1,2)           |  |
|                                     | D         | A01_MAIN            | COMM_01          | ENDLINE                    | 3               |             | (1,3)           |  |
|                                     | D         | A01_MAIN            | COMM_01          | FLOW                       | 1               |             | (1,3)           |  |
|                                     | D         | A01_MAIN            | COMM_01          | IGNCR.                     | 2               |             | (1.2)           |  |
|                                     | D         | A01_MAIN            | COMM_01          | MODE                       | 1               |             | (1.2)           |  |
|                                     | D         | A01_MAIN            | COMM_03          | BAUD                       | 12              |             | (1,12)          |  |
|                                     | D.        | A01_MAIN            | COMM_03          | BITS                       | 2               |             | (1,2)           |  |
|                                     | •         |                     |                  |                            |                 |             |                 |  |

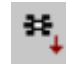

icon on the toolbar. Save the file with an Press the 'Receive Tunables' appropriate filename such as 'Unit\_1\_Settings.tc'. Archive this file to a safe storage area, to be used for initial setup of other controls and for troubleshooting assistance from Woodward.

3) Sending (Uploading) Tunables to the control-

| Block Name<br>null)<br>null)<br>null)<br>null)<br>Null)<br>VCT_01<br>NCT_02<br>NO_01<br>NO_02<br>NO_02<br>NO_02<br>NO_02 | Field Name<br>Configuration<br>CustomString_1<br>CustomString_2<br>CustomString_4<br>Enable RG Blo<br>SD<br>SD<br>MAX_CUR<br>MIN_CUR              | Current<br>Dflt Config ID<br>FALSE<br>FALSE<br>FALSE | Initial                                                                                                    | Range                                                                                                    |                                                                                                    | -                                                                                                    |                                                                                                    |
|----------------------------------------------------------------------------------------------------|----------------------------------------------------------------------------------------------------|------------------------------------------------------|----------------------------------------------------------------------------------------------------|----------------------------------------------------------------------------------------------------|----------------------------------------------------------------------------------------------------|----------------------------------------------------------------------------------------------------|----------------------------------------------------------------------------------------------------|
| null)<br>null)<br>null)<br>null)<br>null)<br>null)<br>NCT_01<br>NCT_02<br>NO_01<br>NO_02<br>NO_02<br>NO_02<br>NO_02      | Configuration<br>CustomString_1<br>CustomString_3<br>CustomString_4<br>Enable RG Blo<br>SD<br>SD<br>MAX_CUR<br>MIN_CUR                            | Dflt Config ID<br>FALSE<br>FALSE<br>FALSE            |                                                                                                    | ( conge                                                                                                    |                                                                                                    |                                                                                                    |                                                                                                    |
| null)<br>null)<br>null)<br>NCT_01<br>NCT_02<br>NO_01<br>NO_01<br>NO_02<br>NO_02<br>NO_02<br>NO_02                        | CustomString_1<br>CustomString_2<br>CustomString_3<br>CustomString_4<br>Enable FG Blo<br>SD<br>SD<br>MAX_CUR<br>MIN_CUR                           | FALSE<br>FALSE<br>FALSE                              |                                                                                                    |                                                                                                    |                                                                                                    |                                                                                                    |                                                                                                    |
| null)<br>null)<br>null)<br>NCT_01<br>NCT_02<br>NO_01<br>NO_02<br>NO_02<br>NO_02<br>NO_02                                 | CustomString_2<br>CustomString_3<br>CustomString_4<br>Enable RG Blo<br>SD<br>SD<br>MAX_CUR<br>MIN_CUR                                             | FALSE<br>FALSE<br>FALSE                              |                                                                                                    |                                                                                                    |                                                                                                    |                                                                                                    |                                                                                                    |
| null)<br>null)<br>ACT_01<br>ACT_02<br>AO_01<br>AO_02<br>AO_02<br>AO_02<br>AO_02                                          | CustomString_4<br>CustomString_4<br>Enable RG Blo<br>SD<br>SD<br>MAX_CUR<br>MIN_CUR                                                               | FALSE<br>FALSE<br>FALSE                              |                                                                                                    |                                                                                                    |                                                                                                    |                                                                                                    |                                                                                                    |
| null)<br>null)<br>ACT_01<br>ACT_02<br>AO_01<br>AO_02<br>AO_02<br>AO_02                                                   | CustornString_4<br>Enable RG Blo<br>SD<br>SD<br>MAX_CUR<br>MIN_CUR                                                                                | FALSE<br>FALSE<br>FALSE                              |                                                                                                    |                                                                                                    |                                                                                                    |                                                                                                    |                                                                                                    |
| null)<br>ACT_01<br>ACT_02<br>AO_01<br>AO_02<br>AO_02<br>AO_02                                                            | Enable RG Blo.<br>SD<br>SD<br>MAX_CUR<br>MIN_CUR                                                                                                  | FALSE<br>FALSE<br>FALSE                              |                                                                                                    |                                                                                                    |                                                                                                    |                                                                                                    |                                                                                                    |
| ACT_01<br>ACT_02<br>AO_01<br>AO_01<br>AO_02<br>AO_02<br>AO_02                                                            | SD<br>SD<br>MAX_CUR<br>MIN_CUR                                                                                                    | FALSE                                                |                                                                                                    |                                                                                                    |                                                                                                    |                                                                                                    |                                                                                                    |
| ACT_02<br>AO_01<br>AO_01<br>AO_02<br>AO_02<br>AO_02                                                                      | SD<br>MAX_CUR<br>MIN_CUR                                                                                                    | FALSE                                                |                                                                                                    |                                                                                                    |                                                                                                    |                                                                                                    |                                                                                                    |
| AO_01<br>AO_01<br>AO_02<br>AO_02                                                                                         | MAX_CUR<br>MIN_CUR                                                                                                    |                                                      |                                                                                                    |                                                                                                    |                                                                                                    |                                                                                                    |                                                                                                    |
| AO_01<br>AO_02<br>AO_02                                                                                                  | MIN_CUR                                                                                                    | 22.00                                                |                                                                                                    | (20.00, 24.00)                                                                                                    |                                                                                                    |                                                                                                    |                                                                                                    |
| NO_02<br>NO_02                                                                                                    |                                                                                                    | 2.00                                                 |                                                                                                    | (0.00, 4.00)                                                                                                    |                                                                                                    |                                                                                                    |                                                                                                    |
| AO_02                                                                                                    | MAX_CUR                                                                                                    | 22.00                                                |                                                                                                    | (20.00, 24.00)                                                                                                    |                                                                                                    |                                                                                                    |                                                                                                    |
| 0.02                                                                                                    | MIN_CUR                                                                                                    | 2.00                                                 |                                                                                                    | (0.00, 4.00)                                                                                                    |                                                                                                    |                                                                                                    |                                                                                                    |
| 0_03                                                                                                    | MAX_CUR                                                                                                    | 22.00                                                |                                                                                                    | (20.00, 24.00)                                                                                                    |                                                                                                    |                                                                                                    |                                                                                                    |
| AO_03                                                                                                    | MIN_CUR                                                                                                    | 2.00                                                 |                                                                                                    | (0.00, 4.00)                                                                                                    |                                                                                                    |                                                                                                    |                                                                                                    |
| 40_04                                                                                                    | Woodward Control                                                                                                    | Assistant                                            |                                                                                                    |                                                                                                    | ×                                                                                                    |                                                                                                    |                                                                                                    |
| 40_04                                                                                                    | The second second second second second second second second second second second second second second second s                                    |                                                      |                                                                                                    |                                                                                                    |                                                                                                    |                                                                                                    |                                                                                                    |
| AO_05                                                                                                    | The contro                                                                                                    | ol needs to be in                                    | the IO locked s                                                                                                    | tate (shut down) to perform                                                                                                    | this operation                                                                                                    |                                                                                                    |                                                                                                    |
| AO_05                                                                                                    | <u>.</u>                                                                                                    |                                                      |                                                                                                    | none (onor donny to perform                                                                                                    | and operators                                                                                                    |                                                                                                    |                                                                                                    |
| AO_06                                                                                                    |                                                                                                    |                                                      | -                                                                                                    | _                                                                                                    |                                                                                                    |                                                                                                    |                                                                                                    |
| AO_06                                                                                                    |                                                                                                    |                                                      | OK                                                                                                    |                                                                                                    |                                                                                                    |                                                                                                    |                                                                                                    |
| COMM_01                                                                                                    |                                                                                                    |                                                      |                                                                                                    |                                                                                                    |                                                                                                    |                                                                                                    |                                                                                                    |
| COMM_01                                                                                                    | ENDLINE                                                                                                    | 3                                                    |                                                                                                    | (1.3)                                                                                                    |                                                                                                    |                                                                                                    |                                                                                                    |
| COMM_01                                                                                                    | FLOW                                                                                                    | 1                                                    |                                                                                                    | (1.3)                                                                                                    |                                                                                                    |                                                                                                    |                                                                                                    |
| COMM_01                                                                                                    | IGNCR                                                                                                    | 2                                                    |                                                                                                    | (1.2)                                                                                                    |                                                                                                    |                                                                                                    |                                                                                                    |
| COMM_01                                                                                                    | MODE                                                                                                    | 1                                                    |                                                                                                    | (1.2)                                                                                                    |                                                                                                    |                                                                                                    |                                                                                                    |
| COMM_83                                                                                                    | BAUD                                                                                                    | 12                                                   |                                                                                                    | (1.12)                                                                                                    |                                                                                                    |                                                                                                    |                                                                                                    |
| COMM_03                                                                                                    | BITS                                                                                                    | 2                                                    |                                                                                                    | (1.2)                                                                                                    |                                                                                                    | •                                                                                                    |                                                                                                    |
|                                                                                                    |                                                                                                    |                                                      |                                                                                                    |                                                                                                    |                                                                                                    | • //                                                                                                    |                                                                                                    |
|                                                                                                    |                                                                                                    |                                                      |                                                                                                    |                                                                                                    |                                                                                                    |                                                                                                    |                                                                                                    |
|                                                                                                    |                                                                                                    |                                                      |                                                                                                    |                                                                                                    |                                                                                                    |                                                                                                    |                                                                                                    |
|                                                                                                    |                                                                                                    |                                                      |                                                                                                    |                                                                                                    |                                                                                                    |                                                                                                    |                                                                                                    |
|                                                                                                    |                                                                                                    |                                                      |                                                                                                    |                                                                                                    |                                                                                                    |                                                                                                    |                                                                                                    |
|                                                                                                    |                                                                                                    |                                                      |                                                                                                    |                                                                                                    |                                                                                                    |                                                                                                    |                                                                                                    |
|                                                                                                    |                                                                                                    |                                                      |                                                                                                    |                                                                                                    |                                                                                                    |                                                                                                    |                                                                                                    |
|                                                                                                    |                                                                                                    |                                                      |                                                                                                    |                                                                                                    |                                                                                                    |                                                                                                    |                                                                                                    |
|                                                                                                    |                                                                                                    |                                                      |                                                                                                    |                                                                                                    |                                                                                                    |                                                                                                    |                                                                                                    |
|                                                                                                    |                                                                                                    |                                                      |                                                                                                    |                                                                                                    |                                                                                                    |                                                                                                    |                                                                                                    |
|                                                                                                    |                                                                                                    |                                                      |                                                                                                    |                                                                                                    |                                                                                                    |                                                                                                    |                                                                                                    |
|                                                                                                    |                                                                                                    |                                                      |                                                                                                    |                                                                                                    |                                                                                                    |                                                                                                    |                                                                                                    |
|                                                                                                    |                                                                                                    |                                                      |                                                                                                    |                                                                                                    |                                                                                                    |                                                                                                    |                                                                                                    |
|                                                                                                    |                                                                                                    |                                                      |                                                                                                    |                                                                                                    |                                                                                                    |                                                                                                    |                                                                                                    |
|                                                                                                    | 0.05<br>0.06<br>0.06<br>0.06<br>0.040<br>0.044,01<br>0.044,01<br>0.044,01<br>0.044,01<br>0.044,01<br>0.044,01<br>0.044,01<br>0.044,03<br>0.044,03 | 0.05 0.05 0.05 0.05 0.05 0.05 0.06 0.05 0.06 0.06    | 0.05<br>0.05<br>0.05<br>0.06<br>0.06<br>0.040,01<br>0.040,01<br>0.040, | 0.05<br>0.05<br>0.05<br>0.06<br>0.06<br>0.07<br>0.00<br>0.07<br>0.00<br>0.00 | 0.05<br>00.05<br>00.05         The control needs to be in the IO locked state (shut down) to perform<br>0.06           00M.01         ENDLINE         0K           00M.01         ENDLINE         1           00M.01         INOCR         2           00M.01         IOCR         2           00M.01         IOCR         2           00M.01         IOCR         2           00M.01         IOCR         2           00M.01         BAUD         12           00M.03         BTS         2 | 0.05<br>00.05<br>00.05<br>00.05<br>00.06<br>00.06<br>00.06<br>00.00<br>00.05<br>00.00<br>00.05<br>00.00<br>00.05<br>00.00<br>00.05<br>00.00<br>00.05<br>00.05<br>00 | 0.05<br>0.05<br>0.05<br>0.06<br>0.06<br>0.07<br>0.07 |

WinPanel must be open and the desired control must be high lighted and the desired tunable list must be open to 'Send Tunables'. The control must also be in I/O lock to be able to 'Send Tunables' to the control. If you press the 'Send

Tunables' icon before the control is in I/O lock the control will display the warning shown above. Press 'O.K.'. This does NOT put the control in I/O lock. To put the control into I/O Lock –

#### BE SURE THE PRIME MOVER IS SHUT DOWN.

| NOTICE          | Entering into I/O Lock mode while the turbine is running will cause<br>an automatic shutdown of the turbine with resulting process<br>stoppage. Do not enter the I/O Lock to upload tunables into the<br>control while the turbine is running. |
|-----------------|----------------------------------------------------------------------------------------------------|
| Go to the WinPa | anel display and press the 'Lock I/O' icon on the toolbar.                                                                                                    |
|                 | Locking IO will cause a control shutdown.<br>Are you sure you want to continue ?                                                                                                    |

Figure 6-13. I/O Lock Confirmation

The control will display warning box shown above. Make sure the prime mover is NOT running before pressing the 'Yes' button.

|              |            |                 |               |         |                   |                                                                                                    | _ 🗆 × |    |  |
|--------------|------------|-----------------|---------------|---------|-------------------|----------------------------------------------------------------------------------------------------|-------|----|--|
| M. Category  | Block Name | Field Name      | Current       | Initial | Range             |                                                                                                    | *     |    |  |
| D A01_MAIN   | COMM_03    | ENDLINE         | 1             |         | (1,3)             |                                                                                                    | 101   |    |  |
| D A01_MAIN   | COMM_83    | FLOW            | 1             |         | (1,3)             |                                                                                                    |       |    |  |
| D A01_MAIN   | COMM_03    | IGNCR           | 1             |         | (1.2)             |                                                                                                    |       |    |  |
| D A01_MAIN   | COMM_03    | MODE            | 1             |         | (1.2)             |                                                                                                    |       |    |  |
| D A01_MAIN   | COMM_03    | PARITY          | 1             |         | (1.3)             |                                                                                                    |       |    |  |
| D A01_MAIN   | COMM_83    | STOP            | 1             |         | (1,3)             |                                                                                                    |       |    |  |
| D A01_MAIN   | PORT_MUX   | SEL_1           | 2             |         | (2,5)             |                                                                                                    |       |    |  |
| D A01_MAIN   | RTCLOCK    | DAY_IN          | 1             |         | (1,31)            |                                                                                                    |       |    |  |
| D A01_MAIN   | RTCLOCK    | DOW_IN          | 1             |         | (1.7)             |                                                                                                    |       |    |  |
| D A01_MAIN   | RTCLOCK    | HOUR_IN         | 8             |         | (0,23)            |                                                                                                    |       |    |  |
| D A01_MAIN   | RTCLOCK    | MIN_IN          | 0             |         | (0.59)            |                                                                                                    |       |    |  |
| D A01_MAIN   | RTCLOCK    | MONTH_IN        | 10            |         | (1.12)            |                                                                                                    |       |    |  |
| D AU1_MAIN   | RTCLOCK    | SEC_IN          | 0             |         | (0,59)            |                                                                                                    |       |    |  |
| D AU1_MAIN   | RTCLOCK    | SET_DATE        | FALSE         |         |                   |                                                                                                    |       |    |  |
| D AUI_MAIN   | RICLOCK    | SET_TIME        | FALSE         |         | 10.000            |                                                                                                    |       |    |  |
| D AUT_MAIN   | THE OUT    | TEAPLIN         | -             |         | (0, 99)           |                                                                                                    |       |    |  |
| D ADI_MAIN   | TUNE_OUT   | Writing tunable | s to OPC serv | er      |                   |                                                                                                    |       |    |  |
| D A01_MAIN   | CAIN CAIN  |                 |               |         |                   | Stop                                                                                                    |       |    |  |
| D A01 PB M01 | HI ALM SP  | IN              | 32.00         |         | (0.00.50.00)      | Concession of the local division of the local division of the loca |       |    |  |
| D A01 PB M01 | HI FAIL SP | IN              | 32.00         |         | (0.00, 50.00)     |                                                                                                    |       |    |  |
| D A01 PB M01 | IN VOLTAGE | HILA DIY        | 200.00        |         | (0.00, 500.00)    |                                                                                                    |       |    |  |
| D A01 PB M01 | IN VOLTAGE | LO LA DLY       | 200.00        |         | (0.00.500.00)     |                                                                                                    |       |    |  |
| D A01 PB M01 | LO ALM SP  | IN              | 18.00         |         | (0.00.50.00)      |                                                                                                    |       |    |  |
| D A01 PB MO1 | LO FAIL SP | IN              | 18.00         |         | (0.00.50.00)      |                                                                                                    |       |    |  |
| D A01_PB_M01 | OFFSET     | IN              | 0.00          |         | (-100.00, 100.00) |                                                                                                    |       |    |  |
| D A01_PB_M01 | PWRUP      | TRIGGER         | TRUE          |         |                   |                                                                                                    | -     |    |  |
| 1            |            |                 |               | _       |                   |                                                                                                    | • 4   |    |  |
| -            |            |                 |               |         |                   |                                                                                                    |       | ¢. |  |
|              |            |                 |               |         |                   |                                                                                                    |       |    |  |
|              |            |                 |               |         |                   |                                                                                                    |       |    |  |
|              |            |                 |               |         |                   |                                                                                                    |       |    |  |
|              |            |                 |               |         |                   |                                                                                                    |       |    |  |
|              |            |                 |               |         |                   |                                                                                                    |       |    |  |
|              |            |                 |               |         |                   |                                                                                                    |       |    |  |
|              |            |                 |               |         |                   |                                                                                                    |       |    |  |
|              |            |                 |               |         |                   |                                                                                                    |       |    |  |
|              |            |                 |               |         |                   |                                                                                                    |       |    |  |
|              |            |                 |               |         |                   |                                                                                                    |       |    |  |
|              |            |                 |               |         |                   |                                                                                                    |       |    |  |
|              |            |                 |               |         |                   |                                                                                                    |       |    |  |

After putting the control in I/O lock. Press the 'Send Tunables' icon on the toolbar.

| Woodwa | ard Control Assistan | ıt                | ×              |
|--------|----------------------|-------------------|----------------|
| ٩      | Save tunables on co  | ontrol to non-vol | atile memory ? |
|        | Yes                  | No                | J              |

Figure 6-15. Control Assistant – Save to control dialog box

After the tunable download to control is complete save the tunables to non-volatile memory, Press 'Yes'.

| This operation is not supported on all control platforms.                                                                                                    |
|----------------------------------------------------------------------------------------------------|
| On some controls a Reset has to be performed by restarting the application with AppManager.                                                                                                    |
| Please consult the control documentation for the proper procedure to Reset the control.                                                                                                    |
| A Reset will cause tunable changes since the last save to get lost.                                                                                                    |
| Choose 'Save Values' first and subsequently perform a 'Reset' to ensure retaining recent changes.                                                                                                    |
| The warnings above have been considered                                                                                                    |
| Save Values Reset Cancel                                                                                                    |
| ATTACK STREED AND A CONTRACT AND A CONTRACT |

To put the control back in operating mode, press the 'Reset' icon on the toolbar. The check box must be checked before the reset is issued.

# IMPORTANT

It is highly recommended that the user keep a current tunable list file available at site. This will make the configuration and setup of a spare unit very simple and assist in troubleshooting system problems.

# Start Mode Options

This control contains options for start control, which is the initial control mode for the fuel. These options are intended to provide a consistent acceleration of the turbine, from turbine 'lite-off' up to closed loop GG speed control. Once the fuel control has reached GG control, the start mode demand signal is ramped out of the way (to 100%). It is important to point out that the fuel control will not ramp the fuel valve open, on any option, until the control recognizes that the turbine has achieved 'lite-off'. The default start option is to have the control raise the fuel demand via a start ramp at the user-defined rate until the unit reaches GG Speed control at the minimum GG reference value. This allows for the most aggressive ramp-up times of the turbine. For less aggressive ramp-ups, the start ramp rate can be reduced, or the EGT Temp controlled start ramp option can be enabled.

Once the Start / Run discrete input contact is closed (TRUE), the fuel control will initiate a start. If the GTC Start Sequence option is selected, then this input will initiate this sequence and the fuel valve demand will rise at the appropriate time. If this option is not selected, then this input will indicate to the control that a lite-off is being attempted. This contact is NOT a latched input, meaning that it must be held TRUE to activate fuel (hold closed versus momentary). If this signal is lost or drops out, the fuel control chops fuel demand to the MIN Fuel Demand position.

To achieve successful turbine 'lite-off', the unit must have been set up for either a Mechanical Lite-off or an Electrical Lite-off.

# IMPORTANT

For information on setting correct Fuel Flow for lite-off, see the Troubleshooting section.

**Mechanical Lite-off** = Minimum Valve position mechanically set to yield correct lite-off fuel flow. If this is used configure the MIN\_FUEL position to Zero (0.0).

**Electrical Lite-off** = Minimum Valve position is set in software (MIN\_FUEL) to yield correct valve demand position to yield lite-off fuel flow. If this is used then mechanically the valve should have the min stop set to zero degrees.

# Start Ramp Control Start (Default rate 0.3 % per sec)

The initial increase of fuel valve position is accomplished by a ramp up the Start Ramp from the initial MIN\_FUEL position to a point at which a speed loop takes over control of the fuel valve demand. The ramp will increase at the default rate, which is configurable. The start ramp provides a user-defined increase in fuel valve demand and a corresponding acceleration of the turbine until another input of the LSS takes control. If the rate of increase of the ramp becomes too high, the GG Derivative control or EGT Temp limiter control will take over control of fuel demand.

#### **GG Derivative Control Start**

This optional start mode can be programmed for accelerating the turbine from lite-off to speed control. This mode provides a PID control to raise the GG speed at a defined acceleration rate of the GG speed signal. The default rate for this is 75 rpm/s. This control loop steadily increases fuel demand until a point at which a speed loop takes over control. The advantage of this mode is that it is closed loop around a parameter, while the start ramp mode simply opens the fuel valve with no feedback on what is happening. The start ramp default rate (tunable) should be set to be high enough to just stay ahead (greater than) the demand from this PID. The CDP versus Fuel Flow curve limits the Accel PID from over-demanding fuel if the turbine does not accelerate.

## EGT Temp Ramp Control Start

After the initial increase of fuel valve position is accomplished by the start ramp, the EGT PID can be used to bring the unit up to a point at which a speed loop takes over control of the fuel valve demand (usually GG Speed control). The temp ramp contains two user defined set points and a ramp rate (in °F/s). The temp ramp starts at the Lower temp set point until 'Lite-off' is detected. The ramp then ramps up to the High temp set point at the user defined rate. This option is useful if a unit is experiencing overtemps during start-ups or the user desires to avoid high temps at sub-idle conditions. If the rate of increase of the ramp becomes too high, the GG Derivative control takes over control of fuel demand.

## **Initiate a Normal Stop Sequence**

The user can elect to initiate a normal stop sequence that will bring the unit down from any operating point at PT Rated or above. The sequence is initiated by removing the Start/Run command signal. The control will ramp down the GG reference which will slowly lower the load on the unit down to the minimum load point and then open the utility/generator breaker. After gaining PT speed control at rated speed, the control will continue to ramp down the GG reference from the maximum to the minimum set point (GG Idle). Once this is achieved the control will hold the unit at this speed until the configured cool down timer has expired. At this point the control will shutoff fuel (both the metering valve and the shutoff valves). When the EGT temperature falls below 400 degrees F then the unit is considered to be shutdown and the normal stop sequence is complete. Configuration Items:

Time to Cool down at GG Idle (sec) PT Reference Min Load Set point \*30 (5, 600) \*3605 (3000, 3700)

# Alarm / Shutdown Event List

When an event occurs, the application sets a numbered Alarm flag (latch) as per the list below. The complete list of 175 Events is in Appendix C. The action to be taken is determined by the configuration option that the user selects for each event. The Quick Service inspector file has a user tunable value for the configuration number as per the chart below. The programmed default actions for these events are shown in the list below. The ACKNOWLEDGE input will turn off the Horn output. The RESET will clear the event latch, if the event condition no longer exists. Event options are as follows:

| Configuration |                                                          |
|---------------|----------------------------------------------------------|
| Number        | Description                                              |
| 1             | Disabled (No action taken)                               |
| 2             | Alarm (Audible & Visual annunciation of event)           |
| 3             | Soft Shutdown (same as Alarm w/ Open Gen Breaker Command |
| 4             | Hard Shutdown (same as Soft w/ Fuel Shut-off)            |
| 5             | Reserved (Not currently used)                            |

# Alarm Sequence

When the fuel control detects an alarm condition, it activates a summary alarm and horn output that can be tied to relay outputs. It also sends information about the specific cause of the alarm out through the Modbus block. The customer can also go into Service mode and view a numeric alarm value that corresponds to the numbered alarms found in Appendix C of this manual. An acknowledge signal will clear the horn annunciation of the event. A reset will clear the alarm if the condition that initiated it no longer exists.

# **Shutdown Sequence**

When a shutdown occurs, either a fuel control initiated event or the discrete contact shutdown input, all of the actuator signals go to zero and the fuel shutoff valve outputs (if used) go False, which will cause the turbine to shutdown. The fuel control will activate a summary shutdown relay output and also send information as to the specific cause of the shutdown out through the Modbus block. The customer can also go into Service mode and view a numeric shutdown value that corresponds to the numbered shutdowns found in Appendix C of this manual. An acknowledge signal will clear the horn annunciation of the event. A reset will only clear the shutdown if the condition that initiated it no longer exists AND the GG speed has dropped below the user defined speed set point. This is done to insure that there is no attempt to re-light the turbine while it is in a shutdown mode.

# Setup of GG Speed Control

The GTC200 requires that the user setup reference parameters and dynamic gain values in order to control the GG (High Pressure) Shaft speed of the turbine. The control will create a ramp function based on the upper and lower reference limits defined by the user. This ramp will move at one of 3 rates—Default, Fast and Instant. The user defines the first 2 of these rates in units of rpm/sec. There are 3 optional speed switches that are connected to relay outputs. These signals can be use to assist any sequencing or auxiliary logic that may be performed by another external device. The speeds for each of theses switches can be defined by the user.

There are also a few other GG speed options available for the user.

- Limiting the upper GG Reference speed set point as a function of Ambient Inlet Temp (as defined by some OEM turbine specifications)
- Ability to enable an GG Overspeed test—which will allow the user to adjust the Overspeed Set point in the control while operating (THIS DOES NOT BIAS THE PHYSICAL SPEED IN ANY WAY)
- Option to automatically override the failed GG speed probe signals when in a non-running condition (typically used)

These parameters must be defined before the control is used to run the turbine. If the PID gain values are not known, then the control dynamics may be adjusted for desired performance, once the turbine is running, by following the procedure detailed in the Troubleshooting section below.

# **Setup of PT Speed Control**

The GTC200 requires that the user setup reference parameters and dynamic gain values in order to control the PT (Low Pressure) Shaft speed of the turbine. The control will create a ramp function based on the upper and lower reference limits defined by the user. This ramp will move at one of 3 rates—Default, Fast and Instant. The user defines the first 2 of these rates in units of rpm/sec. There are 3 optional speed switches that are connected to relay outputs. These signals can be use to assist any sequencing or auxiliary logic that may be performed by another external device. The speeds for each of these switches can be defined by the user.

There are also a few other PT speed options available for the user.

- Option of implementing dual dynamics, such that one set of speed PID gain values are used in one operating mode (such as Isoch mode) and a second set of dynamics can be used while in a different operating condition (such as Droop mode)
- Ability to enable an PT Overspeed test—which will allow the user to adjust the Overspeed Set point in the control while operating (THIS DOES NOT BIAS THE PHYSICAL SPEED IN ANY WAY)
- Option to automatically override the failed PT speed probe signals until the turbine reaches a defined GG speed set point (typically used)

These parameters must be defined before the control is used to run the turbine. If the PID gain values are not known, then the control dynamics may be adjusted for desired performance, once the turbine is running, by following the procedure detailed in the Troubleshooting section below.

# Setup of the CDP/Fuel Limiter Curve

The GTC200 requires that the user configure a fuel limiter curve based on the compressor discharge pressure of the turbine. The purpose of this curve is to protect the turbine from over fueling (acceleration limiter) by limiting the maximum fuel valve position as a function of the turbine compressor discharge pressure. The CDP/Fuel Schedule biases on CDP (as the X value) as scaled by the user. The output of the curves block (Y value) limits the LSS bus in scale of 0-100% (that is, if output is 50 for a given input, then fuel flow will not be able to increase above 50% valve demand). There are separate curves for gas and liquid fuel—if the turbine is a single fuel unit then the unused fuel curve should have all Y values set to 100%.

To calculate the correct X and Y values for this curve, one of the following methods should be used.

- Turbine OEMs typically define a curve of Compressor Discharge Pressure vs. Fuel (in BTU/hr) in the control or installation manuals for the turbine. The user should get the heating value of the fuel used at their installation site and translate this curve into a CDP vs. Fuel Flow curve. The user should then plot their fuel valve flow output (in PPH) versus demanded position (%) and create an appropriate CDP vs. Fuel Valve demand curve. Further information of the creation of this curve can be found in the Troubleshooting section.
- The user could record data from their unit while it is currently running and generate a CDP vs. Fuel Valve demand curve. This method should contain a full range of data points (sub-rated PT speed & under load conditions). The Appendices of this manual contain a sheet to assist in this effort.

# Setup of the Accel PID Control

The acceleration schedule determines the maximum amount of fuel allowed, during acceleration. The configuration of this function is required to protect the turbine from over fueling. If optimum dynamic performance is desired during load transient events, then the Accel PID can be used. With this the set point of the Accel PID is determined by a GG speed vs. GG speed derivative curve. The process input to the Accel PID is the calculated GG speed derivative. This optional control loop can be used in addition to the CDP/Fuel Limiter curve and can provide improved dynamic response during load transients. The PID set point curve is defined with a maximum of 6 breakpoints and should be tuned in sequence from X-Y values 1 through 6, with any unused points at the end tuned high (out of the way).

# Setup of the Decel Curve Setup

The GTC200 requires that the user chose either a curve or a PID (only one) to protect the turbine from under fueling (flame out) conditions. If the curve option is chosen, the user will configure a minimum fuel limiter curve based on the compressor discharge pressure of the turbine. The Decel curve uses CDP (as the X value) as scaled by the user. The output of the curves block (Y value) limits the LSS bus in scale of 0-100% (that is, if the output is 10 for a given input, then fuel flow will not be able to decrease below 10% valve demand). There are separate curves for gas and liquid fuel—if the turbine is a single fuel unit then the unused fuel curve should have all Y values set to 100%. The curve is defined with a maximum of 5 breakpoints and should be tuned in sequence from X-Y values 1 through 5, with any unused points at the end tuned low (out of the way).

# Setup of the Decel PID Control

If the Decel PID option is selected then the deceleration PID determines the minimum amount of fuel allowed, during deceleration. If optimum dynamic performance is desired during load transient events, then the Decel PID can be used. With this the set point of the Decel PID is determined by a GG speed vs. GG speed derivative curve. The process input to the Decel PID is the calculated GG speed derivative. The PID set point curve is defined with a maximum of 6 breakpoints and should be tuned in sequence from X-Y values 1 through 6, with any unused points at the end tuned high (out of the way).

# **Setup of CDP Pressure Control**

The GTC200 allows the user to setup a CDP control loop to limit the maximum CDP pressure of the compressor within the turbine. The user can adjust the CDP set point and dynamic gain values of the PID. This function is typically used as a turbine protection / topping limiter and can also be used to limit the overall horsepower output of the turbine.
#### **Setup of EGT Temperature Control**

The GTC200 allows the user to setup an EGT control loop to limit the maximum EGT temperature of the exhaust gas output of the turbine. The user can adjust the EGT set point and dynamic gain values of the PID. This function is typically used as a turbine protection / topping limiter. This control loop also has an option to allow the user to include EGT limiting during the initial starting of the turbine. The user can enable this function and setup low temp and high temp set points that will define a ramp which will be used during initial start to limit the fuel valve position through this range. The user must also define a rate at which the control will ramp up the temp set point (from low to high), so that the turbine can continue to accelerate up to GG control. This function helps to eliminate potential overtemp shutdowns on initial startup by providing closed loop control at sub-GG ldle conditions. The EGT control automatically resumes to being a topping control once the turbine has reached GG speed control.

## **Setup of Generator Settings**

The GTC200 allows the user to setup a MW control loop to limit the maximum MW output of the turbine. The user can adjust the MW set point and dynamic gain values of the PID. This function is typically used as a turbine protection / topping limiter and can also be used to limit the overall MW or horsepower output of the turbine. The user can also setup the Droop percentage and define a curve (CDP versus MW) that can be used for load feedback if the MW sensor fails. In the case of a compressor unit, the user can decide to use CDP as load feedback.

# Chapter 7. Generator Protection Functions

### **Protective Relay Descriptions**

The table below gives some summary information about each type of protective relay function provided. Details for each follow the table. Note that the Alarm and Pre-Alarm Time Delays are used for both high and low conditions.

| Name                                                      | Functionality                     | Туре          |
|-----------------------------------------------------------|-----------------------------------|---------------|
| Generator Under/Over Voltage (27,59)                      | Alarm and Pre-Alarm<br>capability | Definite Time |
| Generator Over/Under Frequency (810, 81U)                 | Alarm and Pre-Alarm<br>capability | Definite Time |
| Generator Over/Under Power                                | Alarm and Pre-Alarm<br>capability | Definite Time |
| Generator Directional Power Relay (32)                    | Alarm and Pre-Alarm<br>capability | Inverse Time  |
| Generator Negative Phase Sequence Over Voltage (47)       | Alarm and Pre-Alarm<br>capability | Definite Time |
| Generator Negative Phase Sequence Over Current (46)       | Alarm and Pre-Alarm<br>capability | Definite Time |
| Generator Phase Over Current (51)                         | Alarm and Pre-Alarm capability    | Inverse Time  |
| Generator Directional VAR Relay                           | Alarm and Pre-Alarm<br>capability | Definite Time |
| Generator Phase Current Differential Imbalance relay (87) | Alarm and Pre-Alarm capability    | Inverse Time  |
| Sync Check (25)                                           | True / False (no alarm)           | Definite Time |
| Voltage (VAR/PF) Adjust Limits Reached                    | High and Low Alarms               | Definite Time |
| Speed / Frequency Mismatch                                | Alarm only                        | Definite Time |

Table 7-1 Generator Protection Alarms

### **Over and Under Voltage**

The Over and Under Voltage protective relay is definite time. It operates by comparing the actual voltage to the level set points for this relay. The highest voltage of the 3 phase inputs is always used for the Over Voltage protective relay. Likewise, the lowest voltage of the 3 phase inputs is always used for the Under Voltage protective relay. Once an alarm is issued, it is latched until the GTC is reset. The generator Under Voltage relay is automatically disabled anytime the generator breaker is open. The Bus Under Voltage relay, Generator and Bus Over Voltage relays are not inhibited by breaker position.

The action to be taken for an Over Voltage Pre-Alarm, Over Voltage Alarm, Under Voltage Pre-Alarm, and Under Voltage Alarm are all independently configurable. There are separate Delay times for Pre-Alarm and Alarm. The delay times for Over Voltage and Under Voltage are identical but Generator and Bus are independently configured.

The Alarm and Pre-Alarm trigger levels for an Over Voltage Pre-Alarm, Over Voltage Alarm, Under Voltage Pre-Alarm, and Under Voltage Alarm are all independently configurable. The worst case phase voltage must exceed the configured level continuously for the delay time before the Alarm or Pre-Alarm action is taken.

The diagram below shows how the Pre-Alarm and final Alarm events are envisioned to operate. Note that the delay times are identical between Over and Under Voltage event examples but the trigger levels are all separately configurable.

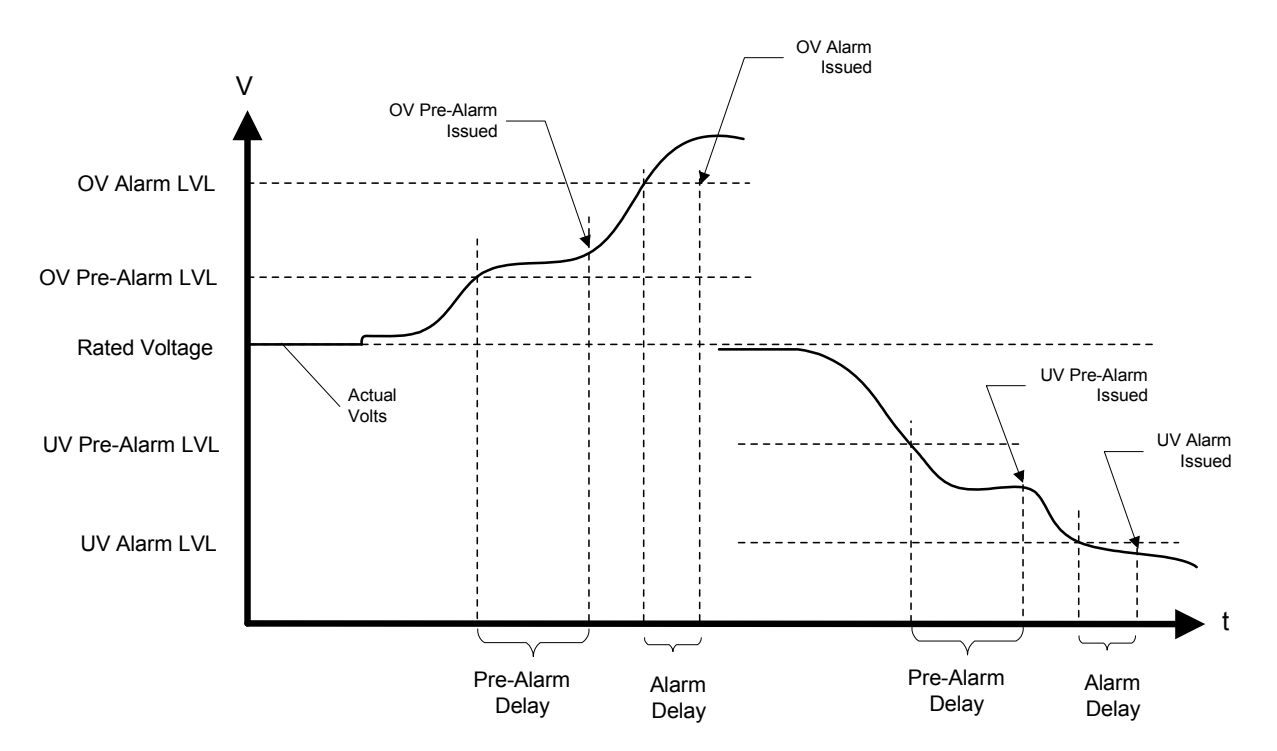

Figure 7-1. Over Voltage/Under Voltage Alarm

### **Over and Under Frequency**

The Over and Under Frequency protective relay is definite time. It operates by comparing the actual frequency to the level set points for this relay. Once an alarm is issued, it is latched until the GTC is reset. The generator Under Frequency relay is automatically disabled anytime the generator breaker is open. The Bus Under Frequency relay, Generator and Bus Over Frequency relays are not inhibited by breaker position.

The action to be taken for an Over Frequency Pre-Alarm, Over Frequency Alarm, Under Frequency Pre-Alarm, and Under Frequency Alarm are all independently configurable. There are separate Delay times for Pre-Alarm and final Alarm. The delay times for Over Frequency and Under Frequency are identical but Generator and Bus are independently configured.

The Alarm and Pre-Alarm trigger levels for an Over Frequency Pre-Alarm, Over Frequency Alarm, Under Frequency Pre-Alarm, and Under Frequency Alarm are all independently configurable. The frequency must exceed the level continuously for the delay time before the Alarm or Pre-Alarm action is taken.

The diagram in Over and Under Voltage above shows how the Pre-Alarm and final Alarm events are envisioned to operate. The Over and Under Frequency protective relay function operates in the same manner as the Over and Under Voltage protective relay function.

#### **Directional Power**

The Over and Reverse Power protective relays are inverse time. They operate by comparing the actual real power to the level set point for this relay. Only real power is of interest for this protection. Over power for the generator is power flowing out of the generator (produced by the generator). Over power for the Bus is defined as power flowing into the Bus (same relationship as generator). Over power for the Bus is denoted as Export Power and Reverse Power for the Bus is denoted as Import Power.

A configurable time delay setting is provided to shift the inverse time curve along the time axis. This movement allows adjustment of the minimum trip time at the configured level. The same shifted curve is used for Pre-Alarms and Alarms so a time shift done for one will affect the other as well. The same shift is also applied to both the Over Power and the Reverse Power protective relays.

The power level must exceed the level continuously for the calculated delay time before the Alarm or Pre-Alarm action is taken. The delay time is recalculated each time the power level changes. Once an alarm is issued, it is latched until the GTC is reset. The Directional Power relays are continuously enabled.

The below graph shows how the Pre-Alarm (warning) and final Alarm settings relate to actual and rated power levels. Notice the delay time for the over power pre alarm is longer than the delay time for the over power alarm. This time difference results from the difference in the actual power compared to the prealarm and alarm set points. A long time delay is seen when the actual power is only slightly higher than the pre-alarm level. When the actual power goes above the alarm level it goes noticeably higher so the time delay is shorter. In order to determine the calculated delay and to see how the curve shift is used, refer to the second graph below.

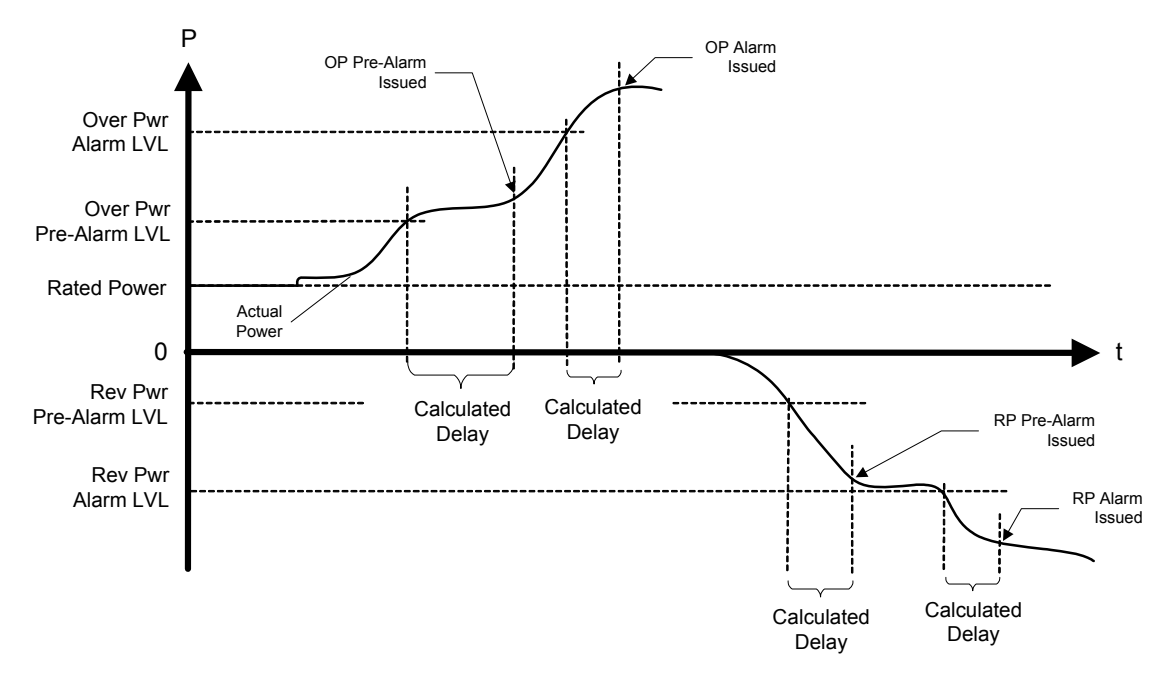

Figure 7-2. Over Power/Reverse Power

The graph below shows how the inverse time curve is applied to the directional power protective relay. Note the same curve shift applies to both Over and Reverse Power. Likewise, for the Bus, the same curve shift would apply to both Import and Export Power but is different than the curve shift used for the generator directional power protective relay.

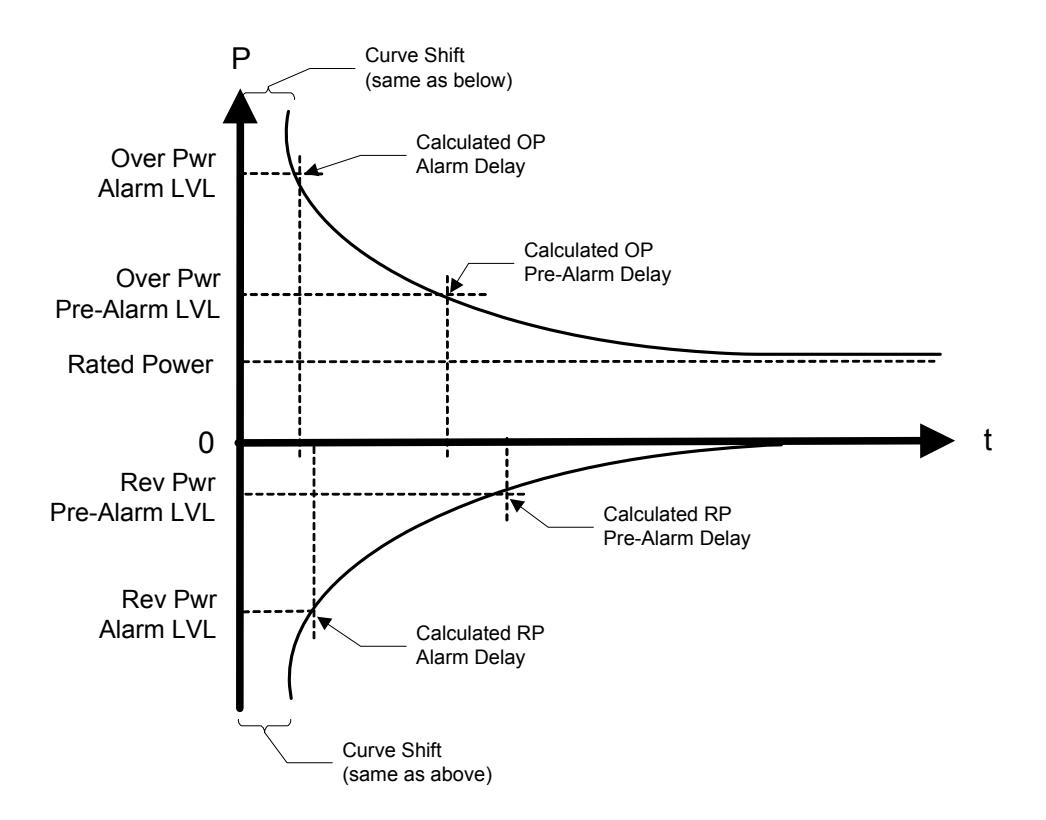

Figure 7-3. Over Power/Reverse Power Time Delay

### Negative Phase Sequence Over Voltage

Negative Phase Sequence Voltage (NPS) is a measure of the imbalance in a three phase system. Any imbalance due to unequal voltage amplitude of the three phases or a phase angle error between phases creates NPS voltage. A completely balanced system with positive phase sequence generates 0% NPS voltage. Complete loss of one phase results in 50% NPS voltage, a 100% NPS voltage would result from a balanced system with reversed phase sequence. The NPS protection function must know the correct (expected) phase rotation in order to function properly.

Typical causes of voltage unbalance are large unbalanced loads (single phase loads in the system) and unbalances in the supply due to transformer designs or other customer loads in the power system. The most common effect of voltage unbalance (detected by NPS voltage) is rotor overheating on 3-phase motors.

For installations where significant regenerated EMF may occur (lifts, cranes, or similar), a sensitivity of 5%-7% is recommended above what is necessary for the system unbalance. To avoid tripping on system transient disturbances, this relay should be configured with a timeout from 2 to 4 seconds.

#### GTC200 Gas Turbine Control

This Negative Phase Sequence Over Voltage protective relay is a definite time relay. As the name implies, it tracks levels ABOVE a configured setting. It operates by comparing the actual Negative Phase Sequence Voltage with the level set point for this relay. Once an alarm is issued, it is latched until the GTC is reset. The Negative Phase Sequence Over Voltage relays are continuously enabled.

The actions to be taken for a Negative Phase Sequence Over Voltage Pre-Alarm or a Negative Phase Sequence Over Voltage Alarm are both independently configurable. The Negative Phase Sequence Over Voltage trigger levels are also independently configurable for the Pre-Alarm and Alarm. There are separate Delay times for Pre-Alarm and Alarm. The Negative Phase Sequence Voltage must exceed the trigger level continuously for the delay time before the Alarm or Pre-Alarm action is taken.

The diagram in Over and Under Voltage above shows how the Pre-Alarm and final Alarm events are envisioned to operate. Only the Over Voltage portion of the diagram is used. The Negative Phase Sequence Over Voltage protective relay function operates in the same manner as the Over Voltage protective relay function.

### **Negative Phase Sequence Over Current**

This Negative Phase Sequence Over Current protective relay is a definite time relay. The negative phase sequence over current is derived the same as the voltage above. Once an alarm is issued, it is latched until the GTC is reset. The Negative Phase Sequence Over Current relays are continuously enabled.

The actions to be taken for a Negative Phase Sequence Over Current Pre-Alarm or a Negative Phase Sequence Over Current Alarm are both independently configurable. The Negative Phase Sequence Over Current trigger levels are also independently configurable for the Pre-Alarm and Alarm. There are separate Delay times for Pre-Alarm and Alarm. The Negative Phase Sequence Current must exceed the trigger level continuously for the delay time before the Alarm or Pre-Alarm action is taken.

The diagram in Over and Under Voltage above shows how the Pre-Alarm and Alarm events are envisioned to operate. Only the Over Voltage portion of the diagram is used. The Negative Phase Sequence Over Current protective relay function operates in the same manner as the Over Voltage protective relay function.

### Phase Over Current

The Phase Over Current protective relay is an inverse time relay. It operates by comparing the actual phase current to the level set point for this relay. The highest current of the 3 phase inputs is always used for the Phase Over Current protective relay. Total current is not evaluated. This protective relay is NOT meant to replace a breaker.

A configurable time delay setting is provided to shift the inverse time curve along the time axis. This movement allows adjustment of the minimum trip time at the configured level. The same shifted curve is used for Pre-Alarms and Alarms so a time shift done for one will affect the other as well. The worst case current level must exceed the configured level continuously for the calculated delay time before the Alarm or Pre-Alarm action is taken. The delay time is always being recalculated for the present current level input. Once an alarm is issued, it is latched until the GTC is reset. The Phase Over Current protective relay is continuously enabled.

The diagram in Directional Power above shows how the Pre-Alarm and final Alarm events are envisioned to operate as well as the interaction with the inverse time curve. Only the Over Power portion of the diagram is used. The Phase Over Current protective relay function operates in the same manner as the Over Power protective relay function.

### **Directional VAR**

The Over and Reverse VAR (Import and Export VAR) protective relay is definite time. It operates by comparing the actual reactive power to the level set points for this relay. Only reactive power is of interest for this protection. Over VAR for the generator is reactive power flowing out of the generator (produced by the generator) and is representative of lagging power factor. Over VAR for the Bus is defined as reactive power flowing into the Bus. We will refer to this as Export VAR for the Bus. Reverse VAR for the Bus will be referred to as Import VAR. Once an alarm is issued, it is latched until the GTC is reset.

The action to be taken for an Over (Export) VAR Pre-Alarm, Over (Export) VAR Alarm, Reverse (Import) VAR Pre-Alarm, and Reverse (Import) VAR Alarm are all independently configurable. There are separate Delay times for Pre-Alarm and Alarm. The delay times for Forward and Reverse VAR are identical but Generator and Bus are independently configured.

The Alarm and Pre-Alarm trigger levels for an Over (Export) VAR Pre-Alarm, Over (Export) VAR Alarm, Reverse (Import) VAR Pre-Alarm, and Reverse (Import) VAR Alarm are all independently configurable. The reactive power level must exceed the trigger level continuously for the delay time before the Alarm or Pre-Alarm action is taken.

The diagram in Over and Under Voltage above shows how the Pre-Alarm and Alarm events are envisioned to operate. The Directional VAR protective relay function operates in the same manner as the Over and Under Voltage protective relay function.

### Phase Current Imbalance

The Phase-balance Current protective relay is an inverse time relay. It operates by comparing the actual current between each phase to the level set point for this relay. The highest differential current of the 3 comparisons is always used for the Phase Current Imbalance protective relay.

A configurable time delay setting is provided to shift the inverse time curve along the time axis. This movement allows adjustment of the minimum trip time at the configured level. The same shifted curve is used for Pre-Alarms and Alarms so a time shift done for one will affect the other as well.

#### GTC200 Gas Turbine Control

The worst case current differential must exceed the trigger level continuously for the calculated delay time before the Alarm or Pre-Alarm action is taken. The delay time is always being recalculated for the present current imbalance level input. Once an alarm is issued, it is latched until the GTC is reset. The Phase Current Differential protective relay is continuously enabled.

The below graph shows how the Pre-Alarm and Alarm settings relate to actual current imbalance levels. The current imbalance levels are internally normalized against the rated current. This provides the inverse time function with a valid comparison because the IEEE definition is only valid above 1 per unit. Nevertheless, the configuration values for the Alarm and Pre-Alarm Level are to be entered as the actual allowed difference. The GTC will automatically add Rated Current to the configured value.

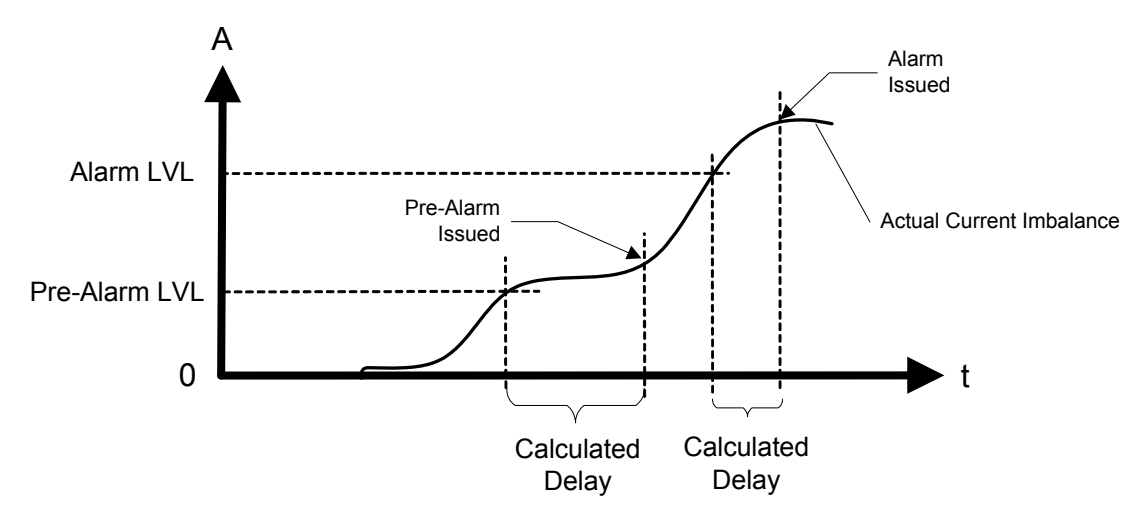

Figure 7-4. Phase Current Imbalance

In order to determine the calculated delay and to see how the curve shift is used, refer to the graph below. The Phase Current Imbalance protective relay function operates in nearly the same manner as the Over Power protective relay function except that rated current is automatically added into the percentage calculation for the IEEE inverse time curve input. The information is provided in case an exact trip time must be calculated.

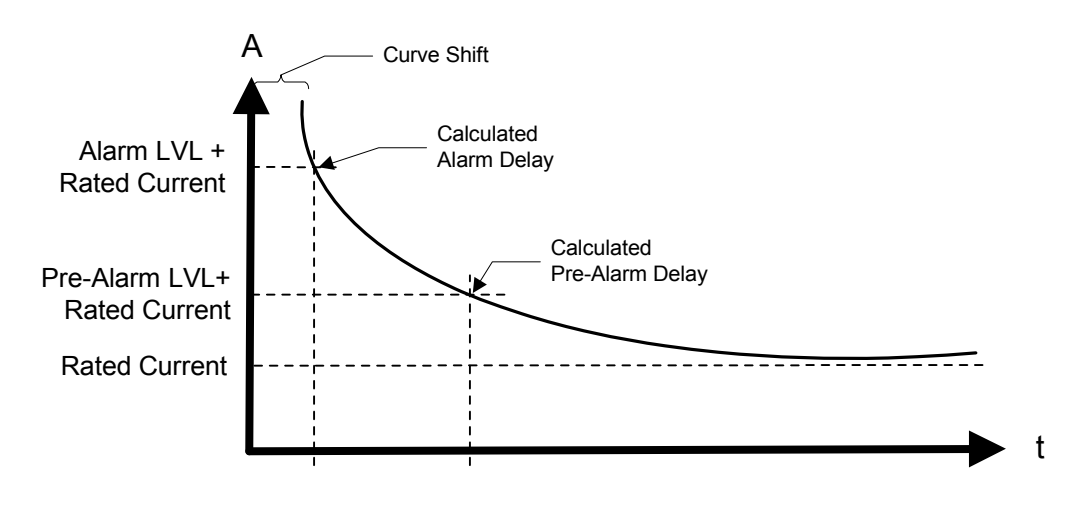

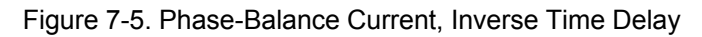

### Sync Check

The GTC synchronizer provides the Sync Check protective relay function. It is listed here due to its nature as a protective relay. It is enabled during synchronizing only. The synchronizer always performs a Sync Check function regardless of the configured mode since it will never assert the breaker close output unless the two A-phase inputs are in sync with each other. The synchronizer may also be placed in the Permissive Mode which mimics a typical ANSI 25 device by closing the output when the two sources are in sync.

### Voltage (VAR/PF) Bias Limit Reached

The Limits Reached alarm function applies to the two closed loop analog outputs – one for voltage adjust and the other for speed adjust. Each output has separate alarm due to exceeding the limits in the high direction or low direction. There is a fixed timeout of 10 seconds to ensure that a short bump into the limit does not cause an alarm. The alarm action is configurable.

This protection determines if the analog output or digital outputs (depending on configuration) have reached their limits. Since a digital output has no definite limit, the protection also reacts to the situation where the control is requesting more adjustment but the system is not responding. This condition would be indicative of reaching a limit.

## **Speed / Frequency Mismatch**

The Speed/Frequency Mismatch protection watches the magnetic pickup speed input and the measured frequency on the generator input. It compares the scaled value of the MPU (the rpm value) to the frequency using a simple formula. The formula also depends on the configured number of generator poles.

$$Frequency = \frac{\#GenPoles \bullet RPM}{120}$$

The purpose of this protection is partly to identify an incorrect configuration for the number of teeth but primarily to diagnose a failed MPU signal or a generator failure. If the one of the signals fail, a mismatch will occur between the measured MPU speed and the measured generator frequency. Since over speed is determined from the MPU input, this protection is an important adder to the over speed protection.

A fixed delay of 5 seconds is incorporated. A one hertz margin is allowed. How the alarm reacts is configurable.

### Inverse Time Curve

All protective relays that utilize inverse time trips will use the same curve shape as defined below. Each relay will be allowed to independently adjust the curve along the time axis. This adjustment does not alter the curve shape. The reason for the adjustment is to allow fine tuning of the alarm levels and timing.

The GTC takes the ratio of the input being used (phase current, power, etc.) to the rated value of that unit. The inverse time curve always uses a ratio of rated for its data element.

The inverse time curve plotted below is defined in IEEE C37.112 as the Very Inverse formula

$$Time = \left(\frac{A}{x^p - 1} + B\right) * D$$

where:

| Time | The amount of time to wait before an alarm is issued for the given value of x. As x increases, the time will decrease.                  |
|------|----------------------------------------------------------------------------------------------------|
| Х    | A ratio of the measured parameter in protection to rated value.                                                                         |
| Α    | IEEE defined constant that affects the curve shape. It is fixed at <b>19.61.</b>                                                        |
| В    | IEEE defined constant that affects the curve position. It is fixed at 0.491                                                             |
| Р    | IEEE defined constant that defines the curve type. It is fixed at 2.                                                                    |
| D    | Adjustable time delay. This allows the curve to be shifted along the time axis by a variable amount., <b>0.01 to 10.0, default =1.0</b> |

For high alarms: If the input is less than the Alarm level and Pre-Alarm level, no action will be taken. When the input is above the Pre-Alarm level, the configured action will be taken for the pre-alarm after the timeout defined by the formula. When the input is above the Alarm level, the appropriate (and typically more severe) action will be taken after the (shorter) timeout defined by the formula.

For low alarms: If the input is greater than the Alarm level and Pre-Alarm level, no action will be taken. When the input is less than the Pre-Alarm level, the configured action will be taken for the pre-alarm after the timeout defined by the formula. When the input is less than the Alarm level, the appropriate (and typically more severe) action will be taken after the (shorter) timeout defined by the formula.

The IEEE curve implemented is the Very Inverse curve defined in IEEE C37.112 and also matches the IEC curve defined in IEC 255-03 except for the additional time shift (B) that is not defined in IEC. The formula will not function at rated or below rated for the parameter in protection. Therefore, if a trip value is set at or below rated, the timeout for these conditions will be fixed at 10 seconds. This causes a discontinuity in the curve at 100% rated. The values for A and B in the IEEE formula change at the discontinuity point. The constant A becomes 0 and the constant B becomes 10. Due to the location of the B constant and the D variable, the 10 second timeout will also adjust with the curve shift.

The figure below is a set of curves showing the IEEE Very Inverse formula plotted three times. The center plot is the default curve with no level shift, Shift value = 1.0. The upper plot is the same curve with a level shift of five. The lower plot is the same curve with a level shift of 0.1. Note the curve shape does not change. Also note the fixed timing at or below rated as shown by the straight horizontal line; and note how the fixed timing is varied with the curve shift. The GTC curve does extend to the right beyond the time shown.

Also shown below is a figure with the Inverse Time Curve converted to linear axis scale. The values used in the GTC extend above 25 second delay between 1.0 and 1.35, and also extend to the right beyond the ratio of 5.0.

**Example:** If the alarm set point is 150% of the rated (1.5 ratio) and the input is at this set point value and the shift = 1.0, the delay will be 16 seconds. When shift = 5, delay will be 80 seconds. When shift = 0.1, delay will be 1.6 seconds. As the input value exceeds the set point, the delay will become shorter.

**Example:** For an Over Current Trip Relay function: If Rated Phase Current is 500 Amps, and a trip delay of 5.0 second is desired at 700 Amp. Ratio = 1.4, from formula (or reading from curve below) the Normalized Delay = 20.9 sec. 5.0 / 21.0 = 0.24 The curve shift value of 0.24 is required to meet the desired level and delay requirement.

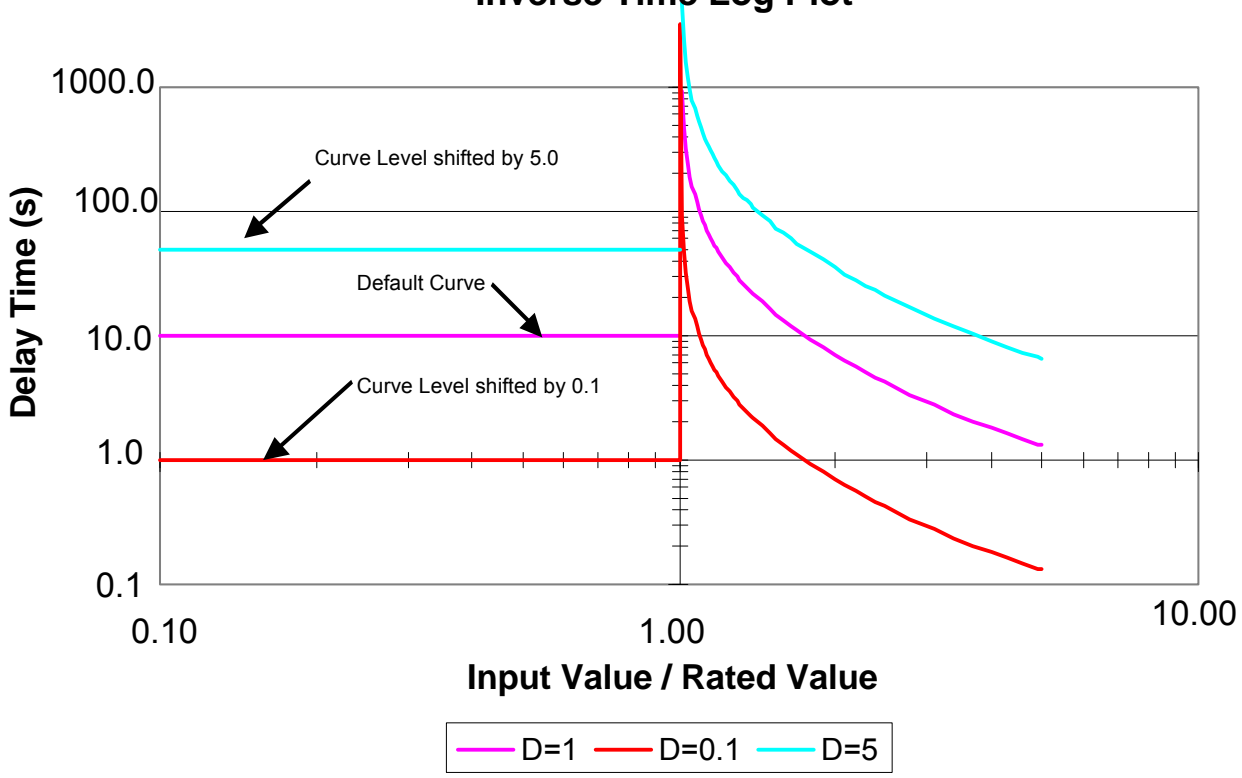

**Inverse Time Log Plot** 

Figure 7-6. Inverse Curve Time Delay, Level Shift

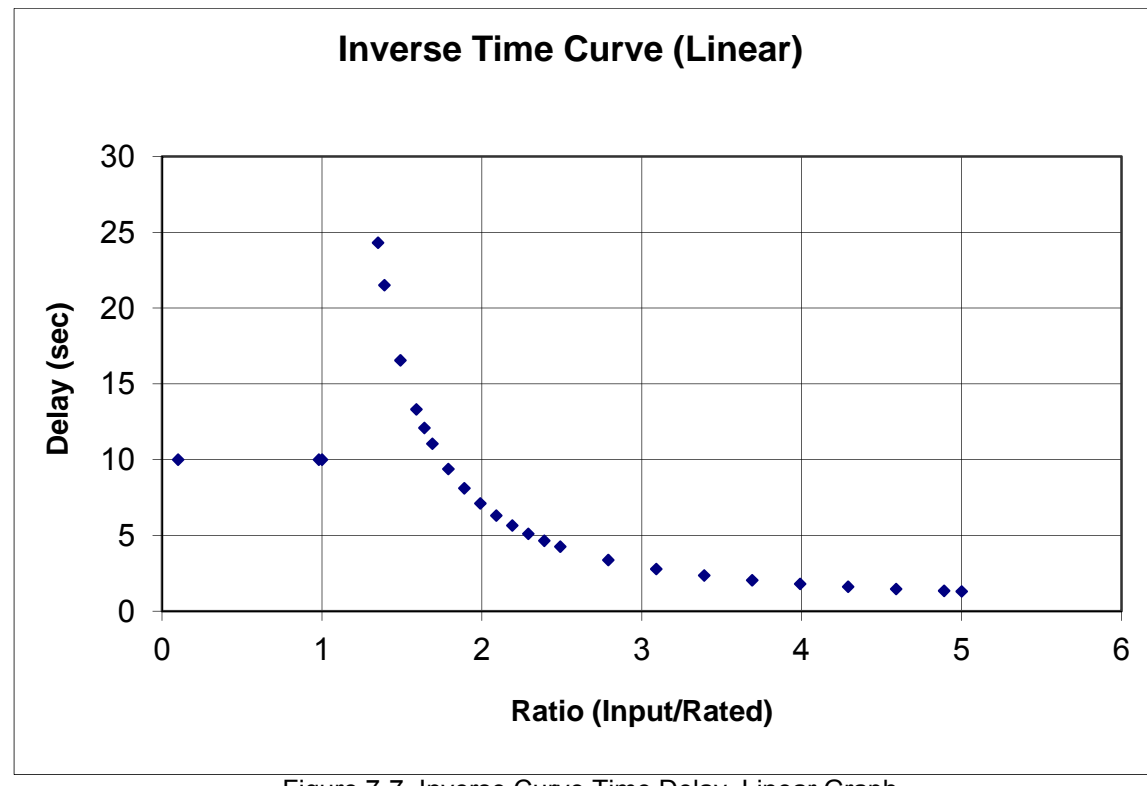

# Chapter 8. Troubleshooting

### **Dynamic Response Problems**

#### **PID Controller Tuning**

The majority of problems associated with the control of the turbine can be attributed to poor tuning of the PID control loops. These problems include overspeeding, overtemping, and flaming out as well as many others. For example, if the turbine control is hunting, the loop that is currently controlling the fuel valve is most likely incorrectly tuned and could cause sufficient overshoot to overspeed or overtemp the turbine. Some general tuning guidelines are outlined below.

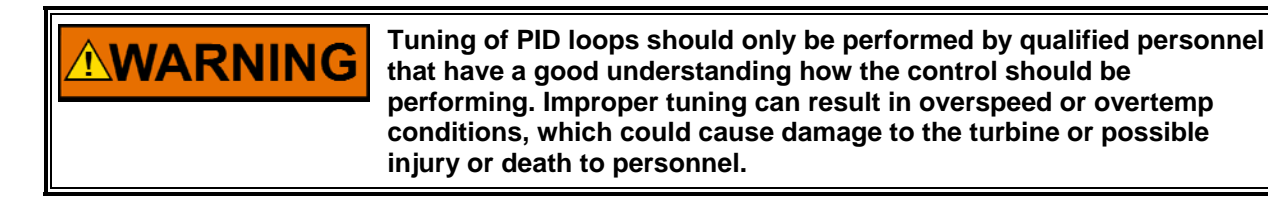

The quality of regulation obtained from an automatic control system depends upon the adjustments that are made to the various controller modes. Best results are obtained when the adjustment (tuning) is done systematically. Prior training and experience in controller tuning are desirable for effective application of this procedure.

This procedure will lead to controller settings, which, after a load change, will provide:

- Process control without sustained cycling
- Process recovery in a minimum time

Controller settings derived for given operating conditions are valid over a narrow range of load change. The settings made for one operating set of conditions may result in excessive cycling or highly damped response at some other operating condition. This procedure should be applied under the most difficult operating conditions to assure conservative settings over the normal operating range.

There are several methods of controller tuning in use. The following procedure presents one, which will be easy to use, and at the same time minimize process upset. This method is one of systematic trial and error.

The method given is based upon the 1/4-ratio decay cycle. The peak of each cycle is 1/4 of the preceding one. The objective is to produce a trace as shown in Figure 8-1.

It is good practice to keep the average of the set point changes near the normal set point of the process to avoid excessive departure from normal operating level.

After each set point change, allow sufficient time to observe the effect of the last adjustment. It is wise to wait until approximately 90% of the change has been completed.

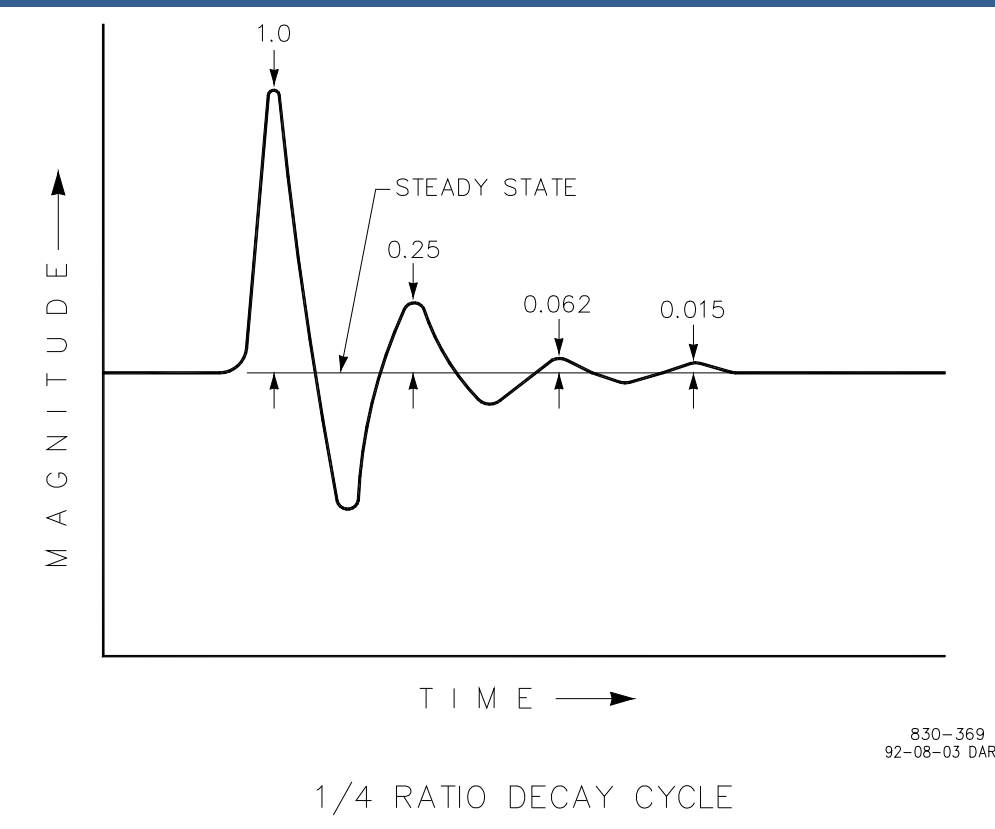

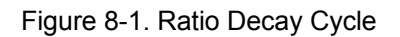

#### **Controller Field Tuning Procedure**

- 1. Have the process steady state on manual control at the normal set point. It is important that, for the duration of the controller tuning operation, no load changes take place. The occurrence of a load change may cause a misinterpretation of the recorder trace. Turn the integral adjustment to the position of low reset response, that is, place the reset adjustment at 0.02 repeats per minute (or 50 minutes per repeat). Adjust the Proportional Gain to a fairly low setting. (The actual value of the Proportional Gain will depend on the type of process variable being controlled.) Leave it this way until you are sure that the process has reached steady state.
- 2. Turn the Integral adjustment to minimum Reset effect; this will reduce or eliminate the Integral function. Check to see that Derivative adjustment is set for minimum Derivative, or in Woodward controllers at an SDR of 100.
- 3. Switch to automatic control. Make a small change\* in the set point and observe the response of the process to the Proportional Gain setting. If little or no cycling takes place, increase the Proportional Gain to 150% of its previous value and make another small change to the set point. After each set point change, increase the Proportional Gain to twice its previous value until an "Optimum Proportional" response curve (see below) is obtained. If a change in Proportional produces a "Proportional Too High" curve (see below), lower the Proportional Gain to its previous setting. The "Proportional Too Low" curve illustrates the condition in which the proportional is too low.

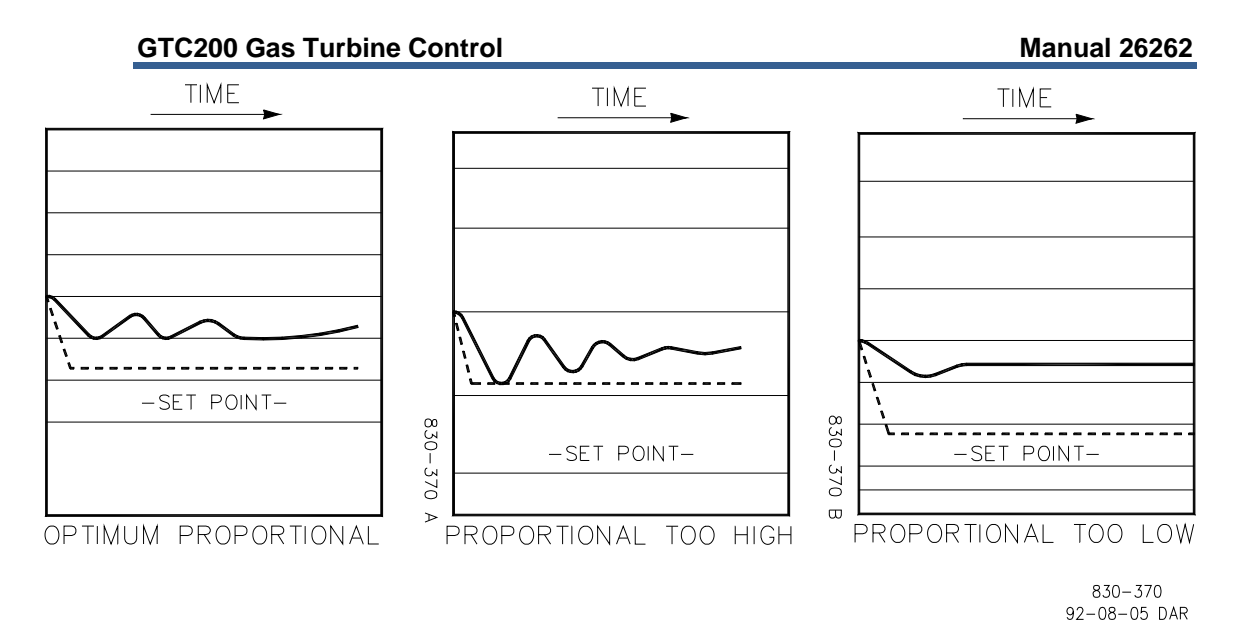

Figure 8-2. Proportional Gain Settings

\* Set point changes can be made either up or down scale. The second change should return the set point to its original setting. Repeat this pattern through the tuning procedure.

4. With the Proportional Gain at the setting previously obtained in step 3, make a change in set point and observe the recovery cycle. If there is no excessive cycling, increase the Integral to 0.04 repeats per minute (or 25 minutes per repeat). Make another set point change and observe results. After each set point change, make a change in the Integral adjustment to increase the Integral by 50% of the previous Integral effect. Continue in this manner until an acceptable response curve is obtained.

## **Accel/Decel Curves Setup**

The GTC200 requires the user to configure an acceleration limiting curve and a deceleration limiting curve. The forcing function of this curve is the CDP signal. The output is a fuel valve position demand that equals the maximum (for Accel) or minimum (for Decel) fuel flow allowed for a given CDP. The information below will assist the user in programming these parameters in the service category. There are separate schedules for both gas and liquid fuels. For each curve, a maximum of five pairs (x,y) of data points can be defined. Any unused curve points should be at the end of the schedule and tuned out of the way (max CDP, 100).

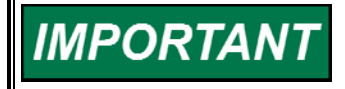

For all Curves in the GTC Products, the control software will not allow the user to tune X values (inputs) of curves to a value equal to or higher than the point above it, or equal to or lower than the point below it. This is to protect the curve block from calculating infinite slopes that could cause problems during block runtime execution. **CDP Accel Schedule (Service–CDP to Fuel Limit Curve)**—The curve-defined acceleration rate limiter based on CDP scaled in same units as above. Outputs are scaled from 0 to 100% of valve travel. Since gas flow is not proportional to actuator current or valve angle, the Accel Schedule breakpoints should be calculated based on fuel flow and then fuel flow converted to actuator current using valve test data.

Note on completing Accel and Decel Schedules: Gas flow in pph or BTU/hr vs. actuator current data is required. Also required are the turbine manufacturer's acceleration and deceleration specifications.

- 1. Plot a piece-wise linear approximation to the required accel and decel schedules with four slopes maximum for accel and decel. This plot determines the breakpoints in the schedules entered into the AtlasSC Digital Control System. Note that line slopes established by the schedule points do not change to zero at endpoints. If actuator current is to be held constant for varying CDP then a zero slope line segment must be created in the schedule.
- 2. Rescale the dependent variable (gas mass flow or heat consumption) to match the units used in the gas flow data.
- 3. Now plot the valve test data with the dependent variable scaled as above vs. actuator current. For greatest accuracy, a non-linear curve fit of the data should be used, however a piece-wise linear plot is generally acceptable.
- 4. Using the Y axis (gas flow) values of the endpoints and breakpoints from the plot of step 1, determine the corresponding actuator current values, which produce those flows in the plot of step 3.
- 5. Find the X axis (CDP) values of the endpoints and breakpoints from the plot of step 1.
- 6. Rescale the actuator current values of step 4 on a scale of 0 to 100 corresponding to min. to max. stops on the valve. If desired, plot this normalized actuator current as a function of CDP. This is the schedule to be entered in the AtlasSC Digital Control System.

For example, see the linearized sample manufacturers specification, Figure 8-3, and the valve test data example Table 8-1.

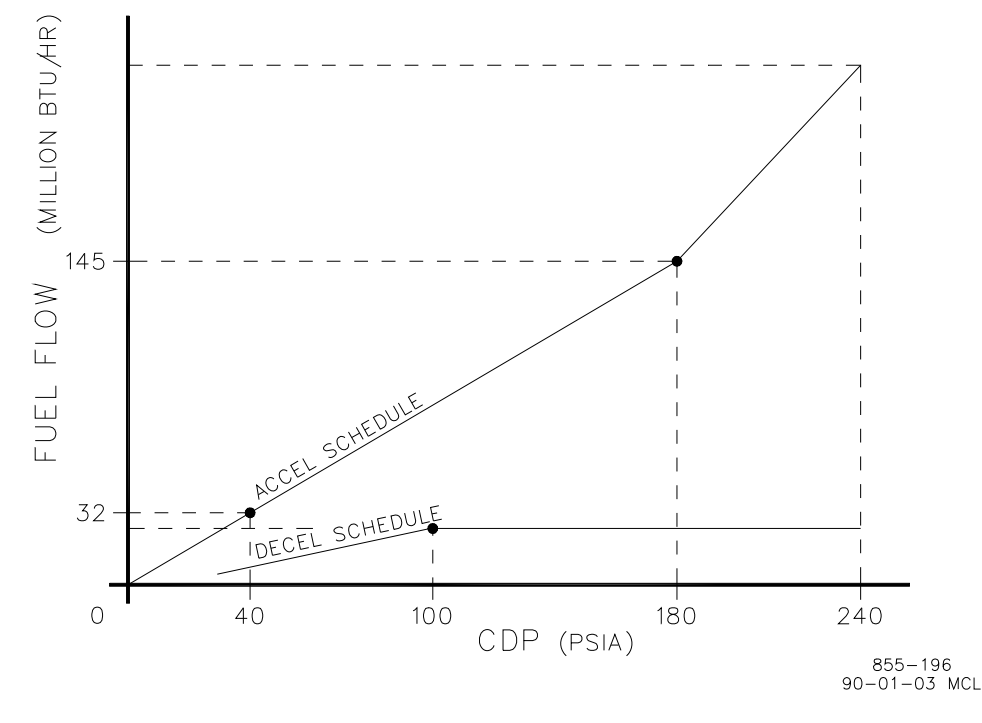

Figure 8-3. Linearized Flow Schedule

| Valve Angle | Actuator Current | Gas Flow |
|-------------|------------------|----------|
| (deg)       | (mA)             | (pph)    |
| 9.0         | 32.8             | 435      |
| 9.8         | 35.0             | 515      |
| 16.5        | 54.7             | 1580     |
| 22.6        | 72.1             | 3060     |
| 28.0        | 86.3             | 4689     |
| 34.9        | 107.2            | 7059     |
| 41.8        | 127.7            | 9378     |
| 51.5        | 155.1            | 12488    |
|             |                  |          |

Table 8-1. Valve Test Data

Given the gas lower heating value of 20 000 BTU/lbm, flow in million BTU/h can be rescaled for pph as in the valve test data. The accel schedule breakpoint is at 7250 pph (145 million BTU/h) fuel flow and 180 psia CDP. From the valve test data, this point corresponds to 108.9 mA of actuator current. For this example, a linear interpolation between valve test data points was used to find the actuator current (step 3 above). However, better accuracy would result using a non-linear curve fit. Two more points are required to establish the two-slope accel schedule. The first is (40 psia, 1600 pph) which corresponds to 54.9 mA. The second endpoint is (240 psia, 10500 pph) which corresponds to an actuator current of 137.6 mA. Now rescale actuator current for 0 to 100 for min. to max. travel of the valve. From the valve data, min. travel is at 35.0 mA and max travel is at 155.1 mA. This gives:

| CDP    | Act. Current | Act. Signal |
|--------|--------------|-------------|
| (psia) | (mA)         | (0 to 100)  |
| 40     | 54.9         | 16.6        |
| 180    | 108.9        | 61.5        |
| 240    | 137.6        | 85.4        |

Where CDP is the Accel Schedule input value to be entered and ACT. SIGNAL is the output value to be entered. The same procedure is followed for the Decel Schedule.

DN/DT Accel Schedule is biased by GG speed derivative. When DN/DT PID control is used, the acceleration (or deceleration) schedule values must be in terms of GG speed (for inputs) and GG derivative (for outputs).

### **Poor Valve Response**

What can often appear as a tuning problem, is often poor valve response. This can be due to a sticky actuator or inconsistent hydraulic pressure to the actuator. Changing hydraulic oil properties can also have an adverse affect to the control of the turbine.

The hydraulic supply to the actuator must be a consistent pressure over the entire operating range of the turbine.

The AtlasSC Digital Control System does have logic built in to account for a sticky valve/actuator assembly. If you are having problems with the control of the turbine and the loops have been tuned and hydraulics verified, contact Woodward for service.

## **Common SIO Port Configurations**

The following is a guideline for configuring a serial port interface from the control to a communication device. Items highlighted are required.

| Control Assista<br>(Mimic/WinPane | nt Control Assistant<br>I) (Tunables/Datalogs | s) Modbus RTU  | Eventlatch   | ServLink and<br>Watch Window |
|-----------------------------------|-----------------------------------------------|----------------|--------------|------------------------------|
| BAUD 10 (38400)                   | 10 (38400)                                    | 10 (38400)     | 10 (38400)   | 10 (38400)                   |
| BITS 2 (8 data)                   | 2 (8 data)                                    | 2 (RTU-8 bits) | 2 (8 data)   | 2 (RTU-8 bits)               |
| <b>STOP</b> 1 (1 stop)            | 1 (1 stop)                                    | 1 (1 stop)     | 1 (1 stop)   | 1 (1 stop)                   |
| PARITY 1 (none)                   | 1 (none)                                      | 1 (none)       | 1 (none)     | 1 (none)                     |
|                                   | _                                             |                |              |                              |
| MODE 2 (char)                     | 1 (line)                                      | 1 (line)       | 1 (line)     | 1 (line)                     |
| FLOW 1 (off)                      | 1 (off)                                       | 1 (off)        | 2 (xon-xoff) | 1 (off)                      |
| ECHO 1 (off)                      | 1 (off)                                       | 1 (off)        | 1 (off)      | 1 (off)                      |
| ENDLINE 3 (crlf)                  | 3 (crlf)                                      | 3 (crlf)       | 3 (crlf)     | 1 (If)                       |
| IGNCR 2 (on)                      | 2 (on)                                        | 1 (off)        | 1 (off)      | 1 (off)                      |

Table 8-2. Serial Port Configurations

## Serial Null Modem Cable Reference

The following defines a standard null modem cable which can be purchased at any electronics store. This cable is useful for interfacing a Woodward control to a PC running Control Assistant, ServLink, or Watch Window.

Pinout Diagram for a 9 pin to 9 pin null modem cable: (1-4, 2-3, 3-2, 4-6, 5-5, 6-4, 7-8, 8-7)

| RD2<br>TD3<br>DTR4 | \<br>/<br> \ | /<br>\<br>/ | 2RD<br>3TD<br>4DTR | (pin 2 is tied to pin 3)<br>(pin 3 is tied to pin 2)<br>(pin 4 is tied to pin 1, then to 6 |
|--------------------|--------------|-------------|--------------------|--------------------------------------------------------------------------------------------|
| DCD1               | j \          | /           | 1DCD               | on both sides)                                                                             |
| DSR6               | /            | \           | 6DSR               | (both are tied to pin 6)                                                                   |
| SG5                |              |             | 5SG                |                                                                                            |
| RTS7               | \            | /           | 7RTS               | (pin 7 is tied to pin 8)                                                                   |
| CTS8               | /            | \           | 8CTS               | (pin 8 is tied to pin 7)                                                                   |
| RI9                |              |             | 9RI                | (pins 9 and 9 are terminated)                                                              |

#### **Pin Definitions**

- CTS Clear To Send. The CTS line is asserted by the PC (as DCE device) when it is ready to receive data.
- DCD Data Carrier Detect. The DCD line is asserted when the data link is established.
- DCE Data Communications Equipment. Refers to the modem in a computer to modem setup.
- DSR Data Set Ready. The DSR line is asserted by the DCE when it is ready to communicate with the DTE.
- DTE Data Terminal Equipment. Refers to the computer in a computer to modem setup.
- DTR Data Terminal Ready. The DTR line is asserted by the DTE when it is ready to communicate with the DCE.
- FG Field Ground. A protective line used to ground the DCE.
- RD Receive Data. The RD line is used by the DCE to send data to the DTE.
- RI Ring Indicator. The RI line is asserted by the DCE when a ring is detected.
- RTS Request To Send. The RTS line is asserted by the DTE when it wants to transmit data to the DCE.
- SG Signal Ground. The common return (and voltage baseline) for the various signal lines.
- TD Transmit Data. The TD line is used by the DTE to send data to the DCE.

# Chapter 9. Service Options

## **Product Service Options**

If you are experiencing problems with the installation, or unsatisfactory performance of a Woodward product, the following options are available:

- Consult the troubleshooting guide in the manual.
- Contact the manufacturer or packager of your system.
- Contact the Woodward Full Service Distributor serving your area.
- Contact Woodward technical assistance (see "How to Contact Woodward" later in this chapter) and discuss your problem. In many cases, your problem can be resolved over the phone. If not, you can select which course of action to pursue based on the available services listed in this chapter.

**OEM and Packager Support:** Many Woodward controls and control devices are installed into the equipment system and programmed by an Original Equipment Manufacturer (OEM) or Equipment Packager at their factory. In some cases, the programming is password-protected by the OEM or packager, and they are the best source for product service and support. Warranty service for Woodward products shipped with an equipment system should also be handled through the OEM or Packager. Please review your equipment system documentation for details.

**Woodward Business Partner Support:** Woodward works with and supports a global network of independent business partners whose mission is to serve the users of Woodward controls, as described here:

- A **Full Service Distributor** has the primary responsibility for sales, service, system integration solutions, technical desk support, and aftermarket marketing of standard Woodward products within a specific geographic area and market segment.
- An Authorized Independent Service Facility (AISF) provides authorized service that includes repairs, repair parts, and warranty service on Woodward's behalf. Service (not new unit sales) is an AISF's primary mission.
- A **Recognized Engine Retrofitter (RER)** is an independent company that does retrofits and upgrades on reciprocating gas engines and dual-fuel conversions, and can provide the full line of Woodward systems and components for the retrofits and overhauls, emission compliance upgrades, long term service contracts, emergency repairs, etc.
- A **Recognized Turbine Retrofitter (RTR)** is an independent company that does both steam and gas turbine control retrofits and upgrades globally, and can provide the full line of Woodward systems and components for the retrofits and overhauls, long term service contracts, emergency repairs, etc.

You can locate your nearest Woodward distributor, AISF, RER, or RTR on our website at:

www.woodward.com/directory

### **Woodward Factory Servicing Options**

The following factory options for servicing Woodward products are available through your local Full-Service Distributor or the OEM or Packager of the equipment system, based on the standard Woodward Product and Service Warranty (5-01-1205) that is in effect at the time the product is originally shipped from Woodward or a service is performed:

- Replacement/Exchange (24-hour service)
- Flat Rate Repair
- Flat Rate Remanufacture

**Replacement/Exchange:** Replacement/Exchange is a premium program designed for the user who is in need of immediate service. It allows you to request and receive a like-new replacement unit in minimum time (usually within 24 hours of the request), providing a suitable unit is available at the time of the request, thereby minimizing costly downtime. This is a flat-rate program and includes the full standard Woodward product warranty (Woodward Product and Service Warranty 5-01-1205).

This option allows you to call your Full-Service Distributor in the event of an unexpected outage, or in advance of a scheduled outage, to request a replacement control unit. If the unit is available at the time of the call, it can usually be shipped out within 24 hours. You replace your field control unit with the like-new replacement and return the field unit to the Full-Service Distributor.

Charges for the Replacement/Exchange service are based on a flat rate plus shipping expenses. You are invoiced the flat rate replacement/exchange charge plus a core charge at the time the replacement unit is shipped. If the core (field unit) is returned within 60 days, a credit for the core charge will be issued.

**Flat Rate Repair:** Flat Rate Repair is available for the majority of standard products in the field. This program offers you repair service for your products with the advantage of knowing in advance what the cost will be. All repair work carries the standard Woodward service warranty (Woodward Product and Service Warranty 5-01-1205) on replaced parts and labor.

**Flat Rate Remanufacture:** Flat Rate Remanufacture is very similar to the Flat Rate Repair option with the exception that the unit will be returned to you in "like-new" condition and carry with it the full standard Woodward product warranty (Woodward Product and Service Warranty 5-01-1205). This option is applicable to mechanical products only.

## **Returning Equipment for Repair**

If a control (or any part of an electronic control) is to be returned for repair, please contact your Full-Service Distributor in advance to obtain Return Authorization and shipping instructions.

When shipping the item(s), attach a tag with the following information:

- return authorization number;
- name and location where the control is installed;
- name and phone number of contact person;
- complete Woodward part number(s) and serial number(s);
- description of the problem;
- instructions describing the desired type of repair.

NOTICE

#### Packing a Control

Use the following materials when returning a complete control:

- protective caps on any connectors;
- antistatic protective bags on all electronic modules;
- packing materials that will not damage the surface of the unit;
- at least 100 mm (4 inches) of tightly packed, industry-approved packing material;
- a packing carton with double walls;
- a strong tape around the outside of the carton for increased strength.

To prevent damage to electronic components caused by improper handling, read and observe the precautions in Woodward manual 82715, Guide for Handling and Protection of Electronic Controls, Printed Circuit Boards, and Modules.

### **Replacement Parts**

When ordering replacement parts for controls, include the following information:

- the part number(s) (XXXX-XXXX) that is on the enclosure nameplate;
- the unit serial number, which is also on the nameplate.

### **Engineering Services**

Woodward offers various Engineering Services for our products. For these services, you can contact us by telephone, by email, or through the Woodward website.

- Technical Support
- Product Training
- Field Service

**Technical Support** is available from your equipment system supplier, your local Full-Service Distributor, or from many of Woodward's worldwide locations, depending upon the product and application. This service can assist you with technical questions or problem solving during the normal business hours of the Woodward location you contact. Emergency assistance is also available during non-business hours by phoning Woodward and stating the urgency of your problem.

**Product Training** is available as standard classes at many of our worldwide locations. We also offer customized classes, which can be tailored to your needs and can be held at one of our locations or at your site. This training, conducted by experienced personnel, will assure that you will be able to maintain system reliability and availability.

**Field Service** engineering on-site support is available, depending on the product and location, from many of our worldwide locations or from one of our Full-Service Distributors. The field engineers are experienced both on Woodward products as well as on much of the non-Woodward equipment with which our products interface.

For information on these services, please contact us via telephone, email us, or use our website: <u>www.woodward.com</u>.

### How to Contact Woodward

For assistance, call one of the following Woodward facilities to obtain the address and phone number of the facility nearest your location where you will be able to get information and service.

| Electrical Power Systems        | Engine Systems                    | Turbine Systems                   |
|---------------------------------|-----------------------------------|-----------------------------------|
| FacilityPhone Number            | FacilityPhone Number              | FacilityPhone Number              |
| Brazil+55 (19) 3708 4800        | Brazil+55 (19) 3708 4800          | Brazil+55 (19) 3708 4800          |
| China +86 (512) 6762 6727       | China +86 (512) 6762 6727         | China +86 (512) 6762 6727         |
| Germany+49 (0) 21 52 14 51      | Germany +49 (711) 78954-510       | India+91 (129) 4097100            |
| India+91 (129) 4097100          | India+91 (129) 4097100            | Japan +81 (43) 213-2191           |
| Japan +81 (43) 213-2191         | Japan +81 (43) 213-2191           | Korea +82 (51) 636-7080           |
| Korea +82 (51) 636-7080         | Korea +82 (51) 636-7080           | The Netherlands- +31 (23) 5661111 |
| Poland+48 12 295 13 00          | The Netherlands- +31 (23) 5661111 | Poland+48 12 295 13 00            |
| United States +1 (970) 482-5811 | United States +1 (970) 482-5811   | United States +1 (970) 482-5811   |

You can also locate your nearest Woodward distributor or service facility on our website at:

www.woodward.com/directory

#### **Technical Assistance**

If you need to telephone for technical assistance, you will need to provide the following information. Please write it down here before phoning:

| Your Name                                                                                                    |  |
|----------------------------------------------------------------------------------------------------|--|
| Site Location                                                                                                    |  |
| Phone Number                                                                                                    |  |
| Fax Number                                                                                                    |  |
| Engine/Turbine Model Number                                                                                                    |  |
| Manufacturer                                                                                                    |  |
| Number of Cylinders (if applicable)                                                                                                    |  |
| Type of Fuel (gas, gaseous, steam, etc)                                                                                                    |  |
| Rating                                                                                                    |  |
| Application                                                                                                    |  |
| Control/Governor #1                                                                                                    |  |
|                                                                                                    |  |
| Woodward Part Number & Rev. Letter                                                                                                    |  |
| Woodward Part Number & Rev. Letter<br>Control Description or Governor Type                                                                                                    |  |
| Woodward Part Number & Rev. Letter<br>Control Description or Governor Type<br>Serial Number                                                                                                    |  |
| Woodward Part Number & Rev. Letter<br>Control Description or Governor Type<br>Serial Number<br>Control/Governor #2                                                                                                    |  |
| Woodward Part Number & Rev. Letter<br>Control Description or Governor Type<br>Serial Number<br>Control/Governor #2<br>Woodward Part Number & Rev. Letter                                                                                                    |  |
| Woodward Part Number & Rev. Letter<br>Control Description or Governor Type<br>Serial Number<br>Control/Governor #2<br>Woodward Part Number & Rev. Letter<br>Control Description or Governor Type                                                                                                    |  |
| Woodward Part Number & Rev. Letter<br>Control Description or Governor Type<br>Serial Number<br>Control/Governor #2<br>Woodward Part Number & Rev. Letter<br>Control Description or Governor Type<br>Serial Number                                                                                                    |  |
| Woodward Part Number & Rev. Letter<br>Control Description or Governor Type<br>Serial Number<br>Control/Governor #2<br>Woodward Part Number & Rev. Letter<br>Control Description or Governor Type<br>Serial Number<br>Control/Governor #3                                                                                             |  |
| Woodward Part Number & Rev. Letter<br>Control Description or Governor Type<br>Serial Number<br><b>Control/Governor #2</b><br>Woodward Part Number & Rev. Letter<br>Control Description or Governor Type<br>Serial Number<br><b>Control/Governor #3</b><br>Woodward Part Number & Rev. Letter                                         |  |
| Woodward Part Number & Rev. Letter<br>Control Description or Governor Type<br>Serial Number<br><b>Control/Governor #2</b><br>Woodward Part Number & Rev. Letter<br>Control Description or Governor Type<br>Serial Number<br><b>Control/Governor #3</b><br>Woodward Part Number & Rev. Letter<br>Control Description or Governor Type |  |

If you have an electronic or programmable control, please have the adjustment setting positions or the menu settings written down and with you at the time of the call.

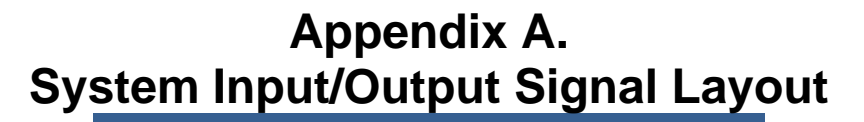

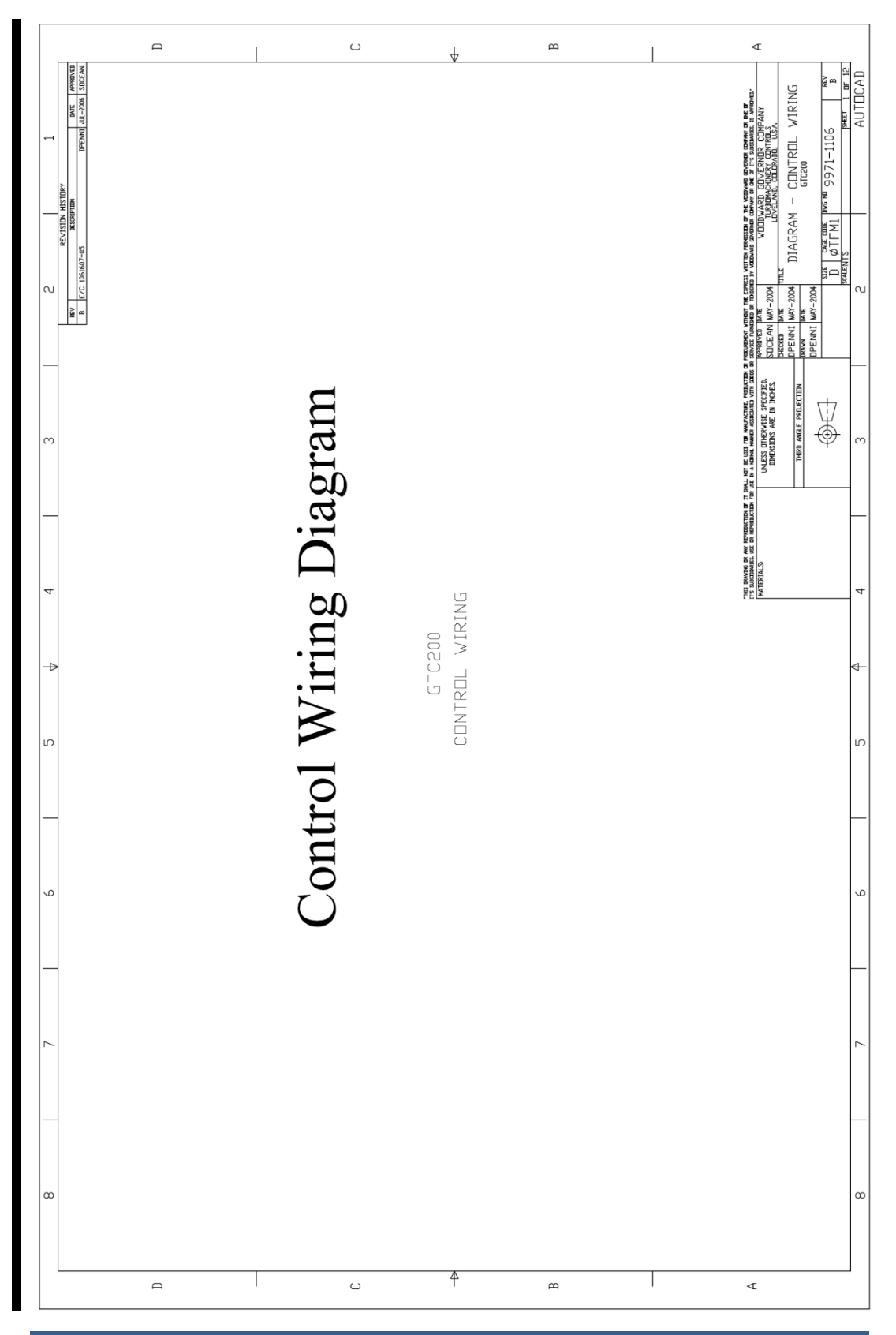

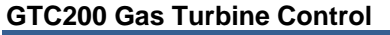

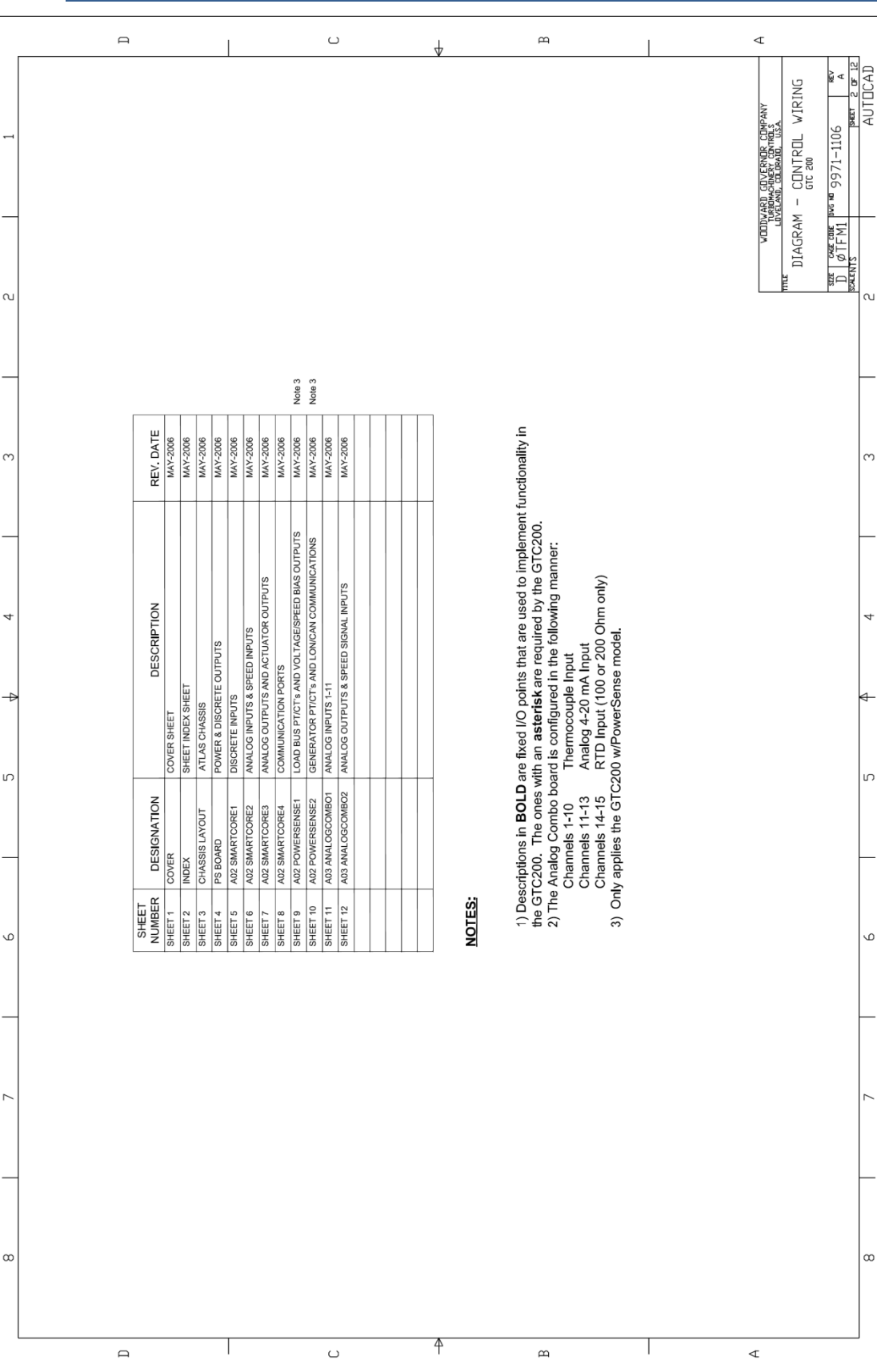

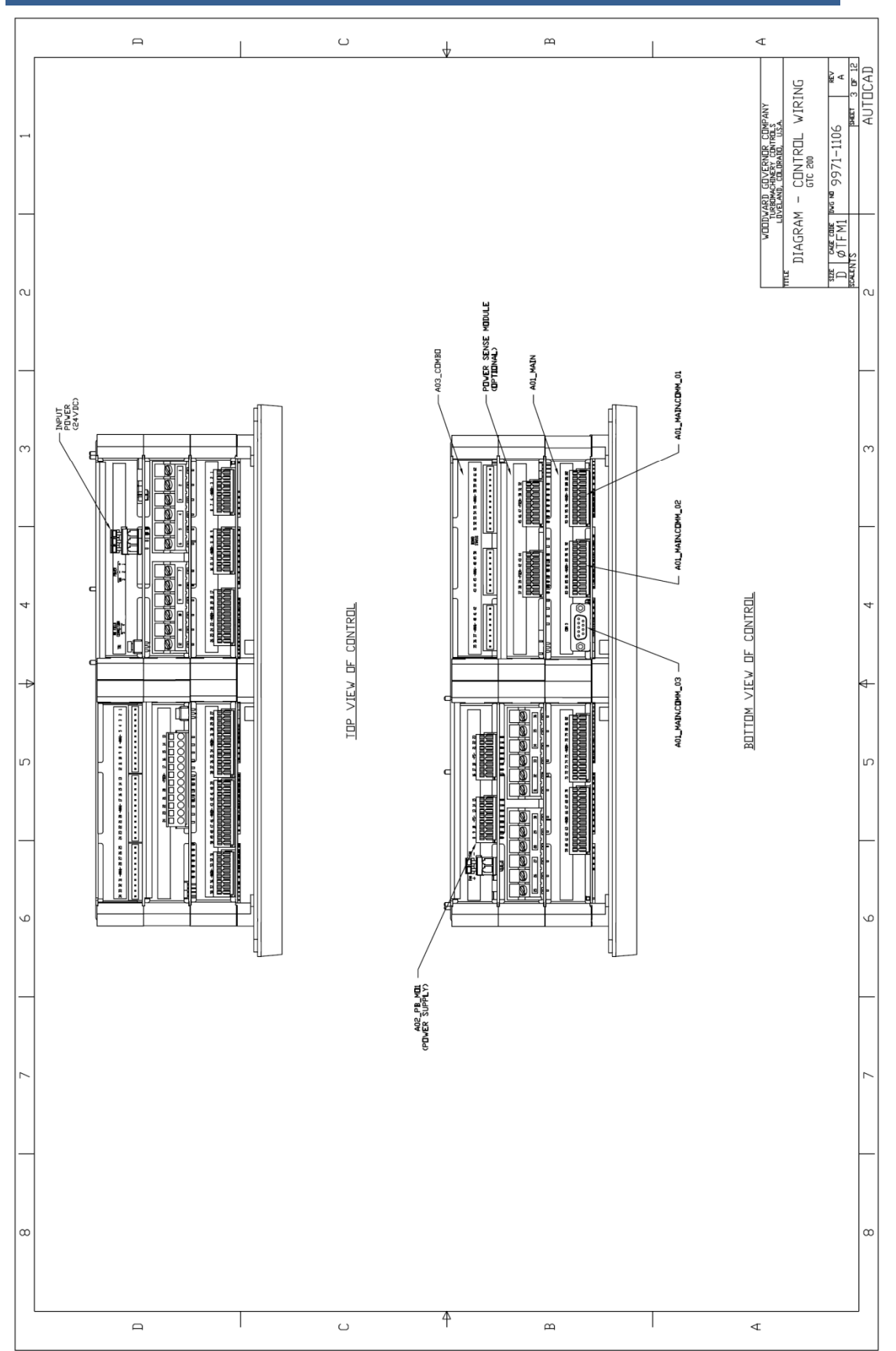

|        | р               |                                                                                                    | U                                                                                                    | Ŷ                                                                                                    | р                                                                                                    |                                                                                                    | <                                                                              |
|--------|-----------------|----------------------------------------------------------------------------------------------------|----------------------------------------------------------------------------------------------------|----------------------------------------------------------------------------------------------------|----------------------------------------------------------------------------------------------------|----------------------------------------------------------------------------------------------------|--------------------------------------------------------------------------------|
| 1      |                 |                                                                                                    |                                                                                                    |                                                                                                    |                                                                                                    |                                                                                                    | WIRE COMPANY<br>State Company<br>UTCL VITCL VITCLO                             |
| _      |                 | e configurable to<br>e following pre-<br>ts<br>Command<br>Command<br>Shutoff Valves<br>Shutoff Valves                                                                                                    | 1<br>1<br>1<br>1<br>1<br>1<br>1<br>1<br>1<br>1<br>1<br>1<br>1<br>1<br>1<br>1<br>1<br>1<br>1            | us (Fuel control ON)<br>us (Fuel control ON)<br>ommand to AVR<br>ommand to AVR<br>(GG or PT)                                                                                                    | setpoint Enabled<br>setpoint Enabled<br>uel Reached<br>bh 1<br>bh 2<br>bh 3<br>bh 3<br>bh 1<br>bh 1<br>bh 1<br>bh 1<br>bh 2<br>bh 3<br>bh 1<br>bh 2<br>bh 3<br>bh 1<br>bh 1<br>bh 1<br>bh 1<br>bh 1<br>bh 1<br>bh 1<br>bh 1 | 1 2<br>1 3<br>Modbus BW addr 21<br>Modbus BW addr 22<br>Modbus BW addr 24<br>Modbus BW addr 24                                     | VODVARD GOVE<br>UNAMAGENE<br>UNAMAGENE<br>DIAGRAM - CCI<br>CCI<br>ATFMI<br>AST |
| പ      |                 | n of the Relays an<br>used for any of th<br>used for any of th<br>parameter function<br>1 - Shutdown<br>2 - CLOSE Breaker<br>2 - Open Gas Fuel S<br>5 - Open Gas Fuel S<br>5 - Open Gas Fuel S<br>5 - Chen Gas Fuel S<br>5 - Chen Gas Fuel S | 8 - Alarm<br>9 - GG Speed Switch<br>10 - GG Speed Switch<br>11 - Run/SD Reset O<br>12 - DT Speed Refet | <ul> <li>15 - T speed verant</li> <li>15 - On Liquid Fuel (Nather 15 - On Liquid Fuel (Nather 15 - On Liquid Fuel (Nather 15 - On Liquid Fuel (Nather 15 - On the 16 - Strengther 17 - Lower Voltage C 17 - Lower Voltage C 18 - Speed in Control 19 - ECT in Control 20 - CDT in Control 20 - CDT in CONTrol 20 - CDT in CONTrol 20 - CDT in CONTrol 20 -</li></ul> | 22- Renotess in count<br>22- Renotes Speed S<br>23- Load Sharing En<br>24- Load Limit/Max R<br>25- EGT Temp Switch<br>27- EGT Temp Switch<br>28- PT Speed Switch                                                            | 29- PT Speed Switcl<br>30- PT Speed Switcl<br>31- Command from 1<br>32- Command from 1<br>34- Command from 1<br>34- Command from 1 |                                                                                |
|        |                 | Ter<br>pro                                                                                                    |                                                                                                    |                                                                                                    |                                                                                                    | OFF)                                                                                                    | _                                                                              |
| m      |                 | Description                                                                                                    | nal Configurable Output<br>nal Configurable Output                                                     | rial Configurable Output<br>nal Configurable Output<br>nal Configurable Output<br>nal Configurable Output                                                                                                    | nal Configurable Output<br>nal Configurable Output<br>nal Configurable Output                                                                                                    | nal Configurable Output<br>mary Alarm<br>imary Shutdown (Fuel                                                                      | m                                                                              |
|        |                 | M<br>lcts)                                                                                                    | Option<br>Option                                                                                       | Option<br>Option<br>Option                                                                                                    | Option<br>Option<br>Option                                                                                                    | Option<br>* Sum                                                                                                    |                                                                                |
| 4      |                 | ay Interface FT<br>5441-699<br>^ NC/NO Conta                                                                                                    |                                                                                                    |                                                                                                    |                                                                                                    |                                                                                                    | 4                                                                              |
| ₽      |                 | AttasPC Rel<br>P/N<br>(Provides 'Dry                                                                                                    |                                                                                                    |                                                                                                    |                                                                                                    |                                                                                                    | ₫-                                                                             |
| U<br>U |                 | Cable<br>747                                                                                                    |                                                                                                    |                                                                                                    |                                                                                                    |                                                                                                    | ى<br>س                                                                         |
| _      |                 | 24VDC (+) Input<br>24VDC (+) Input<br>24VDC (+) Input<br>24DC (+) Input<br>5417-                                                                                                    |                                                                                                    |                                                                                                    |                                                                                                    |                                                                                                    |                                                                                |
| 9      |                 |                                                                                                    |                                                                                                    |                                                                                                    |                                                                                                    |                                                                                                    | <u>ب</u>                                                                       |
| _      | ARD             | PS-1<br>PS-2<br>PS-3                                                                                                    | PS-8<br>PS-9<br>PS-10                                                                                  | PS-11<br>PS-12<br>PS-13<br>PS-14<br>PS-16<br>PS-16                                                                                                    | PS-19<br>PS-19<br>PS-20<br>PS-21<br>PS-22<br>PS-23                                                                                                    |                                                                                                    |                                                                                |
| 7      | ER SUPPLY BOA   | WVER IN<br>WREIN (+)<br>WREIN (-)<br>IASSIS GND                                                                                                    | ETE OUTPUT<br>CRETE OUT (-)<br>CRETE OUT (-)<br>CRETE OUT (-)                                          | CRETE OUT (-)<br>CRETE OUT (-)<br>CRETE OUT (-)<br>CRETE OUT (-)<br>CRETE OUT (-)<br>CRETE OUT (-)                                                                                                    | CRETE OUT (-)<br>CRETE OUT (-)<br>24VDC RELAY PWR IN<br>24VDC RELAY PWR IN                                                                                                    |                                                                                                    | ~                                                                              |
|        | AS POWE<br>A1./ | A BBP                                                                                                    | DISCRE                                                                                                 |                                                                                                    |                                                                                                    |                                                                                                    |                                                                                |
| ω      | АТІ             |                                                                                                    | BO_01<br>BO_02<br>BO_03                                                                                | 80_04<br>80_05<br>80_06<br>80_07<br>80_03<br>80_09<br>80_09                                                                                                    | 80_12<br>80_12                                                                                                    |                                                                                                    | ∞                                                                              |
|        | Д               |                                                                                                    | L                                                                                                    | Ŷ                                                                                                    | e                                                                                                    |                                                                                                    | 4                                                                              |

Manual 26262

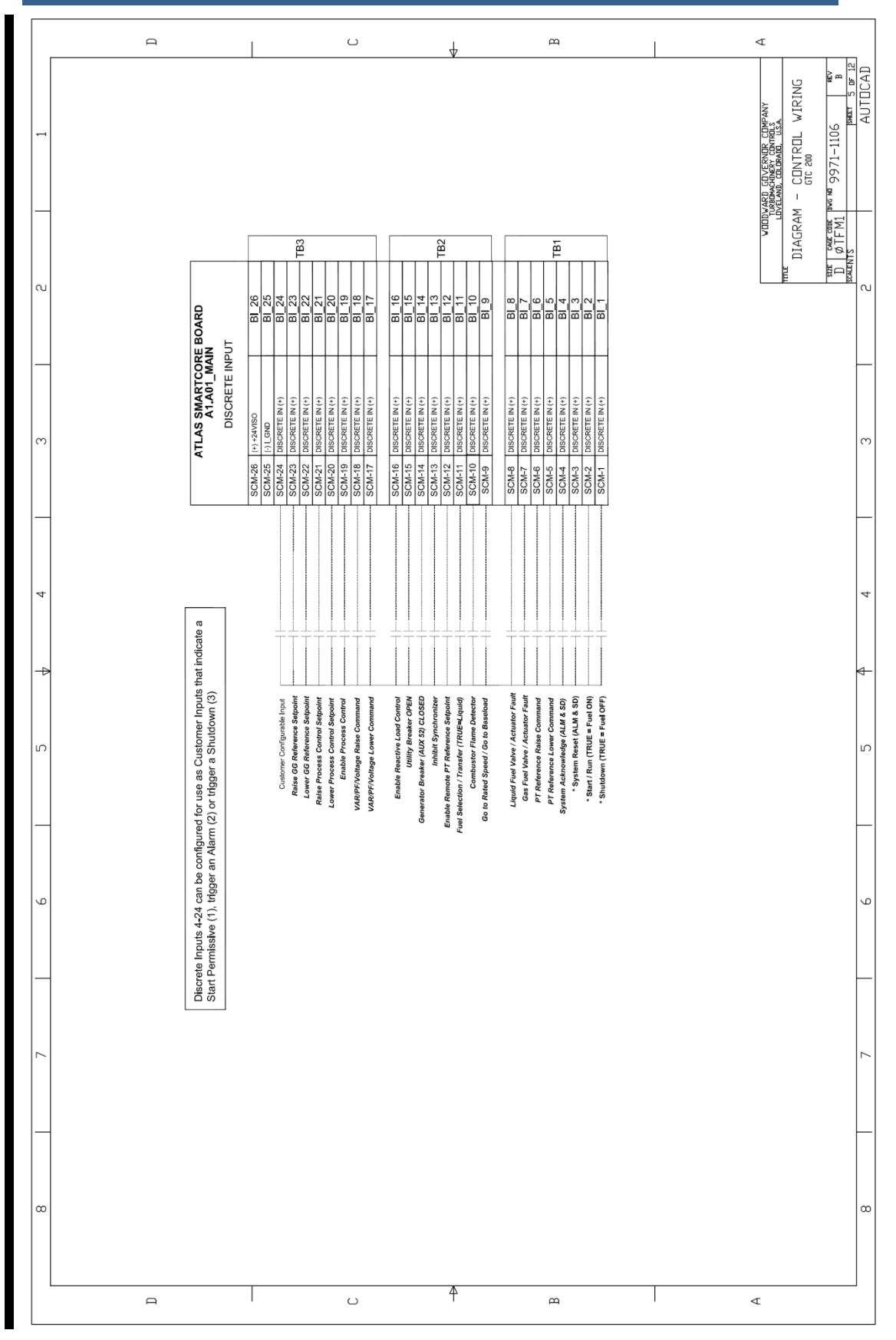

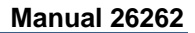

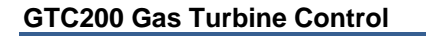

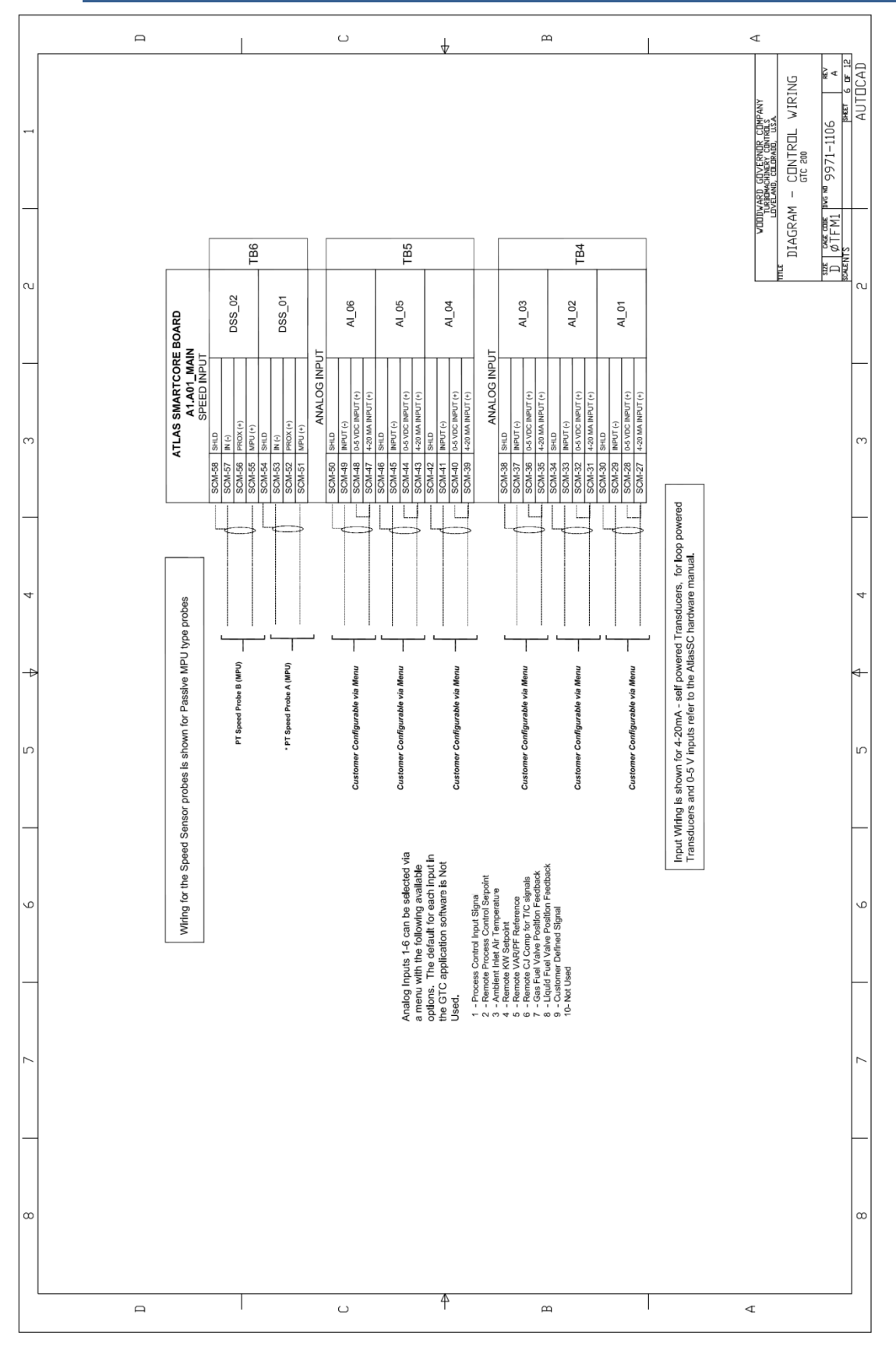

|        | 9                                                                                                    |                                                                                                    | د<br>ل                                                                                                    | <u>м</u>                                                                                                    |                                                                                                    |
|--------|----------------------------------------------------------------------------------------------------|----------------------------------------------------------------------------------------------------|----------------------------------------------------------------------------------------------------|----------------------------------------------------------------------------------------------------|----------------------------------------------------------------------------------------------------|
| •      |                                                                                                    |                                                                                                    |                                                                                                    |                                                                                                    | RU GIVERNOR COMPANY<br>ANG GIVERNOR COMPANY<br>ANG GIVERNOR USA<br>- CLUTROL VIRING<br>- CLOTROL VIRING<br>- CLO<br>- CLOTROL VIRING<br> |
|        | Analog Outputs (6 here<br>analog Outputs (6 here<br>menu with the following<br>ns. The output shown<br>agram is the default<br>2 anolication software. | erence<br>rence<br>ure<br>*att Output<br>*att Output<br>OchAnnic Output                                                                                                    | commission cuput<br>en Factor Output<br>ent Output<br>age Output<br>Aar Output<br>of Mmp Output<br>ent<br>ent<br>ent<br>in Modbus AW addr 11<br>Modbus AW addr 12<br>Modbus AW addr 13                                                                                                    |                                                                                                    | DIAGRAM<br>DIAGRAM<br>DIAGRAM<br>DIAGRAM<br>DIAGRAM                                                                                      |
| -<br>m | Each of the 8 <i>A</i><br>and 2 on the A<br>selected via a l<br>available option<br>in the wring dit<br>use in the ring dit<br>use in the ring dit     | GG Speed Refe<br>GG Speed Refe<br>PT Speed Rafe<br>EGT Temperature<br>CDP Pressure<br>Fuel Vake Dem<br>Generator Kilov<br>Generator Kilov                                                                                                    | Command from Command from the Command of Current Current Curre | r<br>t Least One Fuel is<br>Required                                                                                                    | <br>ო                                                                                                    |
| -      | _                                                                                                    | e via Men                                                                                                    | via Menu<br>via Menu                                                                                                    | via Menr<br>via Menr<br>* A                                                                                                    | _                                                                                                    |
| 4      |                                                                                                    | Customer Configurable<br>Customer Configurable                                                                                                    | Customer Configurable<br>Customer Configurable                                                                                                    | Customer Configurable<br>Customer Configurable<br>el Valve Demand<br>or 20-160 mA)                                                                                                    | 4                                                                                                    |
| -      | >                                                                                                    |                                                                                                    |                                                                                                    |                                                                                                    | 4                                                                                                    |
| LC.    |                                                                                                    |                                                                                                    |                                                                                                    |                                                                                                    | <br>س                                                                                                    |
|        | -                                                                                                    | 4-82<br>                                                                                                    | 4-75<br>4-73<br>4-72<br>4-72<br>4-72<br>4-70<br>                                                                                                    | 1488<br>1468<br>1466<br>1466<br>1465<br>1465<br>1465<br>1465<br>1465<br>1465                                                                                                    | 9                                                                                                    |
| _      |                                                                                                    | outs<br>SCN<br>SCN<br>SCN<br>SCN                                                                                                    |                                                                                                    | SCAN SCAN                                                                                                    |                                                                                                    |
| 7      | S SMARTCORE BOA                                                                                                    | Analog Out<br>SHLD<br>4-20 MA OUTPUT (-)<br>(+)Y SOURCE<br>SHLD<br>(+)Y SOURCE<br>(+)Y SOURCE<br>(+)Y SOURCE<br>B8<br>SHLD<br>(+) SOURCE<br>(+) SOURCE<br>(+) SOUR | 4-20 MA OUTPUT (-)<br>(+) SOURCE<br>SHLD<br>(-)V SOURCE<br>(+)V SOURCE<br>SHLD                                                                                                    | 4-20 MA OUTPUT (-)<br>4-20 MA OUTPUT (-)<br>8+LD<br>4-20 MA OUTPUT (-)<br>4-20 MA OUTPUT (-)<br>4-20 MA OUTPUT (-)<br>ACT (-)<br>ACT ( | AUL (*)                                                                                                    |
| α      | АТГА                                                                                                    | A0_6<br>A0_5                                                                                                    | A A 0 - 4                                                                                                    | A0_2<br>A0_1<br>TT<br>ACT_2<br>ACT_1                                                                                                    | ∞                                                                                                    |
|        |                                                                                                    |                                                                                                    | <b>.</b> 4                                                                                                    | m                                                                                                    | 4                                                                                                    |

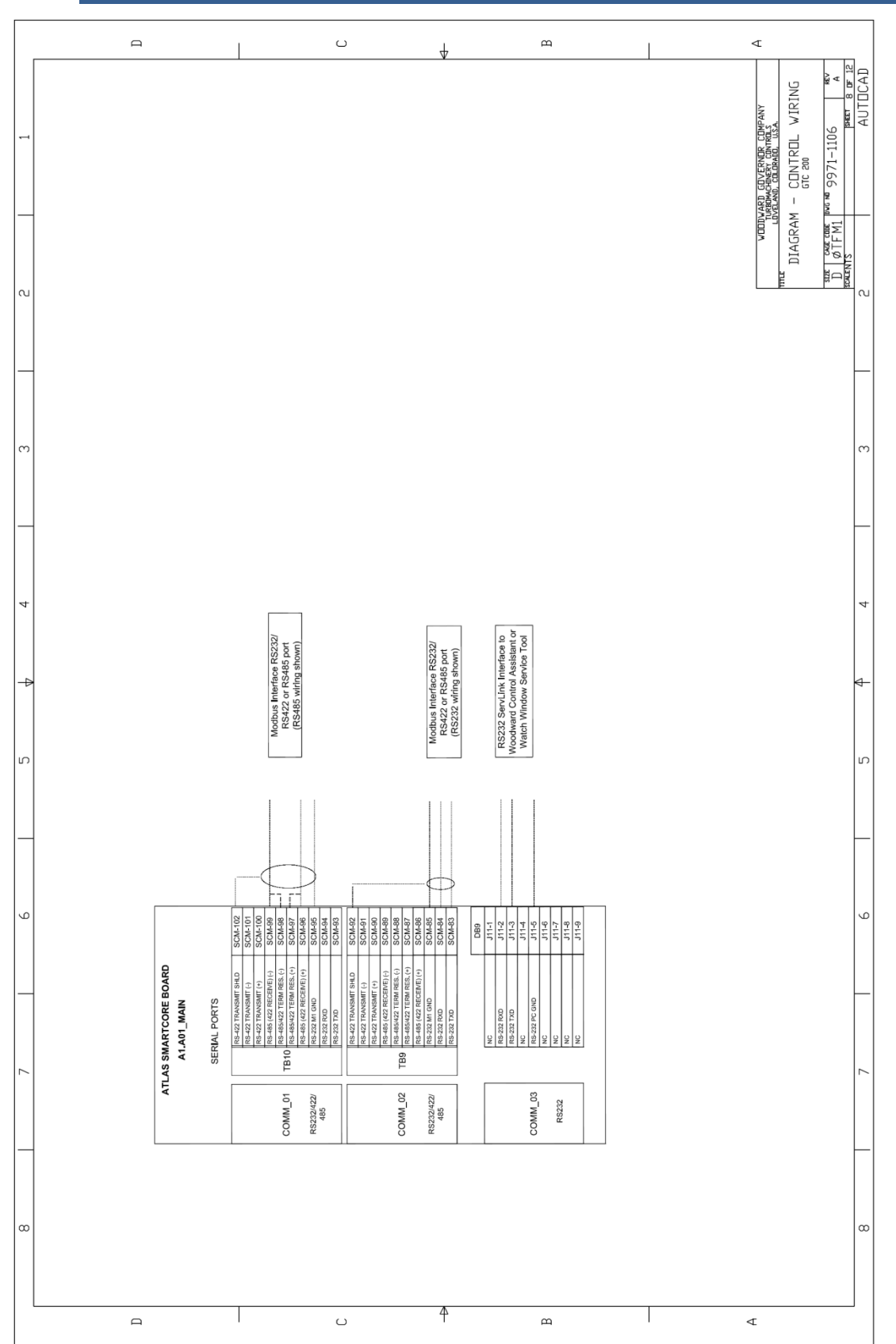

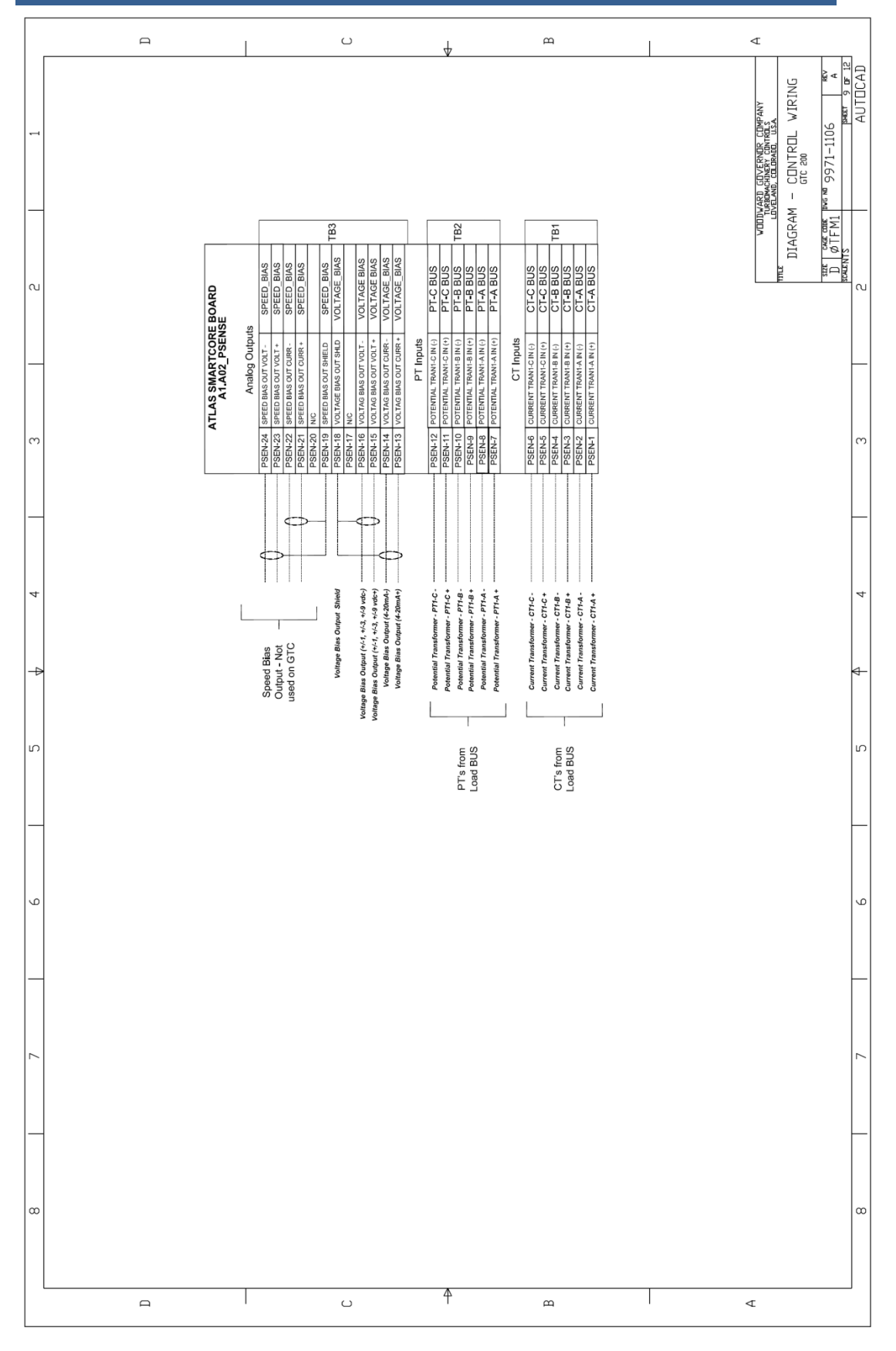

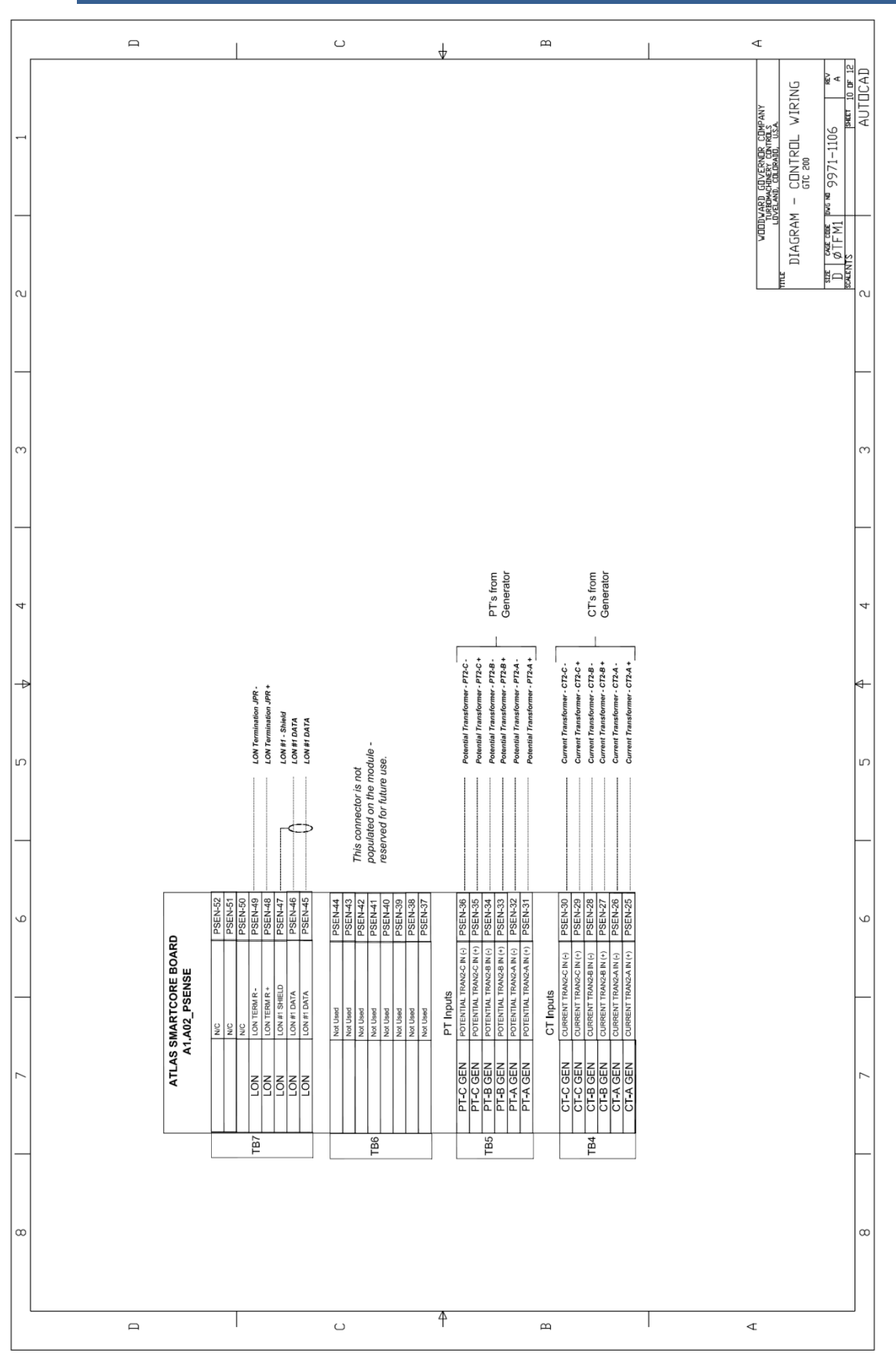

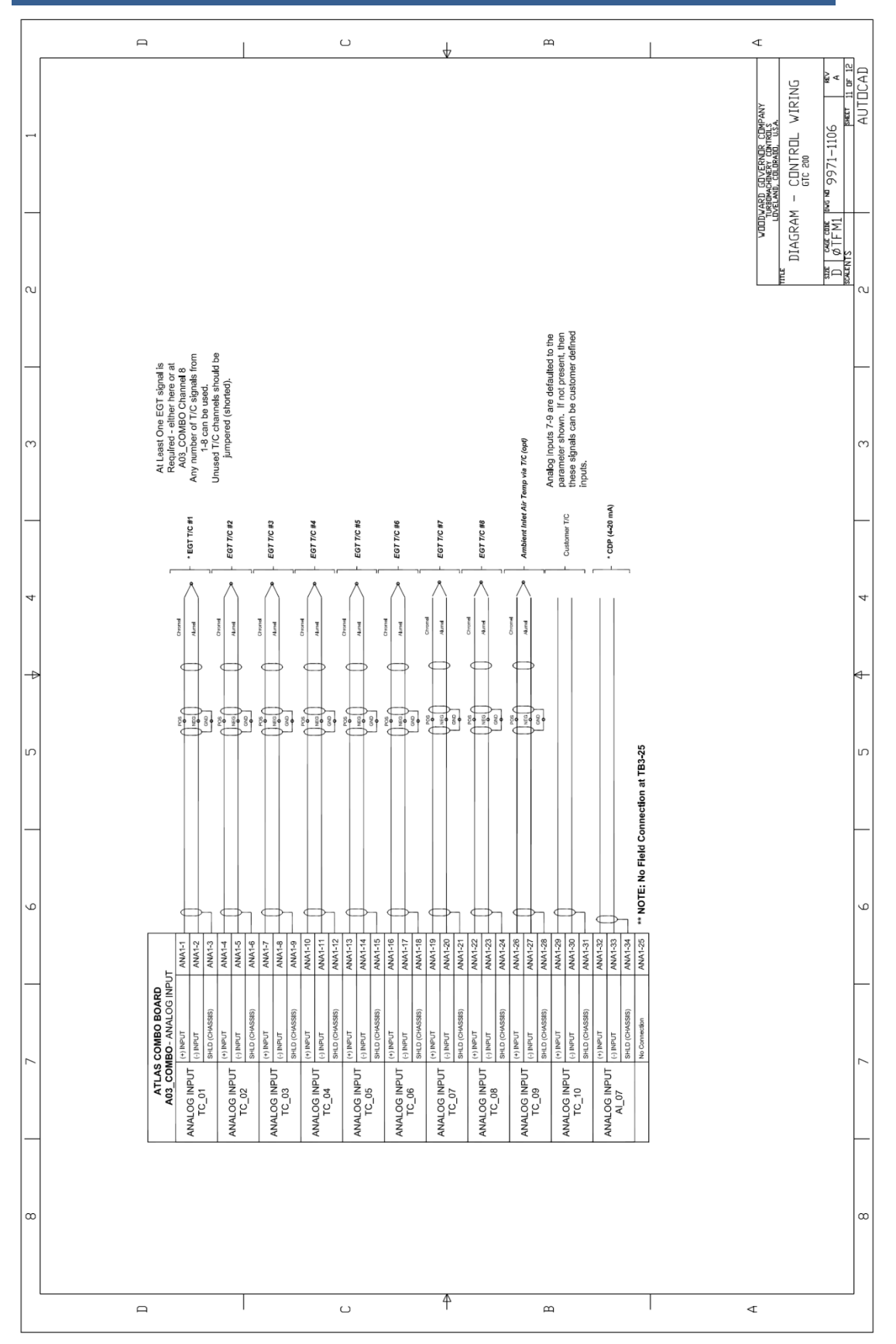

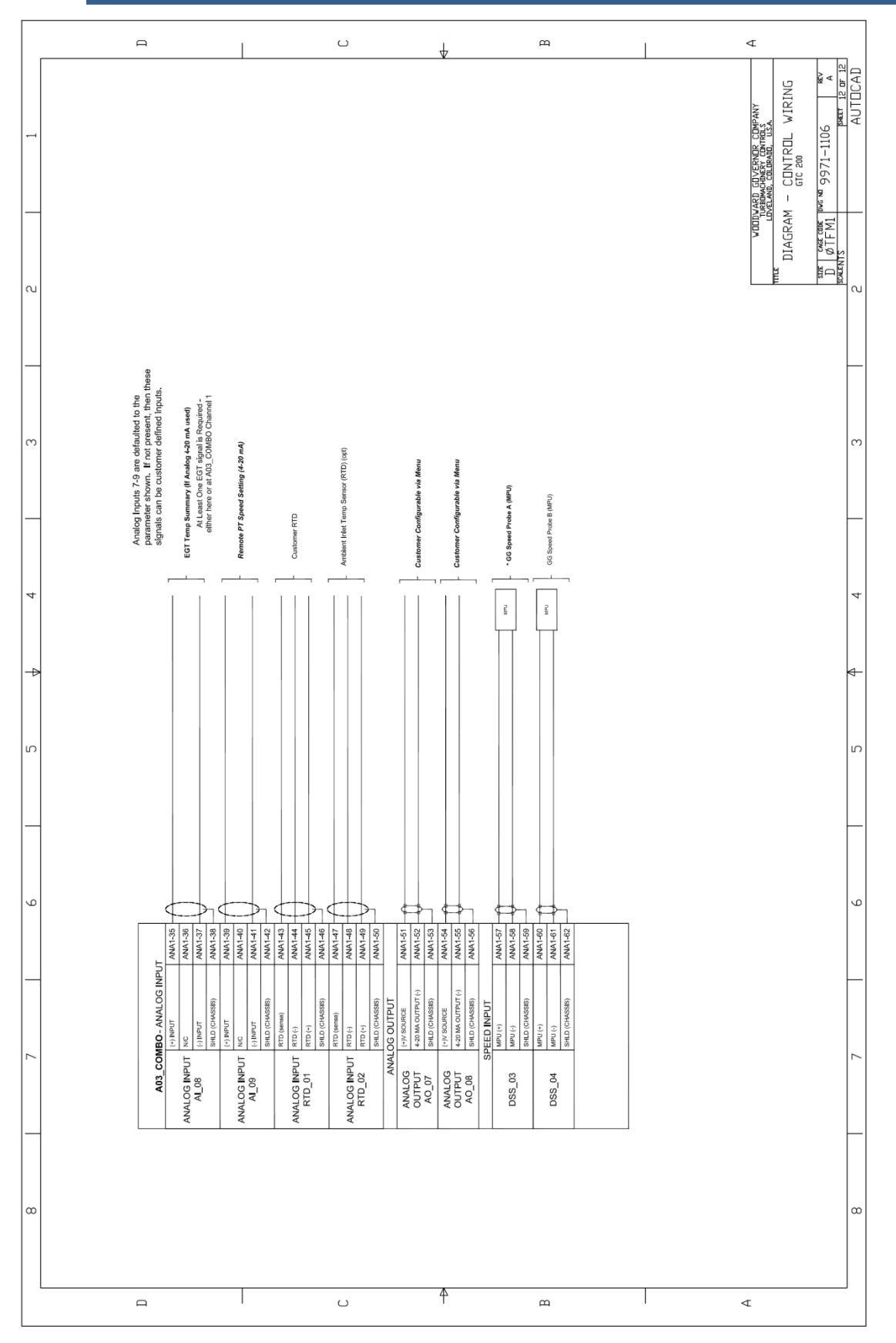

# Appendix B. Modbus List

The following is the Modbus List generated from the Application software. This information is sent out from the control on serial ports COM1 and COM2.

| Boolean W | rites (RPTbw) |                                       |
|-----------|---------------|---------------------------------------|
| Addr      | Input         | Description                           |
| 0:0001    |               | SHUTDOWN                              |
| 0:0002    |               | START / RUN                           |
| 0:0003    |               | RESET                                 |
| 0:0004    |               | ACKNOWLEDGE                           |
| 0:0005    |               | PT SPEED LOWER                        |
| 0:0006    |               | PT SPEED RAISE                        |
| 0:0007    |               | GAS FUEL VALVE HEALTHY                |
| 8000:0    |               | LIQUID FUEL VALVE HEALTHY             |
| 0:0009    |               | GO TO RATED PT SPEED / GO TO BASELOAD |
| 0:0010    |               | FLAME DETECTOR                        |
| 0:0011    |               | FUEL TRANSFER (TRUE = LIQ)            |
| 0:0012    |               | ENABLE REMOTE SPEED SET POINT         |
| 0:0013    |               | INHIBIT SYNCHRONIZER                  |
| 0:0014    |               | GEN BREAKER AUX 52 CLOSED             |
| 0:0015    |               | UTILITY BREAKER OPEN / ENA LS         |
| 0:0016    |               | ENABLE REACTIVE LOAD CONTROL          |
| 0:0017    |               | LOWER VOLT/PF/VAR COMMAND             |
| 0:0018    |               | RAISE VOLT/PF/VAR COMMAND             |
| 0:0019    |               | ENABLE PROCESS CONTROL                |
| 0:0020    |               | LOWER PROCESS CONTROL SET POINT       |
| 0:0021    |               | RAISE PROCESS CONTROL SET POINT       |
| 0:0022    |               | LOWER GG REFERENCE                    |
| 0:0023    |               | RAISE GG REFERENCE                    |
| 0:0024    |               | Custom Config 24                      |
| 0:0025    |               | Enable Output Forcing Mode            |
| 0:0026    |               | Force-Energize Output #01 Relay       |
| 0:0027    |               | Force-Energize Output #02 Relay       |
| 0:0028    |               | Force-Energize Output #03 Relay       |
| 0:0029    |               | Force-Energize Output #04 Relay       |
| 0:0030    |               | Force-Energize Output #05 Relay       |
| 0:0031    |               | Force-Energize Output #06 Relay       |
| 0:0032    |               | Force-Energize Output #07 Relay       |
| 0:0033    |               | Force-Energize Output #08 Relay       |
| 0:0034    |               | Force-Energize Output #09 Relay       |
| 0:0035    |               | Force-Energize Output #10 Relay       |
| 0:0036    |               | Force-Energize Output #11 Relay       |
| 0:0037    |               | Force-Energize Output #12 Relay       |
| 0:0038    |               | MANUAL CRANK REQUEST                  |
| 0:0039    |               | Go to Base Load Command               |
| 0:0040    |               | ENABLE CALIBRATE MODE                 |
| 0:0041    |               | EXIT CALIBRATE MODE                   |

| 0:0042 |                                |
|--------|--------------------------------|
| 0:0043 | OPEN Generator Breaker Command |
| 0:0044 |                                |
| 0:0045 | PT Fast Rate Select            |
| 0:0046 | FUEL TRANSFER HOLD             |
| 0:0047 |                                |
| 0:0048 | Start Datalog File             |
| 0:0049 | Stop Datalog File              |
| 0:0050 | Send Datalog out Serial Port   |
|        |                                |

#### Boolean Reads (RPTbr)

| Addr   | Input                    | Description                         |
|--------|--------------------------|-------------------------------------|
| 1:0001 | CNFG_BI_01.BI.B_SW       | DI01- SHUTDOWN (CHOP FUEL)          |
| 1:0002 | CNFG_BI_02.BI.B_SW       | DI02- START/RUN                     |
| 1:0003 | CNFG_BI_03.BI.B_SW       | DI03- SYSTEM RESET (ALM & SD)       |
| 1:0004 | CNFG_BI_04.BI.B_SW       | DI04- SYSTEM ACKNOWLEDGE (ALM & SD) |
| 1:0005 | CNFG_BI_05.BI.B_SW       | DI05- PT REFERENCE LOWER            |
| 1:0006 | CNFG_BI_06.BI.B_SW       | DI06- PT REFERENCE RAISE            |
| 1:0007 | CNFG_BI_07.BI.B_SW       | DI07- GAS FUEL VALVE HEALTHY        |
| 1:0008 | CNFG_BI_08.BI.B_SW       | DI08- LIQUID FUEL VALVE HEALTHY     |
| 1:0009 | CNFG_BI_09.BI.B_SW       | DI09- GO TO RATED SPEED / BASELOAD  |
| 1:0010 | CNFG_BI_10.BI.B_SW       | DI10- COMBUSTOR FLAME DETECTOR      |
| 1:0011 | CNFG_BI_11.BI.B_SW       | DI11- FUEL TRANSFER (TRUE=LIQ)      |
| 1:0012 | CNFG_BI_12.BI.B_SW       | DI12-ENABLE REMOTE PT REF           |
| 1:0013 | CNFG_BI_13.BI.B_SW       | DI13- INHIBIT SYNCHRONIZER          |
| 1:0014 | CNFG_BI_14.BI.B_SW       | DI14- GENERATOR BREAKER AUX - 52    |
| 1:0015 | CNFG_BI_15.BI.B_SW       | DI15- UTILITY BRKR OPEN / ENABLE LS |
| 1:0016 | CNFG_BI_16.BI.B_SW       | DI16- ENABLE REACTIVE LOAD CNTRL    |
| 1:0017 | CNFG_BI_17.BI.B_SW       | DI17- LOWER VOLT/PF/VAR COMMAND     |
| 1:0018 | CNFG_BI_18.BI.B_SW       | DI18- RAISE VOLT/PF/VAR COMMAND     |
| 1:0019 | CNFG_BI_19.BI.B_SW       | DI19- ENABLE PROCESS CONTROL        |
| 1:0020 | CNFG_BI_20.BI.B_SW       | DI20- LOWER PROCESS CNTRL SETPT     |
| 1:0021 | CNFG_BI_21.BI.B_SW       | DI21- RAISE PROCESS CNTRL SETPT     |
| 1:0022 | CNFG_BI_22.BI.B_SW       | DI22-LOWER GG SPEED REF             |
| 1:0023 | CNFG_BI_23.BI.B_SW       | DI23- RAISE GG SPEED REF            |
| 1:0024 | CNFG_BI_24.BI.B_SW       | DI24- Customer Configurable DI      |
| 1:0025 |                          |                                     |
| 1:0026 | A01_PB_MO1.BO_01.DISPLAY | RELAY 01 OUTPUT STATE               |
| 1:0027 | A01_PB_MO1.BO_02.DISPLAY | RELAY 02 OUTPUT STATE               |
| 1:0028 | A01_PB_MO1.BO_03.DISPLAY | RELAY 03 OUTPUT STATE               |
| 1:0029 | A01_PB_MO1.BO_04.DISPLAY | RELAY 04 OUTPUT STATE               |
| 1:0030 | A01_PB_MO1.BO_05.DISPLAY | RELAY 05 OUTPUT STATE               |
| 1:0031 | A01_PB_MO1.BO_06.DISPLAY | RELAY 06 OUTPUT STATE               |
| 1:0032 | A01_PB_MO1.BO_07.DISPLAY | RELAY 07 OUTPUT STATE               |
| 1:0033 | A01_PB_MO1.BO_08.DISPLAY | RELAY 08 OUTPUT STATE               |
| 1:0034 | A01_PB_MO1.BO_09.DISPLAY | RELAY 09 OUTPUT STATE               |
| 1:0035 | A01_PB_MO1.BO_10.DISPLAY | RELAY 10 OUTPUT STATE               |
| 1:0036 | A01_PB_MO1.BO_11.DISPLAY | RELAY 11 OUTPUT STATE               |
| 1:0037 | A01_PB_MO1.BO_12.DISPLAY | RELAY 12 OUTPUT STATE               |
| 1:0038 |                          |                                     |

#### Woodward
| 1:0039 |                           |                                      |
|--------|---------------------------|--------------------------------------|
| 1:0040 |                           |                                      |
| 1:0041 |                           |                                      |
| 1:0042 |                           |                                      |
| 1:0043 |                           |                                      |
| 1:0044 |                           |                                      |
| 1:0045 |                           |                                      |
| 1:0046 |                           |                                      |
| 1:0047 |                           |                                      |
| 1:0048 |                           |                                      |
| 1:0049 |                           | ** CORE Status Indicators at 50 **** |
| 1:0050 | CNTRL.GGCTRL.B NAME       | GG Speed Control                     |
| 1:0051 | CNTRL.PTCTRL.B NAME       | PT Speed Control                     |
| 1:0052 |                           | FGT Control                          |
| 1.0053 |                           | ACCEL Limiter Control                |
| 1.0054 | CNTRL STRTCTRL B NAME     | Start Ramp Control                   |
| 1.0055 | CNTRL CDP CTRL B NAME     | CDP Limiter Control                  |
| 1.0056 |                           | Max Fuel Flow Limiter Control        |
| 1.0057 | CNTRL DEC CTRL B NAME     | DECEL Limiter Control                |
| 1.0058 |                           | Real Load Limit Control              |
| 1.0059 | CNTRL FUELOECTRL B NAME   | Shutdown - Fuel OFF                  |
| 1.0060 | DRIVER GAS 100 B NAME     | Running 100% Gas Fuel                |
| 1.0061 |                           | Running 100% Liquid Fuel             |
| 1.0062 | BL SIGNALS SD FLIFL OR    | DI 1 Cmd - Fuel SD                   |
| 1.0002 | BL SIGNALS START RUN OR   | DI 2 Cmd - Start/Run                 |
| 1.0000 | BL SIGNALS RESET OR       | DI 3 Cmd - Reset Command             |
| 1.0004 |                           | DI 4 Cmd - Acknwldg Command          |
| 1.0000 | BL SIGNALS PT LOWER OR    | DI 5 Cmd - Lower PT Speed Ref        |
| 1.0000 |                           | DL6 Cmd - Raise PT Speed Ref         |
| 1.0007 |                           | DI 7 Cmd - GAS FUEL VALVE HEALTHY    |
| 1.0000 |                           |                                      |
| 1.0000 | BI SIGNALS GO RATE BI OR  | DI 9 Cmd - Go to Rated Speed         |
| 1.0070 |                           | DI 10 Cmd - Elame Detector Input     |
| 1.0071 | BL SIGNALS FUEL XEER OR   | DI 11 Cmd - Fuel XEER (T=LIO)        |
| 1.0072 | BI SIGNALS ENA REMOTE OR  | DI 12 Cmd - Ena Remote PT Ref        |
| 1.0070 | BL SIGNALS INHIB SYNC OR  | DI 13 Cmd - Inhibit Sync             |
| 1.0071 | BL SIGNALS GEN BRKR OR    | DI 14 Cmd - GEN Brkr CLOSED          |
| 1.0076 |                           | DI 15 Cmd - UTIL Brkr OPEN           |
| 1.0070 | BL SIGNALS ENA VARPE OR   | DI 16 Cmd - Ena Reactive Load Cotrl  |
| 1.0078 | BL SIGNALS VARPELOWER OR  | DI 17 Cmd - Lower Volt/VAR/PF        |
| 1.0070 | BL SIGNALS VARPERAISE OR  | DI 18 Cmd - Raise Volt/VAR/PF        |
| 1.0070 | BL SIGNALS ENA PROCOR     | DI 19 Cmd - Enable Process Control   |
| 1.0000 | BL SIGNALS PROC. LOWER OR | DI 20 Cmd - Lower Process Set point  |
| 1.0001 | BL SIGNALS PROC RAISE OR  | DI 21 Cmd - Raise Process Set point  |
| 1.0002 |                           | DI 22 Cmd - Lower GG Reference       |
| 1.0000 |                           | DI 22 Cmd - Raise GG Reference       |
| 1.0004 | BL SIGNALS SPARE 24 OP    | DI 24 Cmd - Customer Input           |
| 1.0000 | START START PERM AND      | Start Permissives Met                |
| 1.0000 |                           | Calibrate Mode Permissive            |
| 1.0007 |                           | Calibrate Mode Enabled               |
| 1.0000 |                           |                                      |

| 1:0089 | BI_SIGNALS.GL_X_HOLD.OR                              | Fuel Transfer Hold Active         |
|--------|------------------------------------------------------|-----------------------------------|
| 1:0090 | CALMODE.ENA_MODFRC.B_NAME                            | Calibrate / Force Mode Enabled    |
| 1:0091 | SYNC OUT.OPENBRKCMD.B NAME                           | Open Breaker Command (OUT)        |
| 1:0092 | SYNC OUT.CLOSBRKCMD.B NAME                           | Close Breaker Command (OUT)       |
| 1:0093 | LOAD REF.BASELOAD.LATCH R                            | Baseload Mode Enabled             |
| 1:0094 | LOAD SHAR.LS ENABLED.AND                             | Load Sharing Mode Enabled         |
| 1:0095 | PROC INP.PROC ON.B NAME                              | Process Control Mode Enabled      |
| 1:0096 |                                                      |                                   |
| 1:0097 |                                                      |                                   |
| 1:0098 |                                                      |                                   |
| 1:0099 |                                                      | ** ALARMS START AT ADDRESS 100 ** |
| 1:0100 | ALARM.ALM OUT.B NAME                                 | CORE SUMMARY ALARM                |
| 1:0101 | ALARM.ALM LAT.SEL 1                                  | Atlas H/W Summary Fault           |
| 1:0102 | ALARM.ALM_LAT.SEL_2                                  | Atlas Input Power Alarm           |
| 1:0103 | ALARMALM LAT.SEL 3                                   | Atlas H/W Temp Alarm              |
| 1:0104 | ALARM.ALM LAT.SEL 4                                  | Control is NOT Configured         |
| 1:0105 | ALARMALM LAT SEL 5                                   | Serial Port #1 Fault              |
| 1:0106 | ALARMALM LAT SEL 6                                   | Serial Port #2 Fault              |
| 1.0107 | ALARMALM LAT SEL 7                                   | Not Used                          |
| 1.0108 | ALARMALM LAT SEL 8                                   | Speed Signal #1 (PT) Failed       |
| 1.0109 | ALARMALM LAT SEL 9                                   | Speed Signal #2 (PT) Failed       |
| 1.0110 | ALARMALM LAT SEL 10                                  | Al Signal #1 Failed               |
| 1.0111 | ALARMALM LAT SEL 11                                  | Al Signal #2 Failed               |
| 1.0112 | ALARMALM LAT SEL 12                                  | Al Signal #3 Failed               |
| 1.0113 | ALARMALM LAT SEL 13                                  | Al Signal #4 Failed               |
| 1.0114 | ALARMALM LAT SEL 14                                  | Al Signal #5 Failed               |
| 1.0115 | ALARMALM LAT SEL 15                                  | Al Signal #6 Failed               |
| 1.0116 | ALARMALM LAT SEL 16                                  | Discrete Input #1 Event           |
| 1.0117 | ALARMALM LAT SEL 17                                  | Not Used                          |
| 1.0118 | ALARMALM LAT SEL 18                                  | Not Used                          |
| 1.0119 | ALARMALM LAT SEL 19                                  | Discrete Input #4 Event           |
| 1.0120 | ALARMALM LAT SEL 20                                  | Discrete Input #5 Event           |
| 1.0121 | ALARMALM LAT SEL 21                                  | Discrete Input #6 Event           |
| 1.0122 | ALARMALM LAT SEL 22                                  | Discrete Input #7 Event           |
| 1.0122 | ALARMALM LAT SEL 23                                  | Discrete Input #8 Event           |
| 1.0120 | ALARMALM LAT SEL 24                                  | Discrete Input #9 Event           |
| 1.0125 | ALARMALM LAT SEL 25                                  | Discrete Input #10 Event          |
| 1.0120 | ALARMALM LAT SEL 26                                  | Discrete Input #11 Event          |
| 1.0120 | $\Delta L \Delta RM \Delta LM \perp \Delta T SEL 27$ | Discrete Input #12 Event          |
| 1.0127 | ALARMALM LAT SEL 28                                  | Discrete Input #13 Event          |
| 1.0120 | ALARMALM LAT SEL 20                                  | Discrete Input #14 Event          |
| 1.0120 | ALARMALM LAT SEL 30                                  | Discrete Input #15 Event          |
| 1.0130 | ALARMALM LAT SEL 31                                  | Discrete Input #16 Event          |
| 1.0131 |                                                      | Discrete Input #17 Event          |
| 1.0132 | ALARMALM LAT SEL 33                                  | Discrete Input #18 Event          |
| 1.0133 | ALARMALM LAT SEL 34                                  | Discrete Input #10 Event          |
| 1.0134 |                                                      | Discrete Input #19 Event          |
| 1.0100 |                                                      | Discrete Input #20 Event          |
| 1.0130 |                                                      | Discrete Input #21 Event          |
| 1.0137 |                                                      |                                   |
| 1:0138 | ALAKIVI.ALIVI_LAT.SEL_38                             | Discrete input #23 Event          |

| 1:0139 | ALARM.ALM LAT.SEL 39 |
|--------|----------------------|
| 1:0140 | ALARM.ALM LAT.SEL 40 |
| 1:0141 | ALARMALM LAT SEL 41  |
| 1:0142 | ALARMALM LAT SEL 42  |
| 1:0143 | ALARMALM LAT.SEL 43  |
| 1.0144 | ALARMALM LAT SEL 44  |
| 1.0145 | ALARMALM LAT SEL 45  |
| 1.0146 | ALARMALM LAT SEL 46  |
| 1.0140 |                      |
| 1.0147 |                      |
| 1.0140 | ALARMALM LAT SEL 40  |
| 1.0149 | ALARMALM LAT SEL 50  |
| 1.0150 |                      |
| 1.0151 | ALARMALM LATSEL 52   |
| 1.0152 | ALARMALM LATSEL 52   |
| 1.0155 | ALARMALM LATSEL 54   |
| 1.0154 | ALARMALM LATSEL 55   |
| 1.0155 | ALARMALM LAT SEL 55  |
| 1:0150 | ALARM.ALM_LAT.SEL_50 |
| 1:0157 | ALARM.ALM_LAT.SEL_57 |
| 1:0158 | ALARM.ALM_LAT.SEL_58 |
| 1:0159 | ALARM.ALM_LAT.SEL_59 |
| 1:0160 | ALARM.ALM_LAT.SEL_60 |
| 1:0161 | ALARM.ALM_LAT.SEL_61 |
| 1:0162 | ALARM.ALM_LAT.SEL_62 |
| 1:0163 | ALARM.ALM_LAT.SEL_63 |
| 1:0164 | ALARM.ALM_LAT.SEL_64 |
| 1:0165 | ALARM.ALM_LAT.SEL_65 |
| 1:0166 | ALARM.ALM_LAT.SEL_66 |
| 1:0167 | ALARM.ALM_LAT.SEL_67 |
| 1:0168 | ALARM.ALM_LAT.SEL_68 |
| 1:0169 | ALARM.ALM_LAT.SEL_69 |
| 1:0170 | ALARM.ALM_LAT.SEL_70 |
| 1:0171 | ALARM.ALM_LAT.SEL_71 |
| 1:0172 | ALARM.ALM_LAT.SEL_72 |
| 1:0173 | ALARM.ALM_LAT.SEL_73 |
| 1:0174 | ALARM.ALM_LAT.SEL_74 |
| 1:0175 | ALARM.ALM_LAT.SEL_75 |
| 1:0176 | ALARM.ALM_LAT.SEL_76 |
| 1:0177 | ALARM.ALM_LAT.SEL_77 |
| 1:0178 | ALARM.ALM_LAT.SEL_78 |
| 1:0179 | ALARM.ALM_LAT.SEL_79 |
| 1:0180 | ALARM.ALM_LAT.SEL_80 |
| 1:0181 | ALARM.ALM_LAT.SEL_81 |
| 1:0182 | ALARM.ALM_LAT.SEL_82 |
| 1:0183 | ALARM.ALM_LAT.SEL_83 |
| 1:0184 | ALARM.ALM_LAT.SEL_84 |
| 1:0185 | ALARM.ALM_LAT.SEL_85 |
| 1:0186 | ALARM.ALM_LAT.SEL_86 |
| 1:0187 | ALARM.ALM_LAT.SEL_87 |
| 1:0188 | ALARM.ALM_LAT.SEL_88 |

Discrete Input #24 Event Analog Input Config Error Speed Signal #3 (GG) Failed Speed Signal #4 (GG) Failed Al Signal #7 Failed Al Signal #8 Failed Al Signal #9 Failed RTD Signal #1 Failed RTD Signal #2 Failed Not Used All GG Speed Sig Failed GG Overspeed ALM Level GG Speed Signal Difference GG Overspeed SD Level All PT Speed Sig Failed PT Overspeed Test Enabled PT Overspeed ALM Level PT Speed Signal Difference PT Overspeed SD Level CDP Over High Press Level Gas Fuel Drive Fault (Running LIQ) Liquid Fuel Drive Fault (Running GAS) Gas Fuel Drive Fault Liquid Fuel Drive Fault Calibration Mode Enabled Starter Engaged - No Speed Detected GT Failed to Lite-off Loss of Flame in Combustor Unit Failed to Reach GG Idle Unit Failed to Reach PT Rated Start Cmd Lost While Running Normal STOP Complete - Turnoff start Not Used EGT T/C #1 Failed EGT T/C #2 Failed EGT T/C #3 Failed EGT T/C #4 Failed EGT T/C #5 Failed EGT T/C #6 Failed EGT T/C #7 Failed EGT T/C #8 Failed Input T/C #9 Failed Input T/C #10 Failed Too many T/C Failed ALM Too many T/C Failed SD 3 Adjacent T/C Failed EGT T/C Spread ALM EGT T/C Spread SD EGT Single T/C Avg Failed EGT Overtemp SD

| 1:0189 | ALARM.ALM_LAT.SEL_89  |
|--------|-----------------------|
| 1:0190 | ALARM.ALM_LAT.SEL_90  |
| 1:0191 | ALARM.ALM_LAT.SEL_91  |
| 1:0192 | ALARM.ALM_LAT.SEL_92  |
| 1:0193 | ALARM.ALM_LAT.SEL_93  |
| 1:0194 | ALARM.ALM_LAT.SEL_94  |
| 1:0195 | ALARM.ALM_LAT.SEL_95  |
| 1:0196 | ALARM.ALM_LAT.SEL_96  |
| 1:0197 | ALARM.ALM_LAT.SEL_97  |
| 1:0198 | ALARM.ALM_LAT.SEL_98  |
| 1:0199 | ALARM.ALM_LAT.SEL_99  |
| 1:0200 | ALARM.ALM_LAT.SEL_100 |
| 1:0201 | ALARM.ALM_LAT.SEL_101 |
| 1:0202 | ALARM.ALM_LAT.SEL_102 |
| 1:0203 | ALARM.ALM_LAT.SEL_103 |
| 1:0204 | ALARM.ALM_LAT.SEL_104 |
| 1:0205 | ALARM.ALM_LAT.SEL_105 |
| 1:0206 | ALARM.ALM_LAT.SEL_106 |
| 1:0207 | ALARM.ALM_LAT.SEL_107 |
| 1:0208 | ALARM.ALM_LAT.SEL_108 |
| 1:0209 | ALARM.ALM_LAT.SEL_109 |
| 1:0210 | ALARM.ALM_LAT.SEL_110 |
| 1:0211 | ALARM.ALM_LAT.SEL_111 |
| 1:0212 | ALARM.ALM_LAT.SEL_112 |
| 1:0213 | ALARM.ALM_LAT.SEL_113 |
| 1:0214 | ALARM.ALM_LAT.SEL_114 |
| 1:0215 | ALARM.ALM_LAT.SEL_115 |
| 1:0216 | ALARM.ALM_LAT.SEL_116 |
| 1:0217 | ALARM.ALM_LAT.SEL_117 |
| 1:0218 | ALARM.ALM_LAT.SEL_118 |
| 1:0219 | ALARM.ALM_LAT.SEL_119 |
| 1:0220 | ALARM.ALM_LAT.SEL_120 |
| 1:0221 | ALARM.ALM_LAT.SEL_121 |
| 1:0222 | ALARM.ALM_LAT.SEL_122 |
| 1:0223 | ALARM.ALM_LAT.SEL_123 |
| 1:0224 | ALARM.ALM_LAT.SEL_124 |
| 1:0225 | ALARM.ALM_LAT.SEL_125 |
| 1:0226 | ALARM.ALM_LAT.SEL_126 |
| 1:0227 | ALARM.ALM_LAT.SEL_127 |
| 1:0228 | ALARM.ALM_LAT.SEL_128 |
| 1:0229 | ALARM.ALM_LAT.SEL_129 |
| 1:0230 | ALARM.ALM_LAT.SEL_130 |
| 1:0231 | ALARM.ALM_LAT.SEL_131 |
| 1:0232 | ALARM.ALM_LAT.SEL_132 |
| 1:0233 | ALARM.ALM_LAT.SEL_133 |
| 1:0234 | ALARM.ALM_LAT.SEL_134 |
| 1:0235 | ALARM.ALM_LAT.SEL_135 |
| 1:0236 | ALARM.ALM_LAT.SEL_136 |
| 1:0237 | ALARM.ALM_LAT.SEL_137 |
| 1:0238 | ALARM.ALM_LAT.SEL_138 |

EGT Temp Failed Low EGT Overtemp ALM Analog EGT Signal Failed EGT T/C #1 Difference from Avg EGT T/C #2 Difference from Avg EGT T/C #3 Difference from Avg EGT T/C #4 Difference from Avg EGT T/C #5 Difference from Avg EGT T/C #6 Difference from Avg EGT T/C #7 Difference from Avg EGT T/C #8 Difference from Avg Not Used Gen Breaker Fdbk Failed Gen Breaker Shunt Trip Error GEN Neg Phaz Current Alarm GEN Neg Phaz Current Warning GEN Neg Phaz Voltage Alarm GEN Neg Phaz Voltage Warning **GEN Over Frequency Alarm GEN Over Frequency Warning GEN Under Frequency Alarm GEN Under Frequency Warning GEN Over Volts Alarm GEN Over Volts Warning GEN Under Volts Alarm** GEN Under Volts Warning **GEN Over Power Protect Alarm GEN Over Power Protect Warning GEN Reverse Power Protect Alarm** GEN Reverse Power Protect Warning **GEN VARS Over Protection Alarm GEN VARS Over Protection Warning GEN VARS Under Protection Alarm** GEN VARS Under Protection Warning **GEN Phaz Differntial Current Alarm** GEN Phaz Differntial Current Warning **GEN Phaz Over Current Alarm** GEN Phaz Over Current Warning **KVA Switch Active** Speed / Frequency Mismatch Phaz Rotation Alarm (Sync Inhibit) Process Value High Alarm Process Value Low Alarm Unit Failed to Sync Voltage Bias Range Alarm High Load Alarm Low Load Alarm Not Used Not Used Not Used

| 1:0239         | ALARM.ALM_LAT.SEL_139      | Not Used                                                                                        |
|----------------|----------------------------|-------------------------------------------------------------------------------------------------|
| 1:0240         | ALARM.ALM_LAT.SEL_140      | Not Used                                                                                        |
| 1:0241         | ALARM.ALM_LAT.SEL_141      | Not Used                                                                                        |
| 1:0242         | ALARM.ALM_LAT.SEL_142      | Not Used                                                                                        |
| 1:0243         | ALARM.ALM LAT.SEL 143      | Not Used                                                                                        |
| 1:0244         | ALARM.ALM LAT.SEL 144      | Not Used                                                                                        |
| 1:0245         | ALARM.ALM LAT.SEL 145      | Not Used                                                                                        |
| 1:0246         | ALARM.ALM LAT.SEL 146      | Not Used                                                                                        |
| 1:0247         | ALARM.ALM LAT.SEL 147      | Not Used                                                                                        |
| 1:0248         | ALARM.ALM_LAT.SEL_148      | Not Used                                                                                        |
| 1:0249         | ALARM.ALM LAT.SEL 149      | Not Used                                                                                        |
| 1:0250         | ALARM.ALM LAT.SEL 150      | Not Used                                                                                        |
| 1:0251         | ALARM.ALM_LAT.SEL_151      | Custom Configured Event AI # 1                                                                  |
| 1:0252         | ALARMALM LAT SEL 152       | Custom Configured Event AI # 2                                                                  |
| 1:0253         | ALARMALM LAT SEL 153       | Custom Configured Event AI # 3                                                                  |
| 1:0254         | ALARMALM LAT SEL 154       | Custom Configured Event Al # 4                                                                  |
| 1:0255         | ALARMALM LAT SEL 155       | Custom Configured Event AI # 5                                                                  |
| 1:0256         | ALARMALM LAT SEL 156       | Custom Configured Event Al # 6                                                                  |
| 1:0257         | ALARMALM LAT SEL 157       | Custom Configured Event Al # 7                                                                  |
| 1:0258         | ALARMALM LAT SEL 158       | Custom Configured Event Al # 8                                                                  |
| 1:0259         | ALARMALM LAT SEL 159       | Custom Configured Event AI # 9                                                                  |
| 1:0260         | ALARMALM LAT SEL 160       | Custom Configured Event RTD # 1                                                                 |
| 1:0261         | ALARMALM LAT SEL 161       | Custom Configured Event RTD # 2                                                                 |
| 1:0262         | ALARMALM LAT SEL 162       | Custom Configured Event $T/C # 1$                                                               |
| 1:0263         | ALARMALM LAT SEL 163       | Custom Configured Event T/C # 2                                                                 |
| 1:0264         | ALARMALM LAT SEL 164       | Not Used                                                                                        |
| 1:0265         |                            | Not Used                                                                                        |
| 1:0266         | ALARMALM LAT SEL 166       | Not Used                                                                                        |
| 1:0267         |                            | Not Used                                                                                        |
| 1:0268         |                            | Not Used                                                                                        |
| 1:0269         | ALARMIALM LAT SEL 160      | Not Used                                                                                        |
| 1:0270         | ALARMIALM LAT SEL 170      | Not Used                                                                                        |
| 1.0271         | ALARMIALM LAT SEL 170      | Not Used                                                                                        |
| 1.0272         | ALARMIALM LAT SEL 171      | Not Used                                                                                        |
| 1.0273         | ALARMIALM LAT SEL 172      | Not Used                                                                                        |
| 1.0274         | ALARMIALM LAT SEL 173      | Not Used                                                                                        |
| 1.0275         | ALARM.ALM_LAT.SEL_174      | Not Used                                                                                        |
| 1:0276         | ALARM.ALM_LAT.SEL_175      |                                                                                                 |
| thru           |                            |                                                                                                 |
| 1:0298         |                            | NOT USED                                                                                        |
| 1:0299         |                            | ** SOFT SD ADDRESSES 300-499 **                                                                 |
| 1:0300         | SHUTDOWN.SOFTSD_LAT.LATCH1 | SUMMARY OF SOFT SD LATCH                                                                        |
| 1:0301         |                            | If any of the Events 1-175 is configured as a "Soft                                             |
| tnru<br>1·0498 |                            | Shutdown" the corresponding output is displayed<br>on addresses 301-475. Descriptions for these |
| 1.0100         |                            | addresses are the same as the Alarm list above                                                  |
|                | SHUTDOWN.SOFTSD_LAT.SEL_1  | (addresses 101-275)                                                                             |
| 1:0499         |                            | ** HARD SD ADDRESSES 500-699 **                                                                 |
| 1:0500         | SHUTDOWN.HARDSD_LAT.LATCH1 | SUMMARY HARD SD (FUEL CHOP)                                                                     |
| 1:0501         |                            | If any of the Events 1-175 is configured as a "Soft                                             |
| 1:0678         |                            | on addresses 501-675. Descriptions for these                                                    |
|                |                            | addresses are the same as the Alarm list above                                                  |

1

| 1:0679 |                          |       |
|--------|--------------------------|-------|
| 1:0680 | A2_PS_OUTG.PTUNITINFO.LT | GEN F |
| 1:0681 | A2_PS_OUTG.PTUNITINFO.EQ | GEN F |
| 1:0682 | A2_PS_OUTG.CTUNITINFO.LT | GEN C |
| 1:0683 | A2_PS_OUTG.CTUNITINFO.EQ | GEN C |
| 1:0684 | A2_PS_OUTG.PWRUNITS.LT   | GEN F |
| 1:0685 | A2_PS_OUTG.PWRUNITS.EQ   | GEN F |
| 1:0686 | A2_PS_OUTG.PWRUNITS.GT   | GEN F |
| 1:0687 | A2_PS_OUTB.PTUNITINFO.LT | BUS P |
| 1:0688 | A2_PS_OUTB.PTUNITINFO.EQ | BUS P |
| 1:0689 | A2_PS_OUTB.CTUNITINFO.LT | BUS C |
| 1:0690 | A2_PS_OUTB.CTUNITINFO.EQ | BUS C |
| 1:0691 | A2_PS_OUTB.PWRUNITS.LT   | BUS P |
| 1:0692 | A2_PS_OUTB.PWRUNITS.EQ   | BUS P |
| 1:0693 | A2_PS_OUTB.PWRUNITS.GT   | BUS P |
| 1:0694 |                          |       |
| 1:0695 |                          |       |
| 1:0696 |                          |       |
| 1:0697 |                          |       |
| 1:0698 |                          |       |
| 1:0699 |                          |       |
| 1:0700 |                          |       |

(addresses 101-275)

PT Units are Volts PT Units are kV CT Units are Amps CT Units are kA Power Units are Watts Power Units are kW Power Units are MW T Units are Volts T Units are kV T Units are Amps T Units are kA ower Units are Watts ower Units are kW ower Units are MW

| Addr   | Input                        | Description                  | Multiplier        |
|--------|------------------------------|------------------------------|-------------------|
| 3:0001 | DISPLAY.ACCEL_100.MULTIPLY   | ACCEL CONTROL                |                   |
| 3:0002 | DISPLAY.DECEL_100.MULTIPLY   | DECEL CONTROL                |                   |
| 3:0003 | START_MODE.RAMP_STRT.RAMP    | START RAMP CONTROL           |                   |
| 3:0004 | CDP.CDP_HSS.A_NAME           | CDP HIGH SIGNAL SELECT       |                   |
| 3:0005 | DRIVER.GAS_DMD.A_NAME        | GAS VALVE DEMAND             | *10.0 (1.0, 10.0) |
| 3:0006 | DRIVER.LIQ_DMD.A_NAME        | LIQUID VALVE DEMAND          | *10.0 (1.0, 10.0) |
| 3:0007 | DRIVER.VLV_DMND.A_NAME       | VALVE DEMAND                 | *10.0 (1.0, 10.0) |
| 3:0008 | EGT.EGT_AVG.A_NAME           | EGT AVERAGE                  |                   |
| 3:0009 | DISPLAY.EGTPID_100.MULTIPLY  | EGT CONTROL                  |                   |
| 3:0010 | DISPLAY.GGPID_100.MULTIPLY   | GG Speed Control             |                   |
| 3:0011 | ACCEL.CORR_CURV.MULTIPLY     | CDP vs FUEL MAX LIMIT        |                   |
| 3:0012 | DISPLAY.CDPPID_100.MULTIPLY  | CDP TOPPING CONTROL          |                   |
| 3:0013 | A2_PS_OUTG.GEN_KWATTS.A_NAME | GEN kW Output                |                   |
| 3:0014 | A2_PS_OUTG.GEN_KVA.A_NAME    | GEN KVA Output               |                   |
| 3:0015 | A2_PS_OUTG.GEN_KVAR.A_NAME   | GEN KVAR Output              |                   |
| 3:0016 | LOAD_LIM.KW_LIM.A_NAME       | MAX MW CONTROL LIMIT         | 100               |
| 3:0017 | START_SEQ.SEQ_MUX.A_MUX_HSS  | START SEQUENCE STEP          |                   |
| 3:0018 | STOP_SEQ.SEQ_MUX.A_MUX_HSS   | STOP SEQUENCE STEP           |                   |
| 3:0019 | GG_CNTRL.GG_HSS.A_NAME       | GG SPEED HIGH SIGNAL SELECT  |                   |
| 3:0020 | GG_REF.GG_REF.A_NAME         | GG Speed Reference Set point |                   |
| 0.0004 |                              |                              |                   |

Description

3:0022 PT\_CNTRL.PT\_HSS.A\_NAME PT SPEED HIGH SIGNAL SELECT PT SPEED CONTROL 3:0023 DISPLAY.PTPID\_100.MULTIPLY 3:0024 PT\_REF.PTREF.RAMP PT SPEED REFERENCE 3:0025 SYNC\_OUT.SYNC\_INFO.OUT\_1 Synchronizer State

Analog Reads (RPTar)

3:0017 3:0018 3:0019 3:0020 3:0021

| 3:0026 | SYNC_OUT.SYNC_INFO.OUT_2        | Synchronizer Mode              |     |
|--------|---------------------------------|--------------------------------|-----|
| 3:0027 | ALARM.AL_FRSTOUT.A_NAME         | First Alarm to set Latch (#)   |     |
| 3:0028 | SHUTDOWN.OB FRSTOUT.A NAME      | First SOFT SD to set Latch (#) |     |
| 3:0029 | SHUTDOWN.SD FRSTOUT.A NAME      | First HARD SD to set Latch (#) |     |
| 3:0030 | DISPLAY.EGT REF.A SW            | EGT REFERENCE                  |     |
| 3:0031 | DRIVER.LSS 1.LSS BUS            | Fuel Demand LSS Bus 1          | 100 |
| 3:0032 | DRIVER.HSS.HSS BUS              | Fuel Demand HSS Bus            | 100 |
| 3:0033 | DRIVER.LSS 2.LSS BUS            | Fuel Demand LSS Bus 2          | 100 |
| 3:0034 | DISPLAY.AMB TEMP.A SW           | Ambient Inlet Temp             |     |
| 3:0035 | COND MON.FIRE STRTS.A NAME      | Number of Fired Starts         |     |
| 3:0036 | COND MON.STRT ATTMT.A NAME      | Number of Starts Attempted     |     |
| 3:0037 | COND MON SD NUM A NAME          | Number of Shutdowns            |     |
| 3.0038 | COND_MON_TRUNKRS_A_NAME         | Number of Turbine Run Hours    |     |
| 3.0039 |                                 | Number of Turbine Run Minutes  |     |
| 3.0040 | START SEO PURGE CYCL ACTIVETIME |                                |     |
| 3.0040 |                                 | Accelerating to GG Idle Timer  |     |
| 3.0041 |                                 |                                |     |
| 3.0042 |                                 | Accelerating to PT Pated Timor |     |
| 3.0043 | START_SEQ.IM_TORATED.001_1      | Accelerating to FT Rated Timer |     |
| 2.0044 |                                 |                                |     |
| 2.0045 |                                 |                                |     |
| 3.0040 |                                 |                                |     |
| 3.0047 |                                 |                                |     |
| 3:0048 |                                 |                                |     |
| 3:0049 |                                 | Atlas H/W Analog Signals       |     |
| 3:0050 | AU1_MAIN.DSS_U1.TSS_ATL         |                                |     |
| 3:0051 | A01_MAIN.DSS_02.TSS_ATL         | PT SPEED PROBE B               |     |
| 3:0052 | A01_MAIN.AI_01.AI_AIL           | Analog Input #1                |     |
| 3:0053 | A01_MAIN.AI_02.AI_AIL           | Analog Input #2                |     |
| 3:0054 | DISPLAY.CDPHSS.A_SW             | Analog Input #3                |     |
| 3:0055 | A01_MAIN.AI_04.AI_ATL           | Analog Input #4                |     |
| 3:0056 | A01_MAIN.AI_05.AI_ATL           | Analog Input #5                |     |
| 3:0057 | DISPLAY.EGT_IN.A_SW             | Analog Input #6                |     |
| 3:0058 | A01_MAIN.AO_01.DISPLAY          | PT ACTUAL SPEED READOUT        |     |
| 3:0059 | A01_MAIN.AO_02.DISPLAY          | PT REFERENCE SPEED READOUT     |     |
| 3:0060 | A01_MAIN.AO_03.DISPLAY          | FUEL VALVE DEMAND READOUT      |     |
| 3:0061 | A01_MAIN.AO_04.DISPLAY          | EXHAUST GAS TEMP READOUT       |     |
| 3:0062 | A01_MAIN.AO_05.DISPLAY          | CDP READOUT                    |     |
| 3:0063 | A01_MAIN.AO_06.DISPLAY          | CUSTOMER AO                    |     |
| 3:0064 | A01_MAIN.ACT_01.ACT_ATL         | GAS FUEL VALVE DEMAND          |     |
| 3:0065 | A01_MAIN.ACT_02.ACT_ATL         | LIQUID FUEL VALVE DEMAND       |     |
| 3:0066 | A02_PSENSE.VOLTBIASRO.A_SW      | Voltage Bias Output            |     |
| 3:0067 | V_REF.REF.A_NAME                | Voltage Reference Set point    |     |
| 3:0068 | A03_COMBO.DSS_03.MONITOR        | GG SPEED PROBE A               |     |
| 3:0069 | A03_COMBO.DSS_04.MONITOR        | GG SPEED PROBE B               |     |
| 3:0070 | DISPLAY.TC_01.A_SW              | EGT T/C # 1 Sensor             |     |
| 3:0071 | DISPLAY.TC_02.A_SW              | EGT T/C # 2 Sensor             |     |
| 3:0072 | DISPLAY.TC_03.A_SW              | EGT T/C # 3 Sensor             |     |
| 3:0073 | DISPLAY.TC_04.A_SW              | EGT T/C # 4 Sensor             |     |
| 3:0074 | DISPLAY.TC_05.A_SW              | EGT T/C # 5 Sensor             |     |
| 3:0075 | DISPLAY.TC_06.A_SW              | EGT T/C # 6 Sensor             |     |

| 3:0076 | DISPLAY.TC_07.A_SW           | EGT T/C # 7 Sensor               |
|--------|------------------------------|----------------------------------|
| 3:0077 | DISPLAY.TC_08.A_SW           | EGT T/C # 8 Sensor               |
| 3:0078 | DISPLAY.TC_09.A_SW           | T/C # 9 Sensor                   |
| 3:0079 | DISPLAY.TC_10.A_SW           | T/C # 10 Sensor                  |
| 3:0080 | DISPLAY.RTD_01.A_SW          | RTD # 1 Sensor                   |
| 3:0081 | DISPLAY.RTD_02.A_SW          | RTD # 2 Sensor                   |
| 3:0082 | A03_COMBO.CJ_01.AI_CJ_ATL    | CJ Compensation (Atlas Internal) |
| 3:0083 | A03_COMBO.AI_07.AI_420_ATL   | Analog Input #7                  |
| 3:0084 | A03_COMBO.AI_08.AI_420_ATL   | Analog Input #8                  |
| 3:0085 | A03_COMBO.AI_09.AI_420_ATL   | Analog Input #9                  |
| 3:0086 |                              | <b>.</b> .                       |
| 3:0087 |                              |                                  |
| 3:0088 |                              |                                  |
| 3:0089 |                              |                                  |
| 3:0090 |                              |                                  |
| 3:0091 |                              |                                  |
| 3:0092 |                              |                                  |
| 3:0093 |                              |                                  |
| 3:0094 |                              |                                  |
| 3:0095 |                              |                                  |
| 3:0096 |                              |                                  |
| 3:0097 |                              |                                  |
| 3:0098 |                              |                                  |
| 3:0099 |                              |                                  |
| 3:0100 |                              | *** Power Sense Info ***         |
| 3:0101 | A2 PS OUTG.PT A GEN.A NAME   | GEN PT A Voltage                 |
| 3:0102 | A2 PS OUTG.PT B GEN.A NAME   | GEN PT B Voltage                 |
| 3:0103 | A2 PS OUTG.PT C GEN.A NAME   | GEN PT C Voltage                 |
| 3:0104 | A2 PS OUTG.PT GEN AVG.A NAME | GEN PT Average Voltage           |
| 3:0105 | A2 PS OUTG.CT A GEN.A NAME   | GEN CT A Current                 |
| 3:0106 | A2 PS OUTG.CT B GEN.A NAME   | GEN CT B Current                 |
| 3:0107 | A2 PS OUTG.CT C GEN.A NAME   | GEN CT C Current                 |
| 3:0108 | A2 PS OUTG CT GEN AVG A NAME | GEN Average Current              |
| 3:0109 | A2 PS OUTG GEN PWR A A NAME  | GEN Power from Phase A           |
| 3:0110 | A2 PS OUTG GEN PWR B.A NAME  | GEN Power from Phase B           |
| 3:0111 | A2 PS OUTG GEN PWR C.A. NAME | GEN Power from Phase C           |
| 3:0112 | A2 PS OUTG GEN WATTS A NAME  | GEN Total Power                  |
| 3:0113 | A2 PS OUTG GEN VA A A NAME   | GEN VA from Phase A              |
| 3:0114 | A2 PS OUTG GEN VA B.A. NAME  | GEN VA from Phase B              |
| 3:0115 | A2 PS OUTG GEN VA CA NAME    | GEN VA from Phase C              |
| 3:0116 | A2 PS OUTG GEN KVA A NAME    | GEN Total VA                     |
| 3:0117 | A2 PS OUTG GEN VAR AA NAME   | GEN VAR from Phase A             |
| 3:0118 | A2 PS OUTG GEN VAR BA NAME   | GEN VAR from Phase B             |
| 3:0119 | A2 PS OUTG GEN VAR CA NAME   | GEN VAR from Phase C             |
| 3:0120 | A2 PS OUTG GEN KVAR A NAME   | GEN Total VAR                    |
| 3:0121 | A2 PS OUTG GEN NPHV A NAME   | GEN Negative Phase Voltage       |
| 3:0122 | A2 PS OUTG GEN NPHA A NAME   | GEN Negative Phase Current       |
| 3:0123 | A2 PS OUTG GEN PE TA NAME    | GEN Total PE                     |
| 3:0124 |                              |                                  |
| 3:0125 | A2 PS OUTB PT A BUS A NAME   | BUS PT A Voltage                 |
|        |                              |                                  |

| 3:0126<br>3:0127<br>3:0128<br>3:0129<br>3:0130<br>3:0131<br>3:0132<br>3:0133<br>3:0134<br>3:0135<br>3:0136<br>3:0137<br>3:0138<br>3:0139 | A2_PS_OUTB.PT_B_BUS.A_NAME<br>A2_PS_OUTB.PT_C_BUS.A_NAME<br>A2_PS_OUTB.PT_BUS_AVG.A_NAME<br>A2_PS_OUTB.CT_A_BUS.A_NAME<br>A2_PS_OUTB.CT_B_BUS.A_NAME<br>A2_PS_OUTB.CT_C_BUS.A_NAME<br>A2_PS_OUTB.CT_BUS_AVG.A_NAME<br>A2_PS_OUTB.BUS_PWR_A.A_NAME<br>A2_PS_OUTB.BUS_PWR_B.A_NAME<br>A2_PS_OUTB.BUS_PWR_C.A_NAME<br>A2_PS_OUTB.BUS_WATTS.A_NAME<br>A2_PS_OUTB.BUS_VA_A.A_NAME<br>A2_PS_OUTB.BUS_VA_B.A_NAME<br>A2_PS_OUTB.BUS_VA_B.A_NAME<br>A2_PS_OUTB.BUS_VA_C.A_NAME | BUS PT B Voltage<br>BUS PT C Voltage<br>BUS PT Average Voltage<br>BUS CT A Current<br>BUS CT B Current<br>BUS CT C Current<br>BUS CT Average Current<br>BUS Power from Phase A<br>BUS Power from Phase B<br>BUS Power from Phase B<br>BUS VA from Phase B<br>BUS VA from Phase B |            |
|----------------------------------------------------------------------------------------------------|----------------------------------------------------------------------------------------------------|----------------------------------------------------------------------------------------------------|------------|
| 3:0140                                                                                                    | A2_PS_OUTB.BUS_VA.A_NAME                                                                                                    | BUS Total VA                                                                                                    |            |
| 3:0141                                                                                                    | A2_PS_OUTB.BUS_VAR_A.A_NAME                                                                                                    | BUS VAR from Phase A                                                                                                    |            |
| 3:0142                                                                                                    | A2_PS_OUTB.BUS_VAR_B.A_NAME                                                                                                    | BUS VAR from Phase B                                                                                                    |            |
| 3:0143                                                                                                    | A2_PS_OUTB.BUS_VAR_C.A_NAME                                                                                                    | BUS VAR from Phase C                                                                                                    |            |
| 3:0144                                                                                                    | A2_PS_OUTB.BUS_VAR.A_NAME                                                                                                    | BUS Total VAR                                                                                                    |            |
| 3:0145                                                                                                    | A2_PS_OUTB.BUS_NPHV.A_NAME                                                                                                    | BUS Negative Phase Voltage                                                                                                    |            |
| 3:0146                                                                                                    | A2_PS_OUTB.BUS_NPHA.A_NAME                                                                                                    | BUS Negative Phase Current                                                                                                    |            |
| 3.0147                                                                                                    |                                                                                                    |                                                                                                    |            |
| 3.0140                                                                                                    |                                                                                                    |                                                                                                    |            |
| 3:0150                                                                                                    |                                                                                                    |                                                                                                    |            |
|                                                                                                    |                                                                                                    |                                                                                                    |            |
| Analog                                                                                                    | Writes (RPTaw)                                                                                                    |                                                                                                    |            |
| Addr                                                                                                    |                                                                                                    | Description                                                                                                    | Multiplier |
| 4:0001                                                                                                    |                                                                                                    | Analog Out #1 Force                                                                                                    |            |
| 4:0002                                                                                                    |                                                                                                    | Analog Out #2 Force                                                                                                    |            |
| 4:0003                                                                                                    |                                                                                                    | Analog Out #3 Force                                                                                                    |            |
| 4:0004                                                                                                    |                                                                                                    | Analog Out #4 Force                                                                                                    |            |
| 4:0005                                                                                                    |                                                                                                    | Analog Out #5 Force                                                                                                    |            |
| 4:0006                                                                                                    |                                                                                                    | Analog Out #6 Force                                                                                                    |            |
| 4:0007                                                                                                    |                                                                                                    | PSense Spd Bias Out Force                                                                                                    |            |
| 4:0008                                                                                                    |                                                                                                    | PSense Volt Bias Out Force                                                                                                    |            |
| 4:0009                                                                                                    |                                                                                                    | Analog Out #7 Force                                                                                                    |            |
| 4:0010                                                                                                    |                                                                                                    | Analog Out #8 Force                                                                                                    |            |
| 4:0011                                                                                                    |                                                                                                    | spare                                                                                                    |            |
| 4:0012                                                                                                    |                                                                                                    | Spare                                                                                                    |            |
| 4.0013                                                                                                    |                                                                                                    | Actuator Out #2 Force                                                                                                    |            |
| 4.0014                                                                                                    |                                                                                                    | Fuel Valve Manual Stroke                                                                                                    |            |
| 4.0015                                                                                                    |                                                                                                    | PT (Load) Control Ref Set point                                                                                                    |            |
| 4:0017                                                                                                    |                                                                                                    | VAR Control Set point                                                                                                    |            |
| 4:0018                                                                                                    |                                                                                                    |                                                                                                    |            |
|                                                                                                    |                                                                                                    | PF Control Set point                                                                                                    |            |
| 4:0019                                                                                                    |                                                                                                    | PF Control Set point<br>Process Control Set point                                                                                                    |            |

# Appendix C. Event List (Alarms and Shutdowns)

When an event occurs, the application sets a numbered Alarm flag (latch) as per the list below. The action to be taken is determined by the configuration option that the user selects for each event. The Quick Service inspector file has a user tunable value for the configuration number as per the chart below. The programmed default actions for these events are shown in the list below. The ACKNOWLEDGE input will turn off the Horn output. The RESET will clear the event latch, if the event condition no longer exists. Event options are as follows:

| Configuration |                                                          |
|---------------|----------------------------------------------------------|
| Number        | Description                                              |
| 1             | Disabled (No action taken)                               |
| 2             | Alarm (Audible & Visual annunciation of event)           |
| 3             | Soft Shutdown (same as Alarm w/ Open Gen Breaker Command |
| 4             | Hard Shutdown (same as Soft w/ Fuel Shut-off)            |
| 5             | Reserved (Not currently used)                            |

# IMPORTANT

Some events are defaulted as Hard Shutdowns and should NOT be changed, such as All Speed Sensors Failed, PT Overspeed, EGT Overtemp, and the Fuel Driver Faults.

| Event # | DESCRIPTION                           | DEFAULT       | Site Option |
|---------|---------------------------------------|---------------|-------------|
| AL_001  | Atlas HW/OpSys Summary Fault          | HARD SHUTDOWN |             |
| AL_002  | Atlas Input Power Alarm               | ALARM         |             |
| AL_003  | Atlas HW Hi Temp                      | ALARM         |             |
| AL_004  | Control is NOT Configured             | HARD SHUTDOWN |             |
| AL_005  | Serial Port #1 Fault                  | ALARM         |             |
| AL_006  | Serial Port #2 Fault                  | Disabled      |             |
| AL_007  | Spare                                 | Disabled      |             |
| AL_008  | Speed Signal #1 (PT A) Failed         | ALARM         |             |
| AL_009  | Speed Signal #2 (PT B) Failed         | ALARM         |             |
| AL_010  | Analog Input # 1 Failed               | Disabled      |             |
| AL_011  | Analog Input # 2 Failed               | Disabled      |             |
| AL_012  | Analog Input # 3 Failed               | Disabled      |             |
| AL_013  | Analog Input # 4 Failed               | Disabled      |             |
| AL_014  | Analog Input # 5 Failed               | Disabled      |             |
| AL_015  | Analog Input # 6 Failed               | Disabled      |             |
| AL_016  | Discrete Input # 01 External Shutdown | HARD SHUTDOWN | No Option   |
| AL_017  | Not Used                              | Disabled      |             |
| AL_018  | Not Used                              | Disabled      |             |
| AL_019  | Discrete Input # 04 triggered event   | Disabled      |             |
| AL_020  | Discrete Input # 05 triggered event   | Disabled      |             |
| AL_021  | Discrete Input # 06 triggered event   | Disabled      |             |
| AL_022  | Discrete Input # 07 triggered event   | Disabled      |             |
| AL_023  | Discrete Input # 08 triggered event   | Disabled      |             |
| AL_024  | Discrete Input # 09 triggered event   | Disabled      |             |
| AL_025  | Discrete Input # 10 triggered event   | Disabled      |             |
| AL_026  | Discrete Input # 11 triggered event   | Disabled      |             |
| AL_027  | Discrete Input # 12 triggered event   | Disabled      |             |

| AL_      | 028 | Discrete Input # 13 triggered event     | Disabled      |
|----------|-----|-----------------------------------------|---------------|
| AL_      | 029 | Discrete Input # 14 triggered event     | Disabled      |
| AL_      | 030 | Discrete Input # 15 triggered event     | Disabled      |
| AL_      | 031 | Discrete Input # 16 triggered event     | Disabled      |
| AL_      | 032 | Discrete Input # 17 triggered event     | Disabled      |
| AL_      | 033 | Discrete Input # 18 triggered event     | Disabled      |
| AL_      | 034 | Discrete Input # 19 triggered event     | Disabled      |
| AL_      | 035 | Discrete Input # 20 triggered event     | Disabled      |
| AL_      | 036 | Discrete Input # 21 triggered event     | Disabled      |
| AL_      | 037 | Discrete Input # 22 triggered event     | Disabled      |
| AL_      | 038 | Discrete Input # 23 triggered event     | Disabled      |
| AL_      | 039 | Discrete Input # 24 triggered event     | Disabled      |
| AL_      | 040 | Analog Input Configuration Error        | ALARM         |
| AL_      | 041 | Speed Signal #3 Failed (GG A)           | ALARM         |
| AL_      | 042 | Speed Signal #4 Failed (GG B)           | ALARM         |
| AL_      | 043 | Analog Input # 7 Failed                 | HARD SHUTDOWN |
| AL_      | 044 | Analog Input # 8 Failed                 | HARD SHUTDOWN |
| AL_      | 045 | Analog Input # 9 Failed                 | ALARM         |
| AL_      | 046 | RTD # 1 Signal Failed                   | Disabled      |
| AL_      | 047 | RTD # 2 Signal Failed                   | Disabled      |
| AL       | 048 | Not Used                                | Disabled      |
| AL       | 049 | All GG Speed Sig Failed                 | HARD SHUTDOWN |
| AL       | 050 | GG Overspeed ALM level                  | ALARM         |
| AL       | 051 | GG Speed Signal Difference              | ALARM         |
| AL       | 052 | GG Overspeed SD Level                   | HARD SHUTDOWN |
| AL       | 053 | All PT Speed Sig Failed                 | HARD SHUTDOWN |
| AL       | 054 | PT Overspeed Test Enabled               | ALARM         |
| AL       | 055 | PT Overspeed ALM level                  | ALARM         |
| AL       | 056 | PT Speed Signal Difference              | Disabled      |
| AL       | 057 | PT Overspeed SD Level                   | HARD SHUTDOWN |
| AL       | 058 | CDP Over High Press Level               | ALARM         |
| AL       | 059 | Gas Fuel Driver Fault (Running LIQ)     | ALARM         |
| AL       | 060 | Liquid Fuel Driver Fault (Running GAS)  | ALARM         |
| AL       | 061 | Gas Fuel Driver Fault                   | HARD SHUTDOWN |
| AL       | 062 | Liguid Fuel Driver Fault                | HARD SHUTDOWN |
| AL       | 063 | Calibration Mode Enabled                | ALARM         |
| AL       | 064 | Start Engaged - No Speed Detected       | HARD SHUTDOWN |
| AL       | 065 | GT Failed to Lite off                   | HARD SHUTDOWN |
| AL.      | 066 | Loss of Flame in Combustor              | HARD SHUTDOWN |
| AL.      | 067 | Unit Failed to Reach GG Idle            | HARD SHUTDOWN |
| AL.      | 068 | Unit Failed to Reach PT Rated           | HARD SHUTDOWN |
| AL.      | 069 | Start Command Lost While Running        | Disabled      |
| AL       | 070 | Normal Stop Complete - Turn Off Starter | ALARM         |
| AL.      | 071 | Not Used                                | Disabled      |
| AI       | 072 | EGT T/C # 1 Signal Failed               | ALARM         |
| <u> </u> | 073 | EGT T/C # 2 Signal Failed               | ALARM         |
| <u> </u> | 074 | EGT T/C # 3 Signal Failed               | ALARM         |
| <u> </u> | 075 | EGT T/C # 4 Signal Failed               | ALARM         |
| AI       | 076 | EGT T/C # 5 Signal Failed               | ALARM         |
| AL       | 077 | EGT T/C # 6 Signal Failed               | ALARM         |

| AL_078 | EGT T/C # 7 Signal Failed              | ALARM         |  |
|--------|----------------------------------------|---------------|--|
| AL_079 | EGT T/C # 8 Signal Failed              | ALARM         |  |
| AL_080 | Input T/C # 9 Signal Failed            | Disabled      |  |
| AL_081 | Input T/C # 10 Signal Failed           | Disabled      |  |
| AL_082 | Too Many T/C Failed - ALM              | Disabled      |  |
| AL_083 | Too Many T/C Failed - SD               | HARD SHUTDOWN |  |
| AL_084 | 3 Adjacent T/C Signals Failed          | HARD SHUTDOWN |  |
| AL_085 | EGT T/C Spread ALM                     | ALARM         |  |
| AL_086 | EGT T/C Spread SD                      | HARD SHUTDOWN |  |
| AL_087 | EGT Single T/C Avg Failed              | Disabled      |  |
| AL_088 | EGT Overtemp SD                        | HARD SHUTDOWN |  |
| AL_089 | EGT Temp Failed Low                    | Disabled      |  |
| AL_090 | EGT Overtemp ALM                       | Disabled      |  |
| AL_091 | Analog EGT Signal Failed               | Disabled      |  |
| AL_092 | EGT T/C # 1 Difference from Avg        | ALARM         |  |
| AL_093 | EGT T/C # 2 Difference from Avg        | ALARM         |  |
| AL_094 | EGT T/C # 3 Difference from Avg        | ALARM         |  |
| AL_095 | EGT T/C # 4 Difference from Avg        | ALARM         |  |
| AL_096 | EGT T/C # 5 Difference from Avg        | ALARM         |  |
| AL_097 | EGT T/C # 6 Difference from Avg        | ALARM         |  |
| AL_098 | EGT T/C # 7 Difference from Avg        | ALARM         |  |
| AL_099 | EGT T/C # 8 Difference from Avg        | ALARM         |  |
| AL_100 | Not Used                               |               |  |
| AL_101 | Gen Breaker Fdbck Failed               | SOFT SHUTDOWN |  |
| AL_102 | Gen Breaker Shunt Trip Error           | SOFT SHUTDOWN |  |
| AL_103 | GEN Negative Phase Current Alarm       | ALARM         |  |
| AL_104 | GEN Negative Phase Current Warning     | Disabled      |  |
| AL_105 | GEN Negative Phase Volt Alarm          | ALARM         |  |
| AL_106 | GEN Negative Phase Volt Warning        | Disabled      |  |
| AL_107 | Gen Over Frequency Alarm               | ALARM         |  |
| AL_108 | Gen Over Frequency Warning             | Disabled      |  |
| AL_109 | Gen Under Frequency Alarm              | ALARM         |  |
| AL_110 | Gen Under Frequency Warning            | Disabled      |  |
| AL_111 | Gen Over Volts Alarm                   | ALARM         |  |
| AL_112 | Gen Over Volts Warning                 | Disabled      |  |
| AL_113 | Gen Under Volts Alarm                  | ALARM         |  |
| AL_114 | Gen Under Volts Warning                | Disabled      |  |
| AL_115 | GEN Over Power Protect Alarm           | SOFT SHUTDOWN |  |
| AL_116 | GEN Over Power Protect Warning         | ALARM         |  |
| AL_117 | GEN Reverse Power Protect Alarm        | SOFT SHUTDOWN |  |
| AL_118 | GEN Reverse Power Protect Warning      | ALARM         |  |
| AL_119 | GEN VARS Over Protection Alarm         | ALARM         |  |
| AL_120 | GEN VARS Over Protection Warning       | Disabled      |  |
| AL_121 | GEN VARS Under Protection Alarm        | ALARM         |  |
| AL_122 | GEN VARS Under Protection Warning      | Disabled      |  |
| AL_123 | GEN Phase Differential Current Alarm   | ALARM         |  |
| AL_124 | GEN Phase Differential Current Warning | Disabled      |  |
| AL_125 | GEN Phase Over Current Alarm           | SOFT SHUTDOWN |  |
| AL_126 | GEN Phase Over Current Warning         | ALARM         |  |
| AL 127 | KVA Switch Active                      | Disabled      |  |

| AI 128 | Speed / Frequency Mismatch          | SOFT SHUTDOWN |  |
|--------|-------------------------------------|---------------|--|
| AL 129 | Phase Rotation Alarm (Svnc Inhibit) | SOFT SHUTDOWN |  |
| AL 130 | Process Value High Alarm            | Disabled      |  |
| AL 131 | Process Value Low Alarm             | Disabled      |  |
|        | Unit Failed to Sync                 | ALARM         |  |
|        | Voltage Bias Range Alarm            | Disabled      |  |
| AL 134 | High Load Alarm                     | Disabled      |  |
| AL 135 | Low Load Alarm                      | Disabled      |  |
| AL 136 | Not Used                            | Disabled      |  |
| AL 137 | Not Used                            | Disabled      |  |
| AL_138 | Not Used                            | Disabled      |  |
| AL_139 | Not Used                            | Disabled      |  |
| AL_140 | Not Used                            | Disabled      |  |
| AL_141 | Not Used                            | Disabled      |  |
| AL_142 | Not Used                            | Disabled      |  |
| AL_143 | Not Used                            | Disabled      |  |
| AL_144 | Not Used                            | Disabled      |  |
| AL_145 | Not Used                            | Disabled      |  |
| AL_146 | Not Used                            | Disabled      |  |
| AL_147 | Not Used                            | Disabled      |  |
| AL_148 | Not Used                            | Disabled      |  |
| AL_149 | Not Used                            | Disabled      |  |
| AL_150 | Not Used                            | Disabled      |  |
| AL_151 | Custom Configured Event AI # 1      | Disabled      |  |
| AL_152 | Custom Configured Event AI # 2      | Disabled      |  |
| AL_153 | Custom Configured Event AI # 3      | Disabled      |  |
| AL_154 | Custom Configured Event AI # 4      | Disabled      |  |
| AL_155 | Custom Configured Event AI # 5      | Disabled      |  |
| AL_156 | Custom Configured Event AI # 6      | Disabled      |  |
| AL_157 | Custom Configured Event AI # 7      | Disabled      |  |
| AL_158 | Custom Configured Event AI # 8      | Disabled      |  |
| AL_159 | Custom Configured Event AI # 9      | Disabled      |  |
| AL_160 | Custom Configured Event RTD # 1     | Disabled      |  |
| AL_161 | Custom Configured Event RTD # 2     | Disabled      |  |
| AL_162 | Custom Configured Event T/C # 9     | Disabled      |  |
| AL_163 | Custom Configured Event T/C # 10    | Disabled      |  |
| AL_164 | Not Used                            | Disabled      |  |
| AL_165 | Not Used                            | Disabled      |  |
| AL_166 | Not Used                            | Disabled      |  |
| AL_167 | Not Used                            | Disabled      |  |
| AL_168 | Not Used                            | Disabled      |  |
| AL_169 | Not Used                            | Disabled      |  |
| AL_170 | Not Used                            | Disabled      |  |
| AL_171 | Not Used                            | Disabled      |  |
| AL_172 | Not Used                            | Disabled      |  |
| AL_173 | Not Used                            | Disabled      |  |
| AL_174 | Not Used                            | Disabled      |  |
| AL_175 | Not Used                            | Disabled      |  |

# Appendix D. Configuration and Service Tunables Worksheet

Control Part Number

Software Number & Revision Letter

**Control Serial Number** 

This device is a standard gas turbine control product that must be configured by the user to safely control the gas turbine. Improper configuration or setup of the control could result in damage to equipment.

#### I/O CONFIGURATION NOTES

MPUs:

NOTICE

GG MPUs: Maximum frequency sensing = 25000 Hz PT MPUs: Maximum frequency sensing = 25000 Hz

TEMPERATURE INPUT (summary input): EGT: display in Deg. F, 4-20mA

TEMPERATURE INPUT (Optional):

T/C #1-8: display in Deg. F, all these channels must be configured as the same "type" of thermocouple

AMBIENT SENSOR: AMBIENT TEMP: display in Deg. F

#### **CONFIGURE SHEETS**

The following section outlines optional configurations that can be adjusted in this standard control. These must be tuned at the site to be sure they are correct for the turbine being controlled. The default value and range are shown for each tunable. The turbine must be shutdown to adjust the tunables in Configure mode, as it will place the control in IO LOCK.

\*\* LIST OF CONFIGURE SHEET TAB HEADERS \*\*

\*\* CONFIGURE: A- SYSTEM SETTINGS\*\*

\*\* CONFIGURE: B- POWERSENSE SETTINGS\*\*

\*\* CONFIGURE: C- GG SPEED SENSOR SETTINGS \*\*

\*\* CONFIGURE: D- PT SPEED SENSOR SETTINGS \*\*

\*\* CONFIGURE: E- ANALOG INPUT OPTIONS\*\*

\*\* CONFIGURE: F- EGT SETTINGS\*\*

# Configure: A - SYSTEM

| Category  | Field Name                                                                                                    | т | Initial Value     | Low  | High  | User<br>Value |
|-----------|----------------------------------------------------------------------------------------------------|---|-------------------|------|-------|---------------|
| Configure | 01 Use Gas Fuel Valve                                                                                                    | * | TRUE              |      |       |               |
| Configure | 02 Gas Valve Reverse Act?                                                                                                    | * | FALSE             |      |       |               |
| Configure | 03 Use Lig Fuel Valve                                                                                                    | * | TRUE              |      |       |               |
| Configure | 04 Lig Valve Reverse Act?                                                                                                    | * | FALSE             |      |       |               |
| Configure | 05 PT Idle Speed Ref (Min)                                                                                                    | * | 3500              | 100  | 20000 |               |
| Configure | 06 PT Rated Speed                                                                                                    | * | 3600              | 100  | 20000 |               |
| Configure | 07 PT Max Spd Ref Set point                                                                                                    | * | 3780              | 1000 | 30000 |               |
| Configure | 08 GG Speed for SD Reset                                                                                                    | * | 1000              | 100  | 10000 |               |
| Configure | 09 Flame Detect Options<br>1= EGT >400 deg, 2= UV sensors, 3=<br>Use both, 4= GG Speed                                                                                                    | * | 1                 | 1    | 4     |               |
| Configure | 10 Flame Detect Option Edbk                                                                                                    |   | EGT > 400         |      |       |               |
| Configure | 11 GG Spd to Enabl FlamOut<br>GG speed with either UV sensors or<br>temperature flameout detection<br>activated                                                                                                    |   | 2500              |      |       |               |
| Configure | 12 Fuel Transfer Rate (sec)                                                                                                    | * | 60                | 10   | 120   |               |
| Configure | 13 Gen Freg (1=50, 2=60) HZ                                                                                                    | * | 2                 | 1    | 2     |               |
| Configure | 14 Use Sync/Breaker Cmds?                                                                                                    | * | TRUE              |      |       |               |
| Configure | 15 Init Mode at Brkr Close<br>0=Manual loading via PT Reference<br>1=Ramp up to Baseload control<br>2=Go into Isoch Load Sharing (Util<br>Breaker must be open)                                                        | * | 0                 | 0    | 2     |               |
| Configure | 16 Initial Mode Selected                                                                                                    |   | Manual<br>Loading |      |       |               |
| Configure | 17 Use Load Sharing by LON?                                                                                                    | * | FALSE             |      |       |               |
| Configure | 18 Use Reactive Load Cntrl?                                                                                                    | * | TRUE              |      |       |               |
| Configure | 19 Display Temps in Deg C                                                                                                    | * | FALSE             |      |       |               |
| Configure | 20 Disable all ACCEL Cntrl                                                                                                    | * | FALSE             |      |       |               |
| Configure | 21 SD BO True=SD                                                                                                    | * | TRUE              |      |       |               |
| Configure | 22 ALM Out Summary or Horn<br>False = Output On (True) when any<br>alarm exists (Summary)<br>True = Output On (True) when any new<br>alarm comes in and an Acknowledge<br>input pulse will turn the output off (false) | * | FALSE             |      |       |               |
| Configure | 23 Tune True= CNFGComplete<br>THIS MUST BE TUNED TRUE TO RUN<br>TURBINE                                                                                                    | * | FALSE             |      |       |               |

# Configure: B - PSense SETTINGS

| Category  | Field Name                                    | т | Initial Value | Low | High  | User<br>Value |
|-----------|-----------------------------------------------|---|---------------|-----|-------|---------------|
| Configure | 01 GEN CT Ratio                               | * | 150           | 5   | 30000 |               |
| Configure | 02 GEN PT Ratio                               | * | 5             | 1   | 1000  |               |
| Configure | 03 GEN Sensing Type T=3 Phz<br>True = 3 Phase | * | TRUE          |     |       |               |
| Configure | 1=70v, 2=120v, 3=240volt range                | * | 2             | 1   | 3     |               |
| Configure | 05 Mains CT Ratio                             | * | 150           | 5   | 30000 |               |
| Configure | 06 Mains PT Ratio                             | * | 5             | 1   | 1000  |               |
| Configure | 07 Mains Sensing Type (T=3)<br>True = 3 Phase | * | TRUE          |     |       |               |

| Configure | 08 Mains H/W VIt 70/120/240<br>1=70v, 2=120v, 3=240volt range                                | * | 2          | 1     | 3     |  |
|-----------|----------------------------------------------------------------------------------------------|---|------------|-------|-------|--|
| Configure | 09 Num of Poles in GEN                                                                       | * | 2          | 2     | 18    |  |
| Configure | 10 Rated GEN KVA                                                                             | * | 12500      | 10    | 30000 |  |
| Configure | 11 Rated GEN KVAR                                                                            | * | 2500       | 0.001 | 30000 |  |
| Configure | 12 Rated GEN KW                                                                              | * | 10000      | 0.001 | 30000 |  |
| Configure | 13 Rated GEN Volt                                                                            | * | 4160       | 0.001 | 30000 |  |
| Configure | 14 GEN Line Config 1=Delta                                                                   | * | 2          | 1     | 2     |  |
| Configure | 15 GEN Rotation (T=ABC)                                                                      | * | TRUE       |       |       |  |
| Configure | 16 Rated Mains KVA                                                                           | * | 1000       | 10    | 30000 |  |
| Configure | 17 Rated Mains KVAR                                                                          | * | 1000       | 0.001 | 30000 |  |
| Configure | 18 Rated Mains KW                                                                            | * | 10000      | 0.001 | 30000 |  |
| Configure | 19 Rated Mains Volts                                                                         | * | 480        | 0.001 | 30000 |  |
| Configure | 20 Mains Line Config (2=Y)<br>1 = Delta, 2 = Y                                               | * | 1          | 1     | 2     |  |
| Configure | 21 Voltage Bias Type<br>1=4-20mA, 2=+/-9vdc, 3=+/-3vdc,<br>4=+/-1vdc, 5=Discrete Raise/Lower | * | 3          | 1     | 5     |  |
| Configure | 22 Voltage Bias Selected                                                                     |   | +/- 3 Volt |       |       |  |
| Configure | 23 LON Unit Number                                                                           | * | 1          | 1     | 16    |  |

# Configure: C -GG SPEED SENSOR SETTINGS

| eeniguiei |                                                                                                    |   |               |      |       | User  |
|-----------|----------------------------------------------------------------------------------------------------|---|---------------|------|-------|-------|
| Category  | Field Name                                                                                                    | Т | Initial Value | Low  | High  | Value |
| Configure | 01 Use Two GG Sensors                                                                                                    | * | TRUE          |      |       |       |
| Configure | 02 GG Max Speed<br>Maximum range of sensed speed of GG                                                                            | * | 12000         | 1000 | 30000 |       |
| Configure | 03 GG1 Gear Ratio                                                                                                    | * | 1             | 0.01 | 100   |       |
| Configure | 04 GG1 Numbr of Gear Teeth                                                                                                    | * | 47            | 1    | 1000  |       |
| Configure | 05 GG2 Gear Ratio                                                                                                    | * | 1             | 0.01 | 100   |       |
| Configure | 06 GG2 Numbr of Gear Teeth                                                                                                    | * | 47            | 1    | 1000  |       |
| Configure | 07 GG Failed High Set point<br>Speed setting for sensor failure                                                                   | * | 10400         | 1000 | 30000 |       |
| Configure | 08 GG Failed Low Set point                                                                                                    | * | 300           | 0    | 30000 |       |
| Configure | 09 GG Spread Alarm Level<br>Max difference between two speed<br>sensors for alarm. If using one speed<br>sensor, set this to zero | * | 1000          | 0    | 30000 |       |
| Configure | 10 GG Hi Speed Alarm Setpnt                                                                                                    | * | 10100         | 100  | 30000 |       |
| Configure | 11 GG Overspeed SD Set point                                                                                                    | * | 10200         | 100  | 30000 |       |

#### Configure: D -PT SPEED SENSOR SETTINGS

| Catagony  | Field Name                            | т        | Initial Value | Low  | High   | User  |
|-----------|---------------------------------------|----------|---------------|------|--------|-------|
| Caleyory  |                                       | <u> </u> |               | LOW  | Tilgit | value |
| Configure | 01 Use Two PT Sensors                 | *        | TRUE          |      |        |       |
|           | 02 PT Max Speed                       |          |               |      |        |       |
| Configure | Maximum range of sensed speed of PT   | *        | 5000          | 0    | 30000  |       |
| Configure | 03 PT Gear Ratio                      | *        | 1             | 0.01 | 100    |       |
| Configure | 04 PT Number of Gear Teeth            | *        | 83            | 1    | 1000   |       |
|           | 05 PT Failed High Set point           |          |               |      |        |       |
| Configure | Speed setting for sensor failure      | *        | 5000          | 0    | 30000  |       |
| Configure | 06 PT Failed Low Set point            | *        | 300           | 0    | 30000  |       |
|           | 07 PT Spread Alarm Level              |          |               |      |        |       |
|           | Max difference between two speed      |          |               |      |        |       |
|           | sensors for alarm. If using one speed |          |               |      |        |       |
| Configure | sensor, set this to zero              | *        | 1000          | 0    | 30000  |       |

| Configure | 08 PT Hi Speed Alarm Setpnt  | * | 4000 | 100 | 10000 |  |
|-----------|------------------------------|---|------|-----|-------|--|
| Configure | 09 PT Overspeed SD Set point | * | 4000 | 100 | 10000 |  |

#### Configure: E - ANALOG IN OPTS (4=MAX)

| Category  | Field Name                  | Т | Initial Value | Low | High | User<br>Value |
|-----------|-----------------------------|---|---------------|-----|------|---------------|
| Configure | 01 Process Control Signal   | * | FALSE         |     |      |               |
| Configure | 02 Remote Process Set point | * | FALSE         |     |      |               |
| Configure | 03 Amb Inlet Air Temp       | * | FALSE         |     |      |               |
| Configure | 04 Remote KW Reference      | * | FALSE         |     |      |               |
| Configure | 05 Remote VAR/PF REF        | * | FALSE         |     |      |               |
| Configure | 06 Remote CJ Comp for T/C   | * | FALSE         |     |      |               |
| Configure | 07 Gas Fuel Valve Pos Fdbk  | * | FALSE         |     |      |               |
| Configure | 08 Liq Fuel Valve Pos Fdbk  | * | FALSE         |     |      |               |

#### Configure: F - EGT SETTINGS

| Category  | Field Name                                                       | Т | Initial Value          | Low   | High | Value |
|-----------|------------------------------------------------------------------|---|------------------------|-------|------|-------|
| Configure | 01 Select EGT Input Type<br>1 = Analog 4-20 mA, 2 = Common TC    | * | 2                      | 1     | 0    |       |
| Configure | Harness, 3 = Individual TCs                                      | - | 3<br>Individual        | 1     | 3    |       |
| Configure | 02 Feedback of Selection                                         |   | T/C's                  |       |      |       |
| Configure | 03 EGT Low Temp Setpnt                                           | * | 500                    | -100  | 2500 |       |
| Configure | 04 EGT Overtemp Alm Setpnt                                       | * | 1600                   | 0     | 2500 |       |
| Configure | 05 EGT Overtemp SD Setpnt                                        | * | 1650                   | 0     | 2500 |       |
| Configure | 06 EGT Temp Switch 1 Setpnt                                      | * | 400                    | 0     | 2500 |       |
| Configure | 07 EGT Temp Switch 2 Setpnt                                      | * | 1000                   | 0     | 2500 |       |
| Configure | 08 EGT Temp Switch 3 Setpnt                                      | * | 1500                   | 0     | 2500 |       |
| Configure | 09 Select T/C Type (Ch 1-8)<br>1=E, 2=J, 3=K, 4=N, 5=R, 6=S, 7=T | * | 3                      | 1     | 7    |       |
| Configure | 10 Feedback - Type Selected                                      |   | Type K<br>thermocouple |       |      |       |
| Configure | 11 T/C Minimum Value                                             | * | -100                   | -1000 | 2500 |       |
| Configure | 12 T/C Maximum Value                                             | * | 2000                   | -1000 | 2500 |       |
| Configure | 13 Latch Delay for T/C Fail                                      | * | 500                    | 0     | 5000 |       |

#### SERVICE SHEETS

The following section outlines Optional configurations that can be adjusted in this standard control. These must be tuned at the site to be sure they are correct for the turbine being controlled. The default value and range are shown for each tunable. In Service mode, these are values that can be adjusted without shutting down the turbine, however, caution should always be used when making on-line adjustments.

\*\*\*\*\*\*\*\*\*\*\*\*\*\*\*

- \*\* LIST OF SERVICE SHEET TAB HEADERS \*\*
- \*\* SERVICE: S01 AI 1 Setup \*\*
- \*\* SERVICE: S02 AI 2 Setup \*\*
- \*\* SERVICE: S03 AI 3 Setup \*\*
- \*\* SERVICE: S04 AI 4 Setup \*\*
- \*\* SERVICE: S05 AI 5 Setup \*\*
- \*\* SERVICE: S06 AI 6 Setup \*\*

....

\*\* SERVICE: S07 AI 7 Setup \*\* \*\* SERVICE: S08 AI 8 Setup \*\* \*\* SERVICE: S09 AI 9 Setup \*\* \*\* SERVICE: S10 T/C 1-8 Setup \*\* \*\* SERVICE: S11 T/C 09 Setup \*\* \*\* SERVICE: S12 T/C 10 Setup \*\* \*\* SERVICE: S13 RTD 1 Setup \*\* \*\* SERVICE: S14 RTD 2 Setup \*\* \*\* SERVICE: S15 AO 1-4 Setup\*\* \*\* SERVICE: S16 AO 5-8 Setup \*\* \*\* SERVICE: S17 DI 1-6 Setup \*\* \*\* SERVICE: S18 DI 7-11 Setup \*\* \*\* SERVICE: S19 DI 12-16 Setup \*\* \*\* SERVICE: S20 DI 17-21 Setup \*\* \*\* SERVICE: S21 DI 22-24 Setup \*\* \*\* SERVICE: S22 DO 3-7 Setup \*\* \*\* SERVICE: S23 DO 8-12 Setup \*\* \*\* SERVICE: S24 Relay Output Forcing \*\* \*\* SERVICE: S25 Analog Output Forcing \*\* \*\* SERVICE: S26 Serial Port #1 Setup \*\* \*\* SERVICE: S27 Serial Port #2 Setup \*\* \*\* SERVICE: S28 Ambient Temp Setup \*\* \*\* SERVICE: S29 Remote Speed Reference Setup \*\* \*\* SERVICE: S30 Start / Lite-off Setup \*\* \*\* SERVICE: S31 Valve Calibration & Stroke \*\* \*\* SERVICE: S32 GG Speed Control Setup \*\* \*\* SERVICE: S33 PT Speed Control Setup \*\* \*\* SERVICE: S34 ACCEL (CDP based) Fuel Limit Curve \*\* \*\* SERVICE: S35 ACCEL Control PID / Schedule \*\* \*\* SERVICE: S36 DECEL Control PID \*\* \*\* SERVICE: S37 Decel Curve (CDP) Setup \*\* \*\* SERVICE: S38 CDP Control PID Setup \*\* \*\* SERVICE: S39 EGT Control PID Setup \*\* \*\* SERVICE: S40 Real Load Control Limits Setup \*\* \*\* SERVICE: S41 PowerSense Module Setup \*\* \*\* SERVICE: S42 Synchronizer Functions\*\* \*\* SERVICE: S43 Reactive Load Control \*\* \*\* SERVICE: S44 Process Control Setup\*\* \*\* SERVICE: S45 Generator Protection Page 1\*\* \*\* SERVICE: S46 Generator Protection Page 2 \*\* \*\* SERVICE: S47 Alarm/Shutdown Events Page 1 \*\* \*\* SERVICE: S48 Alarm/Shutdown Events Page 2 \*\* \*\* SERVICE: S49 Alarm/Shutdown Events Page 3 \*\* \*\* SERVICE: S50 Alarm/Shutdown Events Page 4 \*\* \*\* SERVICE: S51 Alarm/Shutdown Events Page 5 \*\* \*\* SERVICE: S52 Alarm/Shutdown Events Page 6 \*\* \*\* SERVICE: S53 Start / Stop Sequence Setup \*\*

\*\* SERVICE: S54 Turbine Parameters \*\*

# Analog Input Selection Menu:

- 1. Process Control Input Signal
- 2. Remote Process Control Set point
- 3. Ambient Inlet Air Temperature Sensor
- 4. Remote KW Reference Set point
- 5. Remote VAR/PF Reference Signal
- 6. Remote CJ Comp for T/C Signals
- 7.Gas Fuel Valve Position Feedback
- 8. Liquid Fuel Valve Position Feedback
- 9. Customer Defined Signal
- 10. Reserved Not Used

#### Service: S01 AI 1 setup

|          | -                                                                          |   |                                      |        |       | User  |
|----------|----------------------------------------------------------------------------|---|--------------------------------------|--------|-------|-------|
| Category | Field Name                                                                 | Т | Initial Value                        | Low    | High  | Value |
| Service  | 01 Select Function for AI01                                                | * | 1                                    | 0      | 10    |       |
| Service  | 02 Mode =                                                                  |   | Process Control<br>Input Signal      |        |       |       |
| Service  | 03 1=4-20mA 2=0-5V                                                         | * | 1                                    | 1      | 2     |       |
| Service  | 04 Mode =                                                                  |   | Channel<br>configured as 4-<br>20 mA |        |       |       |
| Service  | 05 Analog 1 Value @ 4 mA =                                                 | * | 0                                    | -20000 | 20000 |       |
| Service  | 06 Analog 1 Value @ 20 mA =                                                | * | 100                                  | -32768 | 32768 |       |
| Service  | 07 Analog 1 Value                                                          |   | -24.82                               |        |       |       |
| Service  | 08 Analog 1 Offset                                                         | * | 0                                    | -10000 | 10000 |       |
| Service  | 09 Analog 1 Gain                                                           | * | 1                                    | 0      | 2     |       |
| Service  | 10 Failed sensor delay time                                                | * | 0.1                                  | 0      | 5     |       |
| Service  | 11 Configured for Custom Sig                                               |   | FALSE                                |        |       |       |
| Service  | 12 Custom Use Event Level                                                  | * | 1000                                 | -15000 | 15000 |       |
| Service  | 13 Alarm Low=T Hi=F                                                        | * | FALSE                                |        |       |       |
| Service  | 14 Mode =                                                                  |   | Alarm on rising<br>signal (High)     |        |       |       |
| Service  | 15 1=N_Used 2=Alrm 3=SD<br>1=Disabled, 2=Alm, 3=OB, 4=SD                   | * | 1                                    | 1      | 4     |       |
| Service  | 16 Mode =                                                                  |   | Disabled                             |        |       |       |
| Service  | 17 Alarm delay time                                                        | * | 0.1                                  | 0      | 500   |       |
| Service  | 18 Action on Failed Signal<br>1=Disabled, 2=Alm, 3=OB, 4=SD, 5=Not<br>Used | * | 1                                    | 1      | 5     |       |
| Service  | 19 Mode =                                                                  |   | Disabled                             |        |       |       |

#### Service: S02 AI 2 setup

| Category | Field Name                  | т | Initial Value                        | Low    | High  | User<br>Value |
|----------|-----------------------------|---|--------------------------------------|--------|-------|---------------|
| Service  | 01 Select Function for AI02 | * | 2                                    | 0      | 10    |               |
| Service  | 02 Mode =                   |   | Remote Process<br>Set point          |        |       |               |
| Service  | 03 1=4-20mA 2=0-5V          | * | 1                                    | 1      | 2     |               |
| Service  | 04 Mode =                   |   | Channel<br>configured as 4-<br>20 mA |        |       |               |
| Service  | 05 Analog 2 Value @ 4 mA =  | * | 3600                                 | -20000 | 20000 |               |
| Service  | 06 Analog 2 Value @ 20 mA = | * | 3780                                 | -30000 | 30000 |               |
| Service  | 07 Analog 2 Value           |   | 3555.18                              |        |       |               |
| Service  | 08 Analog 2 Offset          | * | 0                                    | -10000 | 10000 |               |
| Service  | 09 Analog 2 Gain            | * | 1                                    | 0      | 2     |               |

...

| Service | 10 Failed sensor delay time  | * | 0.1                              | о      | 5     |  |
|---------|------------------------------|---|----------------------------------|--------|-------|--|
| Service | 11 Configured for Custom Sig |   | FALSE                            |        |       |  |
| Service | 12 Custom Use Event Level    | * | 1000                             | -15000 | 15000 |  |
| Service | 13 Alarm Low=T Hi=F          | * | FALSE                            |        |       |  |
| Service | 14 Mode =                    |   | Alarm on rising<br>signal (High) |        |       |  |
| Service | 15 1=N_Used 2=Alrm 3=SD      | * | 1                                | 1      | 4     |  |
| Service | 16 Mode =                    |   | Disabled                         |        |       |  |
| Service | 17 Alarm delay time          | * | 0.1                              | 0      | 500   |  |
| Service | 18 Action on Failed Signal   | * | 1                                | 1      | 5     |  |
| Service | 19 Mode =                    |   | Disabled                         |        |       |  |

#### Service: S03 AI 3 setup

| Category | Field Name                   | т | Initial Value                        | Low    | Hiah  | User<br>Value |
|----------|------------------------------|---|--------------------------------------|--------|-------|---------------|
| Service  | 01 Select Function for AI03  | * | 2                                    | 0      | 10    | Value         |
| Service  | 02 Mode =                    |   | Remote Process<br>Set point          | 0      |       |               |
| Service  | 03 1=4-20mA 2=0-5V           | * | 1                                    | 1      | 2     |               |
| Service  | 04 Mode =                    |   | Channel<br>configured as 4-<br>20 mA |        |       |               |
| Service  | 05 Analog 3 Value @ 4 mA =   | * | 0                                    | -20000 | 20000 |               |
| Service  | 06 Analog 3 Value @ 20 mA =  | * | 300                                  | -30000 | 30000 |               |
| Service  | 07 Analog 3 Value            |   | -74.83                               |        |       |               |
| Service  | 08 Analog 3 Offset           | * | 0                                    | -10000 | 10000 |               |
| Service  | 09 Analog 3 Gain             | * | 1                                    | 0      | 2     |               |
| Service  | 10 Failed sensor delay time  | * | 0.1                                  | 0      | 5     |               |
| Service  | 11 Configured for Custom Sig |   | FALSE                                |        |       |               |
| Service  | 12 Custom Use Event Level    | * | 1000                                 | -15000 | 15000 |               |
| Service  | 13 Alarm Low=T Hi=F          | * | FALSE                                |        |       |               |
| Service  | 14 Mode =                    |   | Alarm on rising<br>signal (High)     |        |       |               |
| Service  | 15 1=N_Used 2=Alrm 3=SD      | * | 1                                    | 1      | 4     |               |
| Service  | 16 Mode =                    |   | Disabled                             |        |       |               |
| Service  | 17 Alarm delay time          | * | 0.1                                  | 0      | 500   |               |
| Service  | 18 Action on Failed Signal   | * | 1                                    | 1      | 5     |               |
| Service  | 19 Mode =                    |   | Disabled                             |        |       |               |

#### Service: S04 AI 4 setup

| Category | Field Name                  | т | Initial Value                        | Low    | High  | User<br>Value |
|----------|-----------------------------|---|--------------------------------------|--------|-------|---------------|
| Service  | 01 Select Function for AI04 | * | 3                                    | 0      | 10    |               |
| Service  | 02 Mode =                   |   | Ambient Inlet Air<br>Temp            |        |       |               |
| Service  | 03 1=4-20mA 2=0-5V          | * | 1                                    | 1      | 2     |               |
| Service  | 04 Mode =                   |   | Channel<br>configured as 4-<br>20 mA |        |       |               |
| Service  | 05 Analog 4 Value @ 4 mA =  | * | -40                                  | -20000 | 20000 |               |
| Service  | 06 Analog 4 Value @ 20 mA = | * | 140                                  | -30000 | 30000 |               |
| Service  | 07 Analog 4 Value           |   | -84.83                               |        |       |               |
| Service  | 08 Analog 4 Offset          | * | 0                                    | -10000 | 10000 |               |
| Service  | 09 Analog 4 Gain            | * | 1                                    | 0      | 2     |               |

# **GTC200 Gas Turbine Control**

| Service | 10 Failed sensor delay time  | * | 0.1                              | 0      | 5     |
|---------|------------------------------|---|----------------------------------|--------|-------|
| Service | 11 Configured for Custom Sig |   | FALSE                            |        |       |
| Service | 12 Custom Use Event Level    | * | 1000                             | -15000 | 15000 |
| Service | 13 Alarm Low=T Hi=F          | * | FALSE                            |        |       |
| Service | 14 Mode =                    |   | Alarm on rising<br>signal (High) |        |       |
| Service | 15 1=N_Used 2=Alrm 3=SD      | * | 1                                | 1      | 4     |
| Service | 16 Mode =                    |   | Disabled                         |        |       |
| Service | 17 Alarm delay time          | * | 0.1                              | 0      | 500   |
| Service | 18 Action on Failed Signal   | * | 1                                | 1      | 5     |
| Service | 19 Mode =                    |   | Disabled                         |        |       |

#### Service: S05 AI 5 setup

| •        | <b></b>                      | - |                                      |        |       | User  |
|----------|------------------------------|---|--------------------------------------|--------|-------|-------|
| Category | Field Name                   |   | Initial value                        | LOW    | High  | value |
| Service  | 01 Select Function for AI05  | * | 5                                    | 0      | 10    |       |
| Service  | 02 Mode =                    |   | Remote VAR/PF<br>Reference           |        |       |       |
| Service  | 03 1=4-20mA 2=0-5V           | * | 1                                    | 1      | 2     |       |
| Service  | 04 Mode =                    |   | Channel<br>configured as 4-<br>20 mA |        |       |       |
| Service  | 05 Analog 5 Value @ 4 mA =   | * | -0.5                                 | -20000 | 20000 |       |
| Service  | 06 Analog 5 Value @ 20 mA =  | * | 0.5                                  | -30000 | 30000 |       |
| Service  | 07 Analog 5 Value            |   | -0.7                                 |        |       |       |
| Service  | 08 Analog 5 Offset           | * | 0                                    | -10000 | 10000 |       |
| Service  | 09 Analog 5 Gain             | * | 1                                    | 0      | 2     |       |
| Service  | 10 Failed sensor delay time  | * | 0.1                                  | 0      | 5     |       |
| Service  | 11 Configured for Custom Sig |   | FALSE                                |        |       |       |
| Service  | 12 Custom Use Event Level    | * | 1000                                 | -15000 | 15000 |       |
| Service  | 13 Alarm Low=T Hi=F          | * | FALSE                                |        |       |       |
| Service  | 14 Mode =                    |   | Alarm on rising<br>signal (High)     |        |       |       |
| Service  | 15 1=N_Used 2=Alrm 3=SD      | * | 1                                    | 1      | 4     |       |
| Service  | 16 Mode =                    |   | Disabled                             |        |       |       |
| Service  | 17 Alarm delay time          | * | 0.1                                  | 0      | 500   |       |
| Service  | 18 Action on Failed Signal   | * | 1                                    | 1      | 5     |       |
| Service  | 19 Mode =                    |   | Disabled                             |        |       |       |

#### Service: S06 AI 6 setup

| Category | Field Name                  | т | Initial Value                        | Low    | High  | User<br>Value |
|----------|-----------------------------|---|--------------------------------------|--------|-------|---------------|
| Service  | 01 Select Function for AI06 | * | 1                                    | 0      | 10    |               |
| Service  | 02 Mode =                   |   | Process Control<br>Input Signal      |        |       |               |
| Service  | 03 1=4-20mA 2=0-5V          | * | 1                                    | 1      | 2     |               |
| Service  | 04 Mode =                   |   | Channel<br>configured as 4-<br>20 mA |        |       |               |
| Service  | 05 Analog 6 Value @ 4 mA =  | * | 0                                    | -20000 | 20000 |               |
| Service  | 06 Analog 6 Value @ 20 mA = | * | 2000                                 | -30000 | 30000 |               |
| Service  | 07 Analog 6 Value           |   | -500.21                              |        |       |               |
| Service  | 08 Analog 6 Offset          | * | 0                                    | -10000 | 10000 |               |
| Service  | 09 Analog 6 Gain            | * | 1                                    | 0      | 2     |               |

| Service | 10 Failed sensor delay time  | * | 0.1                              | 0      | 5     |  |
|---------|------------------------------|---|----------------------------------|--------|-------|--|
| Service | 11 Configured for Custom Sig |   | FALSE                            |        |       |  |
| Service | 12 Custom Use Event Level    | * | 1000                             | -15000 | 15000 |  |
| Service | 13 Alarm Low=T Hi=F          | * | FALSE                            |        |       |  |
| Service | 14 Mode =                    |   | Alarm on rising<br>signal (High) |        |       |  |
| Service | 15 1=N_Used 2=Alrm 3=SD      | * | 1                                | 1      | 4     |  |
| Service | 16 Mode =                    |   | Disabled                         |        |       |  |
| Service | 17 Alarm delay time          | * | 0.1                              | 0      | 500   |  |
| Service | 18 Action on Failed Signal   | * | 1                                | 1      | 5     |  |
| Service | 19 Mode =                    |   | Disabled                         |        |       |  |

#### Service: S07 Al 7 setup

| 0-1      | Field News                   | - |                                     |        |       | User  |
|----------|------------------------------|---|-------------------------------------|--------|-------|-------|
| Category | Fleid Name                   |   | Initial value                       | LOW    | High  | value |
| Service  | 01 Select Function for AI07  | * | 1                                   | 1      | 3     |       |
| Service  | 02 Mode =                    |   | Compressor<br>Discharge<br>Pressure |        |       |       |
| Service  | 03 Analog 7 Value @ 4 mA =   | * | 1                                   | 1      | 2     |       |
| Service  | 04 Analog 7 Value @ 20 mA =  | * | 300                                 | 0.10   | 1000  |       |
| Service  | 05 Analog 7 Value            |   | -74.39                              |        |       |       |
| Service  | 06 Analog 7 Offset           | * | 0                                   | -50    | 50    |       |
| Service  | 07 Analog 7 Gain             | * | 1                                   | 0      | 2     |       |
| Service  | 08 Failed sensor delay time  | * | 0.1                                 | 0      | 5     |       |
| Service  | 09 Configured for Custom Sig |   | FALSE                               |        |       |       |
| Service  | 10 Custom Use Event Level    | * | 1000                                | -15000 | 15000 |       |
| Service  | 11 Alarm Low=T Hi=F          | * | FALSE                               |        |       |       |
| Service  | 12 Mode =                    |   | Alarm on rising<br>signal (High)    |        |       |       |
| Service  | 13 1=N_Used 2=Alrm 3=SD      | * | 1                                   | 1      | 4     |       |
| Service  | 14 Mode =                    |   | Disabled                            |        |       |       |
| Service  | 15 Alarm delay time          | * | 0.1                                 | 0      | 500   |       |
| Service  | 16 Action on Failed Signal   | * | 4                                   | 1      | 5     |       |
| Service  | 17 Mode =                    |   | Hard Shutdown                       |        |       |       |

#### Service: S08 AI 8 setup

| Category | Field Name                   | т | Initial Value                    | Low    | High  | User<br>Value |
|----------|------------------------------|---|----------------------------------|--------|-------|---------------|
| Service  | 01 Select Function for AI08  | * | 1                                | 1      | 3     |               |
| Service  | 02 Mode =                    |   | Exhaust Gas<br>Temperature       |        |       |               |
| Service  | 03 Analog 8 Value @ 4 mA =   | * | 0                                | -20000 | 20000 |               |
| Service  | 04 Analog 8 Value @ 20 mA =  | * | 2000                             | -30000 | 30000 |               |
| Service  | 05 Analog 8 Value            |   | -499.96                          |        |       |               |
| Service  | 06 Analog 8 Offset           | * | 0                                | -10000 | 10000 |               |
| Service  | 07 Analog 8 Gain             | * | 1                                | 0      | 2     |               |
| Service  | 08 Failed sensor delay time  | * | 0.1                              | 0      | 5     |               |
| Service  | 09 Configured for Custom Sig |   | FALSE                            |        |       |               |
| Service  | 10 Custom Use Event Level    | * | 1000                             | -15000 | 15000 |               |
| Service  | 11 Alarm Low=T Hi=F          | * | FALSE                            |        |       |               |
| Service  | 12 Mode =                    |   | Alarm on rising<br>signal (High) |        |       |               |

# **GTC200 Gas Turbine Control**

| Service | 13 1=N_Used 2=Alrm 3=SD    | * | 1                            | 1 | 3   |  |
|---------|----------------------------|---|------------------------------|---|-----|--|
| Service | 14 Mode =                  |   | Alarm for<br>High/Low signal |   |     |  |
| Service | 15 Alarm delay time        | * | 0.1                          | 0 | 500 |  |
| Service | 16 Action on Failed Signal | * | 4                            | 1 | 5   |  |
| Service | 17 Mode =                  |   | Hard Shutdown                |   |     |  |

#### Service: S09 Al 9 setup

| Category | Field Name                   | т | Initial Value                    | Low    | High  | User<br>Value |
|----------|------------------------------|---|----------------------------------|--------|-------|---------------|
| Service  | 01 Select Function for AI09  | * | 1                                | 1      | 3     |               |
| Service  | 02 Mode =                    |   | Remote Speed<br>Reference        |        |       |               |
| Service  | 03 Analog 9 Value @ 4 mA =   | * | 0                                | -20000 | 20000 |               |
| Service  | 04 Analog 9 Value @ 20 mA =  | * | 100                              | -32768 | 32768 |               |
| Service  | 05 Analog 9 Value            |   | -24.8                            |        |       |               |
| Service  | 06 Analog 9 Offset           | * | 0                                | -10000 | 10000 |               |
| Service  | 07 Analog 9 Gain             | * | 1                                | 0      | 2     |               |
| Service  | 08 Failed sensor delay time  | * | 100                              | 0      | 500   |               |
| Service  | 09 Configured for Custom Sig |   | FALSE                            |        |       |               |
| Service  | 10 Custom Use Event Level    | * | 1000                             | -15000 | 15000 |               |
| Service  | 11 Alarm Low=T Hi=F          | * | FALSE                            |        |       |               |
| Service  | 12 Mode =                    |   | Alarm on rising<br>signal (High) |        |       |               |
| Service  | 13 1=N_Used 2=Alrm 3=SD      | * | 1                                | 1      | 3     |               |
| Service  | 14 Mode =                    |   | Alarm for<br>High/Low signal     |        |       |               |
| Service  | 15 Alarm delay time          | * | 0.1                              | 0      | 500   |               |
| Service  | 16 Action on Failed Signal   | * | 2                                | 1      | 5     |               |
| Service  | 17 Mode =                    |   | Alarm                            |        |       |               |

#### Service: S10 T/C 1-8 SETUP

| Catanami |                       | - | Initial Value | Law  | lliah | User  |
|----------|-----------------------|---|---------------|------|-------|-------|
| Category |                       | 1 |               | LOW  | High  | value |
| Service  | 01T/C 01 Input Value  |   | 2500          |      |       |       |
| Service  | 02 T/C 01 Offset      | * | 0             | -200 | 200   |       |
| Service  | 03 T/C 01 Gain        | * | 1             | 0.80 | 1.2   |       |
| Service  | 04 T/C 02 Input Value |   | 2500          |      |       |       |
| Service  | 05 T/C 02 Offset      | * | 0             | -200 | 200   |       |
| Service  | 06 T/C 02 Gain        | * | 1             | 0.80 | 1.2   |       |
| Service  | 07 T/C 03 Input Value |   | 2500          |      |       |       |
| Service  | 08 T/C 03 Offset      | * | 0             | -200 | 200   |       |
| Service  | 09 T/C 03 Gain        | * | 1             | 0.80 | 1.2   |       |
| Service  | 10 T/C 04 Input Value |   | 2500          |      |       |       |
| Service  | 11 T/C 04 Offset      | * | 0             | -200 | 200   |       |
| Service  | 12 T/C 04 Gain        | * | 1             | 0.80 | 1.2   |       |
| Service  | 13 T/C 05 Input Value |   | 2500          |      |       |       |
| Service  | 14 T/C 05 Offset      | * | 0             | -200 | 200   |       |
| Service  | 15 T/C 05 Gain        | * | 1             | 0.80 | 1.2   |       |
| Service  | 16 T/C 06 Input Value |   | 2500          |      |       |       |
| Service  | 17 T/C 06 Offset      | * | 0             | -200 | 200   |       |
| Service  | 18 T/C 06 Gain        | * | 1             | 0.80 | 1.2   |       |
| Service  | 19 T/C 07 Input Value |   | 2500          |      |       |       |

Manual 26262

| Service | 20 T/C 07 Offset      | * | 0    | -200 | 200 |
|---------|-----------------------|---|------|------|-----|
| Service | 21 T/C 07 Gain        | * | 1    | 0.80 | 1.2 |
| Service | 22 T/C 08 Input Value |   | 2500 |      |     |
| Service | 23 T/C 08 Offset      | * | 0    | -200 | 200 |
| Service | 24 T/C 08 Gain        | * | 1    | 0.80 | 1.2 |

## Service: S11 T/C 09 setup

|          | ······                                              |   |                                |        |       | User  |
|----------|-----------------------------------------------------|---|--------------------------------|--------|-------|-------|
| Category | Field Name                                          | Т | Initial Value                  | Low    | High  | Value |
| Service  | 01 Use T/C Input # 09?                              | * | 3                              | 1      | 3     |       |
| Service  | 02 Selected Use for TC09                            |   | T/C Not Used                   |        |       |       |
| Service  | 03 T/C 09 Type<br>1=E, 2=J, 3=K, 4=N, 5=R, 6=S, 7=T | * | 3                              | 1      | 7     |       |
| Service  | 04 T/C 09 Type Chosen                               |   | Type K<br>thermocouple         |        |       |       |
| Service  | 05 T/C Input 09 Value                               |   | 2499.96                        |        |       |       |
| Service  | 06 T/C 09 Offset                                    | * | 0                              | -200   | 200   |       |
| Service  | 07 T/C 09 Gain                                      | * | 1                              | 0.80   | 1.2   |       |
| Service  | 08 T/C 09 Min Value                                 | * | -40                            | -1000  | 2500  |       |
| Service  | 09 T/C 09 Max Value                                 | * | 140                            | -1000  | 2500  |       |
| Service  | 10 Failed sensor delay time                         | * | 500                            | 0      | 5000  |       |
| Service  | 11 Custom Use Event Level                           | * | 1000                           | -15000 | 15000 |       |
| Service  | 12 Alarm Low=T Hi=F                                 | * | FALSE                          |        |       |       |
| Service  | 13 Mode =                                           |   | Alarm on rising<br>temp (High) |        |       |       |
| Service  | 14 1=Alrm 2=SD 3=N_used                             | * | 1                              | 1      | 3     |       |
| Service  | 15 Mode =                                           |   | Alarm for<br>High/Low temp     |        |       |       |
| Service  | 16 Event/Alarm delay time                           | * | 1                              | 0      | 500   |       |
| Service  | 17 SNSR FLT T=SD F=Alrm                             | * | FALSE                          |        |       |       |
| Service  | 18 Mode =                                           |   | Alarm on sensor<br>fault       |        |       |       |

# Service: S12 T/C 10 setup

| •        |                             | _ |                             |        |       | User  |
|----------|-----------------------------|---|-----------------------------|--------|-------|-------|
| Category | Field Name                  | T | Initial Value               | Low    | High  | Value |
| Service  | 01 Use T/C Input # 10?      | * | 3                           | 1      | 3     |       |
| Service  | 02 Selected Use for TC10    |   | T/C Not Used                |        |       |       |
| Service  | 03 T/C 10 Type              | * | 3                           | 1      | 7     |       |
| Service  | 04 T/C 10 Type Chosen       |   | Type K<br>thermocouple      |        |       |       |
| Service  | 05 T/C Input 10 Value       |   | 2499.96                     |        |       |       |
| Service  | 06 T/C 10 Offset            | * | 0                           | -200   | 200   |       |
| Service  | 07 T/C 10 Gain              | * | 1                           | 0.80   | 1.2   |       |
| Service  | 08 T/C 10 Min Value         | * | -100                        | -1000  | 2500  |       |
| Service  | 09 T/C 10 Max Value         | * | 2000                        | -1000  | 2500  |       |
| Service  | 10 Failed sensor delay time | * | 500                         | 0      | 5000  |       |
| Service  | 11 Custom Use Event Level   | * | 1000                        | -15000 | 15000 |       |
| Service  | 12 Alarm Low=T Hi=F         | * | FALSE                       |        |       |       |
| Service  | 13 Mode =                   |   | Alarm on rising temp (High) |        |       |       |
| Service  | 14 1=Alrm 2=SD 3=N_used     | * | 1                           | 1      | 3     |       |
| Service  | 15 Mode =                   |   | Alarm for<br>High/Low temp  |        |       |       |

# **GTC200 Gas Turbine Control**

| Service | 16 Event/Alarm delay time | * | 1                        | 0 | 500 |  |
|---------|---------------------------|---|--------------------------|---|-----|--|
| Service | 17 SNSR FLT T=SD F=Alrm   | * | FALSE                    |   |     |  |
| Service | 18 Mode =                 |   | Alarm on sensor<br>fault |   |     |  |

#### Service: S13 RTD 1 SETUP

| Category | Field Name                                                    | т | Initial Value                  | Low    | High  | User<br>Value |
|----------|---------------------------------------------------------------|---|--------------------------------|--------|-------|---------------|
| Service  | 01 1=GTC 2=Cust 3=n_used                                      | * | 3                              | 1      | 3     |               |
| Service  | 02 Mode =                                                     |   | Not Used                       |        |       |               |
| Service  | 03 RTD 01 Type<br>1=100 Ohm, 2=200Ohm                         | * | 1                              | 1      | 2     |               |
| Service  | 04 RTD 01 Type Selected                                       |   | 100-Ohm RTD                    |        |       |               |
| Service  | 05 RTD 01 Curve Type<br>1=American Standard<br>2=European     | * | 1                              | 1      | 2     |               |
| Service  | 06 RTD 01 Curve Type Selctd                                   |   | alpha = 0.00392<br>(American)  |        |       |               |
| Service  | 07 RTD 01 Value                                               |   | 853.6                          |        |       |               |
| Service  | 08 RTD 01 Offset                                              | * | 0                              | -32768 | 32768 |               |
| Service  | 09 RTD 01 Gain                                                | * | 1                              | 0      | 2     |               |
| Service  | 10 RTD 01 Low Fault                                           | * | 0                              | -20000 | 20000 |               |
| Service  | 11 RTD 01 High Fault                                          | * | 1000                           | -20000 | 20000 |               |
| Service  | 12 RTD01 Temp Level Setpnt                                    | * | 1000                           | -15000 | 15000 |               |
| Service  | 13 Alarm Low=T Hi=F                                           | * | FALSE                          |        |       |               |
| Service  | 14 Mode =                                                     |   | Alarm on rising<br>temp (High) |        |       |               |
| Service  | 15 RTD01 Event at Temp Levl                                   | * | 1                              | 1      | 3     |               |
| Service  | 16 RTD01 Event Action Fdbk                                    |   | Alarm for<br>High/Low temp     |        |       |               |
| Service  | 17 RTD01 Event Delay Time                                     | * | 1                              | 0      | 500   |               |
| Service  | 18 RTD01 Failed T=SD, F=ALM<br>False = Alarm, True = Shutdown | * | FALSE                          |        |       |               |

#### Service: S14 RTD 2 SETUP

| Category | Field Name                                                | т | Initial Value                  | Low    | Hiah  | User<br>Value |
|----------|-----------------------------------------------------------|---|--------------------------------|--------|-------|---------------|
| Service  | 01 1=GTC 2=Cust 3=n used                                  | * | 3                              | 1      | 3     |               |
| Service  | 02 Mode =                                                 |   | Not Used                       |        |       |               |
| Service  | 03 RTD 02 Type<br>1=100 Ohm, 2=200Ohm                     | * | 1                              | 1      | 2     |               |
| Service  | 04 RTD 02 Type Selected                                   |   | 100-Ohm RTD                    |        |       |               |
| Service  | 05 RTD 02 Curve Type<br>1=American Standard<br>2=European | * | 1                              | 1      | 2     |               |
| Service  | 06 RTD 02 Curve Type Selctd                               |   | alpha = 0.00392<br>(American)  |        |       |               |
| Service  | 07 RTD 02 Value                                           |   | 853.6                          |        |       |               |
| Service  | 08 RTD 02 Offset                                          | * | 0                              | -32768 | 32768 |               |
| Service  | 09 RTD 02 Gain                                            | * | 1                              | 0      | 2     |               |
| Service  | 10 RTD 02 Low Fault                                       | * | 0                              | -20000 | 20000 |               |
| Service  | 11 RTD 02 High Fault                                      | * | 100                            | -20000 | 20000 |               |
| Service  | 12 RTD02 Temp Level Setpnt                                | * | 1000                           | -15000 | 15000 |               |
| Service  | 13 Alarm Low=T Hi=F                                       | * | FALSE                          |        |       |               |
| Service  | 14 Mode =                                                 |   | Alarm on rising<br>temp (High) |        |       |               |

| Service | 15 RTD02 Event at Temp Levl    | * | 1             | 1 | 3   |  |
|---------|--------------------------------|---|---------------|---|-----|--|
|         |                                |   | Alarm for     |   |     |  |
| Service | 16 RTD02 Event Action Fdbk     |   | High/Low temp |   |     |  |
| Service | 17 RTD02 Event Delay Time      | * | 1             | 0 | 500 |  |
|         | 18 RTD02 Failed T=SD, F=ALM    |   |               |   |     |  |
| Service | False = Alarm, True = Shutdown | * | FALSE         |   |     |  |

#### Service: S15 AO 1-4 Setup

| Category | Field Name                  | т | Initial Value                 | Low    | High  | User<br>Value |
|----------|-----------------------------|---|-------------------------------|--------|-------|---------------|
| Caregory | 01 Select function for AO01 | * |                               | 1      | 24    | Value         |
| Service  |                             |   | I<br>GG actual speed          | 1      | 24    |               |
| Service  | 02 Mode =                   |   | readout                       |        |       |               |
| Service  | 03 Analog Out1 Val at 4 mA  | * | 0                             | -20000 | 20000 |               |
| Service  | 04 Analog Out1 Val at 20 mA | * | 5000                          | -30000 | 30000 |               |
| Service  | 05 Present AO_01 dmd value  |   | 0                             |        |       |               |
| Service  | 06 Select function for AO02 | * | 2                             | 1      | 24    |               |
| Service  | 07 Mode =                   |   | GG reference<br>speed readout |        |       |               |
| Service  | 08 Analog Out2 Val at 4 mA  | * | 0                             | -20000 | 20000 |               |
| Service  | 09 Analog Out2 Val at 20 mA | * | 5000                          | -20000 | 20000 |               |
| Service  | 10 Present AO_02 dmd value  |   | 6000                          |        |       |               |
| Service  | 11 Select function for AO03 | * | 3                             | 1      | 24    |               |
| Service  | 12 Mode =                   |   | PT actual speed readout       |        |       |               |
| Service  | 13 Analog Out3 Val at 4 mA  | * | 0                             | -20000 | 20000 |               |
| Service  | 14 Analog Out3 Val at 20 mA | * | 2000                          | -30000 | 30000 |               |
| Service  | 15 Present AO_03 dmd value  |   | 0                             |        |       |               |
| Service  | 16 Select function for AO04 | * | 4                             | 1      | 24    |               |
| Service  | 17 Mode =                   |   | PT reference<br>speed readout |        |       |               |
| Service  | 18 Analog Out4 Val at 4 mA  | * | 0                             | -20000 | 20000 |               |
| Service  | 19 Analog Out4 Val at 20 mA | * | 300                           | -30000 | 30000 |               |
| Service  | 20 Present AO_04 dmd value  |   | 3500                          |        |       |               |

#### Service: S16 AO 5-8 Setup

| Catagory | Field Name                  | т | Initial Value                         | Low    | High  | User  |
|----------|-----------------------------|---|---------------------------------------|--------|-------|-------|
| Calegory |                             |   |                                       | LOW    | підп  | value |
| Service  | 01 Select function for AO05 | * | 5                                     | 1      | 24    |       |
| Service  | 02 Mode =                   |   | Exh gas temp<br>readout               |        |       |       |
| Service  | 03 Analog Out5 Val at 4 mA  | * | 0                                     | -20000 | 20000 |       |
| Service  | 04 Analog Out5 Val at 20 mA | * | 100                                   | -30000 | 30000 |       |
| Service  | 05 Present AO_05 dmd value  |   | 0                                     |        |       |       |
| Service  | 06 Select function for AO06 | * | 6                                     | 1      | 24    |       |
| Service  | 07 Mode =                   |   | Comp disch<br>press readout<br>(psia) |        |       |       |
| Service  | 08 Analog Out6 Val at 4 mA  | * | 0                                     | -20000 | 20000 |       |
| Service  | 09 Analog Out6 Val at 20 mA | * | 10                                    | -30000 | 30000 |       |
| Service  | 10 Present AO_06 dmd value  |   | 10                                    |        |       |       |
| Service  | 11 Select function for AO07 | * | 1                                     | 1      | 24    |       |
| Service  | 12 Mode =                   |   | GG actual speed readout               |        |       |       |
| Service  | 13 Analog Out7 Val at 4 mA  | * | 0                                     | -20000 | 20000 |       |

# **GTC200 Gas Turbine Control**

| Service | 14 Analog Out7 Val at 20 mA | * | 10000           | -20000 | 20000 |
|---------|-----------------------------|---|-----------------|--------|-------|
| Service | 15 Present AO_07 dmd value  |   | 0               |        |       |
| Service | 16 Select function for AO08 | * | 3               | 1      | 24    |
|         |                             |   | PT actual speed |        |       |
| Service | 17 Mode =                   |   | readout         |        |       |
| Service | 18 Analog Out8 Val at 4 mA  | * | 0               | -20000 | 20000 |
| Service | 19 Analog Out8 Val at 20 mA | * | 10000           | -20000 | 20000 |
| Service | 20 Present AO_08 dmd value  |   | 0               |        |       |

#### Service: S17 DI 1-6 Setup

| Category | Field Name                                                                                | т | Initial Value                       | Low | High | User<br>Value |
|----------|-------------------------------------------------------------------------------------------|---|-------------------------------------|-----|------|---------------|
| Service  | 01 DI01 T=NO F=NC                                                                         | * | FALSE                               |     |      |               |
| Service  | 02 Mode =                                                                                 |   | Normally closed<br>switch           |     |      |               |
| Service  | 03 DI02 T=NO F=NC                                                                         | * | FALSE                               |     |      |               |
| Service  | 04 Mode =                                                                                 |   | Normally closed<br>switch           |     |      |               |
| Service  | 05 DI03 T=NO F=NC                                                                         | * | FALSE                               |     |      |               |
| Service  | 06 Mode =                                                                                 |   | Normally closed<br>switch           |     |      |               |
| Service  | 07 DI04 F=GTC T=Customer                                                                  | * | FALSE                               |     |      |               |
| Service  | 08 Mode =                                                                                 |   | System<br>Acknowledge<br>(ALM & SD) |     |      |               |
| Service  | 09 DI04 T=NO F=NC                                                                         | * | FALSE                               |     |      |               |
| Service  | 10 Mode =                                                                                 |   | Normally closed<br>switch           |     |      |               |
| Service  | 11 DI05 F=GTC T=Customer                                                                  | * | FALSE                               |     |      |               |
| Service  | 12 Mode =                                                                                 |   | PT Reference<br>Lower Command       |     |      |               |
| Service  | 13 DI05 T=NO F=NC                                                                         | * | FALSE                               |     |      |               |
| Service  | 14 Mode =                                                                                 |   | Normally closed<br>switch           |     |      |               |
| Service  | 15 Use PERM, ALM, SD?<br>0=Disabled, 1=Start Permissive,<br>2=Alarm, 3=Soft SD, 4=Hard SD | * | 0                                   | 0   | 4    |               |
| Service  | 16 DI06 F=GTC T=Customer                                                                  | * | FALSE                               |     |      |               |
| Service  | 17 Mode =                                                                                 |   | PT Reference<br>Raise Command       |     |      |               |
| Service  | 18 DI06 T=NO F=NC                                                                         | * | FALSE                               |     |      |               |
| Service  | 19 Mode =                                                                                 |   | Normally closed switch              |     |      |               |
| Service  | 20 Use PERM. ALM. SD?                                                                     | * | 0                                   | 0   | 4    |               |

#### Service: S18 DI 7-11 Setup

| 0011100.0 |                                                                                           |   |                                  |     |      |               |
|-----------|-------------------------------------------------------------------------------------------|---|----------------------------------|-----|------|---------------|
| Category  | Field Name                                                                                | т | Initial Value                    | Low | High | User<br>Value |
| Service   | 01 DI07 F=GTC T=Customer                                                                  | * | FALSE                            |     |      |               |
| Service   | 02 Mode =                                                                                 |   | PT Reference<br>Select Fast Rate |     |      |               |
| Service   | 03 DI07 T=NO F=NC                                                                         | * | FALSE                            |     |      |               |
| Service   | 04 Mode =                                                                                 |   | Normally closed switch           |     |      |               |
| Service   | 05 Use PERM, ALM, SD?<br>0=Disabled, 1=Start Permissive,<br>2=Alarm, 3=Soft SD, 4=Hard SD | * | 0                                | 0   | 4    |               |
| Service   | 06 DI08 F=GTC T=Customer                                                                  | * | FALSE                            |     |      |               |

| Service | 07 Mode =                |   | PT Speed Signal<br>Failed Override          |   |   |  |
|---------|--------------------------|---|---------------------------------------------|---|---|--|
| Service | 08 DI08 T=NO F=NC        | * | FALSE                                       |   |   |  |
| Service | 09 Mode =                |   | Normally closed switch                      |   |   |  |
| Service | 10 Use PERM, ALM, SD?    | * | 0                                           | 0 | 4 |  |
| Service | 11 DI09 F=GTC T=Customer | * | FALSE                                       |   |   |  |
| Service | 12 Mode =                |   | Go To Rated<br>Speed                        |   |   |  |
| Service | 13 DI09 T=NO F=NC        | * | FALSE                                       |   |   |  |
| Service | 14 Mode =                |   | Normally closed<br>switch                   |   |   |  |
| Service | 15 Use PERM, ALM, SD?    | * | 0                                           | 0 | 4 |  |
| Service | 16 DI10 F=GTC T=Customer | * | FALSE                                       |   |   |  |
| Service | 17 Mode =                |   | Combustor<br>Flame Detector                 |   |   |  |
| Service | 18 DI10 T=NO F=NC        | * | FALSE                                       |   |   |  |
| Service | 19 Mode =                |   | Normally closed switch                      |   |   |  |
| Service | 20 Use PERM, ALM, SD?    | * | 0                                           | 0 | 4 |  |
| Service | 21 DI11 F=GTC T=Customer | * | FALSE                                       |   |   |  |
| Service | 22 Mode =                |   | Fuel Selection /<br>Transfer<br>TRUE=Liquid |   |   |  |
| Service | 23 DI11 T=NO F=NC        | * | FALSE                                       |   |   |  |
| Service | 24 Mode =                |   | Normally closed switch                      |   |   |  |
| Service | 25 Use PERM, ALM, SD?    | * | 0                                           | 0 | 4 |  |

#### Service: S19 DI 12-16 Setup

| Category | Field Name                                                                                | т | Initial Value                           | Low | Hiah | User<br>Value |
|----------|-------------------------------------------------------------------------------------------|---|-----------------------------------------|-----|------|---------------|
| Service  | 01 DI12 F=GTC T=Customer                                                                  | * | FALSE                                   |     |      |               |
| Service  | 02 Mode =                                                                                 |   | Enable Remote<br>PT Reference           |     |      |               |
| Service  | 03 DI12 T=NO F=NC                                                                         | * | FALSE                                   |     |      |               |
| Service  | 04 Mode =                                                                                 |   | Normally closed switch                  |     |      |               |
| Service  | 05 Use PERM, ALM, SD?<br>0=Disabled, 1=Start Permissive,<br>2=Alarm, 3=Soft SD, 4=Hard SD | * | 0                                       | 0   | 4    |               |
| Service  | 06 DI13 F=GTC T=Customer                                                                  | * | FALSE                                   |     |      |               |
| Service  | 07 Mode =                                                                                 |   | Inhibit<br>Synchronizer                 |     |      |               |
| Service  | 08 DI13 T=NO F=NC                                                                         | * | FALSE                                   |     |      |               |
| Service  | 09 Mode =                                                                                 |   | Normally closed switch                  |     |      |               |
| Service  | 10 Use PERM, ALM, SD?                                                                     | * | 0                                       | 0   | 4    |               |
| Service  | 11 DI14 F=GTC T=Customer                                                                  | * | FALSE                                   |     |      |               |
| Service  | 12 Mode =                                                                                 |   | Generator<br>Breaker AUX<br>(52) Closed |     |      |               |
| Service  | 13 DI14 T=NO F=NC                                                                         | * | FALSE                                   |     |      |               |
| Service  | 14 Mode =                                                                                 |   | Normally closed switch                  |     |      |               |
| Service  | 15 Use PERM, ALM, SD?                                                                     | * | 0                                       | 0   | 4    |               |
| Service  | 16 DI15 F=GTC T=Customer                                                                  | * | FALSE                                   |     |      |               |
| Service  | 17 Mode =                                                                                 |   | Utility/Mains                           |     |      |               |

|         |                          |   | Breaker AUX<br>Open                         |   |   |  |
|---------|--------------------------|---|---------------------------------------------|---|---|--|
| Service | 18 DI15 T=NO F=NC        | * | FALSE                                       |   |   |  |
| Service | 19 Mode =                |   | Normally closed<br>switch                   |   |   |  |
| Service | 20 Use PERM, ALM, SD?    | * | 0                                           | 0 | 4 |  |
| Service | 21 DI16 F=GTC T=Customer | * | FALSE                                       |   |   |  |
| Service | 22 Mode =                |   | Enable Reactive<br>Load Control<br>(VAR/PF) |   |   |  |
| Service | 23 DI16 T=NO F=NC        | * | FALSE                                       |   |   |  |
| Service | 24 Mode =                |   | Normally closed<br>switch                   |   |   |  |
| Service | 25 Use PERM, ALM, SD?    | * | 0                                           | 0 | 4 |  |

# Service: S20 DI 17-21 Setup

| Category | Field Name                  | т | Initial Value                                 | Low      | Hiah | User<br>Value |
|----------|-----------------------------|---|-----------------------------------------------|----------|------|---------------|
| Service  | 01 DI17 F=GTC T=Customer    | * | FALSE                                         |          |      |               |
| 0011100  |                             |   | VAR/PF/Voltage                                |          |      |               |
| Service  | 02 Mode =                   |   | Lower Command                                 |          |      |               |
| Service  | 03 DI17 T=NO F=NC           | * | FALSE                                         |          |      |               |
|          |                             |   | Normally closed                               |          |      |               |
| Service  | 04 Mode =                   |   | switch                                        |          |      |               |
|          | 05 Use PERM, ALM, SD?       |   |                                               |          |      |               |
| Service  | 2=Alarm 3=Soft SD 4=Hard SD | * | 0                                             | 0        | 4    |               |
| Service  | 06 DI18 E=GTC T=Customer    | * |                                               | <u> </u> |      |               |
|          |                             |   | VAR/PF/Voltage                                |          |      |               |
| Service  | 07 Mode =                   |   | Raise Command                                 |          |      |               |
| Service  | 08 DI18 T=NO F=NC           | * | FALSE                                         |          |      |               |
|          |                             |   | Normally closed                               |          |      |               |
| Service  | 09 Mode =                   |   | switch                                        |          |      |               |
| Service  | 10 Use PERM, ALM, SD?       | * | 0                                             | 0        | 4    |               |
| Service  | 11 DI19 F=GTC T=Customer    | * | FALSE                                         |          |      |               |
| Service  | 12 Mode =                   |   | Enable Process<br>Control                     |          |      |               |
| Service  | 13 DI19 T=NO F=NC           | * | FALSE                                         |          |      |               |
| Service  | 14 Mode =                   |   | Normally closed<br>switch                     |          |      |               |
| Service  | 15 Use PERM, ALM, SD?       | * | 0                                             | 0        | 4    |               |
| Service  | 16 DI20 F=GTC T=Customer    | * | FALSE                                         |          |      |               |
| Service  | 17 Mode =                   |   | Process Control<br>Set point Lower<br>Command |          |      |               |
| Service  | 18 DI20 T=NO F=NC           | * | FALSE                                         |          |      |               |
| Service  | 19 Mode =                   |   | Normally closed switch                        |          |      |               |
| Service  | 20 Use PERM ALM SD?         | * | 0                                             | 0        | 4    |               |
| Service  | 21 DI21 E=GTC T=Customer    | * |                                               | <u> </u> |      |               |
| Service  | 22 Mode =                   |   | Process Control<br>Set point Raise<br>Command |          |      |               |
| Service  | 23 DI21 T=NO F=NC           | * | FALSE                                         |          |      |               |
| Service  | 24 Mode =                   |   | Normally closed switch                        |          |      |               |
| Service  | 25 Use PERM, ALM, SD?       | * | 0                                             | 0        | 4    |               |

# Service: S21 DI 22-24 Setup

| Oel Vice. O | 21 Di 22-24 Getup                                                                         |   |                           |     |      | User  |
|-------------|-------------------------------------------------------------------------------------------|---|---------------------------|-----|------|-------|
| Category    | Field Name                                                                                | Т | Initial Value             | Low | High | Value |
| Service     | 01 DI22 F=GTC T=Customer                                                                  | * | FALSE                     |     |      |       |
| Service     | 02 Mode =                                                                                 |   | Lower GG<br>Reference     |     |      |       |
| Service     | 03 DI22 T=NO F=NC                                                                         | * | FALSE                     |     |      |       |
| Service     | 04 Mode =                                                                                 |   | Normally closed switch    |     |      |       |
| Service     | 05 Use PERM, ALM, SD?<br>0=Disabled, 1=Start Permissive,<br>2=Alarm, 3=Soft SD, 4=Hard SD | * | 0                         | 0   | 4    |       |
| Service     | 06 DI23 F=GTC T=Customer                                                                  | * | FALSE                     |     |      |       |
| Service     | 07 Mode =                                                                                 |   | Raise GG<br>Reference     |     |      |       |
| Service     | 08 DI23 T=NO F=NC                                                                         | * | FALSE                     |     |      |       |
| Service     | 09 Mode =                                                                                 |   | Normally closed<br>switch |     |      |       |
| Service     | 10 Use PERM, ALM, SD?                                                                     | * | 0                         | 0   | 4    |       |
| Service     | 11 DI24 F=GTC T=Customer                                                                  | * | FALSE                     |     |      |       |
| Service     | 12 Mode =                                                                                 |   | Spare Input - Not<br>Used |     |      |       |
| Service     | 13 DI24 T=NO F=NC                                                                         | * | FALSE                     |     |      |       |
| Service     | 14 Mode =                                                                                 |   | Normally closed switch    |     |      |       |
| Service     | 15 Use PERM, ALM, SD?                                                                     | * | 0                         | 0   | 4    |       |

## Service: S22 DO 3-7 Setup

| _        |                          |   |                                    |     |      | User  |
|----------|--------------------------|---|------------------------------------|-----|------|-------|
| Category | Field Name               | T | Initial Value                      | Low | High | Value |
| Service  | 01 Select DO_03 function | * | 3                                  | 1   | 35   |       |
| Service  | 02 Mode =                |   | OPEN<br>BREAKER<br>COMMAND         | <   |      |       |
| Service  | 03 DO_03 State =         |   | Energized                          |     |      |       |
| Service  | 04 Select DO_04 function | * | 4                                  | 1   | 35   |       |
| Service  | 05 Mode =                |   | Open Gas Fuel<br>Shutoff Valves    |     |      |       |
| Service  | 06 DO_04 State =         |   | De-energized                       |     |      |       |
| Service  | 07 Select DO_05 function | * | 5                                  | 1   | 35   |       |
| Service  | 08 Mode =                |   | Open Liquid Fuel<br>Shutoff Valves |     |      |       |
| Service  | 09 DO_05 State =         |   | De-energized                       |     |      |       |
| Service  | 10 Select DO_06 function | * | 6                                  | 1   | 35   |       |
| Service  | 11 Mode =                |   | Ignitors On                        |     |      |       |
| Service  | 12 DO_06 State =         |   | De-energized                       |     |      |       |
| Service  | 13 Select DO_07 function | * | 7                                  | 1   | 35   |       |
| Service  | 14 Mode =                |   | Starter Engaged                    |     |      |       |
| Service  | 15 DO_07 State =         |   | De-energized                       |     |      |       |

## Service: S23 DO 8-12 Setup

| Category | Field Name               | Т | Initial Value | Low | High | Value |
|----------|--------------------------|---|---------------|-----|------|-------|
| Service  | 01 Select DO_08 function | * | 8             | 1   | 35   |       |
| Service  | 02 Mode =                |   | ALARM         |     |      |       |
| Service  | 03 DO_08 State =         |   | De-energized  |     |      |       |

# **GTC200 Gas Turbine Control**

| Service | 04 Select DO_09 function | * | 9                            | 1 | 35 |
|---------|--------------------------|---|------------------------------|---|----|
| Service | 05 Mode =                |   | GG SPEED SW1                 |   |    |
| Service | 06 DO_09 State =         |   | De-energized                 |   |    |
| Service | 07 Select DO_10 function | * | 12                           | 1 | 35 |
| Service | 08 Mode =                |   | GG SPEED REF.<br>LOWER LIMIT |   |    |
| Service | 09 DO_10 State =         |   | Energized                    |   |    |
| Service | 10 Select DO_11 function | * | 13                           | 1 | 35 |
| Service | 11 Mode =                |   | PT SPEED REF.<br>LOWER LIMIT |   |    |
| Service | 12 DO_11 State =         |   | Energized                    |   |    |
| Service | 13 Select DO_12 function | * | 18                           | 1 | 35 |
| Service | 14 Mode =                |   | SPEED IN<br>CONTROL          |   |    |
| Service | 15 DO_12 State =         |   | De-energized                 |   |    |

#### Service: S24 RELAY OUTPUT FORCING

| Category | Field Name                 | т | Initial Value | Low | High | User<br>Value |
|----------|----------------------------|---|---------------|-----|------|---------------|
| Service  | 01 OK to Enter Cal Mode?   |   | TRUE          |     |      |               |
| Service  | 02 Enable Calibration Mode | * | FALSE         |     |      |               |
| Service  | 03 Relay Out 01 Dmd State  | * | FALSE         |     |      |               |
| Service  | 04 Relay Out 02 Dmd State  | * | FALSE         |     |      |               |
| Service  | 05 Relay Out 03 Dmd State  | * | FALSE         |     |      |               |
| Service  | 06 Relay Out 04 Dmd State  | * | FALSE         |     |      |               |
| Service  | 07 Relay Out 05 Dmd State  | * | FALSE         |     |      |               |
| Service  | 08 Relay Out 06 Dmd State  | * | FALSE         |     |      |               |
| Service  | 09 Relay Out 07 Dmd State  | * | FALSE         |     |      |               |
| Service  | 10 Relay Out 08 Dmd State  | * | FALSE         |     |      |               |
| Service  | 11 Relay Out 09 Dmd State  | * | FALSE         |     |      |               |
| Service  | 12 Relay Out 10 Dmd State  | * | FALSE         |     |      |               |
| Service  | 13 Relay Out 11 Dmd State  | * | FALSE         |     |      |               |
| Service  | 14 Relay Out 12 Dmd State  | * | FALSE         |     |      |               |

#### Service: S25 ANALOG OUTPUT FORCING

| Category | Field Name                  | т | Initial Value | Low    | High  | User<br>Value |
|----------|-----------------------------|---|---------------|--------|-------|---------------|
| Service  | 01 Analog Out 01 Demand Val | * | 0             | -20000 | 20000 |               |
| Service  | 02 Analog Out 01 Offset     | * | 0             | -1000  | 1000  |               |
| Service  | 03 Analog Out 01 Gain       | * | 1             | 0      | 2     |               |
| Service  | 04 Analog Out 02 Demand Val | * | 0             | -20000 | 20000 |               |
| Service  | 05 Analog Out 02 Offset     | * | 0             | -1000  | 1000  |               |
| Service  | 06 Analog Out 02 Gain       | * | 1             | 0      | 2     |               |
| Service  | 07 Analog Out 03 Demand Val | * | 0             | -20000 | 20000 |               |
| Service  | 08 Analog Out 03 Offset     | * | 0             | -1000  | 1000  |               |
| Service  | 09 Analog Out 03 Gain       | * | 1             | 0      | 2     |               |
| Service  | 10 Analog Out 04 Demand Val | * | 0             | -20000 | 20000 |               |
| Service  | 11 Analog Out 04 Offset     | * | 0             | -1000  | 1000  |               |
| Service  | 12 Analog Out 04 Gain       | * | 1             | 0      | 2     |               |
| Service  | 13 Analog Out 05 Demand Val | * | 0             | -20000 | 20000 |               |
| Service  | 14 Analog Out 05 Offset     | * | 0             | -1000  | 1000  |               |
| Service  | 15 Analog Out 05 Gain       | * | 1             | 0      | 2     |               |

Manual 26262

| Service | 16 Analog Out 06 Demand Val | * | 0 | -20000 | 20000 |  |
|---------|-----------------------------|---|---|--------|-------|--|
| Service | 17 Analog Out 06 Offset     | * | 0 | -1000  | 1000  |  |
| Service | 18 Analog Out 06 Gain       | * | 1 | 0      | 2     |  |
| Service | 19 Voltage Bias Demand Val  | * | 0 | -100   | 100   |  |
| Service | 20 Voltage Bias Out Offset  | * | 0 | -50    | 50    |  |
| Service | 21 Voltage Bias Out Gain    | * | 1 | 0.20   | 1.5   |  |

#### Service: S26 SERIAL PORT 1 SETUP

|          |                                                                                                 |   |               |     |      | User  |
|----------|-------------------------------------------------------------------------------------------------|---|---------------|-----|------|-------|
| Category | Field Name                                                                                      | т | Initial Value | Low | High | Value |
| Service  | 01 Use Serial Port # 1?<br>True= Modbus comms out Port 1                                        | * | TRUE          |     |      |       |
| Service  | 02 Port 1 Set Baud Rate                                                                         | * | 10            | 1   | 12   |       |
| Service  | 03 Port 1 Baud Rate Fdbk                                                                        |   | 38,400        |     |      |       |
| Service  | 04 Port 1 Set Data Bits                                                                         | * | 2             | 1   | 2    |       |
| Service  | 05 Port 1 - Data Bits Fdbk                                                                      |   | 8 Data Bits   |     |      |       |
| Service  | 06 Port 1 Set Stop Bits                                                                         | * | 1             | 1   | 3    |       |
| Service  | 07 Port 1 Stop Bits Fdbk                                                                        |   | 1 Stop Bit    |     |      |       |
| Service  | 08 Port 1 Set Parity                                                                            | * | 1             | 1   | 3    |       |
| Service  | 09 Port 1 Parity Fdbk                                                                           |   | OFF           |     |      |       |
| Service  | 10 Port 1 Set Driver Type                                                                       | * | 1             | 1   | 3    |       |
| Service  | 11 Port 1 Driver Type Fdbk                                                                      |   | RS232         |     |      |       |
| Service  | 12 Modbus 1=ASCII, 2=RTU                                                                        | * | 1             | 1   | 2    |       |
| Service  | 13 Modbus Net Address                                                                           | * | 1             | 1   | 247  |       |
| Service  | 14 Modbus Time Out (sec)                                                                        | * | 3             | 1   | 30   |       |
| Service  | 15 Disable Modbus Writes<br>Prohibits any Modbus Write Values from<br>being used in the control | * | FALSE         |     |      |       |

#### Service: S27 SERIAL PORT 2 SETUP

| Category | Field Name                                                                                                    | т | Initial Value      | Low | Hiah | User<br>Value |
|----------|----------------------------------------------------------------------------------------------------|---|--------------------|-----|------|---------------|
|          | 01 Use Serial Port # 2?<br>1=Disabled<br>2=Modbus port 1<br>3=Modbus port 2<br>4=Control Assistant datalog capture | * | 2                  |     |      |               |
| Service  | 02 Port 2 Chaine Feedback                                                                                          |   | S<br>Modbus Dort 2 | 2   | 5    |               |
| Service  | 03 Port 2 Set Baud Rate                                                                                            | * |                    | 1   | 12   |               |
| Service  | 04 Port 2 Baud Rate Edbk                                                                                           |   | 38 400             |     | 12   |               |
| Service  | 05 Port 2 Set Data Bits                                                                                            | * | 2                  | 1   | 2    |               |
| Service  | 06 Port 2 - Data Bits Fdbk                                                                                         |   | -<br>8 Data Bits   |     |      |               |
| Service  | 07 Port 2 Set Stop Bits                                                                                            | * | 1                  | 1   | 3    |               |
| Service  | 08 Port 2 Stop Bits Fdbk                                                                                           |   | 1 Stop Bit         |     |      |               |
| Service  | 09 Port 2 Set Parity                                                                                               | * | 1                  | 1   | 3    |               |
| Service  | 10 Port 2 Parity Fdbk                                                                                              |   | OFF                |     |      |               |
| Service  | 11 Port 2 Set Mode                                                                                                 | * | 1                  | 1   | 2    |               |
| Service  | 12 Port 2 Mode Fdbk                                                                                                |   | Line               |     |      |               |
| Service  | 13 Port 2 Set Flow Control                                                                                         | * | 1                  | 1   | 3    |               |
| Service  | 14 Port 2 Flow Fdbk                                                                                                |   | ON                 |     |      |               |
| Service  | 15 Port 2 Set Echo                                                                                                 | * | 1                  | 1   | 2    |               |
| Service  | 16 Port 2 Echo Fdbk                                                                                                |   | OFF                |     |      |               |
| Service  | 17 Port 2 End of Line                                                                                              | * | 3                  | 1   | 3    |               |

| Service | 18 Port 2 Endline Fdbk     |   | CRLF         |   |   |  |
|---------|----------------------------|---|--------------|---|---|--|
| Service | 19 Port 2 Set IGNCR        | k | 2            | 1 | 2 |  |
| Service | 20 Port 2 IGNCR Fdbk       |   | Ignore CR ON |   |   |  |
| Service | 21 Port 2 Set Driver Type  | k | 1            | 1 | 3 |  |
| Service | 22 Port 2 Driver Type Fdbk |   | RS232        |   |   |  |

#### Service: S28 AMBIENT TEMP SETUP

| 00.1100.0 |                             |   |               |      |      | User  |
|-----------|-----------------------------|---|---------------|------|------|-------|
| Category  | Field Name                  | Т | Initial Value | Low  | High | Value |
|           | 01 Sel Amb Inlet Temp Type  |   |               |      |      |       |
|           | 1=No Ambient Temp Sensor    |   |               |      |      |       |
|           | 2=Amb Temp via T/C #9       |   |               |      |      |       |
|           | 3=Amb Temp via RTD #2       |   |               |      |      |       |
| Service   | 4=Amb Temp via 4-20mA       | * | 1             | 1    | 4    |       |
|           |                             |   | No Amb Temp   |      |      |       |
| Service   | 02 Sensor Type Selected     |   | Sensor        |      |      |       |
| Service   | 03 Ambient Inlet Temp Value |   | 60            |      |      |       |
| Service   | 04 Ambient Sensor Default   | * | 60            | 20   | 200  |       |
| Service   | 05 Amb Bias EGT Curve X1    | * | -50           | -300 | 300  |       |
| Service   | 06 Amb Bias EGT Curve Y1    | * | 1             | 0    | 10   |       |
| Service   | 07 Amb Bias EGT Curve X2    | * | 0             | -300 | 300  |       |
| Service   | 08 Amb Bias EGT Curve Y2    | * | 1             | 0    | 10   |       |
| Service   | 09 Amb Bias EGT Curve X3    | * | 59            | -300 | 300  |       |
| Service   | 10 Amb Bias EGT Curve Y3    | * | 1             | 0    | 10   |       |
| Service   | 11 Amb Bias EGT Curve X4    | * | 140           | -300 | 300  |       |
| Service   | 12 Amb Bias EGT Curve Y4    | * | 1             | 0    | 10   |       |

#### Service: S29 REMOTE SPEED REF SETUP

| Category | Field Name                   | т | Initial Value | Low | High | User<br>Value |
|----------|------------------------------|---|---------------|-----|------|---------------|
| Service  | 01 Using Rem PT Ref Snsr?    |   | FALSE         |     |      |               |
| Service  | 02 Remote Ref Low Limit      |   | 0             |     |      |               |
| Service  | 03 Remote Ref High Limit     |   | 300           |     |      |               |
| Service  | 04 Remote Ref Lrg Error Rate | * | 4             | 0   | 100  |               |
| Service  | 05 Remote Ref Small Window   | * | 0.4           | 0   | 10   |               |
| Service  | 06 Remote Ref Large Window   | * | 5             | 0   | 100  |               |
| Service  | 07 Always Enable Remote Ref  | * | FALSE         |     |      |               |

#### Service: S30 START / LITE-OFF SETUP

|          |                            |   |               |      |      | User  |
|----------|----------------------------|---|---------------|------|------|-------|
| Category | Field Name                 | Т | Initial Value | Low  | High | Value |
| Service  | 01 Use Electric Lite-off?  | * | TRUE          |      |      |       |
| Service  | 02 Start Ramp Rate         | * | 0.3           | 0.10 | 100  |       |
| Service  | 03 Start Ramp Gas Min Fuel | * | 0             | 0    | 100  |       |
| Service  | 04 Start Ramp Liq Min Fuel | * | 0             | 0    | 100  |       |
| Service  | 05 Manual Crank/Starter ON | * | FALSE         |      |      |       |

#### Service: S31 VALVE CALIB & STROKE

|          |                             |   |               |     |      | User  |
|----------|-----------------------------|---|---------------|-----|------|-------|
| Category | Field Name                  | Т | Initial Value | Low | High | Value |
| Service  | 01 OK to Enter Cal Mode?    |   | TRUE          |     |      |       |
| Service  | 02 Enable Calibration Mode  | * | FALSE         |     |      |       |
| Service  | 03 Gas Fuel Metr VLV Stroke | * | 0             | 0   | 100  |       |

| Service | 04 Gas Fuel Act 1 Output    |   | 0                         |      |     |  |
|---------|-----------------------------|---|---------------------------|------|-----|--|
|         | 05 Act1 Type 0-20 / 0-200mA |   |                           |      |     |  |
| Service | 1=0-20 mA, 2=0-200mA range  | * | 0                         | 0    | 1   |  |
|         |                             |   | Current Output 0          | )-   |     |  |
| Service | 06 Act1 Type Chosen         |   | 20 mA                     |      |     |  |
| Service | 07 Act1 mA at 0% Dmnd       | * | 4                         | -200 | 200 |  |
| Service | 08 Readback of Min mA value |   | 4                         |      |     |  |
| Service | 09 Act1 mA at 100% Dmnd     | * | 20                        | -200 | 200 |  |
| Service | 10 Readback of Max mA value |   | 20                        |      |     |  |
| Service | 11 Act1 Offset              | * | 0                         | -200 | 200 |  |
| Service | 12 Act1 Gain                | * | 1                         | 0    | 2   |  |
| Service | 13 Act1 Dither              | * | 0                         | 0    | 3   |  |
| Service | 14 Liq Fuel Metr VLV Stroke | * | 0                         | 0    | 100 |  |
| Service | 15 Liquid Fuel Act 2 Output |   | 0                         |      |     |  |
| Service | 16 Act2 Type 0-20 / 0-200mA | * | 0                         | 0    | 1   |  |
| Service | 17 Act2 Type Chosen         |   | Current Output 0<br>20 mA | )-   |     |  |
| Service | 18 Act2 mA at 0% Dmnd       | * | 4                         | -200 | 200 |  |
| Service | 19 Readback of Min mA value |   | 4                         |      |     |  |
| Service | 20 Act2 mA at 100% Dmnd     | * | 20                        | -200 | 200 |  |
| Service | 21 Readback of Max mA value |   | 20                        |      |     |  |
| Service | 22 Act2 Offset              | * | 0                         | -200 | 200 |  |
| Service | 23 Act2 Gain                | * | 1                         | 0    | 2   |  |
| Service | 24 Act2 Dither              | * | 0                         | 0    | 3   |  |
| Service | 25 Initiate Fuel XFER T=Liq | * | FALSE                     |      |     |  |

#### Service: S32 GG SPEED CONTROL SETUP

| Catagory | Field Name                   | т | Initial Value | Low   | High  | User<br>Value |
|----------|------------------------------|---|---------------|-------|-------|---------------|
| Calegory |                              |   |               | LOW   | High  | value         |
| Service  | 01 GG Prop Gain              | * | 0.06          | 0.001 | 100   |               |
| Service  | 02 GG Integral Gain          | * | 0.28          | 0.005 | 50    |               |
| Service  | 03 GG SDR                    | * | 100           | 0.010 | 100   |               |
| Service  | 04 GG Ref Low Limit          | * | 6000          | 100   | 10000 |               |
| Service  | 05 GG Ref High Limit Base    | * | 10100         | 1000  | 30000 |               |
| Service  | 06 GG Corrected Ref Limit    | * | 10100         | 0     | 32768 |               |
| Service  | 07 GG Reference Default Rate | * | 20            | 0     | 1000  |               |
| Service  | 08 GG Reference Fast Rate    | * | 50            | 0     | 1000  |               |
| Service  | 09 OVRD PT Sig below speed   | * | 7000          | 1000  | 30000 |               |
| Service  | 10 GG Speed Switch 1         | * | 1000          | 0     | 32768 |               |
| Service  | 11 GG Speed Switch 2         | * | 5000          | 0     | 32768 |               |
|          |                              |   |               |       |       |               |
| Service  | 12 GG Overspeed Test Enable  | * | FALSE         |       |       |               |
| Service  | 13 GG OVRSPD bias (+/-100)   | * | 0             | -100  | 100   |               |
| Service  | 14 Use Corrected GG Spd?     | * | FALSE         |       |       |               |
| Service  | 15 GG Speed Value            |   | 240           |       |       |               |
| Service  | 16 GG Speed Set point        |   | 6000          |       |       |               |
| Service  | 17 GG Control PID Output     |   | 33.98         |       |       |               |

#### Service: S33 PT SPEED CONTROL SETUP

| Category | Field Name        | т | Initial Value | Low | High | User<br>Value |
|----------|-------------------|---|---------------|-----|------|---------------|
| Service  | 01 PT Prop Gain 1 | * | 0.5           | 0   | 100  |               |

| Service | 02 PT Integral Gain 1                                                                        | * | 0.8   | 0.010 | 50    |   |
|---------|----------------------------------------------------------------------------------------------|---|-------|-------|-------|---|
| Service | 03 PT SDR 1                                                                                  | * | 0.2   | 0.010 | 100   |   |
| Service | 04 Use Dual Dynamics                                                                         | * | TRUE  |       |       |   |
| Service | 05 PT Prop Gain 2                                                                            | * | 0.15  | 0     | 100   |   |
| Service | 06 PT Integral Gain 2                                                                        | * | 0.5   | 0.010 | 50    | - |
| Service | 07 PT SDR 2                                                                                  | * | 0.2   | 0.010 | 100   |   |
| Service | 08 PT Low Limit                                                                              |   | 3500  |       |       |   |
| Service | 09 PT High Limit                                                                             |   | 3780  |       |       |   |
| Service | 10 PT Reference Default Rate                                                                 | * | 2     | 0     | 1000  |   |
| Service | 11 PT Reference Fast Rate                                                                    | * | 10    | 1     | 1000  |   |
| Service | 12 Use PT Auto Override<br>Tune True if using GTC start sequence,<br>False for external seq. | * | TRUE  |       |       |   |
| Service | 13 Time to wait for Speed                                                                    |   | 15    |       |       |   |
| Service | 14 PT Speed Switch 1                                                                         | * | 1000  | 50    | 32768 | - |
| Service | 15 PT Speed Switch 2                                                                         | * | 2000  | 50    | 32768 |   |
| Service | 16 PT Speed Switch 3                                                                         | * | 3600  | 50    | 32768 |   |
| Service | 17 PT Overspeed Test Enable                                                                  | * | FALSE |       |       |   |
| Service | 18 PT OVRSPD bias (+/-100)                                                                   | * | 0     | -100  | 100   |   |
| Service | 19 PT Speed Value                                                                            |   | 100   |       |       |   |
| Service | 20 PT Speed Set point                                                                        |   | 3500  |       |       |   |
| Service | 21 PT Control PID Output                                                                     |   | 110   |       |       |   |
| Service | 22 Raise PT Reference                                                                        | * | FALSE |       |       |   |
| Service | 23 Lower PT Reference                                                                        | * | FALSE |       |       |   |

#### Service: S34 CDP to Fuel Limit Curve

\*\* If unfamiliar with setting up these schedules – refer to the CDP/Fuel area of the Troubleshooting Section \*\* CDP/Fuel SCHEDULE biased on CDP (as the X value) as scaled by the user. Output of curves block (Y value) will limit LSS bus in scale of 0-100%, i.e. if output is 50, for a given input, then fuel flow will not be able to increase above 50%. There are separate curves for gas or liquid fuel. \*\* These curves are required for each fuel used – turbine will not run with default values \*\* \*\* If a Fuel is not used – place all Y values at 100 % \*\*

| Category | Field Name                  | т | Initial Value | Low | High | User<br>Value |
|----------|-----------------------------|---|---------------|-----|------|---------------|
| Service  | 01 Gas CDP/WF CURVE X1 =    | * | 2             | 0   | 1000 |               |
| Service  | 02 Gas CDP/WF CURVE Y1 =    | * | 0             | 0   | 100  |               |
| Service  | 03 Gas CDP/WF CURVE X2 =    | * | 10            | 0   | 1000 |               |
| Service  | 04 Gas CDP/WF CURVE Y2 =    | * | 5             | 0   | 100  |               |
| Service  | 05 Gas CDP/WF CURVE X3 =    | * | 90            | 0   | 1000 |               |
| Service  | 06 Gas CDP/WF CURVE Y3 =    | * | 25            | 0   | 100  |               |
| Service  | 07 Gas CDP/WF CURVE X4 =    | * | 120           | 0   | 1000 |               |
| Service  | 08 Gas CDP/WF CURVE Y4 =    | * | 50            | 0   | 100  |               |
| Service  | 09 Gas CDP/WF CURVE X5 =    | * | 250           | 0   | 1000 |               |
| Service  | 10 Gas CDP/WF CURVE Y5 =    | * | 100           | 0   | 100  |               |
| Service  | 11 Curve Output Value (Gas) |   | 5             |     |      |               |
| Service  | 12 Lig CDP/WF CURVE X1 =    | * | 2             | 0   | 1000 |               |
| Service  | 13 Lig CDP/WF CURVE Y1 =    | * | 0             | 0   | 100  |               |

| Service | 14 Liq CDP/WF CURVE X2 =    | * | 10  | 0 | 1000 |  |
|---------|-----------------------------|---|-----|---|------|--|
| Service | 15 Liq CDP/WF CURVE Y2 =    | * | 5   | 0 | 100  |  |
| Service | 16 Liq CDP/WF CURVE X3 =    | * | 90  | 0 | 1000 |  |
| Service | 17 Liq CDP/WF CURVE Y3 =    | * | 25  | 0 | 100  |  |
| Service | 18 Liq CDP/WF CURVE X4 =    | * | 120 | 0 | 1000 |  |
| Service | 19 Liq CDP/WF CURVE Y4 =    | * | 50  | 0 | 100  |  |
| Service | 20 Liq CDP/WF CURVE X5 =    | * | 250 | 0 | 1000 |  |
| Service | 21 Liq CDP/WF CURVE Y5 =    | * | 100 | 0 | 100  |  |
| Service | 22 Curve Output Value (Liq) |   | 5   |   |      |  |

#### Service: S35 ACCEL CONTROL PID

\*\* If unfamiliar with setting up these schedules – refer to the Accel/Decel area of the Troubleshooting Section. Use of this control PID is optional \*\*
The reference for the PID set point is defined by the curve entered here. The forcing function (X values) input is the corrected GG speed and the output (Y values) is the acceptable acceleration limit of the GG shaft in rpm/sec.

| 0-1      |                             | - |               |        | 11    | User  |
|----------|-----------------------------|---|---------------|--------|-------|-------|
| Category | Field Name                  | 1 | Initial Value | Low    | High  | value |
| Service  | 01 Use Accel PID?           | * | FALSE         |        |       |       |
| Service  | 02 Confirm Choice           |   | FALSE         |        |       |       |
| Service  | 03 Accel PID Prop Gain      | * | 0.004         | 0.001  | 1     |       |
| Service  | 04 Accel PID Integral Gain  | * | 20            | 0.100  | 50    |       |
| Service  | 05 Accel Ref Curv X1 =      | * | 0             | 0      | 500   |       |
| Service  | 06 Accel Ref Curv Y1 =      | * | 75            | 10     | 2000  |       |
| Service  | 07 Accel Ref Curv X2 =      | * | 5900          | 1000   | 20000 |       |
| Service  | 08 Accel Ref Curv Y2 =      | * | 75            | 10     | 2000  |       |
| Service  | 09 Accel Ref Curv X3 =      | * | 6800          | 1000   | 20000 |       |
| Service  | 10 Accel Ref Curv Y3 =      | * | 200           | 10     | 2000  |       |
| Service  | 11 Accel Ref Curv X4 =      | * | 8130          | 1000   | 20000 |       |
| Service  | 12 Accel Ref Curv Y4 =      | * | 1545          | 100    | 2000  |       |
| Service  | 13 Accel Ref Curv X5 =      | * | 9530          | 1000   | 20000 |       |
| Service  | 14 Accel Ref Curv Y5 =      | * | 725           | 100    | 2000  |       |
| Service  | 15 Accel Ref Curv X6 =      | * | 10200         | 1000   | 20000 |       |
| Service  | 16 Accel Ref Curv Y6 =      | * | 725           | 100    | 2000  |       |
| Service  | 17 GG ACCEL Value           |   | 240           |        |       |       |
| Service  | 18 GG ACCEL Set point       |   | 75            |        |       |       |
| Service  | 19 ACCEL Control PID Output |   | 5             |        |       |       |
| Service  | 20 ACCEL Prop Gain Sub-Idle | * | 0.044         | 0.0010 | 1     |       |

#### Service: S36 DECEL CONTROL PID DECEL SCHEDULE based on the Derivative of the GG speed (as the X value). Output of curves block will be the negative speed rate of change limit that will be the Reference signal for the PID.

| Category | Field Name             | т | Initial Value | Low   | High | User<br>Value |
|----------|------------------------|---|---------------|-------|------|---------------|
| Service  | 01 Use Decel PID?      | * | FALSE         |       |      |               |
| Service  | 02 Confirm Choice      |   | FALSE         |       |      |               |
| Service  | 03 Decel PID Prop Gain | * | 0.008         | 0.001 | 1    |               |
#### Manual 26262

#### **GTC200 Gas Turbine Control**

| Service | 04 Decel PID Integral Gain  | * | 20    | 0.10  | 50    |  |
|---------|-----------------------------|---|-------|-------|-------|--|
| Service | 05 Decel Ref Curv X1 =      | * | 0     | 1000  | 15000 |  |
| Service | 06 Decel Ref Curv Y1 =      | * | -100  | -5000 | 5000  |  |
| Service | 07 Decel Ref Curv X2 =      | * | 7200  | 1000  | 15000 |  |
| Service | 08 Decel Ref Curv Y2 =      | * | -100  | -5000 | 5000  |  |
| Service | 09 Decel Ref Curv X3 =      | * | 7763  | 1000  | 15000 |  |
| Service | 10 Decel Ref Curv Y3 =      | * | -750  | -5000 | 5000  |  |
| Service | 11 Decel Ref Curv X4 =      | * | 7930  | 1000  | 15000 |  |
| Service | 12 Decel Ref Curv Y4 =      | * | -2400 | -5000 | 5000  |  |
| Service | 13 Decel Ref Curv X5 =      | * | 8353  | 1000  | 15000 |  |
| Service | 14 Decel Ref Curv Y5 =      | * | -4200 | -5000 | 5000  |  |
| Service | 15 Decel Ref Curv X6 =      | * | 10050 | 1000  | 15000 |  |
| Service | 16 Decel Ref Curv Y6 =      | * | -4200 | -5000 | 5000  |  |
| Service | 17 GG DECEL Value           |   | 240   |       |       |  |
| Service | 18 GG DECEL Set point       |   | -100  |       |       |  |
| Service | 19 DECEL Control PID Output |   | 0     |       |       |  |

Service: S37 DECEL Curve (CDP) SETUP DECEL SCHEDULE biased by CDP (as the X value) as scaled by the user. Output of curves block will limit HSS bus in scale of 0-100%, i.e. if output is 50, for a given input, then fuel flow will not be able to decrease below 50%. There are separate curves for gas or liquid fuel.

| Category | Field Name                  | т | Initial Value | Low | High | User<br>Value |
|----------|-----------------------------|---|---------------|-----|------|---------------|
| Service  | 01 Use Decel (CDP) Curve?   |   | TRUE          |     |      |               |
| Service  | 02 Gas DECEL CURVE X1 =     | * | 0             | 0   | 1000 |               |
| Service  | 03 Gas DECEL CURVE Y1 =     | * | 0             | 0   | 100  |               |
| Service  | 04 Gas DECEL CURVE X2 =     | * | 35            | 0   | 1000 |               |
| Service  | 05 Gas DECEL CURVE Y2 =     | * | 5             | 0   | 100  |               |
| Service  | 06 Gas DECEL CURVE X3 =     | * | 75            | 0   | 1000 |               |
| Service  | 07 Gas DECEL CURVE Y3 =     | * | 5             | 0   | 100  |               |
| Service  | 08 Gas DECEL CURVE X4 =     | * | 250           | 0   | 1000 |               |
| Service  | 09 Gas DECEL CURVE Y4 =     | * | 5             | 0   | 100  |               |
| Service  | 10 Gas DECEL CURVE X5 =     | * | 300           | 0   | 1000 |               |
| Service  | 11 Gas DECEL CURVE Y5 =     | * | 5             | 0   | 100  |               |
| Service  | 12 Curve Output Value (Gas) |   | 1.43          |     |      |               |
| Service  | 13 Liq DECEL CURVE X1 =     | * | 0             | 0   | 1000 |               |
| Service  | 14 Liq DECEL CURVE Y1 =     | * | 0             | 0   | 100  |               |
| Service  | 15 Liq DECEL CURVE X2 =     | * | 35            | 0   | 1000 |               |
| Service  | 16 Liq DECEL CURVE Y2 =     | * | 5             | 0   | 100  |               |
| Service  | 17 Liq DECEL CURVE X3 =     | * | 75            | 0   | 1000 |               |
| Service  | 18 Liq DECEL CURVE Y3 =     | * | 5             | 0   | 100  |               |
| Service  | 19 Liq DECEL CURVE X4 =     | * | 250           | 0   | 1000 |               |
| Service  | 20 Liq DECEL CURVE Y4 =     | * | 5             | 0   | 100  |               |
| Service  | 21 Liq DECEL CURVE X5 =     | * | 300           | 0   | 1000 |               |
| Service  | 22 Liq DECEL CURVE Y5 =     | * | 5             | 0   | 100  |               |
| Service  | 23 Curve Output Value (Liq) |   | 1.43          |     |      |               |

#### Service: S38 CDP CONTROL SETUP

| Category Field Name | T Initial Value | Low | High | User<br>Value |
|---------------------|-----------------|-----|------|---------------|
| Woodward            |                 |     |      | 137           |

# GTC200 Gas Turbine Control

| Service | 01 CDP Control Set point     | * | 180   | 20    | 500 |  |
|---------|------------------------------|---|-------|-------|-----|--|
| Service | 02 CDP PID Proportional Gn   | * | 0.25  | 0.001 | 100 |  |
| Service | 03 CDP PID Integral Gain     | * | 2     | 0     | 50  |  |
| Service | 04 CDP PID SDR term          | * | 100   | 0.010 | 100 |  |
| Service | 05 Use Corrected CDP Setpt   | * | FALSE |       |     |  |
| Service | 06 Turbine CDP (psia)        |   | 10    |       |     |  |
| Service | 07 CDP Control PID           |   | 101   |       |     |  |
| Service | 08 CDP Overpressur Set point | * | 190   | 50    | 500 |  |

#### Service: S39 EGT CONTROL SETUP

|          |                              |   |               |       |      | User  |
|----------|------------------------------|---|---------------|-------|------|-------|
| Category | Field Name                   | Т | Initial Value | Low   | High | Value |
| Service  | 01 EGT Contrl Base Set point | * | 1200          | 100   | 2500 |       |
| Service  | 02 EGT PID Proportional Gn   | * | 0.1           | 0.001 | 100  |       |
| Service  | 03 EGT PID Integral Gain     | * | 2             | 0     | 50   |       |
| Service  | 04 EGT PID SDR term          | * | 100           | 0.010 | 100  |       |
| Service  | 05 Use Temp Start Ramp       | * | FALSE         |       |      |       |
| Service  | 06 Temp Ramp Lo Temp         | * | 1575          | 100   | 2000 |       |
| Service  | 07 Temp Ramp Hi Temp         | * | 1575          | 100   | 2000 |       |
| Service  | 08 Temp Ramp Rise Rate       | * | 10            | 1     | 100  |       |
| Service  | 09 Use Corrected Temp?       | * | FALSE         |       |      |       |
| Service  | 10 EGT Average Temp          |   | 0             |       |      |       |
| Service  | 11 EGT Control PID Output    |   | 110           |       |      |       |

## Service: S40 REAL LOAD CONTROL SETUP

| Category | Field Name                                    | т | Initial Value | Low   | High  | User<br>Value |
|----------|-----------------------------------------------|---|---------------|-------|-------|---------------|
| Service  | 01 Confirm KW Sensr Range                     |   | 10000         |       |       |               |
| Service  | 02 Droop Percent                              | * | 5             | 0.010 | 8     |               |
| Service  | 03 Min Load KW Set point                      | * | 500           | 10    | 30000 |               |
| Service  | 04 Base Load KW Set point                     | * | 9000          | 10    | 30000 |               |
| Service  | 05 Use Remote KW Set point                    | * | FALSE         |       |       |               |
| Service  | 06 Auto Loading Rate (sec)                    | * | 60            | 1     | 7200  |               |
| Service  | 07 Normal Unload Rate                         | * | 60            | 1     | 7200  |               |
| Service  | 08 Low Load / Open Brkr Lvl                   |   | 500           |       |       |               |
| Service  | 09 Low Load Alarm Level<br>KW level set point | * | 5             | 0     | 30000 |               |
| Service  | 10 High Load Alarm Level                      | * | 300           | 0     | 30000 |               |
| Service  | 11 Use Load Limiter (=2)                      | * | 1             | 1     | 2     |               |
| Service  | 12 Load PID Prop Gain                         | * | 0.1           | 0.001 | 100   |               |
| Service  | 13 Load PID Integral Gain                     | * | 2             | 0     | 50    |               |
| Service  | 14 Load PID Output Value                      |   | 9.36          |       |       |               |
| Service  | 15 Enable LS Functions                        | * | TRUE          |       |       |               |
| Service  | 16 Utility Breaker Open?                      |   | FALSE         |       |       |               |
| Service  | 17 XFER Rate IN/OUT of LS                     | * | 10            | 0.10  | 60    |               |
| Service  | 18 Number of Network Nodes                    |   | 1             |       |       |               |
| Service  | 19 Number of Nodes in LS                      |   | 1             |       |       |               |
| Service  | 20 Enable Baseload Mode                       | * | FALSE         |       |       |               |

#### Service: S41 PowerSense SETUP

| Category Field Name T Initial Value Low High Value | • |
|----------------------------------------------------|---|
|----------------------------------------------------|---|

| Service | 01 GEN Phase A Cur Gain    | * | 1     | 0.5 | 1.5 |  |
|---------|----------------------------|---|-------|-----|-----|--|
| Service | 02 GEN Phase B Cur Gain    | * | 1     | 0.5 | 1.5 |  |
| Service | 03 GEN Phase C Cur Gain    | * | 1     | 0.5 | 1.5 |  |
| Service | 04 GEN Phase A Volt Gain   | * | 1     | 0.5 | 1.5 |  |
| Service | 05 GEN Phase B Volt Gain   | * | 1     | 0.5 | 1.5 |  |
| Service | 06 GEN Phase C Volt Gain   | * | 1     | 0.5 | 1.5 |  |
| Service | 07 GEN PT Avg Volts        |   | 0     |     |     |  |
| Service | 08 Voltage Units           |   | VOLTS |     |     |  |
| Service | 09 GEN CT Avg Amps         |   | 0     |     |     |  |
| Service | 10 Current Units           |   | AMPS  |     |     |  |
| Service | 11 Mains Phase A Cur Gain  | * | 1     | 0.5 | 1.5 |  |
| Service | 12 Mains Phase B Cur Gain  | * | 1     | 0.5 | 1.5 |  |
| Service | 13 Mains Phase C Cur Gain  | * | 1     | 0.5 | 1.5 |  |
| Service | 14 Mains Phase A Volt Gain | * | 1     | 0.5 | 1.5 |  |
| Service | 15 Mains Phase B Volt Gain | * | 1     | 0.5 | 1.5 |  |
| Service | 16 Mains Phase C Volt Gain | * | 1     | 0.5 | 1.5 |  |
| Service | 17 BUS PT Avg Volts        |   | 0     |     |     |  |
| Service | 18 Voltage Units           |   | VOLTS |     |     |  |
| Service | 19 BUS CT Avg Amps         |   | 0     |     |     |  |
| Service | 20 Current Units           |   | AMPS  |     |     |  |

## Service: S42 SYNCHRONIZER

|          |                                     |   |               |       |      | User  |
|----------|-------------------------------------|---|---------------|-------|------|-------|
| Category | Field Name                          | Т | Initial Value | Low   | High | Value |
|          | 01 SYNC MODE                        |   |               |       |      |       |
| Sorias   | 1=Disable, 2= Permissive, 3=Run, 4= | * | 4             | 1     | 4    |       |
| Service  |                                     |   |               | 1     | 4    |       |
| Service  | 02 SYNC MODE                        |   | RUN/AUTO      |       |      |       |
| Service  | 03 SYNC GAIN                        | * | 0.15          | 0.001 | 100  |       |
| Service  | 04 SYNC INTEGRAL                    | * | 0.56          | 0.010 | 100  |       |
| Service  | 05 VOLTAGE RAMP TIME                | * | 300           | 1     | 600  |       |
| Service  | 06 SYNCHROSCOPE                     |   | 180           |       |      |       |
| Service  | 07 VOLTAGE MATCHING                 | * | TRUE          |       |      |       |
| Service  | 08 VOLTAGE MATCHING                 |   | ENABLED       |       |      |       |
| Service  | 09 VOLTAGE WINDOW                   | * | 1             | 0.10  | 10   |       |
|          | 10 SYNC TYPE                        |   |               |       |      |       |
|          | True=Phase Matching                 |   |               |       |      |       |
| Service  | False=Slip Frequency                | ^ |               |       | _    |       |
| Service  | 11 SYNC TYPE                        |   | CONTROL       |       |      |       |
| Service  | 12 PHASE WINDOW                     | * | 10            | 2     | 20   |       |
| Service  | 13 SLIP WINDOW                      | * | 0.1           | -0.3  | 0.30 |       |
| Service  | 14 SLIP FREQUENCY                   | * | 0.1           | -0.3  | 0.30 |       |
| Service  | 15 CLOSE ATTEMPTS                   | * | 3             | 0     | 20   |       |
| Service  | 16 RECLOSE DELAY                    | * | 5             | 1     | 1200 |       |
| Service  | 17 AUTO RESYNCHRONIZE               | * | TRUE          |       |      |       |
| Service  | 18 AUTO RESYNCHRONIZE               |   | ENABLED       |       |      |       |
|          | 19 CIRCUIT BREAKER TYPE             |   |               |       |      |       |
| Service  | True = Breaker, False = Contactor   | * | TRUE          |       |      |       |
| Service  | 20 CIRCUIT BREAKER TYPE             |   | BREAKER       |       |      |       |
| Service  | 21 SYNCH TIMEOUT                    | * | 180           | 0     | 1200 |       |
| Service  | 22 DEADBUS CLOSURE                  | * | TRUE          |       |      |       |
| Service  | 23 DEADBUS CLOSURE                  |   | ENABLED       |       |      |       |

# GTC200 Gas Turbine Control

| Service | 24 BREAKER HOLD TIME       | * | 1        | 0     | 5     |  |
|---------|----------------------------|---|----------|-------|-------|--|
| Service | 25 BKR CLOSE DLY TIME      | * | 0.1      | 0.010 | 2     |  |
| Service | 26 ENABLE SYNC TEST        | * | FALSE    |       |       |  |
| Service | 27 ENABLE SYNC TEST        |   | DISABLED |       |       |  |
| Service | 28 SLIP WITHIN LIMITS      |   | FALSE    |       |       |  |
| Service | 29 PHASE WITHIN LIMITS     |   | FALSE    |       |       |  |
| Service | 30 VOLTAGE WITHIN LIMITS   |   | FALSE    |       |       |  |
| Service | 31 RECLOSE ATTEMPTS        |   | 0        |       |       |  |
| Service | 32 SYNC TIMEOUT REMAINING  |   | 180      |       |       |  |
| Service | 33 SYNC STATE              |   | DISABLED |       |       |  |
| Service | 34 SYNC MODE               |   | DISABLED |       |       |  |
| Service | 35 GEN STABLIZE TIME DELAY | * | 30       | 1     | 30000 |  |
| Service | 36 OPEN GEN BREAKER CMD    | * | FALSE    |       |       |  |

## Service: S43 REACTIVE LOAD CONTROL

| Category | Field Name                    | т | Initial Value | Low      | High  | User<br>Value |
|----------|-------------------------------|---|---------------|----------|-------|---------------|
| Calegoly | 01 Select VAR/PE Mode         | - |               |          |       | Value         |
| Service  | 1=VAR Control, 2=Power Factor | * | о             | 0        | 2     |               |
| Service  | 02 Mode Selected              |   | Disabled      |          |       |               |
| Service  | 03 VARPF GAIN                 | * | 0.2           | 0.009995 | 20    |               |
| Service  | 04 VOLTAGE RAMP TIME          | * | 20            | 0        | 1000  |               |
| Service  | 05 PF SHARE GAIN              | * | 0.2           | 0.001007 | 20    |               |
| Service  | 06 VARPF INTEGRAL GN          | * | 0.1           | 0        | 20    |               |
| Service  | 07 VAR/PF PID Output          |   | 0             |          |       |               |
| Service  | 08 INITIAL VAR REFERENCE      | * | 10            | -30000   | 30000 |               |
| Service  | 09 VAR REFERENCE              |   | 0             |          |       |               |
| Service  | 10 GEN TOTAL VAR              |   | 0             |          |       |               |
| Service  | 11 INITIAL PF REFERENCE       | * | 0             | -0.5     | 0.5   |               |
| Service  | 12 PF REFERENCE               |   | 1             |          |       |               |
| Service  | 13 PF REF DIRECTION           |   | Lag           |          |       |               |
| Service  | 14 PF DEADBAND                | * | 0.025         | 0        | 1     |               |
| Service  | 15 GEN AVERAGE PF             |   | 1             |          |       |               |
| Service  | 16 PF ACTUAL DIRECTION        |   | Lag           |          |       |               |
| Service  | 17 OPERATING VOLTAGE          | * | 480           | 0.001007 | 30000 |               |
| Service  | 18 ENABLE VAR/PF CNTRL        | * | FALSE         |          |       |               |
| Service  | 19 VAR/PF CNTRL STATUS        |   | VAR/PF Disabl | ed       |       |               |
| Service  | 20 LOWER SETPT                | * | FALSE         |          |       |               |
| Service  | 21 RAISE SETPT                | * | FALSE         |          |       |               |
| Service  | 22 VOLTAGE BIAS OUTPUT        |   | 0             |          |       |               |
| Service  | 23 KVA Switch Hi Level        | * | 30            | 0        | 30000 |               |
| Service  | 24 KVA Switch Lo Level        | * | 5             | 0        | 30000 |               |
| Service  | 25 Use Voltage Trim?          | * | FALSE         |          |       |               |

## Service: S44 PROCESS CONTROL

| Category | Field Name             | т | Initial Value | Low    | High  | User<br>Value |
|----------|------------------------|---|---------------|--------|-------|---------------|
| Service  | 01 PROCESS GAIN        | * | 0.05          | 0.001  | 20    |               |
| Service  | 02 PROCESS INTEGRAL GN | * | 0.3           | 0      | 20    |               |
| Service  | 03 PROCESS DERIVATIVE  | * | 100           | 0.010  | 100   |               |
| Service  | 04 PROCESS PID OUTPUT  |   | 0             |        |       |               |
| Service  | 05 PROCESS DEADBAND    | * | 0             | -30000 | 30000 |               |

| Service | 06 PROCESS DROOP            | * | 0       | 0      | 50    |  |
|---------|-----------------------------|---|---------|--------|-------|--|
| Service | 07 PROCESS FILTER           | * | 1       | 0.010  | 10    |  |
| Service | 08 PROCESS SET POINT        | * | 0       | -30000 | 30000 |  |
| Service | 09 ENABLE MODBUS SETPT      | * | FALSE   |        |       |  |
| Service | 10 MODBUS REF VALUE         |   | 0       |        |       |  |
| Service | 11 ENABLE REM ANALOG SET    | * | FALSE   |        |       |  |
| Service | 12 PROCESS REF VALUE        |   | -500.18 |        |       |  |
| Service | 13 PROCESS INPUT VALUE      |   | -500.21 |        |       |  |
| Service | 14 ENABLE PROC CNTRL        | * | FALSE   |        |       |  |
| Service | 15 PROCESS PERMS MET?       |   | FALSE   |        |       |  |
| Service | 16 PROCESS CNTRL ON?        |   | FALSE   |        |       |  |
| Service | 17 ENABLE DISCRET INS       | * | FALSE   |        |       |  |
| Service | 18 LOWER PROCESS SETPT      | * | FALSE   |        |       |  |
| Service | 19 RAISE PROCESS SETPT      | * | FALSE   |        |       |  |
| Service | 20 Direct Proc (F=Indirect) | * | TRUE    |        |       |  |
| Service | 21 Process Load Rate        | * | 0.2     | 0      | 10    |  |
| Service | 22 Process Unload Rate      | * | 0.2     | 0      | 10    |  |
| Service | 23 This Unit is Proc Master | * | TRUE    |        |       |  |

## Service: S45 GENERATOR PROTECTION 1

| Category | Field Name                  | т | Initial Value | Low    | High  | User<br>Value |
|----------|-----------------------------|---|---------------|--------|-------|---------------|
| Service  | 01 GEN Over Volt Alm Level  | * | 4400          | 0      | 30000 |               |
| Service  | 02 GEN Under Volt Alm Level | * | 3900          | 0      | 30000 |               |
| Service  | 03 GEN Over/Under VIt Delay | * | 10            | 0.10   | 120   |               |
| Service  | 04 GEN Phas OverCur AlmLvl  | * | 2600          | 0      | 3000  |               |
| Service  | 05 GENPhas OverCur CurvShft | * | 1             | 0.010  | 10    |               |
| Service  | 06 GEN Over Freq Alm Level  | * | 70            | 40     | 70    |               |
| Service  | 07 GEN Under Freq Alm Level | * | 40            | 40     | 70    |               |
| Service  | 08 GEN Over/Undr Freq Delay | * | 10            | 0.10   | 120   |               |
| Service  | 09 GEN Over Power Alm Level | * | 11000         | -30000 | 30000 |               |
| Service  | 10 GEN Reverse Powr Alm Lvl | * | -50           | -30000 | 30000 |               |
| Service  | 11 GEN Direct Pwr Curv Shft | * | 1             | 0.010  | 10    |               |
| Service  | 12 GEN Over VAR Alm Level   | * | 3300          | -30000 | 30000 |               |
| Service  | 13 GEN Reverse VAR Alm Lvl  | * | -50           | -30000 | 30000 |               |
| Service  | 14 GEN Direct VAR Alm Delay | * | 10            | 0.10   | 120   |               |
| Service  | 15 GEN NegPhzSeq OvrVlt Lvl | * | 150           | 0      | 30000 |               |
| Service  | 16 GEN NegPhzSeq OvrVlt Dly | * | 10            | 0.10   | 120   |               |
| Service  | 17 GEN NegPhzSeq OvrCur Lvl | * | 150           | 0      | 30000 |               |
| Service  | 18 GEN NegPhzSeq OvrCur Dly | * | 10            | 0.10   | 120   |               |
| Service  | 19 GEN PhasCur Diff Alm Lvl | * | 150           | 0      | 30000 |               |
| Service  | 20 GEN PhasCurDiff CurvShft | * | 1             | 0.010  | 10    |               |

## Service: S46 GENERATOR PROTECTION 2

|          |                             |   |               |      |       | User  |
|----------|-----------------------------|---|---------------|------|-------|-------|
| Category | Field Name                  | Т | Initial Value | Low  | High  | Value |
| Service  | 01 GEN Over Volt Warn Level | * | 4300          | 0    | 30000 |       |
| Service  | 02 GEN Under Volt Warn Levl | * | 300           | 0    | 30000 |       |
| Service  | 03 GEN Over/Under VIt Delay | * | 10            | 0.10 | 120   |       |
| Service  | 04 GEN Phas OverCur WarnLvl | * | 2600          | 0    | 3000  |       |
| Service  | 05 GEN Over Freq Warn Level | * | 70            | 40   | 70    |       |

# GTC200 Gas Turbine Control

| Service | 06 GEN Under Freq Warn Levl | * | 40    | 40     | 70    |  |
|---------|-----------------------------|---|-------|--------|-------|--|
| Service | 07 GEN Over/Undr Freq Delay | * | 10    | 0.10   | 120   |  |
| Service | 08 GEN Over Power Warn Levl | * | 11000 | -30000 | 30000 |  |
| Service | 09 GEN Revers Powr Warn Lvl | * | -50   | -30000 | 30000 |  |
| Service | 10 GEN Over VAR Warn Level  | * | 3300  | -30000 | 30000 |  |
| Service | 11 GEN Reverse VAR Warn Lvl | * | -50   | -30000 | 30000 |  |
| Service | 12 GEN Direct VAR Warn Dely | * | 10    | 0.10   | 120   |  |
| Service | 13 GEN NegPhzSeq OvrVlt Lvl | * | 150   | 0      | 30000 |  |
| Service | 14 GEN NegPhzSeq OvrVIt Dly | * | 10    | 0.10   | 120   |  |
| Service | 15 GEN NegPhzSeq OvrCur Lvl | * | 150   | 0      | 30000 |  |
| Service | 16 GEN NegPhzSeq OvrCur Dly | * | 10    | 0.10   | 120   |  |
| Service | 17 GEN PhasCur Dif Warn Lvl | * | 150   | 0      | 30000 |  |

#### Service: S47 ALM/SD Events

| Category | Field Name                                                                                                    | т | Initial Value        | Low | High | User<br>Value |
|----------|----------------------------------------------------------------------------------------------------|---|----------------------|-----|------|---------------|
| Service  | 01 Atlas HW/OpSys Fault                                                                                                    | * | 4                    | 3   | 4    |               |
|          | 02 Atlas Input Power Alm<br>For all following Events –<br>1 = Disabled<br>2 = Alarm<br>3= Soft Shutdown (Open Breaker)<br>4 = Hard Shutdown (Fuel Chop) |   |                      |     |      |               |
| Service  | 5 = Reserved/future (Not Used)                                                                                                    | ^ | 2                    | 1   | 5    |               |
| Service  | 03 Atlas H/W High Temp                                                                                                    | * | 2                    | 1   | 5    |               |
| Service  | 04 Control is NOT Configurd                                                                                                    | * | 4                    | 1   | 5    |               |
| Service  | 05 Serial Port #1 Fault                                                                                                    | * | 2                    | 1   | 5    |               |
| Service  | 06 Serial Port #2 Fault                                                                                                    | * | 1                    | 1   | 5    |               |
| Service  | 07 Not Used                                                                                                    | * | 1                    | 1   | 5    |               |
| Service  | 08 Speed Signal #1 Failed                                                                                                    | * | 2                    | 1   | 5    |               |
| Service  | 09 Speed Signal #2 Failed                                                                                                    | * | 2                    | 1   | 5    |               |
| Service  | 10 Analog Input #1 Failed                                                                                                    |   | 1                    |     |      |               |
| Service  | 11 Analog Input #2 Failed                                                                                                    |   | 1                    |     |      |               |
| Service  | 12 Analog Input #3 Failed                                                                                                    |   | 1                    |     |      |               |
| Service  | 13 Analog Input #4 Failed                                                                                                    |   | 1                    |     |      |               |
| Service  | 14 Analog Input #5 Failed                                                                                                    |   | 1                    |     |      |               |
| Service  | 15 Analog Input #6 Failed                                                                                                    |   | 1                    |     |      |               |
| Service  | 16 Alms 16-39 are Configurd                                                                                                    |   | in DI Setup<br>Menus |     |      |               |
| Service  | 40 AI Configuration Error                                                                                                    | * | 2                    | 1   | 5    |               |

### Service: S48 ALM/SD Events

|          |                            |   |               |     |      | lleor |
|----------|----------------------------|---|---------------|-----|------|-------|
| Category | Field Name                 | т | Initial Value | Low | High | Value |
| Service  | 41 Speed Signal #3 Failed  | * | 2             | 1   | 5    |       |
| Service  | 42 Speed Signal #4 Failed  | * | 2             | 1   | 5    |       |
| Service  | 43 Analog Input #7 Failed  |   | 4             |     |      |       |
| Service  | 44 Analog Input #8 Failed  |   | 4             |     |      |       |
| Service  | 45 Analog Input #9 Failed  |   | 2             |     |      |       |
| Service  | 46 RTD Signal #1 Failed    | * | 1             | 1   | 5    |       |
| Service  | 47 RTD Signal #2 Failed    | * | 1             | 1   | 5    |       |
| Service  | 48 Not Used                | * | 1             | 1   | 5    |       |
| Service  | 49 All GG Speed Sig Failed | * | 4             | 1   | 5    |       |

### Manual 26262

| Service | 50 GG Overspeed Alm Level   | * | 2 | 1 | 5 |  |
|---------|-----------------------------|---|---|---|---|--|
| Service | 51 GG Speed Signal Diff     | * | 2 | 1 | 5 |  |
| Service | 52 GG Overspeed SD Level    |   | 4 |   |   |  |
| Service | 53 All PT Spd Sig Failed    |   | 4 |   |   |  |
| Service | 54 PT Overspeed Test Enabld | * | 2 | 1 | 5 |  |
| Service | 55 PT Overspeed Alm Level   |   | 2 |   |   |  |
| Service | 56 PT Speed Signal Diff     | * | 1 | 1 | 5 |  |
| Service | 57 PT Overspeed SD Level    | * | 4 | 1 | 5 |  |
| Service | 58 CDP Over High Press Levl | * | 2 | 1 | 5 |  |
| Service | 59 Gas Fuel Drivr Flt (Alt) | * | 2 | 1 | 5 |  |
| Service | 60 Liq Fuel Drivr Flt (Alt) | * | 2 | 1 | 5 |  |

#### Service: S49 ALM/SD Events

| Category | Field Name                  | т | Initial Value | Low | Hiah | User<br>Value |
|----------|-----------------------------|---|---------------|-----|------|---------------|
| Service  | 61 Gas Fuel Driver Fault    |   | 4             |     | - J  |               |
| Service  | 62 Liquid Fuel Driver Fault |   | 4             |     |      |               |
| Service  | 63 Calibration Mode Enabled | * | 2             | 1   | 5    |               |
| Service  | 64 Starter Engaged - No Spd | * | 2             | 1   | 5    |               |
| Service  | 65 GT Failed to Lite-off    | * | 4             | 1   | 5    |               |
| Service  | 66 Lost Flame in Combustor  | * | 4             | 1   | 5    |               |
| Service  | 67 Failed to Reach GG Idle  | * | 4             | 1   | 5    |               |
| Service  | 68 Fail to Reach PT Rated   | * | 4             | 1   | 5    |               |
| Service  | 69 Start Cmd Lost whil Run  | * | 1             | 1   | 5    |               |
| Service  | 70 NStop Cmplt-Turnoff Strt | * | 2             | 1   | 5    |               |
| Service  | 71 Not Used                 | * | 1             | 1   | 5    |               |
| Service  | 72 T/C Sensor #1 Failed     | * | 2             | 1   | 5    |               |
| Service  | 73 T/C Sensor #2 Failed     | * | 2             | 1   | 5    |               |
| Service  | 74 T/C Sensor #3 Failed     | * | 2             | 1   | 5    |               |
| Service  | 75 T/C Sensor #4 Failed     | * | 2             | 1   | 5    |               |
| Service  | 76 T/C Sensor #5 Failed     | * | 2             | 1   | 5    |               |
| Service  | 77 T/C Sensor #6 Failed     | * | 2             | 1   | 5    |               |
| Service  | 78 T/C Sensor #7 Failed     | * | 2             | 1   | 5    |               |
| Service  | 79 T/C Sensor #8 Failed     | * | 2             | 1   | 5    |               |
| Service  | 80 T/C Sensor #9 Failed     | * | 1             | 1   | 5    |               |
| Service  | 81 T/C Sensor #10 Failed    | * | 1             | 1   | 5    |               |
| Service  | 82 Too Many T/C Failed ALM  | * | 1             | 1   | 5    |               |
| Service  | 83 Too Many T/C Failed SD   | * | 4             | 1   | 5    |               |
| Service  | 84 3 Adjacent T/C Failed    | * | 4             | 1   | 5    |               |
| Service  | 85 Excessive EGT Spread ALM | * | 2             | 1   | 5    |               |

#### Service: S50 ALM/SD Events

| Category | Field Name                  | т | Initial Value | Low | High | User<br>Value |
|----------|-----------------------------|---|---------------|-----|------|---------------|
| Service  | 86 Excessive EGT Spread SD  | * | 4             | 1   | 5    |               |
| Service  | 87 EGT single T/C Avg Faild | * | 1             | 1   | 5    |               |
| Service  | 88 EGT Overtemp SD          | * | 4             | 1   | 5    |               |
| Service  | 89 EGT Temp Failed Low      | * | 1             | 1   | 5    |               |
| Service  | 90 EGT Overtemp ALM         | * | 1             | 1   | 5    |               |
| Service  | 91 Analog EGT Input Failed  | * | 1             | 1   | 5    |               |
| Service  | 92 EGT T/C #1 Diff from Avg | * | 1             | 1   | 5    |               |

| Service | 93 EGT T/C #2 Diff from Avg | * | 1           | 1 | 5 |  |
|---------|-----------------------------|---|-------------|---|---|--|
| Service | 94 EGT T/C #3 Diff from Avg | * | 1           | 1 | 5 |  |
| Service | 95 EGT T/C #4 Diff from Avg | * | 1           | 1 | 5 |  |
| Service | 96 EGT T/C #5 Diff from Avg | * | 1           | 1 | 5 |  |
| Service | 97 EGT T/C #6 Diff from Avg | * | 1           | 1 | 5 |  |
| Service | 98 EGT T/C #7 Diff from Avg | * | 1           | 1 | 5 |  |
| Service | 99 EGT T/C #8 Diff from Avg | * | 1           | 1 | 5 |  |
|         |                             |   | Power Sense |   |   |  |
| Service | 100 Following Alarms are    |   | Options     |   |   |  |
| Service | 101 Gen Brkr Feedback Fail  | * | 3           | 1 | 5 |  |
| Service | 102 Gen Brkr Shunt Trip Err | * | 3           | 1 | 5 |  |
| Service | 103 GEN Neg Phase Curr Alm  | * | 2           | 1 | 5 |  |
| Service | 104 GEN Neg Phase Curr Warn | * | 1           | 1 | 5 |  |
| Service | 105 GEN Neg Phase Volt Alm  | * | 2           | 1 | 5 |  |
| Service | 106 GEN Neg Phase Volt Warn | * | 1           | 1 | 5 |  |
| Service | 107 GEN Over Frequency Alm  | * | 2           | 1 | 5 |  |
| Service | 108 GEN Over Frequncy Warn  | * | 1           | 1 | 5 |  |
| Service | 109 GEN Under Frequncy Alm  | * | 2           | 1 | 5 |  |
| Service | 110 GEN Under Frequncy Warn | * | 1           | 1 | 5 |  |

#### Service: S51 ALM/SD Events

| Category | Field Name                  | т | Initial Value | Low | Hiah   | User<br>Value |
|----------|-----------------------------|---|---------------|-----|--------|---------------|
| Service  | 111 CEN Over Volts Alm      | * | 2             | 1   | 5      |               |
| Service  | 112 GEN Over Volts Warn     | * | 1             | 1   | 5      |               |
| Service  | 112 GEN Under Volts Wall    | * | 2             | 1   | 5      |               |
| Oemiee   |                             | * | 2             | 1   | 5<br>r |               |
| Service  | 114 GEN Under Volts Warn    |   | 1             | 1   | 5      |               |
| Service  | 115 GEN OverPowr Protet Alm | ^ | 3             | 1   | 5      |               |
| Service  | 116 GEN OverPwr Protct Warn | * | 2             | 1   | 5      |               |
| Service  | 117 GEN Revrs Pwr Prot Alm  | * | 3             | 1   | 5      |               |
| Service  | 118 GEN Revrs Pwr Prot Wrn  | * | 2             | 1   | 5      |               |
| Service  | 119 GEN Over VARS Prot Alm  | * | 2             | 1   | 5      |               |
| Service  | 120 GEN Over VARS Prot Wrn  | * | 1             | 1   | 5      |               |
| Service  | 121 GEN Under VARS Prot Alm | * | 2             | 1   | 5      |               |
| Service  | 122 GEN Under VARS Prot Wrn | * | 1             | 1   | 5      |               |
| Service  | 123 GEN Phase Diff Curr Alm | * | 2             | 1   | 5      |               |
| Service  | 124 GEN Phaz Diff Curr Warn | * | 1             | 1   | 5      |               |
| Service  | 125 GEN Phaz Over Curr Alm  | * | 3             | 1   | 5      |               |
| Service  | 126 GEN Phaz Over Curr Warn | * | 2             | 1   | 5      |               |
| Service  | 127 KVA Switch Active       | * | 1             | 1   | 5      |               |
| Service  | 128 Speed / Freq Mismatch   | * | 3             | 1   | 5      |               |
| Service  | 129 Phase Rotation Alarm    | * | 3             | 1   | 5      |               |
| Service  | 130 Process Value High Alm  | * | 1             | 1   | 5      |               |
| Service  | 131 Process Value Low Alm   | * | 1             | 1   | 5      |               |
| Service  | 132 Unit Fail to Synchroniz | * | 2             | 1   | 5      |               |
| Service  | 133 Voltage Bias Range Alm  | * | 1             | 1   | 5      |               |
| Service  | 134 High Load Alarm Level   | * | 1             | 1   | 5      |               |
| Service  | 135 Low Load Alarm Level    | * | 1             | 1   | 5      |               |

## Service: S52 ALM/SD Events

| Category Field Name | T Initial Value | Low | High | User<br>Value |   |
|---------------------|-----------------|-----|------|---------------|---|
| 144                 |                 |     |      | Woodwar       | ď |

| Service | 136 Not Used | * | 1 | 1 | 5 |  |
|---------|--------------|---|---|---|---|--|
| Service | 137 Not Used | * | 1 | 1 | 5 |  |
| Service | 138 Not Used | * | 1 | 1 | 5 |  |
| Service | 139 Not Used | * | 1 | 1 | 5 |  |
| Service | 140 Not Used | * | 1 | 1 | 5 |  |
| Service | 141 Not Used | * | 1 | 1 | 5 |  |
| Service | 142 Not Used | * | 1 | 1 | 5 |  |
| Service | 143 Not Used | * | 1 | 1 | 5 |  |
| Service | 144 Not Used | * | 1 | 1 | 5 |  |
| Service | 145 Not Used | * | 1 | 1 | 5 |  |
| Service | 146 Not Used | * | 1 | 1 | 5 |  |
| Service | 147 Not Used | * | 1 | 1 | 5 |  |
| Service | 148 Not Used | * | 1 | 1 | 5 |  |
| Service | 149 Not Used | * | 1 | 1 | 5 |  |
| Service | 150 Not Used | * | 1 | 1 | 5 |  |

### Service: S53 START/STOP SEQUENCE

| Cotogony | Field Name                   | - | Initial Value | Low | Lliab  | User  |
|----------|------------------------------|---|---------------|-----|--------|-------|
| Category |                              |   |               | LOW | - High | value |
| Service  | 01 Use Auto Start/Stop SEQ?  | * | TRUE          |     |        |       |
| Service  | 02 Use Fuel SOV/IGN Output?  | * | TRUE          |     |        |       |
| Service  | 03 Min Starter Crank Speed   | * | 2000          | 100 | 2000   |       |
| Service  | 04 Time to wait for Speed    | * | 15            | 0   | 120    |       |
| Service  | 05 Purge Timer/Crank Time?   | * | 20            | 0   | 3000   |       |
| Service  | 06 Wait for Lite-off Tmr Gas | * | 10            | 2   | 30     |       |
| Service  | 07 Wait for Lite-off Tmr Liq | * | 15            | 2   | 30     |       |
| Service  | 08 Starter Cutout Speed      | * | 3500          | 100 | 5000   |       |
| Service  | 09 Ignitors OFF Speed        | * | 5400          | 100 | 10000  |       |
| Service  | 10 Max Time to GG Idle       | * | 60            | 5   | 600    |       |
| Service  | 11 Warmup Time at GG Idle    | * | 20            | 2   | 600    |       |
| Service  | 12 Raise GGRef at FastRate?  | * | TRUE          |     |        |       |
| Service  | 13 GG Fast Rate Setting      |   | 50            |     |        |       |
| Service  | 14 Max Time to PT Rated      | * | 60            | 5   | 600    |       |
| Service  | 15 Cooldown Time/Idle        | * | 10            | 0   | 1800   |       |

## Service: S54 TURBINE PARAMETERS

|          |                           |                 |      |      | User  |
|----------|---------------------------|-----------------|------|------|-------|
| Category | Field Name                | T Initial Value | Low  | High | Value |
| Service  | 01 Alarm Latch Status     | FALSE           |      |      |       |
| Service  | 02 Alarm Condition #      | 0               |      |      |       |
| Service  | 03 Shutdown Latch Status  | TRUE            |      |      |       |
| Service  | 04 Shutdown Condition #   | 4               |      |      |       |
| Service  | 05 LSS Bus Position %     | 0               |      |      |       |
| Service  | 06 HSS Bus Position %     | 0               |      |      |       |
| Service  | 07 Fuel Valve Demand %    | 0               |      |      |       |
| Service  | 08 Control Mode           | Shutdown Ex     | ists |      |       |
| Service  | 09 PT Speed (rpm)         | 100             |      |      |       |
| Service  | 10 PT Speed Ref (rpm)     | 3500            |      |      |       |
| Service  | 11 EGT Temp (deg F)       | 0               |      |      |       |
| Service  | 12 Amb Inlet Temp (deg F) | 60              |      |      |       |
| Service  | 13 CDP (psia)             | 10              |      |      |       |

| Service | 14 GEN Breaker Closed?     | FALSE                      |  |
|---------|----------------------------|----------------------------|--|
| Service | 15 Utility Breaker Closed? | TRUE                       |  |
| Service | 16 Turbine Load            | 0                          |  |
| Service | 17 GEN Volt Amps           | 0                          |  |
| Service | 18 GEN Volt Amps Reactive  | 0                          |  |
| Service | 19 Power Units             | KW, KVA, KVAR              |  |
| Service | 20 Start Sequence Step     | Not in a Start<br>Sequence |  |
| Service | 21 Stop Sequence Step      | Not in a Stop<br>Sequence  |  |
| Service | 22 Load Control Mode       | Manual PT Ref<br>Control   |  |
| Service | 23 Alarm Acknowledge       | * FALSE                    |  |
| Service | 24 Alarm Reset             | * FALSE                    |  |

# Appendix E. Pre-Installation Control Information Checklist

# Detail an I/O list (interfaces to GTC Fuel Control)

- Analog Inputs & Outputs (ranges, units, alarm & shutdown points)
- Discrete Inputs Active hi or lo
- Relay outputs NO or NC, contact load ratings
- MPU Speed sensor specifications (# of teeth, gear ratio, hi/lo fail spds)
- Fuel Actuator/Valve drivers mA range (need SPC?), PPH flow vs. Valve Pos.
- Communication Links signal type, protocols
- Termination wiring details (existing & upgrades)

# **Control Limits**

- EGT topping temperature limit
- CDP topping pressure limit
- GG Speed upper limit (Alm & SD), Ref limits (high & low)
- PT Speed upper limit (Alm & SD), Ref limits (high & low)

# Start-up Information

- Electrical or Mechanical lite-off, valve degrees, start ramp percent
- Fuel Info Type, supply pressure, LHV, SG
- Manifold pressure at lite-off
- Any EGT Start overtemp limit
- Time from Lite-off to GG Control (typically GG Lower Ref limit)
- Time from GG Idle to PT Rated speed

# **Running Information**

• Gathering the following info will greatly simplify GTC control configuration

| Data Point  | CDP (psia) | EGT (deg F) | GG Speed<br>(rpm) | Fuel Valve (%) | NOX Valve<br>(%) |
|-------------|------------|-------------|-------------------|----------------|------------------|
| @ GG Idle   |            |             |                   |                |                  |
| @ PT Rated  |            |             |                   |                |                  |
| @ 10% Load  |            |             |                   |                |                  |
| @ 25% Load  |            |             |                   |                |                  |
| @ 50% Load  |            |             |                   |                |                  |
| @ 75% Load  |            |             |                   |                |                  |
| @ 100% Load |            |             |                   |                |                  |

We appreciate your comments about the content of our publications.

Send comments to: icinfo@woodward.com

Please reference publication 26262B.

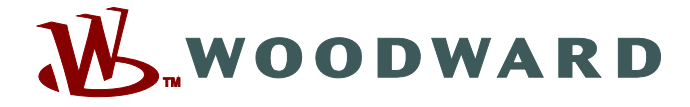

PO Box 1519, Fort Collins CO 80522-1519, USA 1000 East Drake Road, Fort Collins CO 80525, USA Phone +1 (970) 482-5811 • Fax +1 (970) 498-3058

Email and Website—www.woodward.com

Woodward has company-owned plants, subsidiaries, and branches, as well as authorized distributors and other authorized service and sales facilities throughout the world.

Complete address / phone / fax / email information for all locations is available on our website.